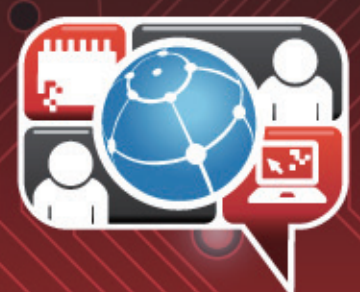

# AM335X Hands-on Training

 $\bigcirc$ 

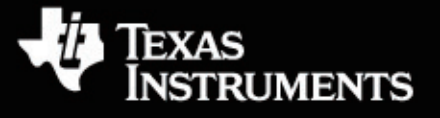

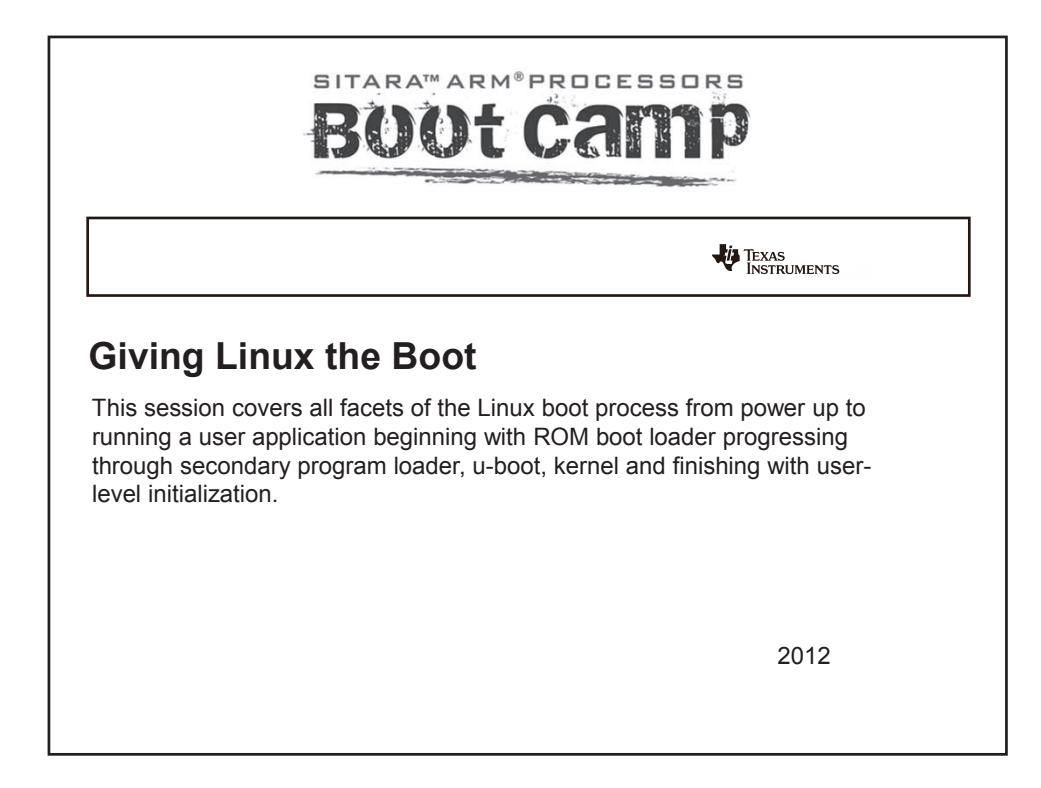

| Agenda                       |
|------------------------------|
| What you will learn          |
| Overview of the Boot Process |
| Boot Modes                   |
| • SPL                        |
| • U-Boot                     |
| • Kernel                     |
| User Level                   |
| Further Reading              |
|                              |
|                              |
| TEXAS<br>INSTRUMENTS         |

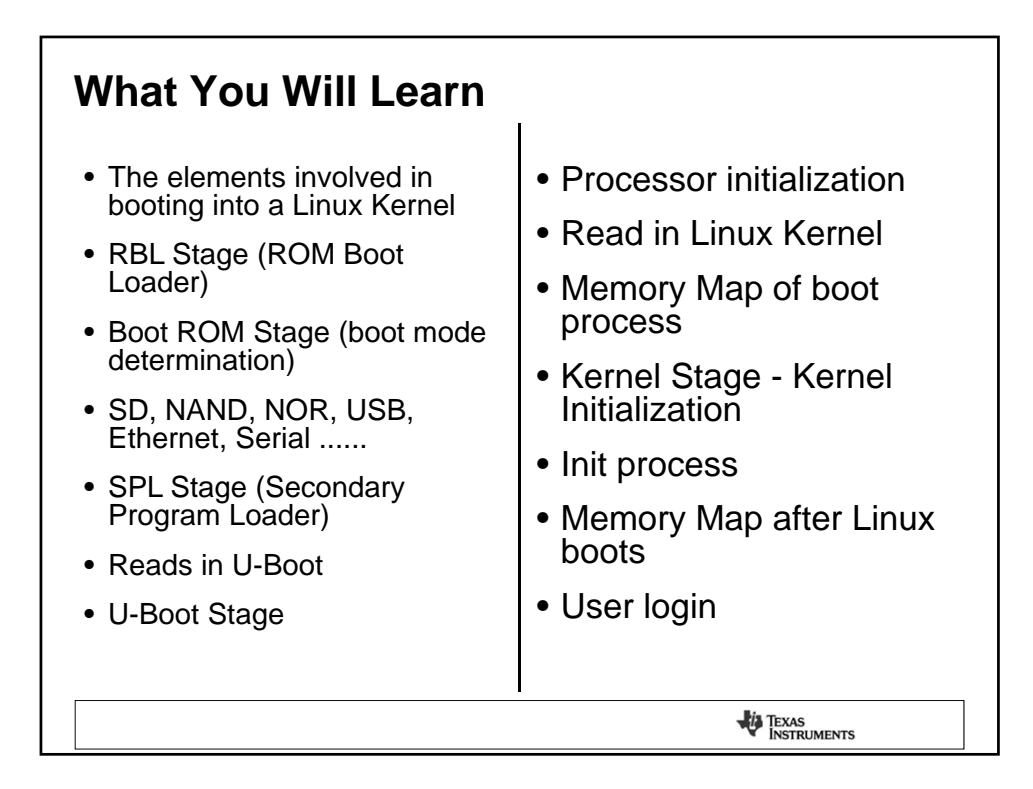

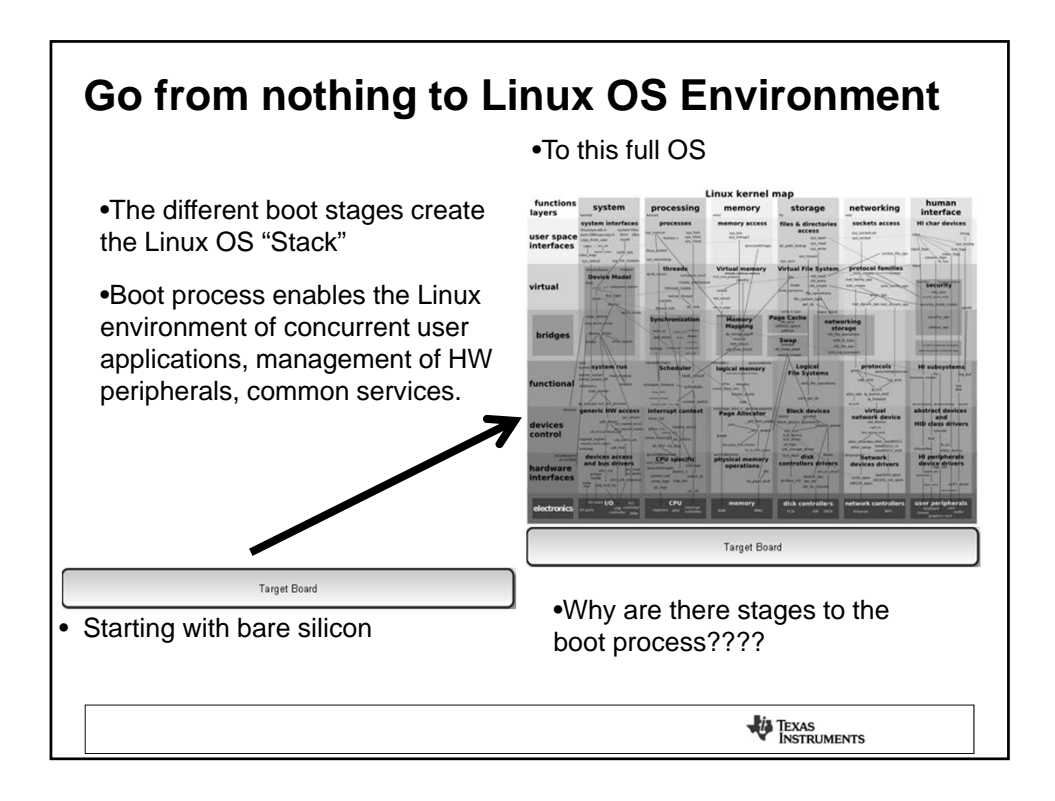

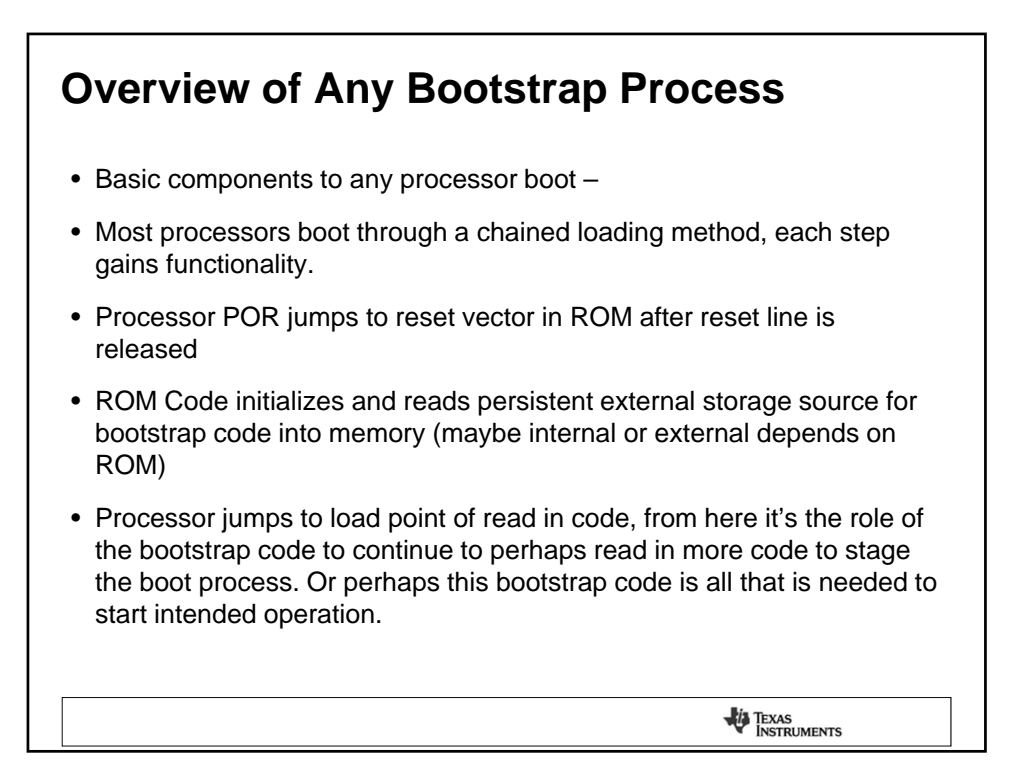

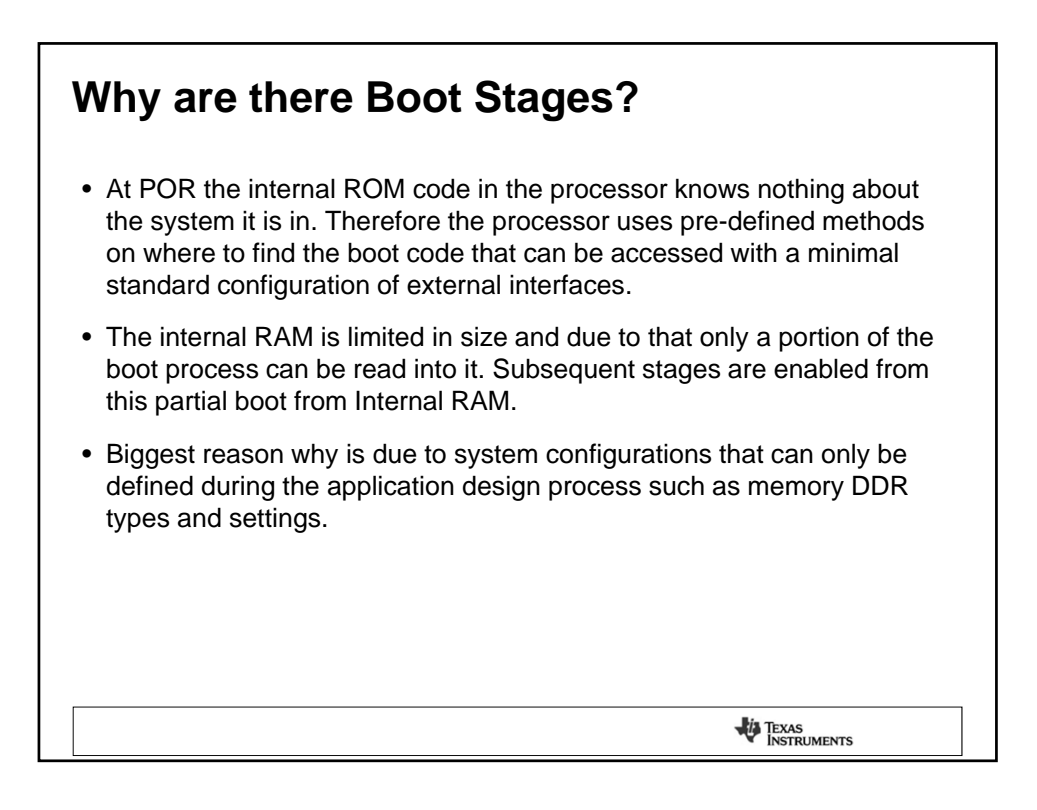

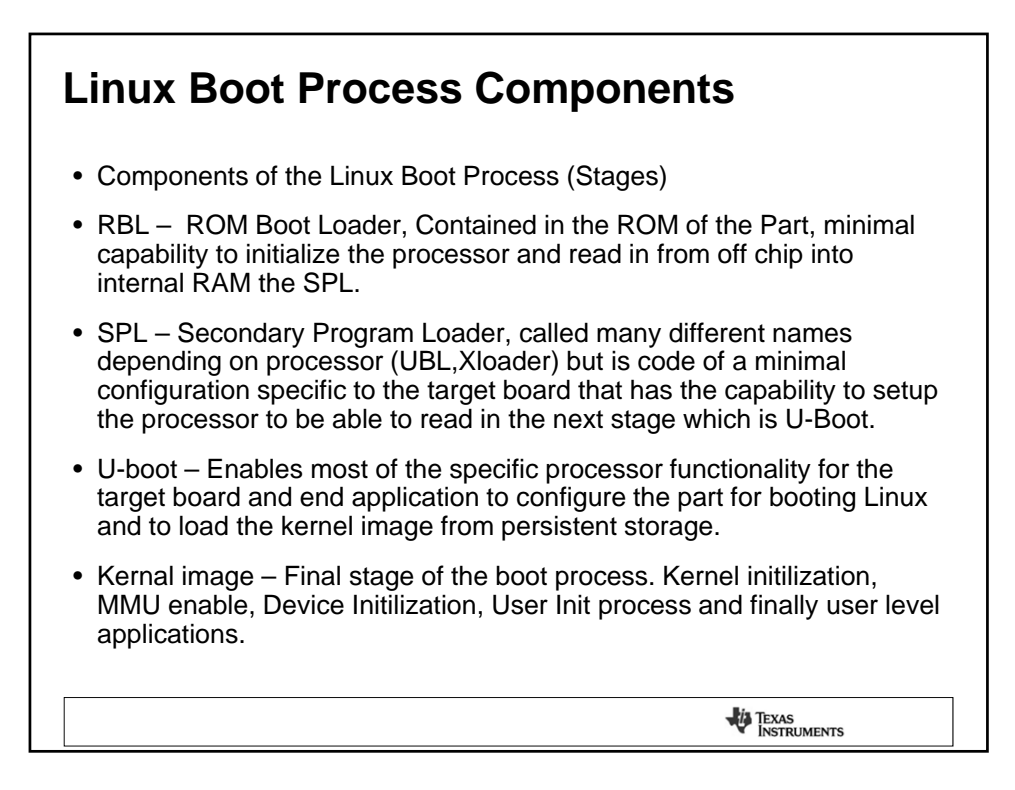

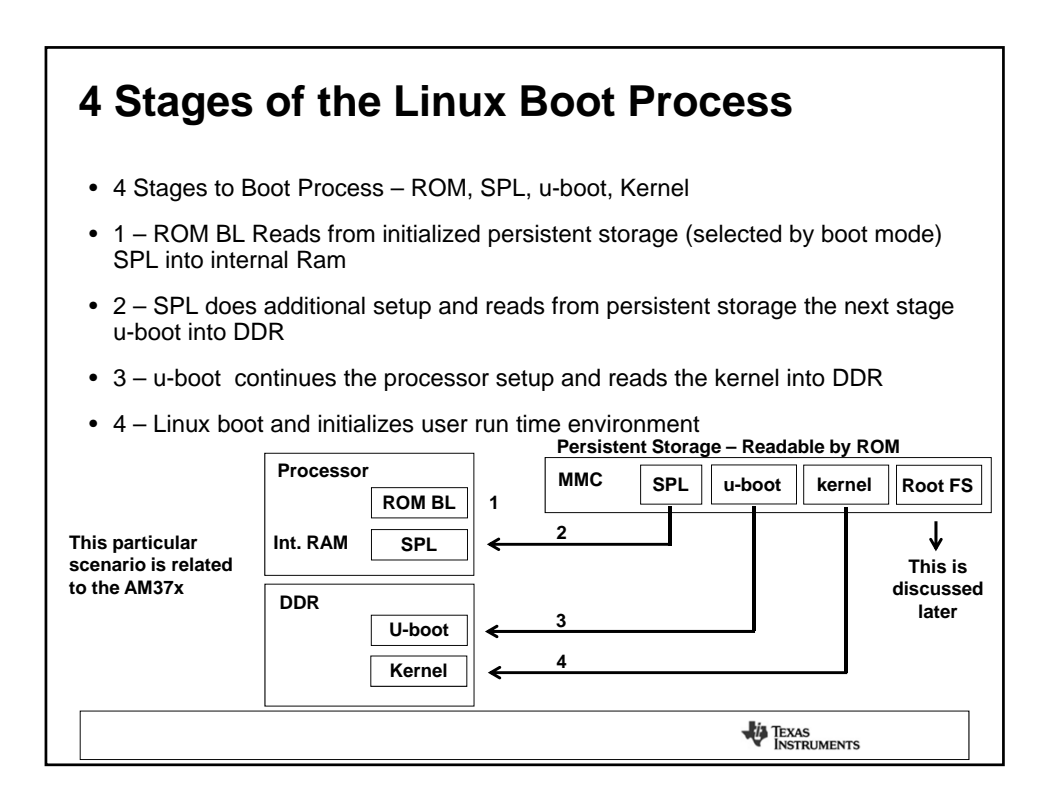

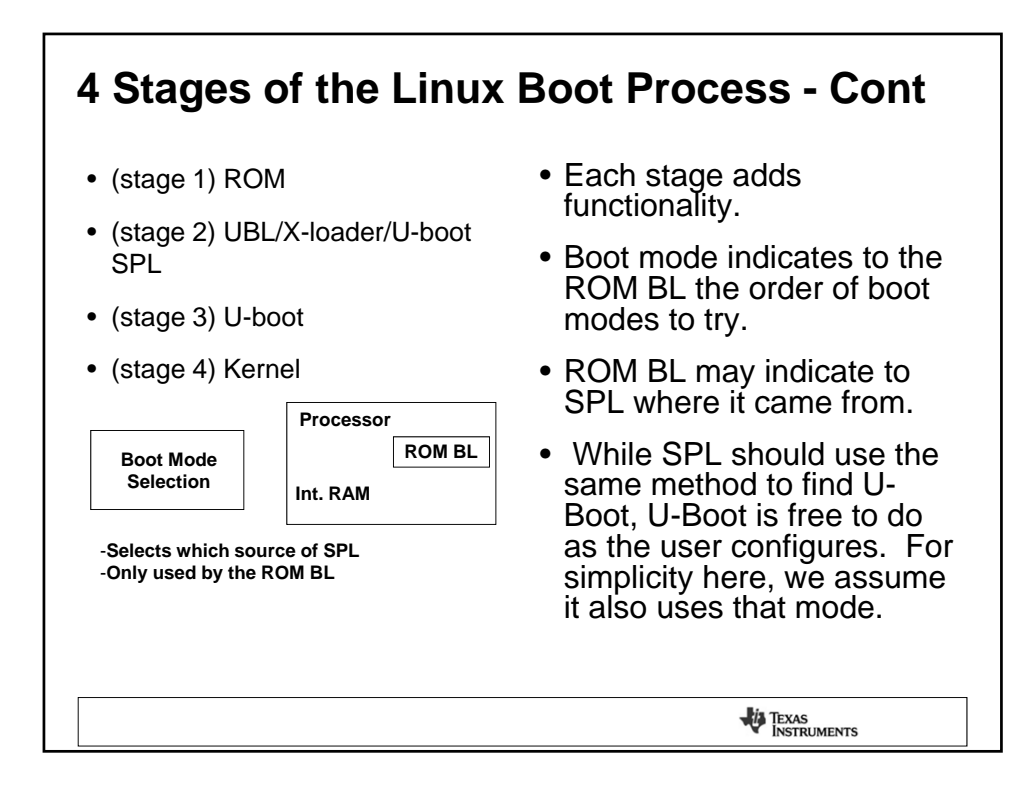

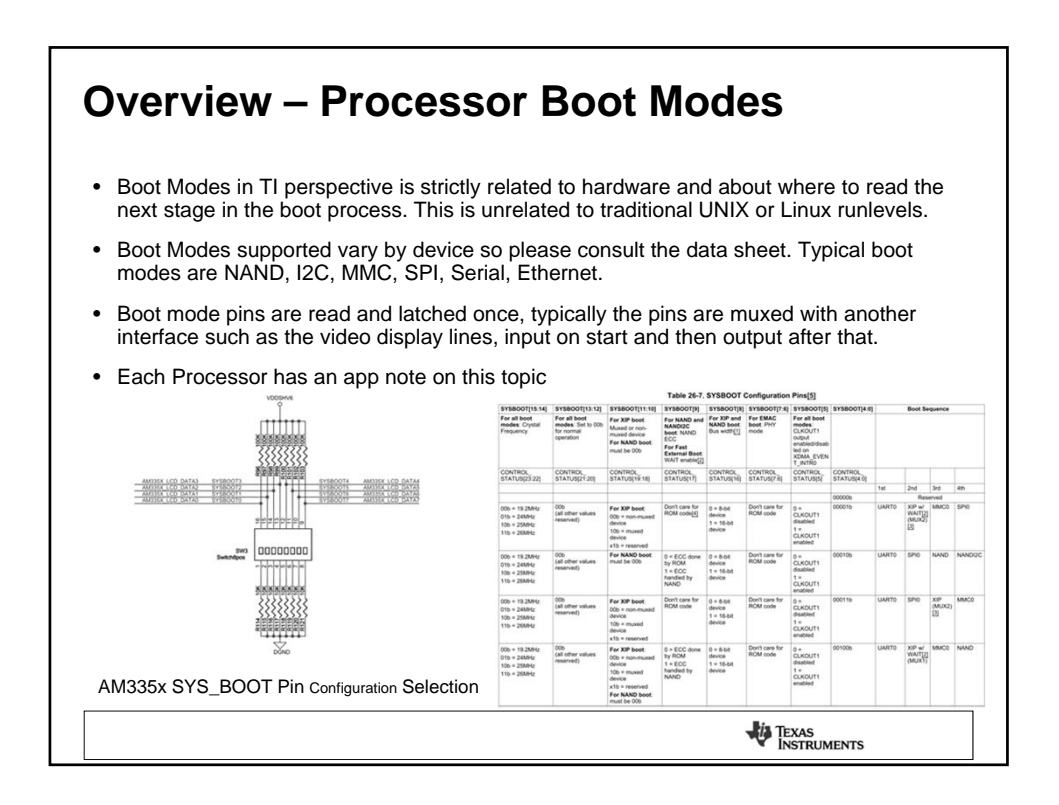

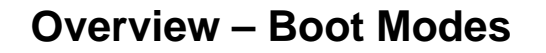

- Some processors support Boot Sequences based on the Boot Mode. This allows the ROM code to handle possible failure modes in case the primary selected persistent storage is not available. Please refer to the appropriate Data Sheet and Technical Reference Manual (TRM) for the part.
  - AM335x/AM37x/AM35x/AM387x/AM389x (Sequencing supported, good for sys dev)

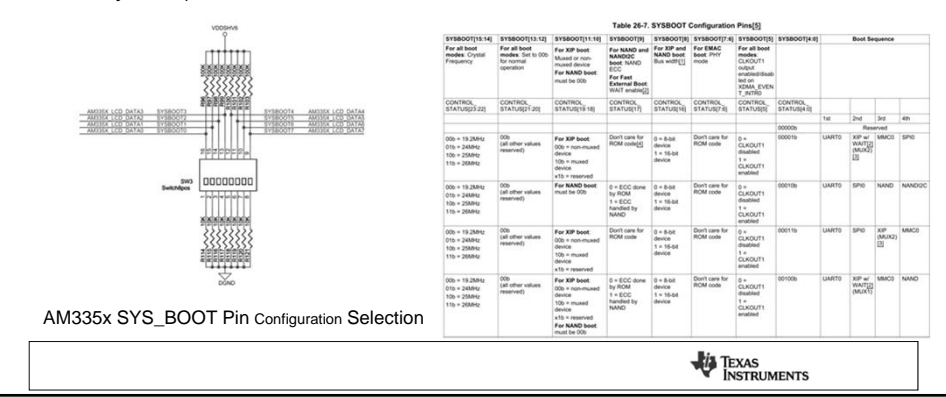

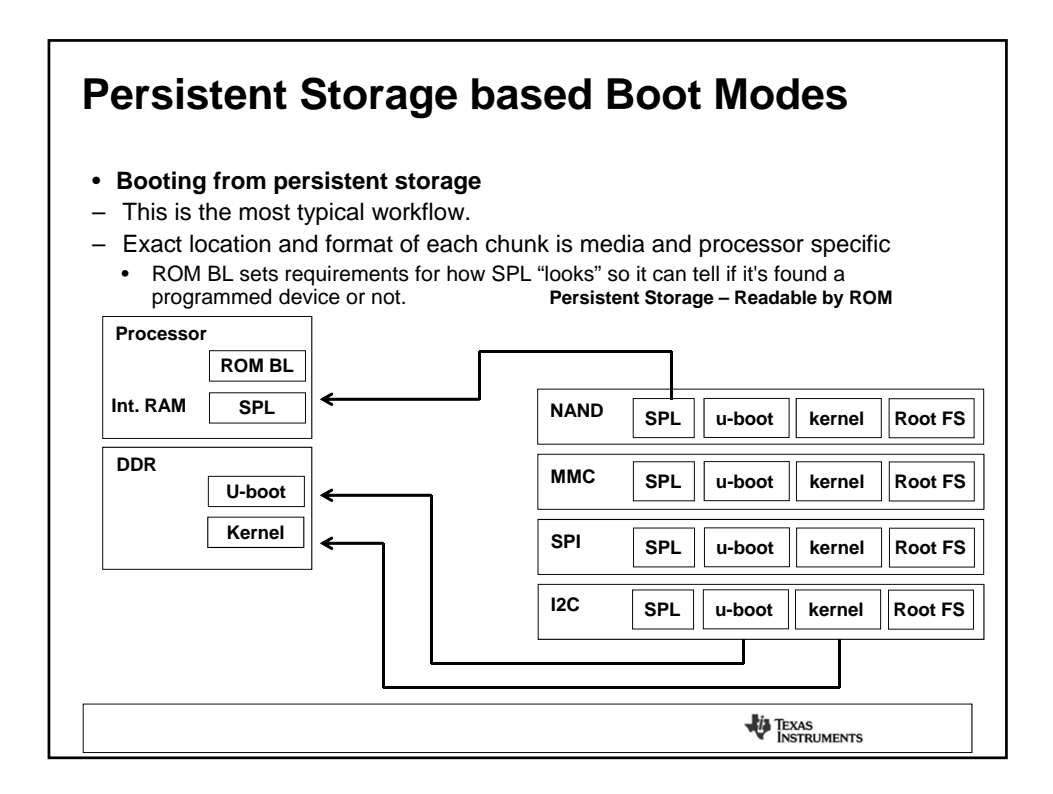

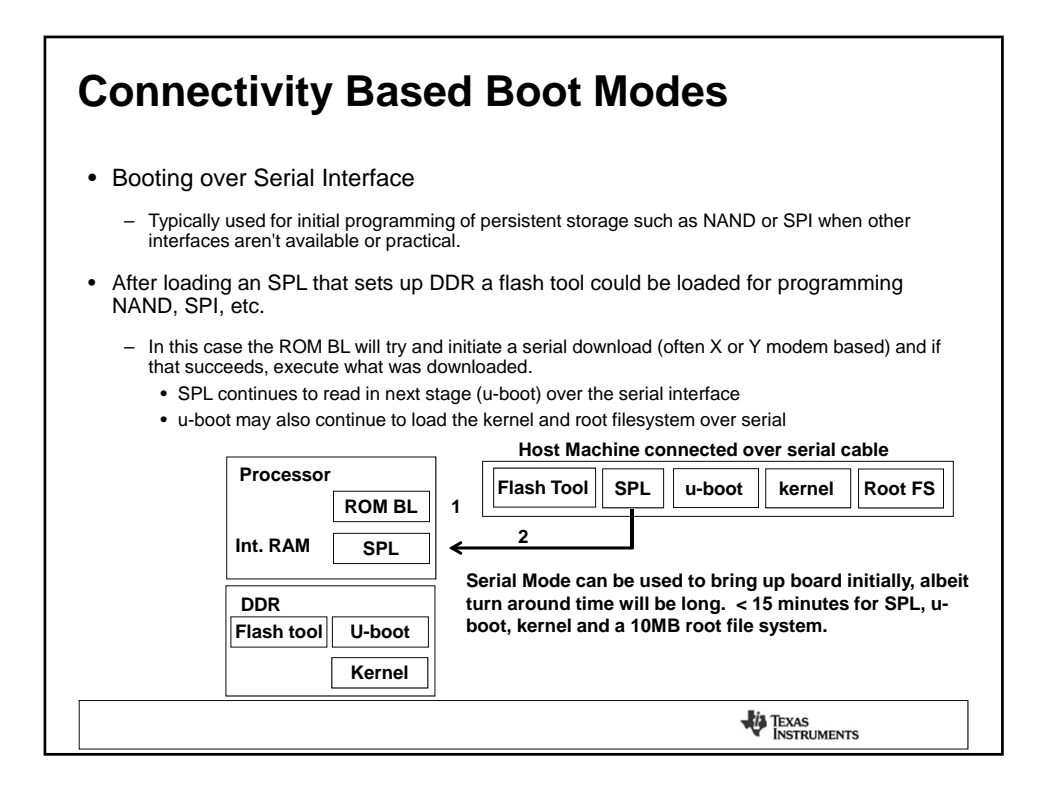

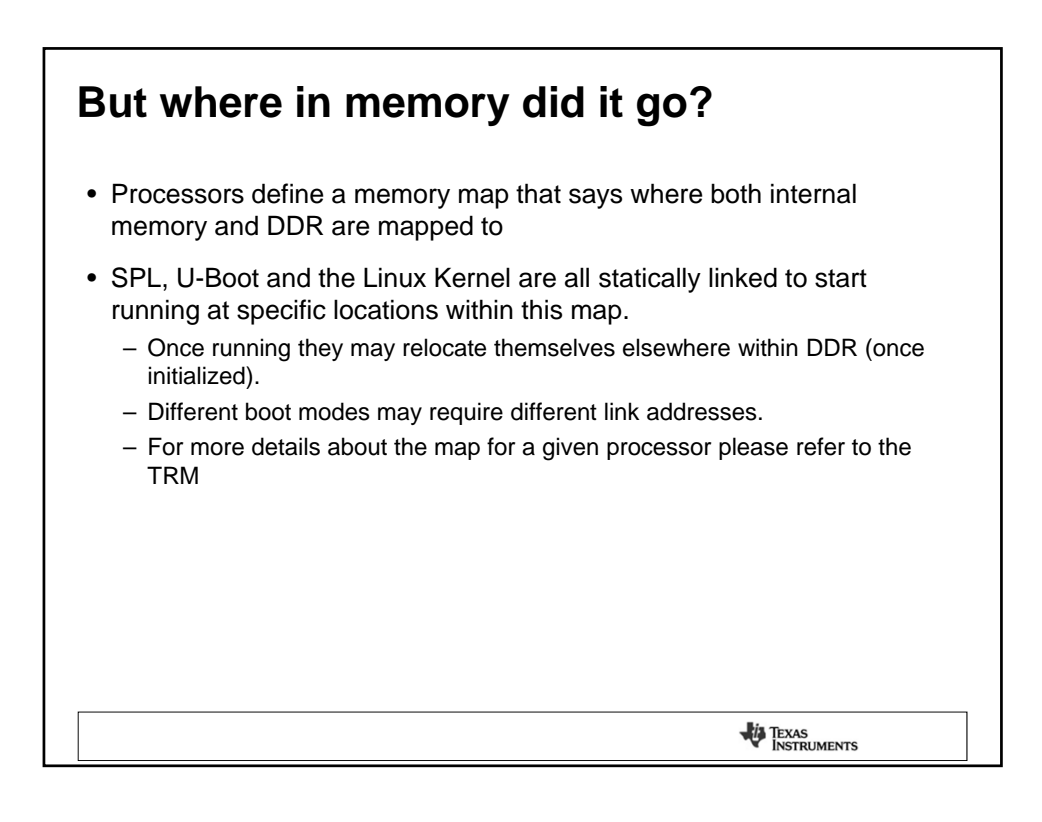

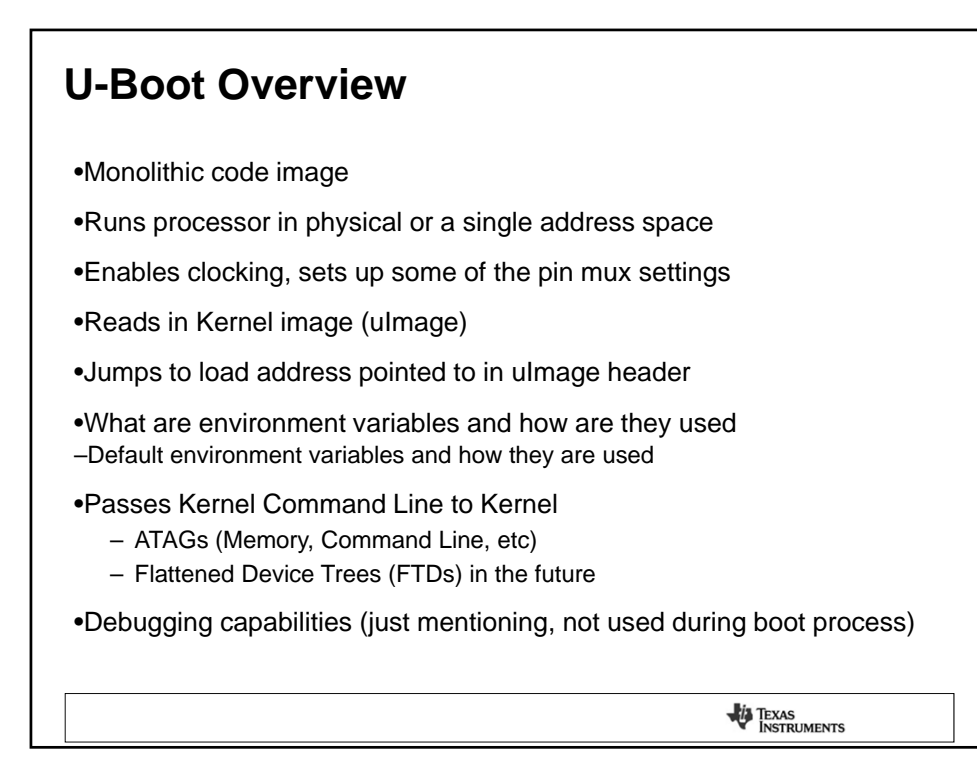

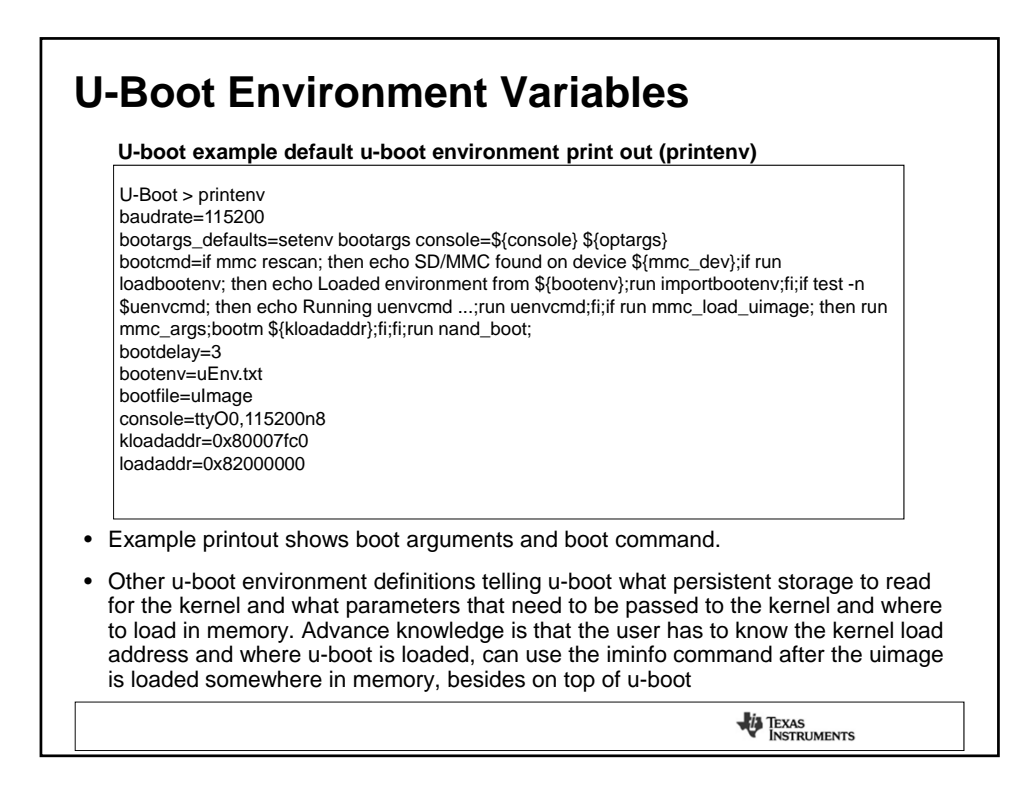

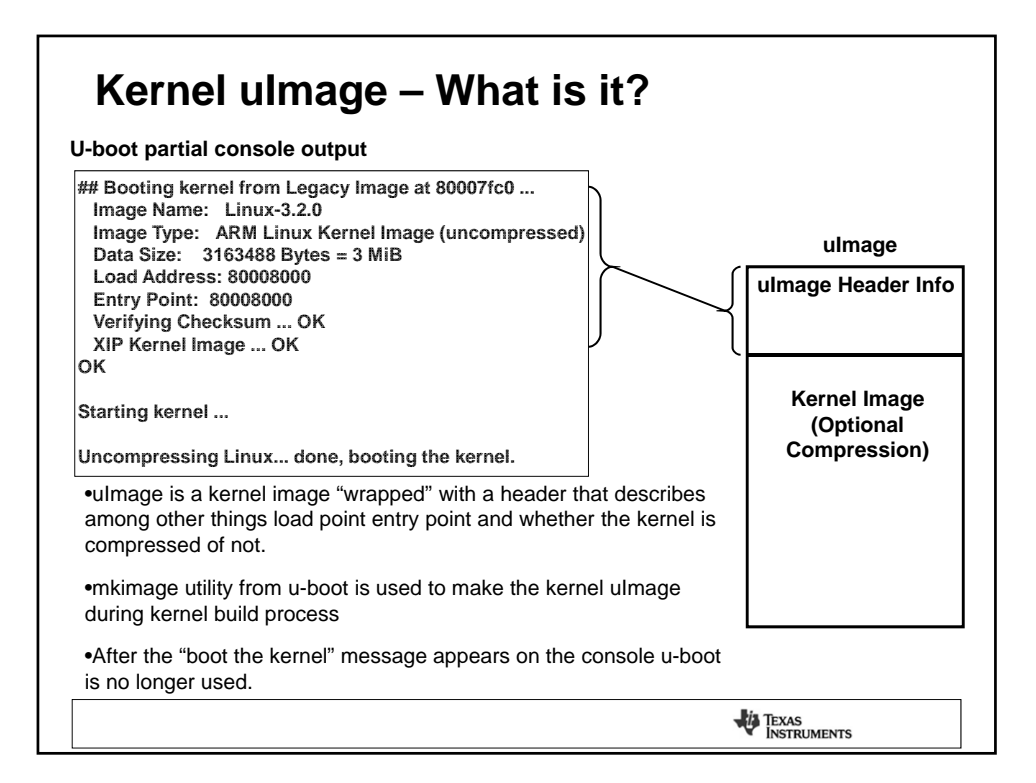

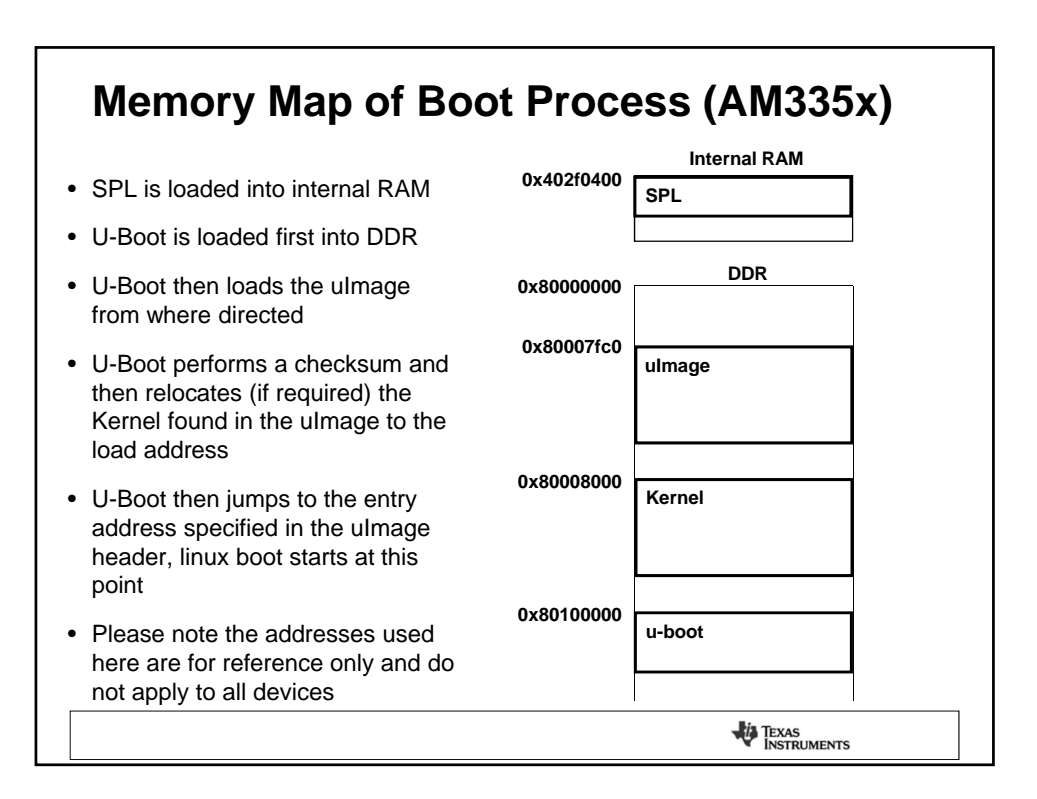

## **Kernel Command Line** Need to define a few required items such as console port and where the root filesystem is located. Please note the kernel command line in the box below. The command line is printed out in the first few lines as the kernel boots. Linux version 3.2.0 (root@ubuntu) (gcc version 4.5.3 20110311 (prerelease) (GCC) ) #1 Tue Aug 28 18:43:59 PDT 2012 CPU: ARMv7 Processor [413fc082] revision 2 (ARMv7), cr=10c53c7d CPU: PIPT / VIPT nonaliasing data cache, VIPT aliasing instruction cache Machine: am335xevm Memory policy: ECC disabled, Data cache writeback AM335X ES1.0 (sgx neon ) Built 1 zonelists in Zone order, mobility grouping on. Total pages: 65024 Kernel command line: console=ttyO0,115200n8 root=/dev/mmcblk0p2 rw rootfstype=ext3 rootwait ip=none •Optional Command Line -Specific peripheral initialization

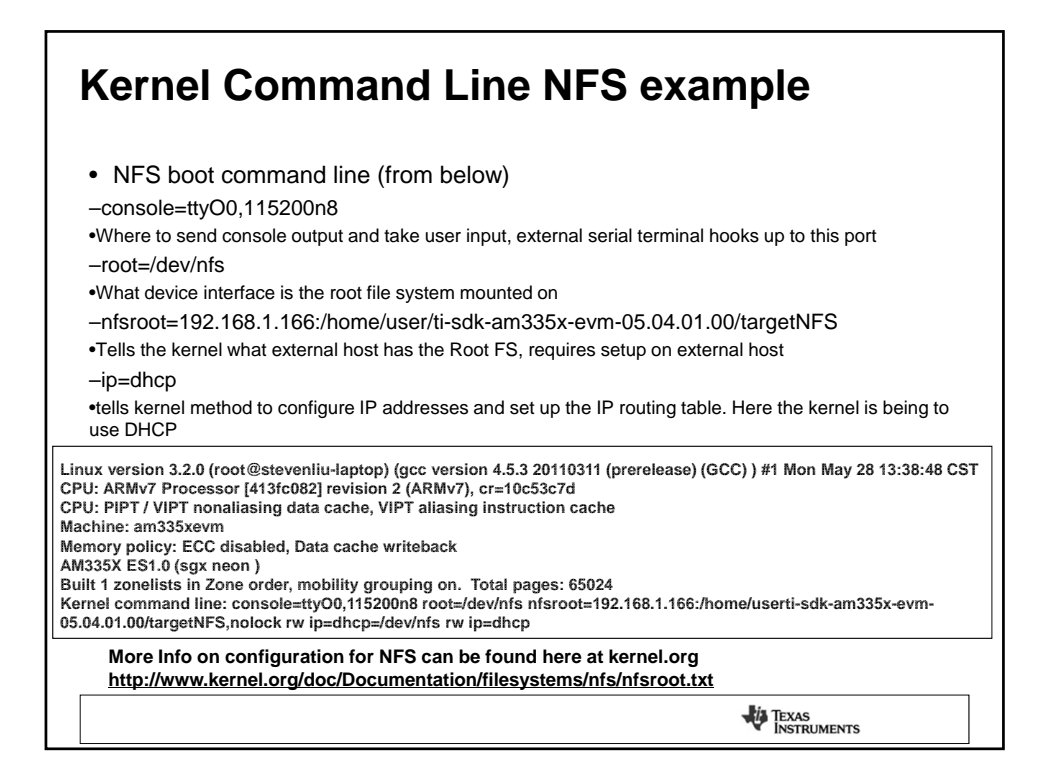

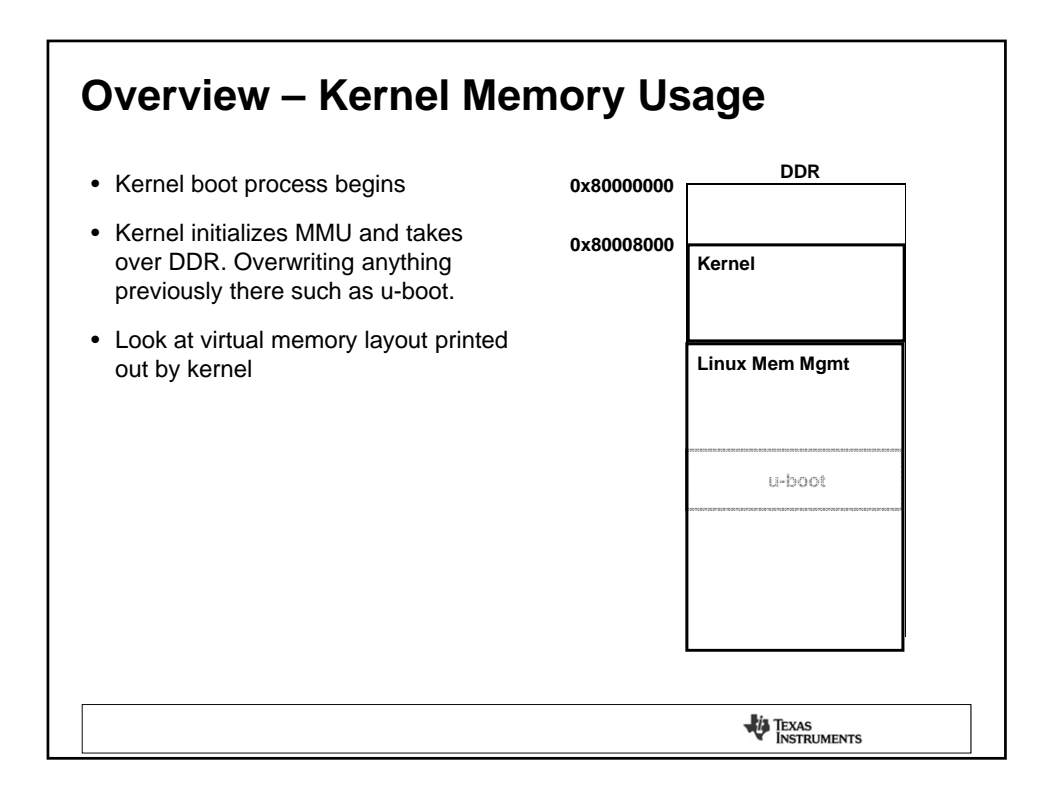

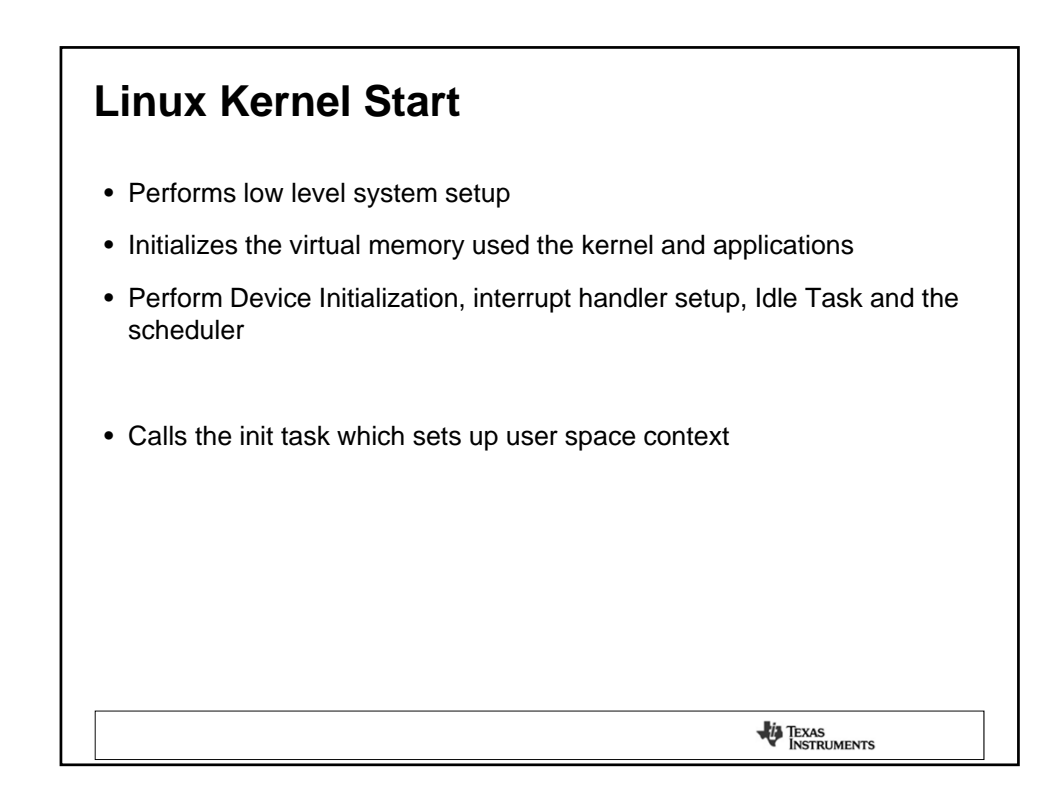

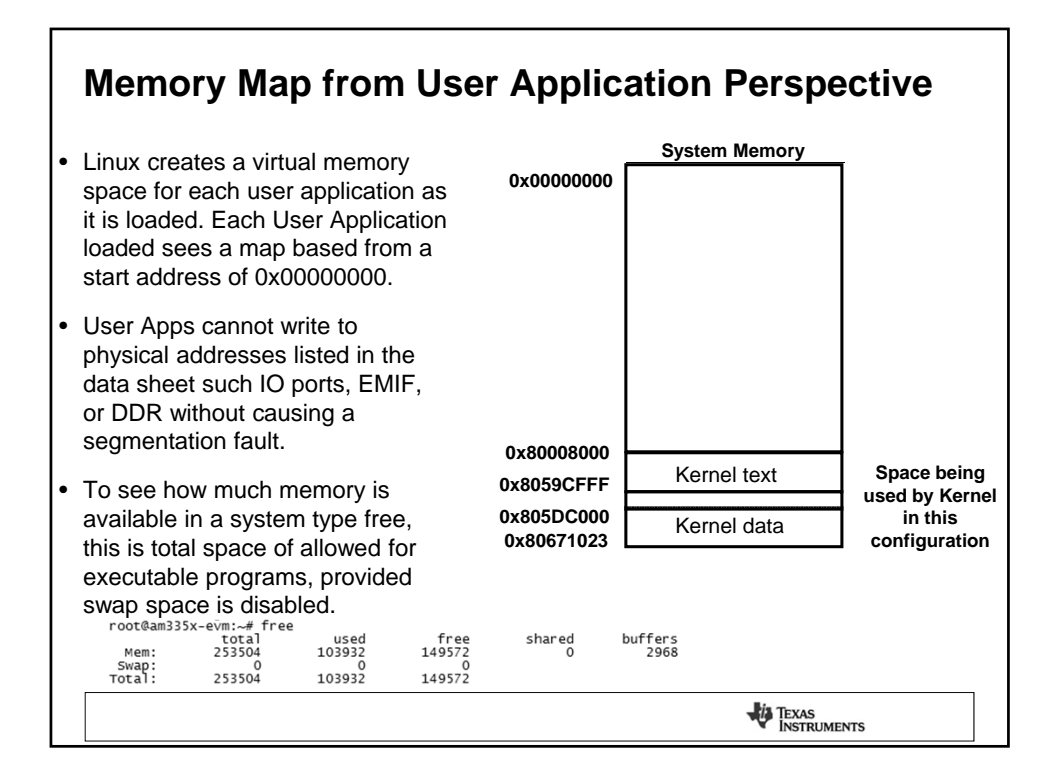

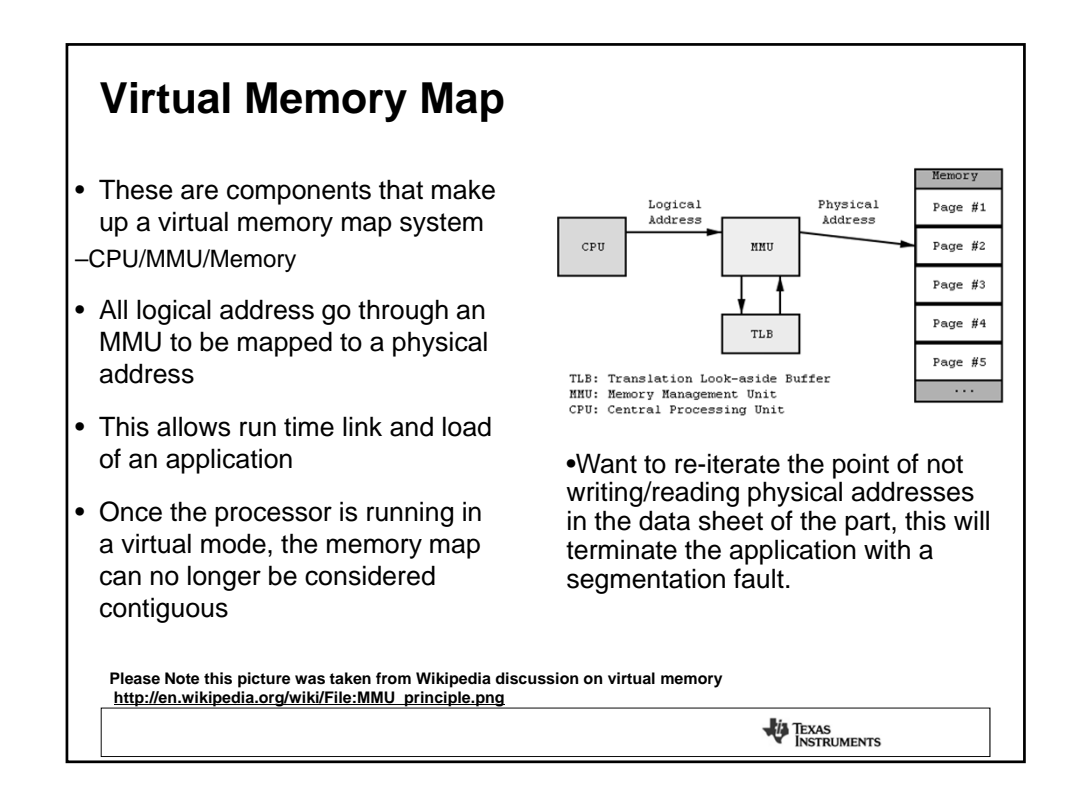

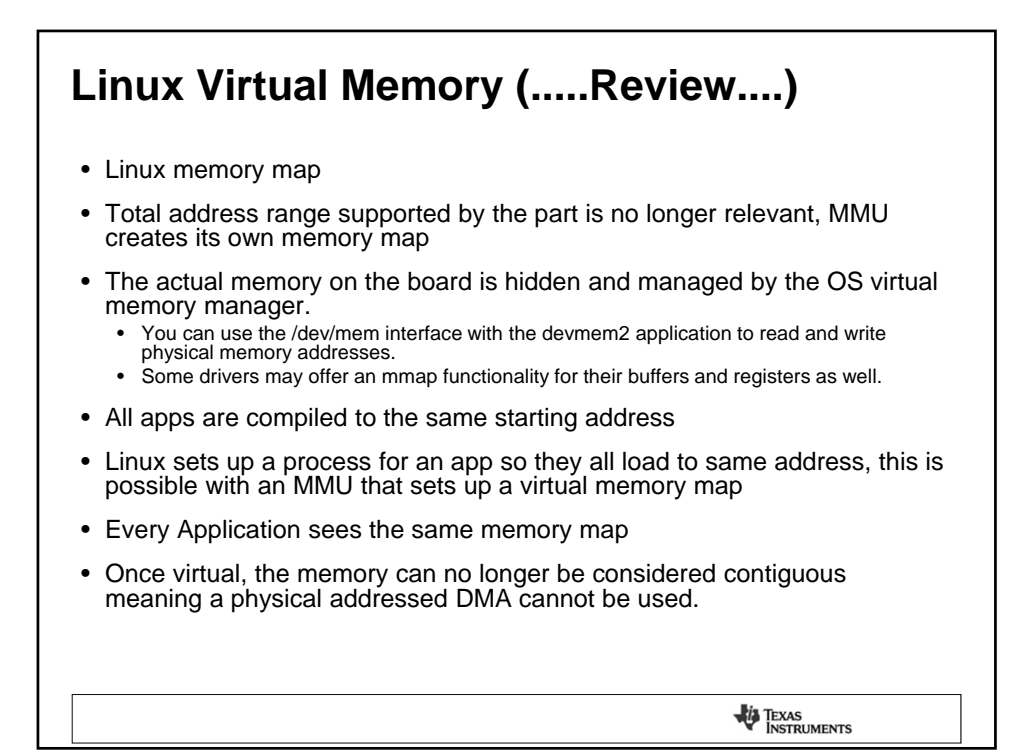

| Linux Memory Info Tab                                                                                              | le Dum                                                                                                    | p                                                                                                    |  |
|----------------------------------------------------------------------------------------------------|----------------------------------------------------------------------------------------------------|----------------------------------------------------------------------------------------------------|--|
| <ul> <li>Mem Info Table Dump</li> <li>Board has 256MB on it</li> <li>Note that the mem total</li> </ul>            | <pre>root@am335x-evm:<br/>MemTotal:<br/>MemFree:<br/>Buffers:<br/>Cached:<br/>SwapCached:<br/>Active:<br/>Active(anon):<br/>Inactive(anon):<br/>Inactive(file):<br/>Inactive(file):<br/>Unevictable:<br/>Wlocked:</pre> | -# cat /proc/meminfo<br>253504 k8<br>149772 k8<br>2984 k8<br>74148 k8<br>0 k8<br>21084 k8<br>68756 k8<br>13192 k8<br>300 k8<br>7892 k8<br>68456 k8<br>0 k8 |  |
| is less than 256M, this<br>difference is where the<br>kernel is stored.                                            | SwapTotal:<br>SwapTree:<br>Dirty:<br>writeback:<br>AnonPages:<br>Mapped:<br>Shmem:<br>Slab:<br>SReclaimable:                                                                                                    | 0 kB<br>0 kB<br>4 kB<br>12736 kB<br>21272 kB<br>784 kB<br>6488 kB<br>2976 kB                                                                               |  |
| <ul> <li>Only usage described<br/>here and not location in<br/>the virtual memory map</li> </ul>                   | SUNTECIAIM:<br>Kernelstack:<br>PageTables:<br>NF5_UNStable:<br>Bounce:<br>WritebackTmp:<br>CommitLimit:<br>CommitLimit:<br>CommitLed_AS:<br>VmallocTotal:                                                               | 3512 k8<br>1104 k8<br>660 k8<br>0 k8<br>0 k8<br>126752 k8<br>60550 k8                                                                                      |  |
| •Link that describes the components of<br><u>http://www.linuxweblog.com/meminfo</u><br>•Google "meminfo explained" |                                                                                                    | 25676 kB<br>634876 kB                                                                                                    |  |
|                                                                                                    |                                                                                                    | TEXAS<br>INSTRUMENTS                                                                                                    |  |

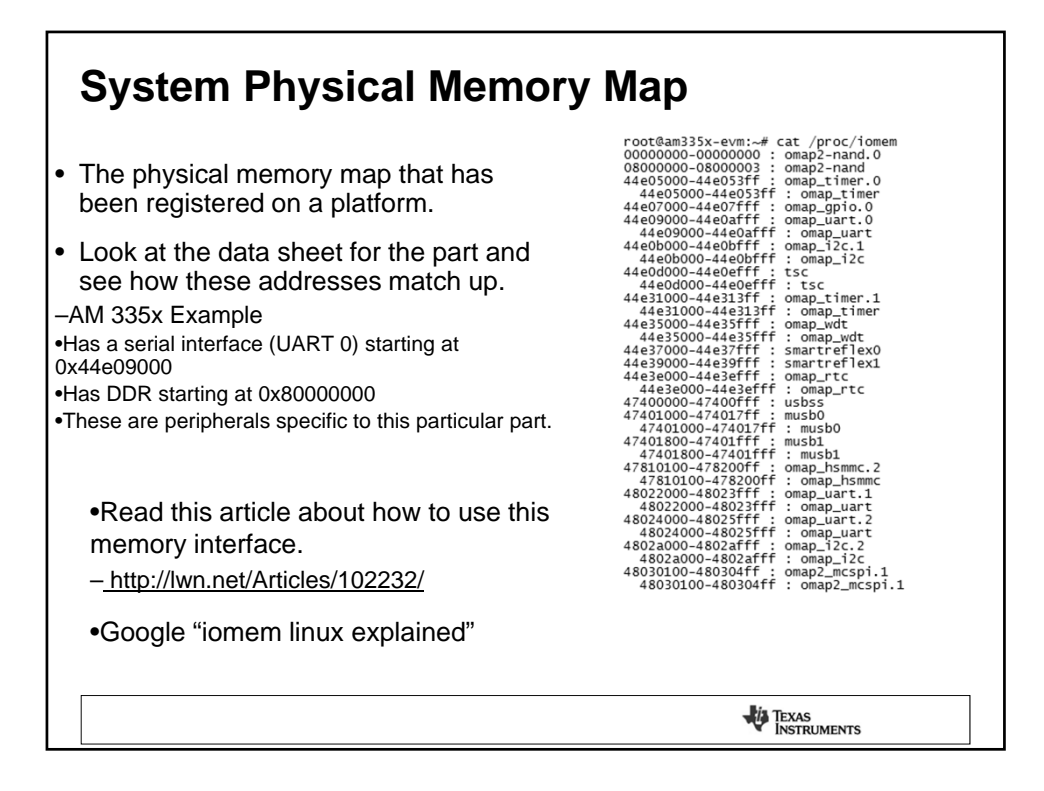

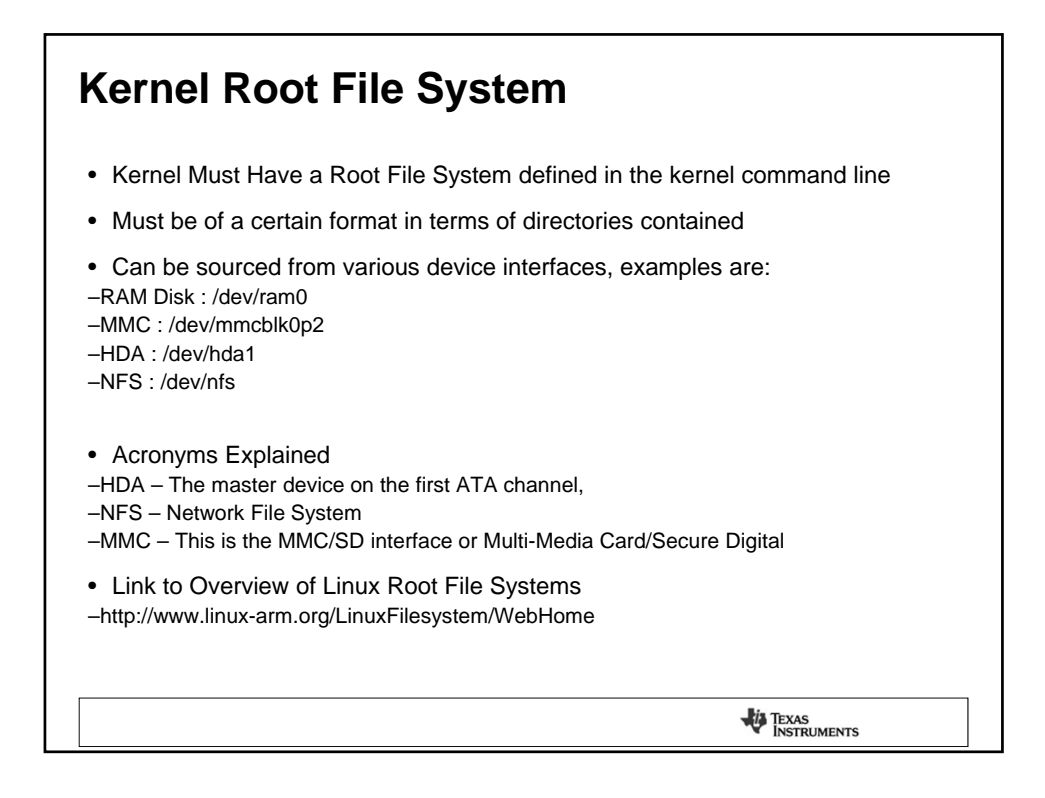

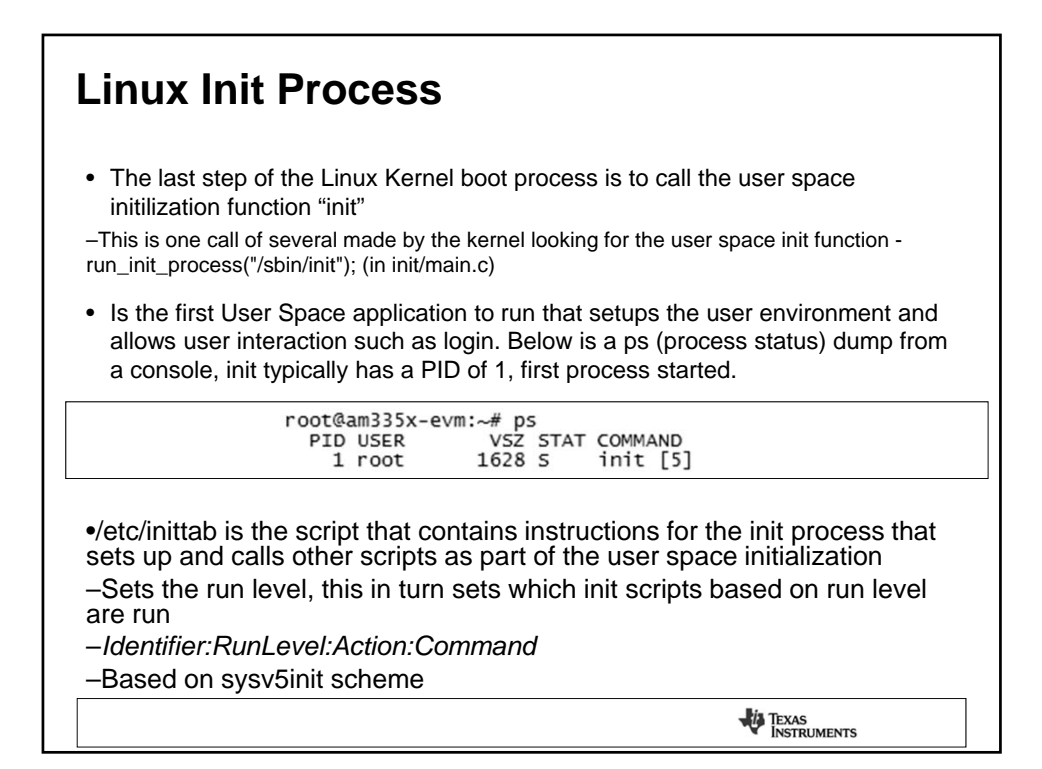

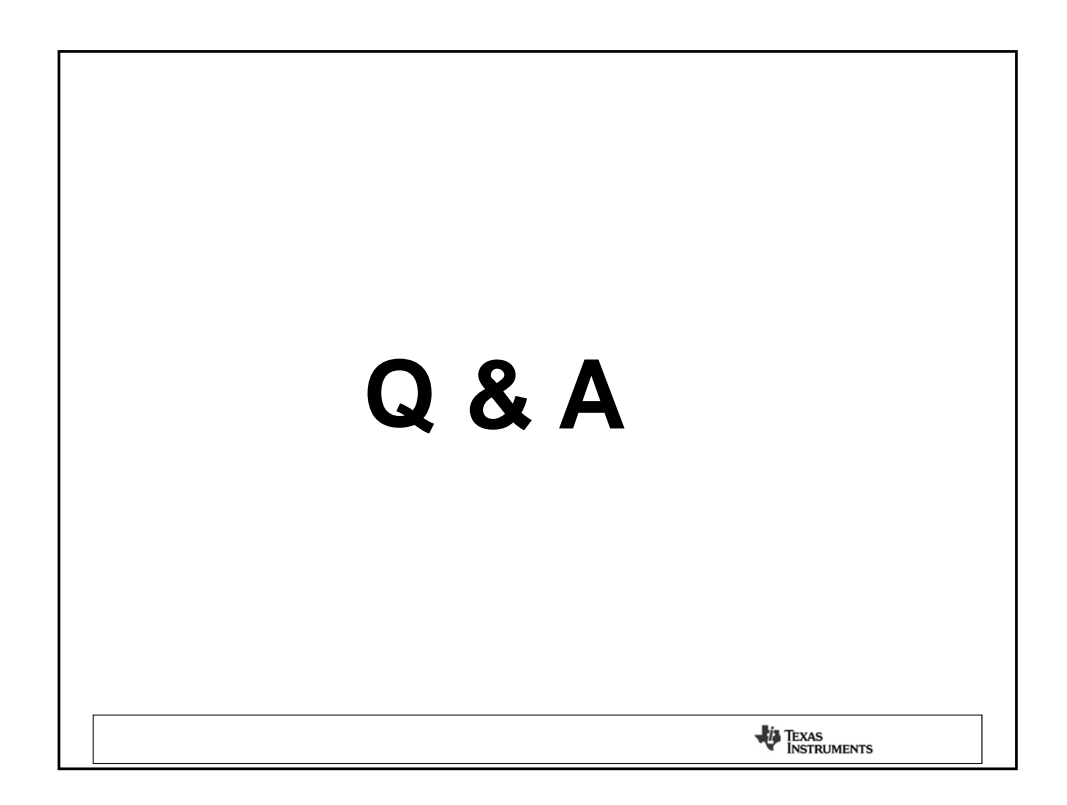

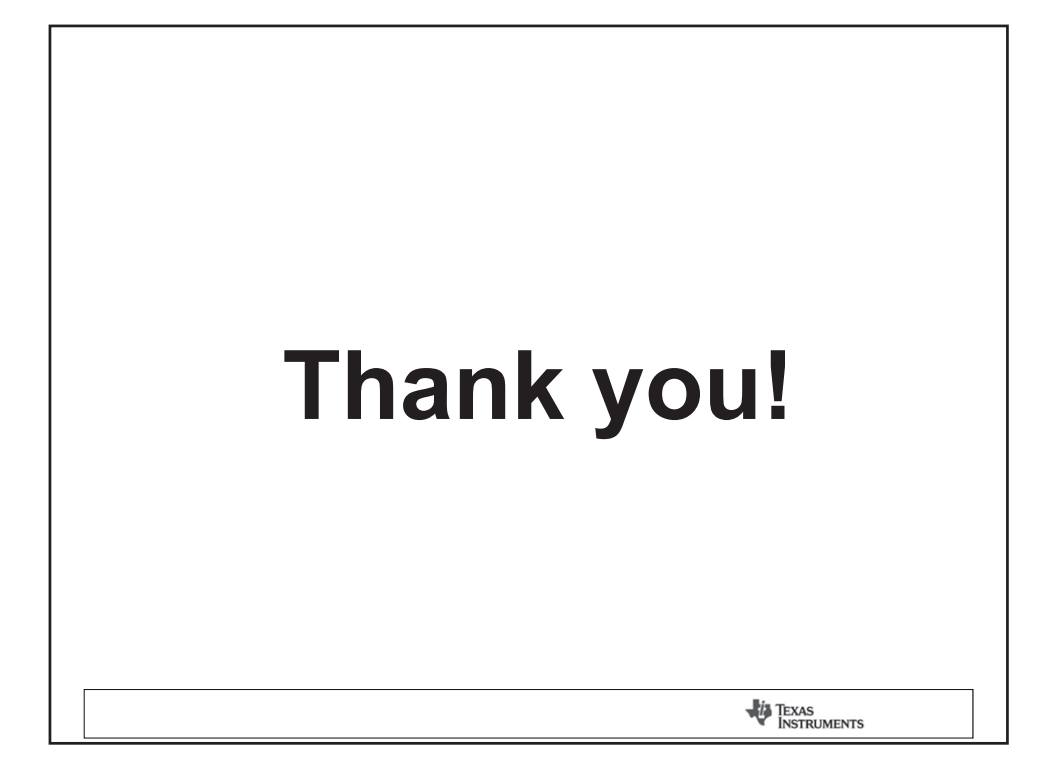

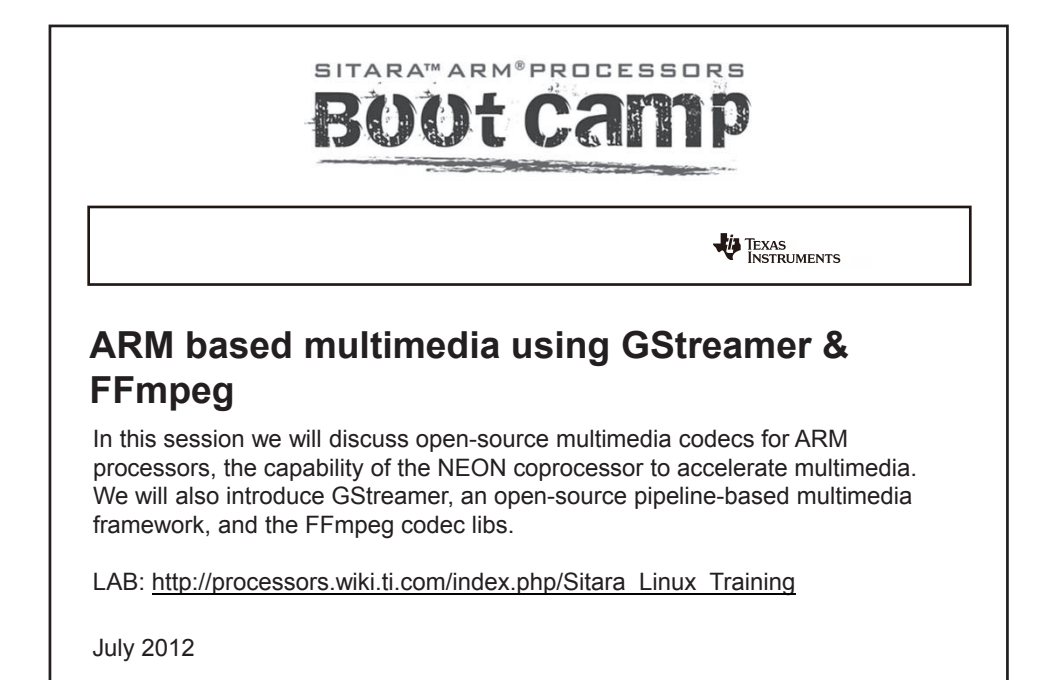

| Agenda                                                                                                    |                      |
|----------------------------------------------------------------------------------------------------|----------------------|
| <ul> <li>Overview</li> <li>Multimedia on Cortex-A8</li> <li>NEON support in opensource community</li> </ul>                                     |                      |
| <ul> <li>Example Applications</li> <li>– SDK codec portfolio</li> </ul>                                                                         |                      |
| <ul> <li>SDK multimedia framework</li> <li>– Gstreamer – FFmpeg/Libav</li> <li>– NEON ecosystem</li> <li>– Performance and Benchmark</li> </ul> |                      |
| Software components & dependencies                                                                                                    |                      |
| References                                                                                                    |                      |
| Support                                                                                                    |                      |
| • Lab                                                                                                    |                      |
|                                                                                                    | TEXAS<br>INSTRUMENTS |

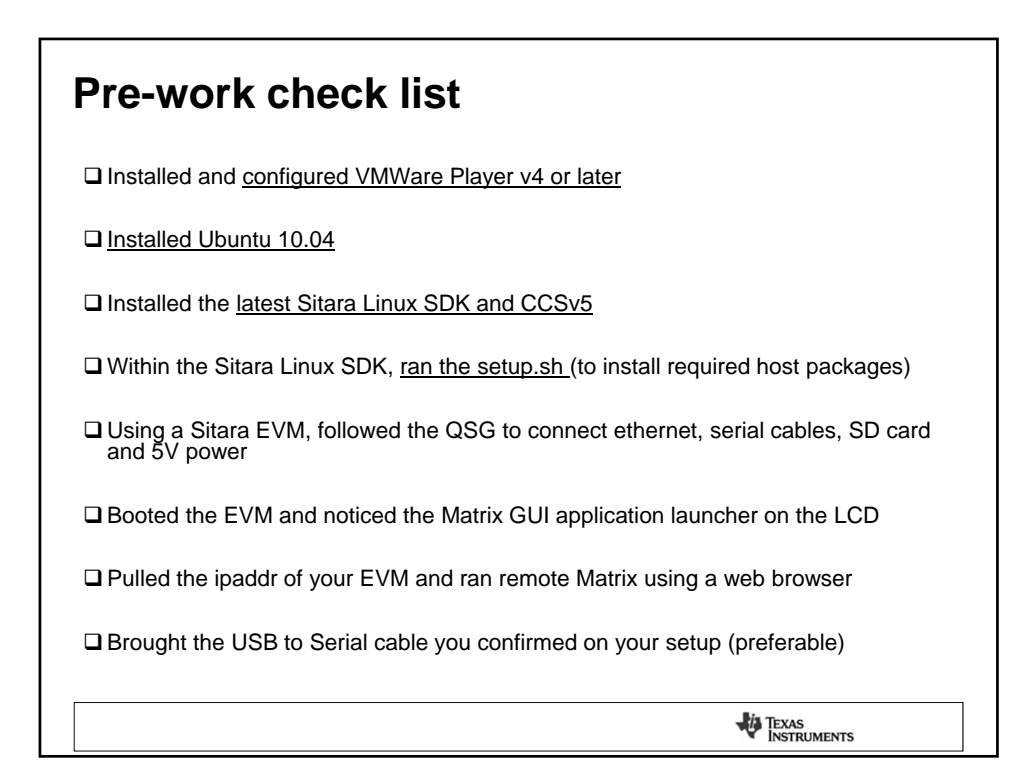

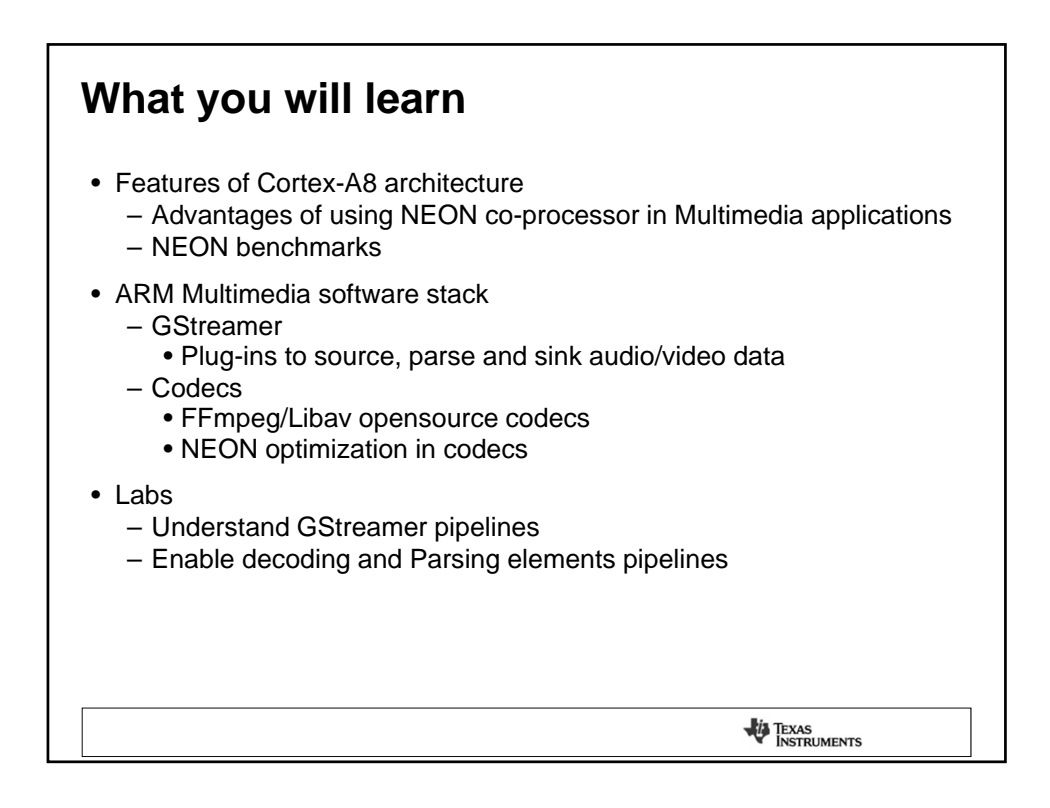

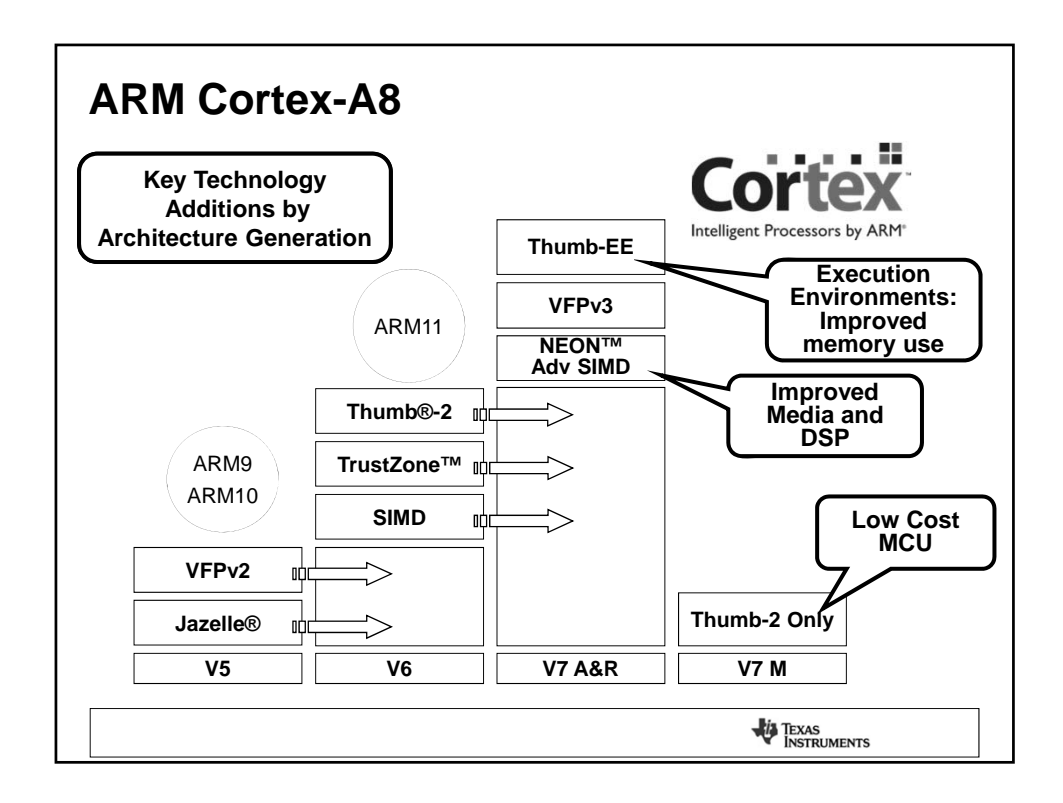

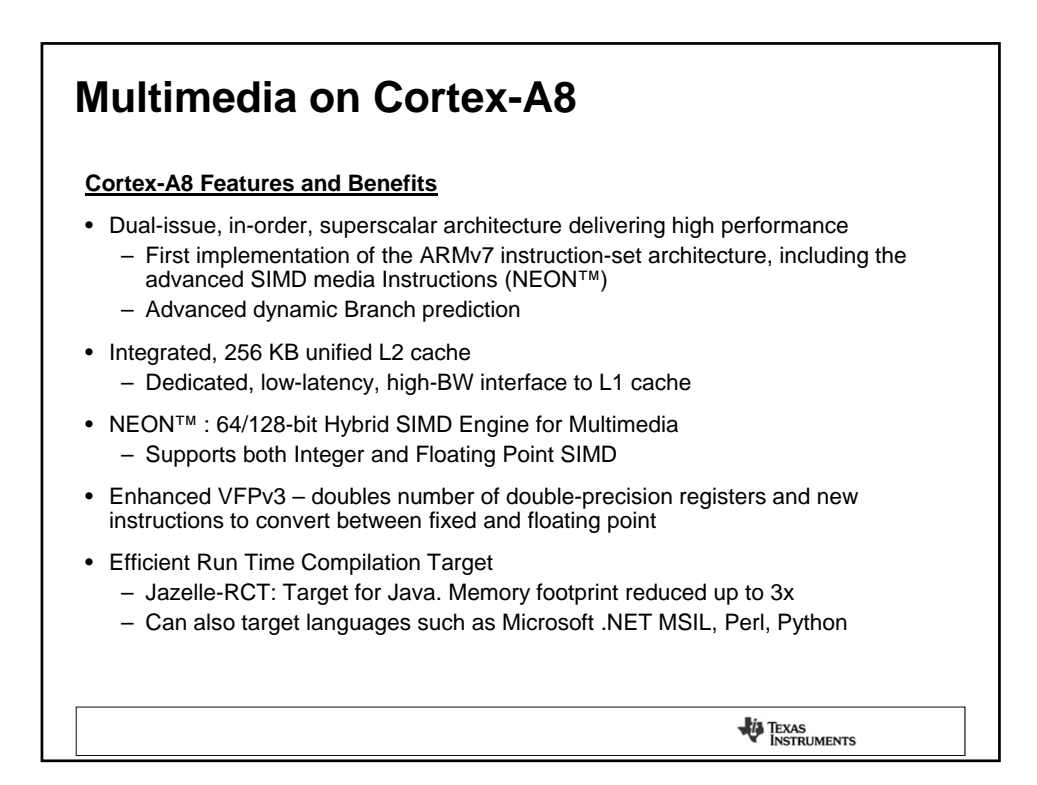

# **Multimedia on Cortex-A8**

### **Neon Features and Benefits**

- · Independent HW block to support advanced SIMD instructions
- Comprehensive instruction set with support of 8, 16 & 32-bit signed & unsigned data types
- 256 byte register file (dual 32x64/16x128 view) with hybrid 32/64/128 bit modes
- Large register files enables efficient data handling and minimizes access to memory, thus enhancing data throughput
- · Processor can sleep sooner which leads to an overall dynamic power saving
- Independent 10-stage pipeline
- Dual-issue of limited instruction pairs
- · Significant code size reduction

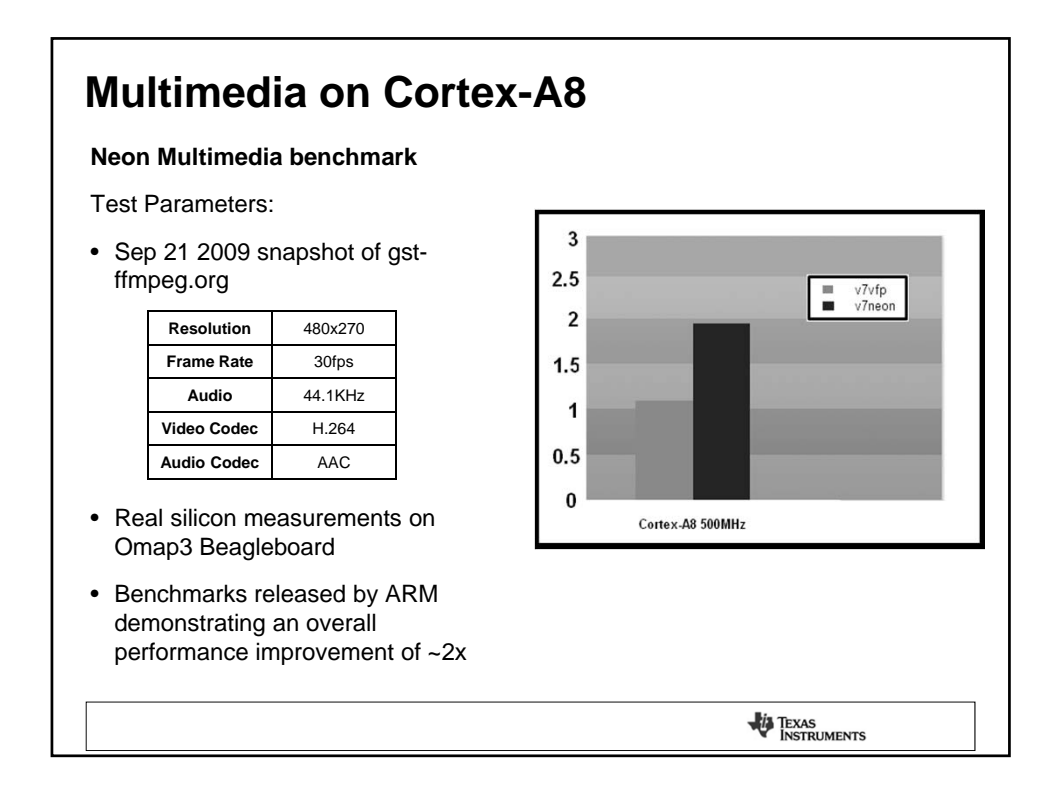

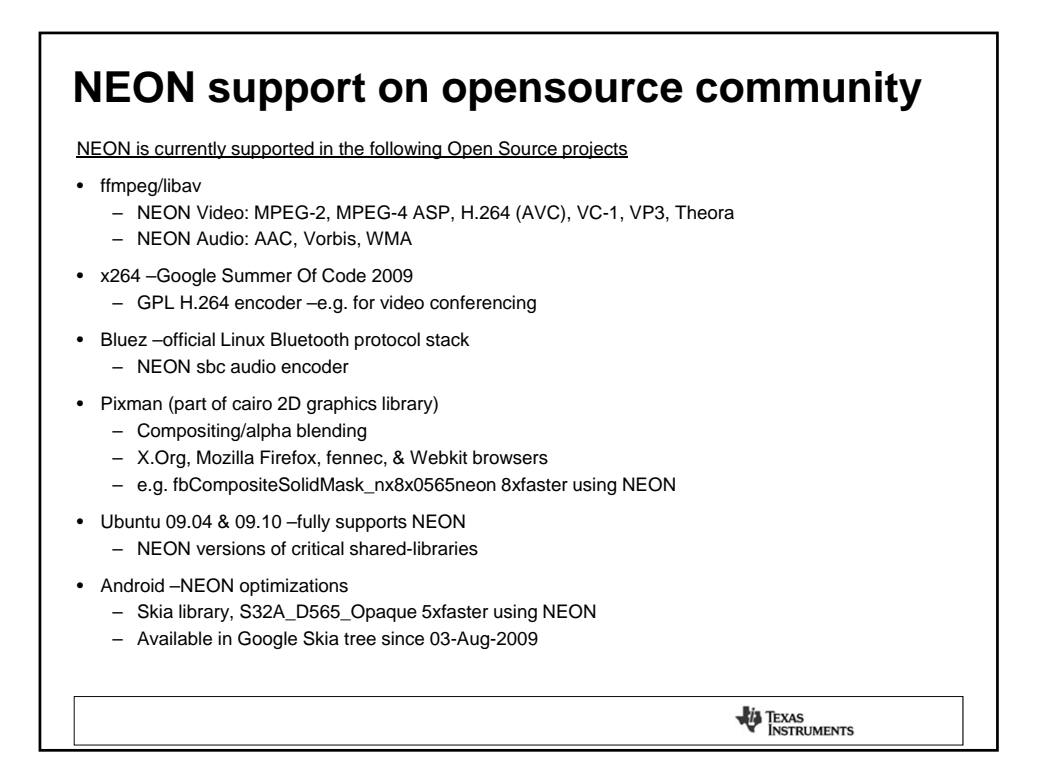

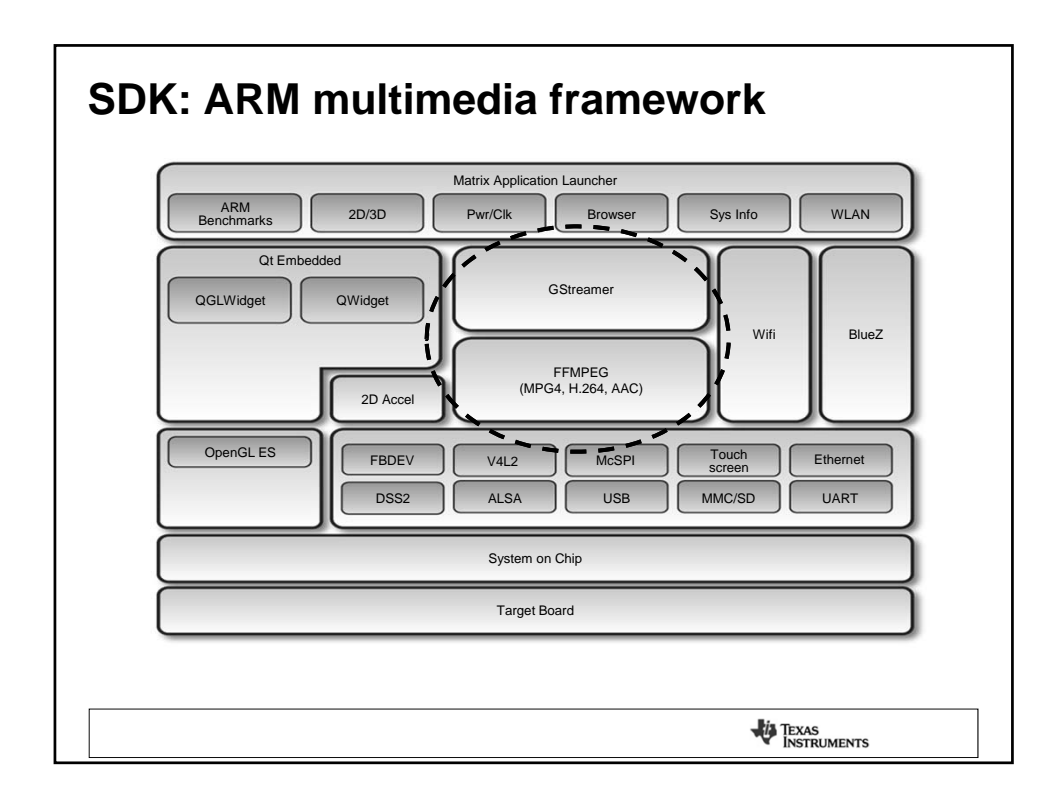

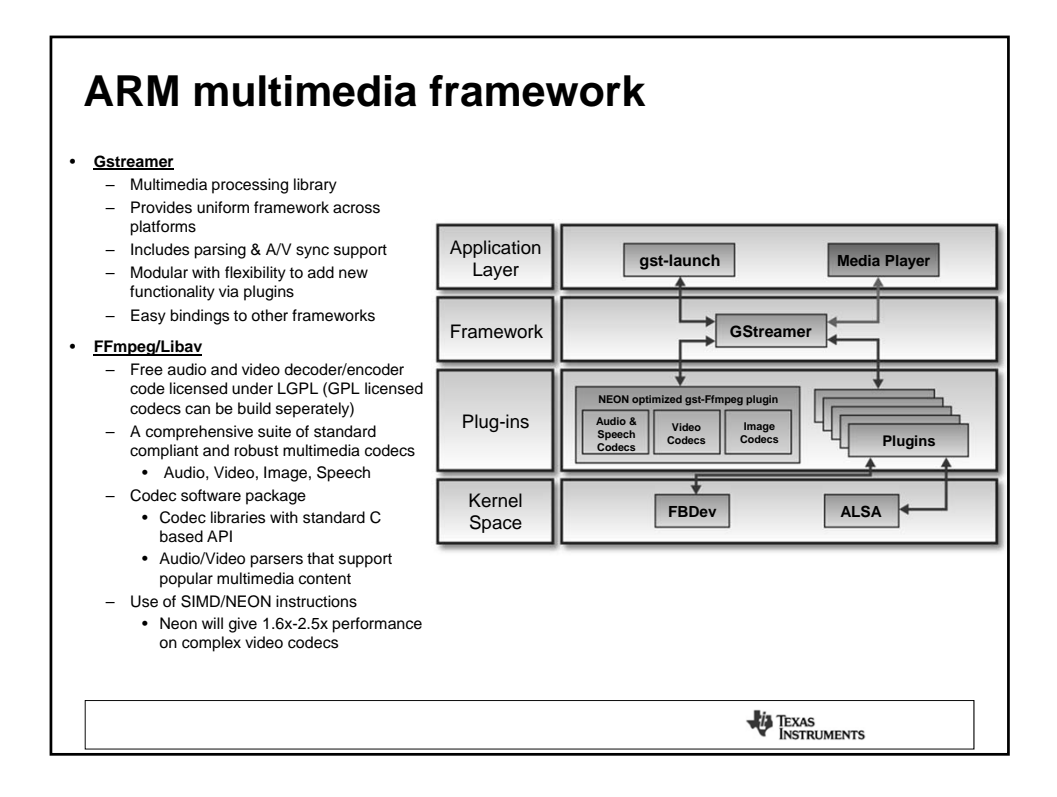

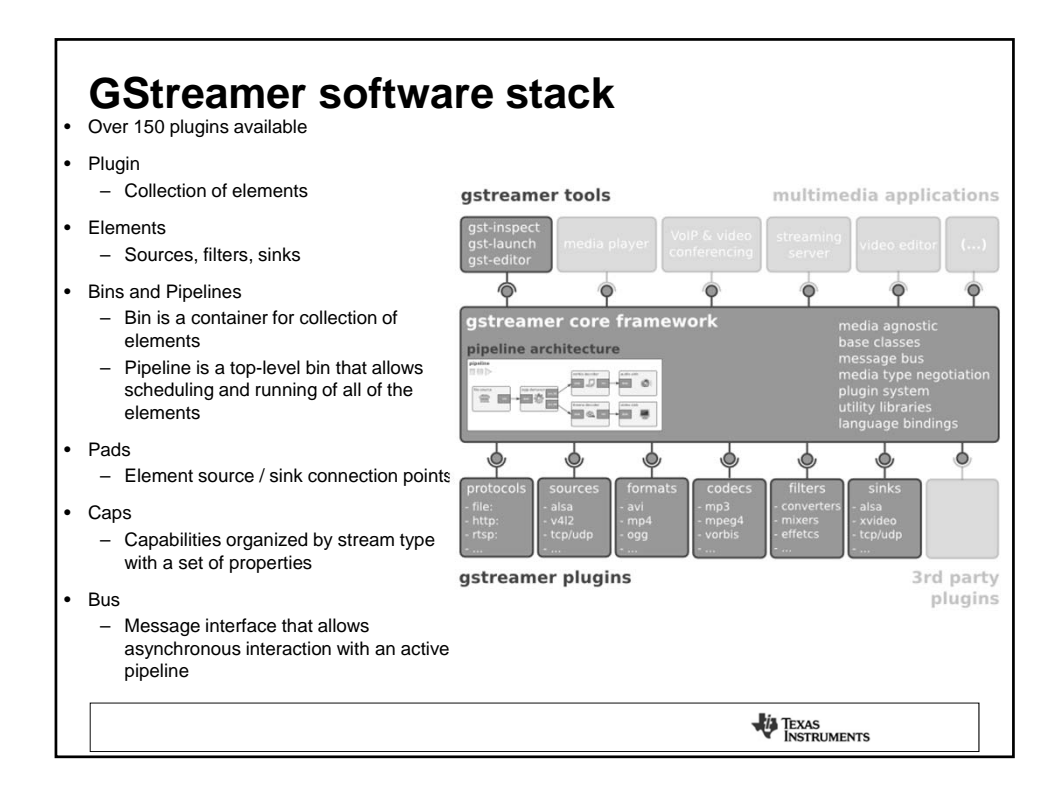

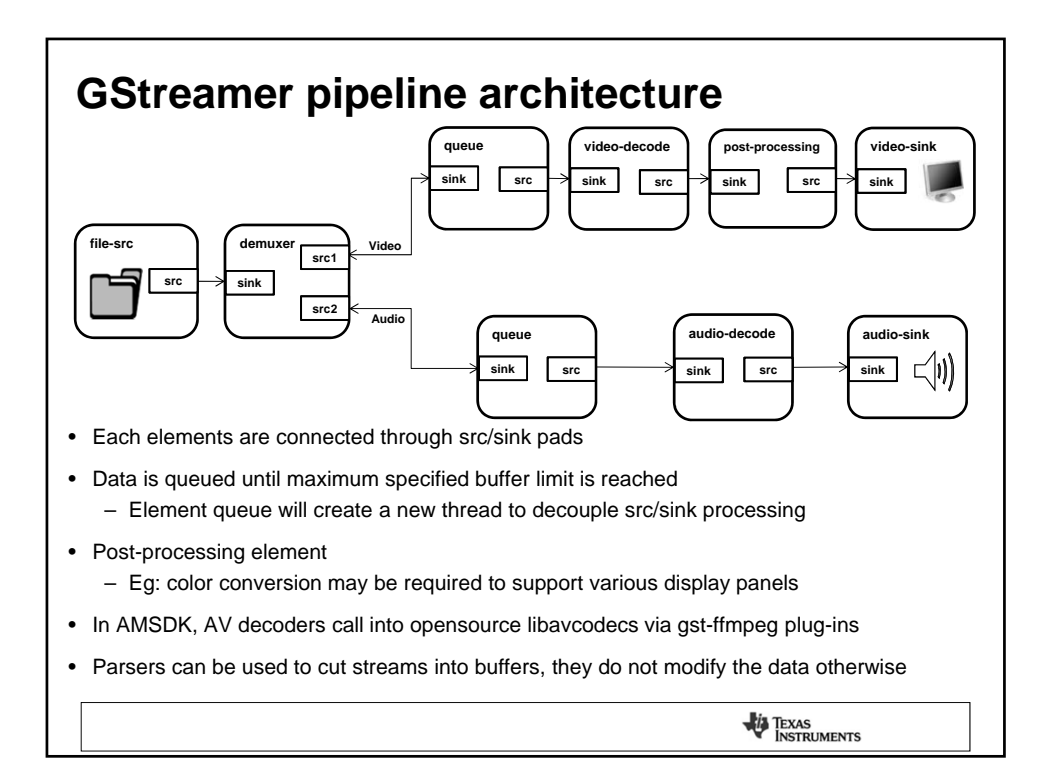

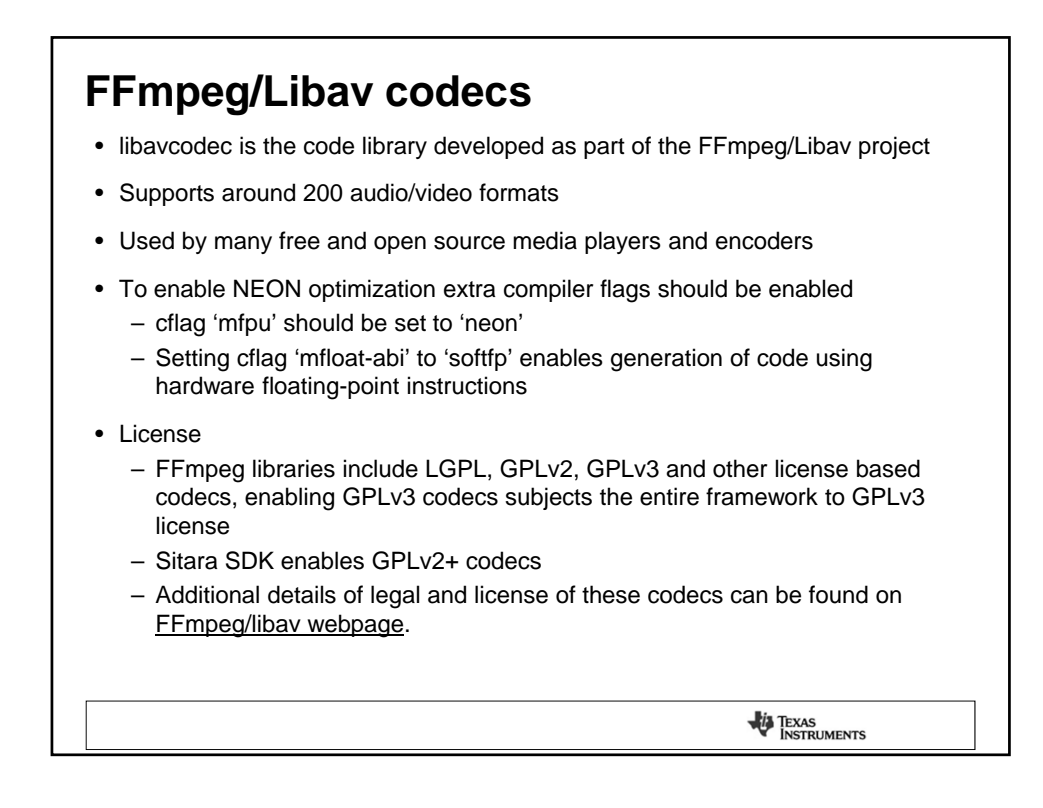

| everal th | ird parties pro            | vide NEON optimized codec solu                 | itions                                                                      |
|-----------|----------------------------|------------------------------------------------|-----------------------------------------------------------------------------|
| Comp      | any                        | Application                                    | 7                                                                           |
|           | ingenient<br>technologies  | H.264, VC1, MPEG-4                             |                                                                             |
|           | technologies               | VP6/7, MPEG-4, VC1, H.264, video stabilization | _                                                                           |
|           | lttiam                     | MPEG-4, MPEG-2, H.263, H.264, WMV9, VC1        |                                                                             |
|           | A ARICENT                  | MPEG-4, H.263, H.264, WMV9, audio              |                                                                             |
|           | TATA<br>TATA ELXSI LIMITED | H.264, VC1                                     |                                                                             |
|           | SPIRIT DSP                 | TEAMSpirit voice and video                     |                                                                             |
|           | <b>VisualOn</b>            | H.264, MPEG-4, H.263, WMV                      |                                                                             |
|           | ACTIMAGINE                 | MobiClip                                       | _                                                                           |
|           | Fraunhofer                 | Video and audio codecs                         |                                                                             |
|           | DOLBY.                     | Multichannel audio processing                  |                                                                             |
|           | TMC                        | MPEG-4                                         |                                                                             |
|           | ESPICO                     | Audio and consulting                           | * For complete list of supported codecs<br>please contact the respective 3P |

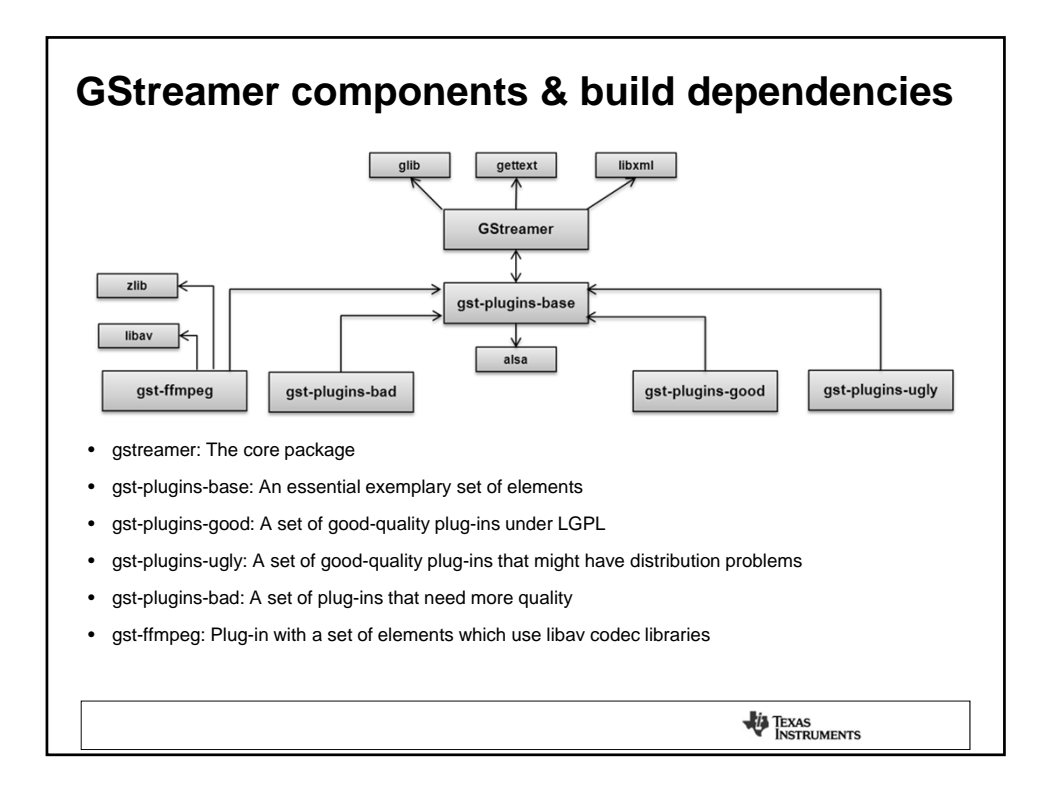

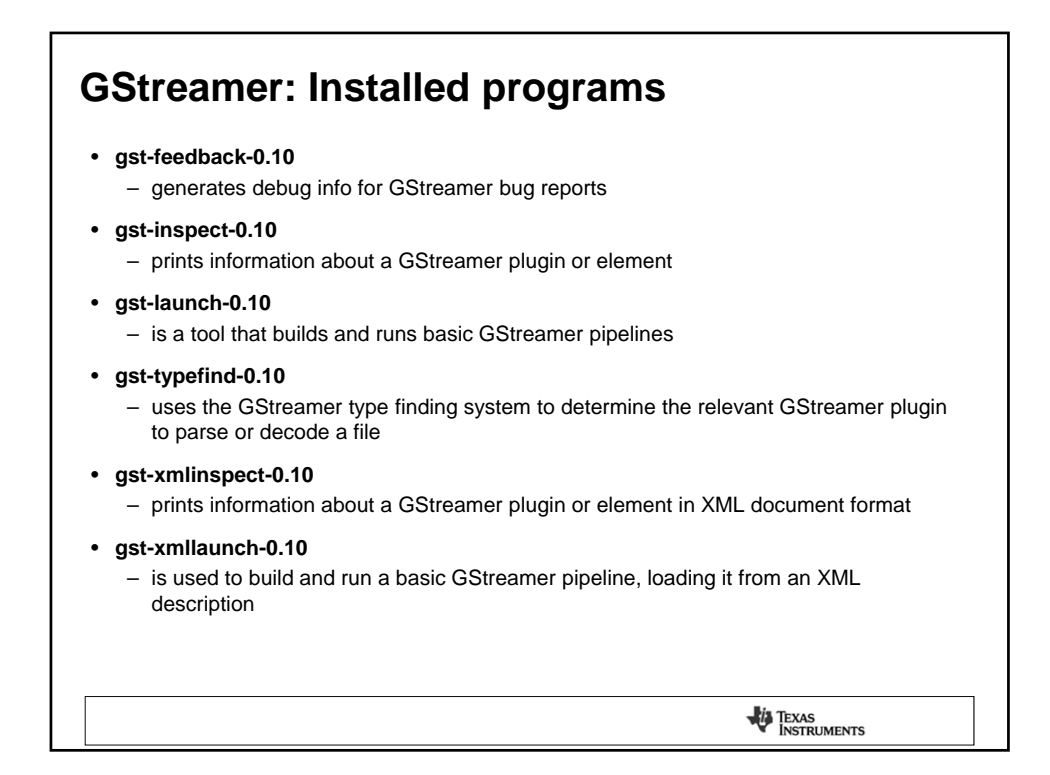

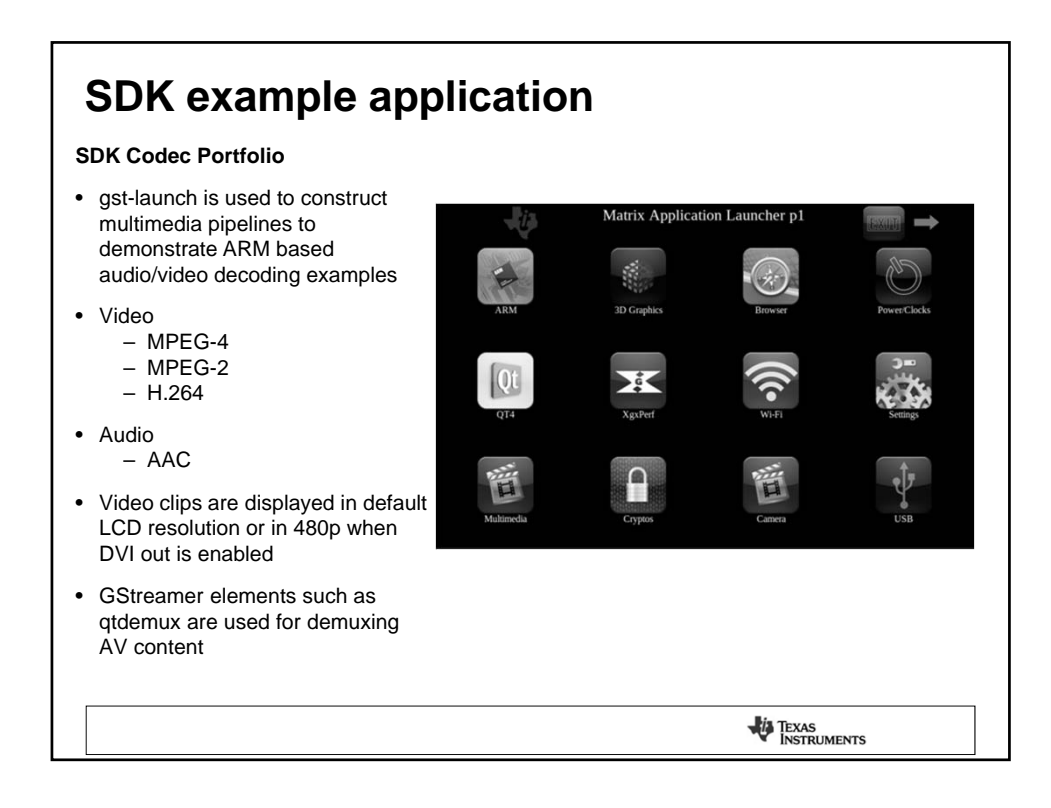

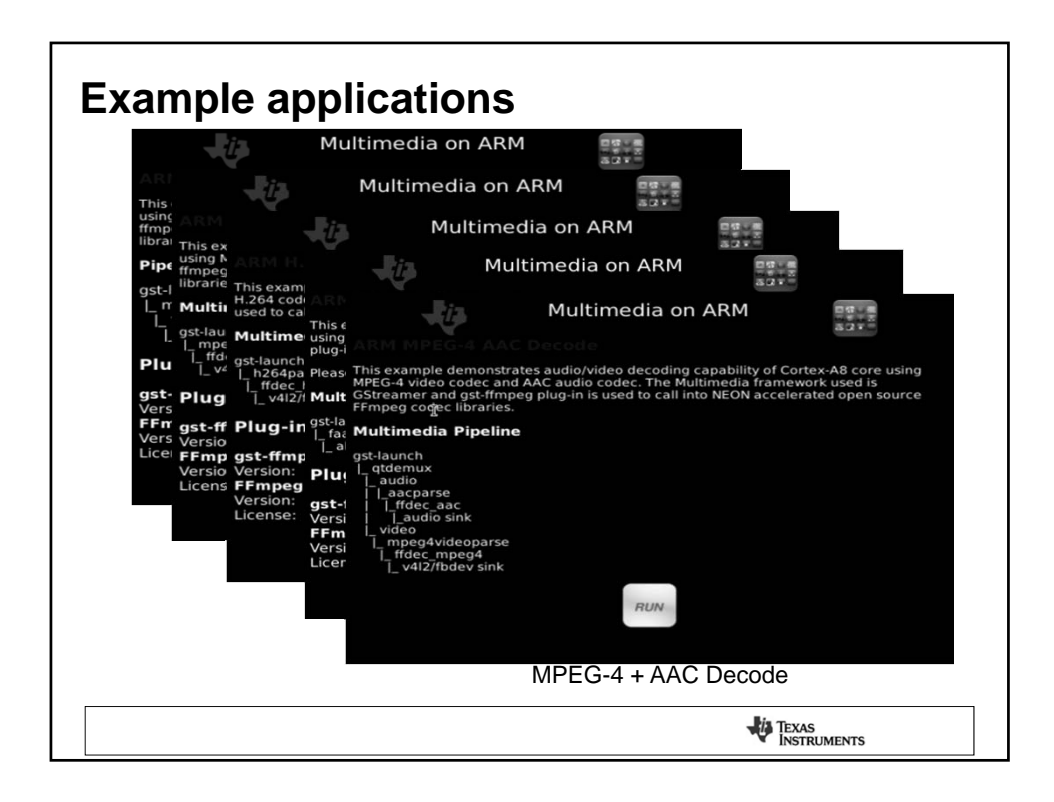

# Mpeg4 + AAC decode pipeline

### **Pipeline:**

g. Iaunch-0.10 filesrc location=\$filename ! qtdemux name=demux demux.audio\_00 ! faad ! alsasink sync=false demux.video\_00 ! queue ! ffdec\_mpeg4 ! ffmpegcolorspace ! fbdevsink device=/dev/fb0

- Src pad of each element links to the sink pad on the other element
- Buffers flow between pads of the elements
- Each element has a list of pad structures for each of their input (sink) or output (src)
- Process of caps negotiation is used to configure each element to stream a particular media format
  over their pads
- Requirements for media format negotiation differs in each element

### Source Element: filesrc

- No sink pads that generates content for the next element
- Reads from file and presents data on its source pad

### Demuxer: Qtdemux

• Demuxer element used to timestamp raw, unparsed data into elementary audio and video streams: AAC header for audio and mpeg4 header for video

- Creates output pad for the elementary stream
- Set caps for audio/video stream
- Has fixed caps since data type is embedded in the data stream
- Supports push and pull-based scheduling, depending on the capabilities of the upstream elements

# Mpeg4 + AAC decode pipeline

### Queue

• Creates a new thread on the source pad to decouple the processing on sink and source pad.

### Decoder: Faad/ffdec\_mpeg4

- Decodes header and data coming in through the sink pad
- Typically each decoder can output data in different formats
  - List of supported formats can be viewed using 'gst-inspect'
- Downstream elements are notified of new caps only when data passes through their pad
- Negotiation
  - Fixed caps
    - · Having fixed caps on source pad restricts re-negotiation
    - While demuxers typically have fixed caps some decoders could also have fixed caps on a pad
    - Fixed cap is a set-up property of a pad, called when creating a pad
  - Non-fixed caps
    - Involves downstream negotiation, format is set on a source pad to configure output format
    - Allows re-negotiation since format is configured on the sinkpad caps or multiple formats are supported

TEXAS INSTRUMENTS

# <section-header><section-header><section-header><section-header><section-header><section-header><section-header>

|                                     | 0.0011 | %MEM |       |        |        | VGA 480p |       |        |        |
|-------------------------------------|--------|------|-------|--------|--------|----------|-------|--------|--------|
| Audio/Video Codec                   | CPU    | %MEM | WQVGA | A 480p | WVGA   | %MEM     | WQVGA | 480p   | WVGA   |
|                                     |        |      | %CPU  | %CPU   | %CPU   |          | %CPU  | %CPU   | %CPU   |
| MPEG4 + AAC                         | 720M   |      | 44    | 86     | 91     | 22       | 41    | 73     | 80     |
| WQVGA Clip: HistoryOfTIAV-WQVGA.mp4 | 600M   | 1    | 52    | 98     | 97     |          | 49    | 88     | 87     |
| 480p Clip: HistoryOfTIAV-480p.mp4   | 500M   | 22   | 58    | 97     | 97     |          | 61    | 97     | 96     |
| WVGA Clip: HistoryOfTIAV-WVGA.mp4   | 275M   |      | 95    | NA     | NA     |          | 96    | NA     | NA     |
| MPEG4                               | 720M   |      | 42    | 88     | 71     | 15       | 42    | 76     | 60     |
| WQVGA Clip: HistoryOfTI-WQVGA.m4v   | 600M   | 16   | 45    | 98     | 78     |          | 46    | 88     | 69     |
| 480p Clip: HistoryOfTI-480p.m4v     | 500M   |      | 55    | 97     | 88     |          | 53    | 97     | 79     |
| WVGA Clip: HistoryOfTI-WVGA.m4v     | 275M   |      | 88    | 96     | 95     |          | 87    | 96     | 96     |
| MPEG2                               | 720M   |      | 43    | 77     | 93     |          | 41    | 66     | 80     |
| WQVGA Clip: HistoryOfTI-WQVGA.m2v   | 600M   | 1    | 46    | 84     | 98     | t        | 47    | 75     | 89     |
| 480p Clip: HistoryOfTI-480p.m2v     | 500M   | 16   | 54    | 95     | 97     | 15       | 54    | 86     | 97     |
| WVGA Clip: HistoryOfTI-WVGA.m2v     | 275M   |      | 85    | 96     | 96     |          | 84    | 96     | 96     |
| H.264                               | 720M   |      | 62    | 98     | 98     |          | 63    | 98     | 98     |
| WQVGA Clip: HistoryOfTI-WQVGA.264   | 600M   | 1    | 73    | 98     | 97     | T        | 70    | 98     | 98     |
| 480p Clip: HistoryOfTI-480p.264     | 500M   | 16   | 81    | 97     | 97     | 16       | 79    | 98     | 97     |
| WVGA Clip: HistoryOfTI-WVGA.264     | 275M   |      | 95    | 96     | 92     |          | 96    | 98     | 93     |
|                                     | 720M   | 10   | 9     |        |        |          | 2     |        |        |
| AAC                                 | 600M   |      | 2     | Same   | Same   | A 10     | 4     | Same   | Same   |
|                                     | 500M   | 10   | 3     | as VGA | as VGA |          | 2     | as VGA | as VG/ |
|                                     | 275M   |      | 26    |        |        | 1        | 25    |        |        |

# **Power benchmark**

- Total processor power is measured for the following peripherals
  - MPU set to OPP 300MHz, Core, on-chip SRAM, LDO, DPLL, DDR & Flash (POP)

|                                                                                | Power measurement set-up                                                                                                    | Total power<br>[mW]                                       |
|--------------------------------------------------------------------------------|----------------------------------------------------------------------------------------------------|-----------------------------------------------------------|
|                                                                                | Default power consumption with Dynamic power switching<br>(DPS) enabled<br>• With sleep_while_idle and enable_off_mode features<br>enabled<br>• With Matrix GUI enabled                                                                                                    | 252.87                                                    |
|                                                                                | <ul> <li>With sleep_while_idle and enable_off_mode features<br/>enabled</li> <li>Matrix GUI enabled</li> <li>MPEG-4 decode running</li> </ul>                                                                                                    | 329.22                                                    |
| • Dynamic<br>time depe<br>• sca<br>• Power c<br>Additional<br><u>guide</u> and | c voltage frequency scaling (DVFS) can be enabled to sca<br>ending on system-level requirements.<br>lling_governor is set to ondemand<br>onsumption can be further optimized disabling clocks of u<br>I details of power optimization can be obtained from <u>powe</u><br>I <u>PSP user guide for 2.6.37 kernel</u> | lle power values at run<br>nused modules.<br>r management |

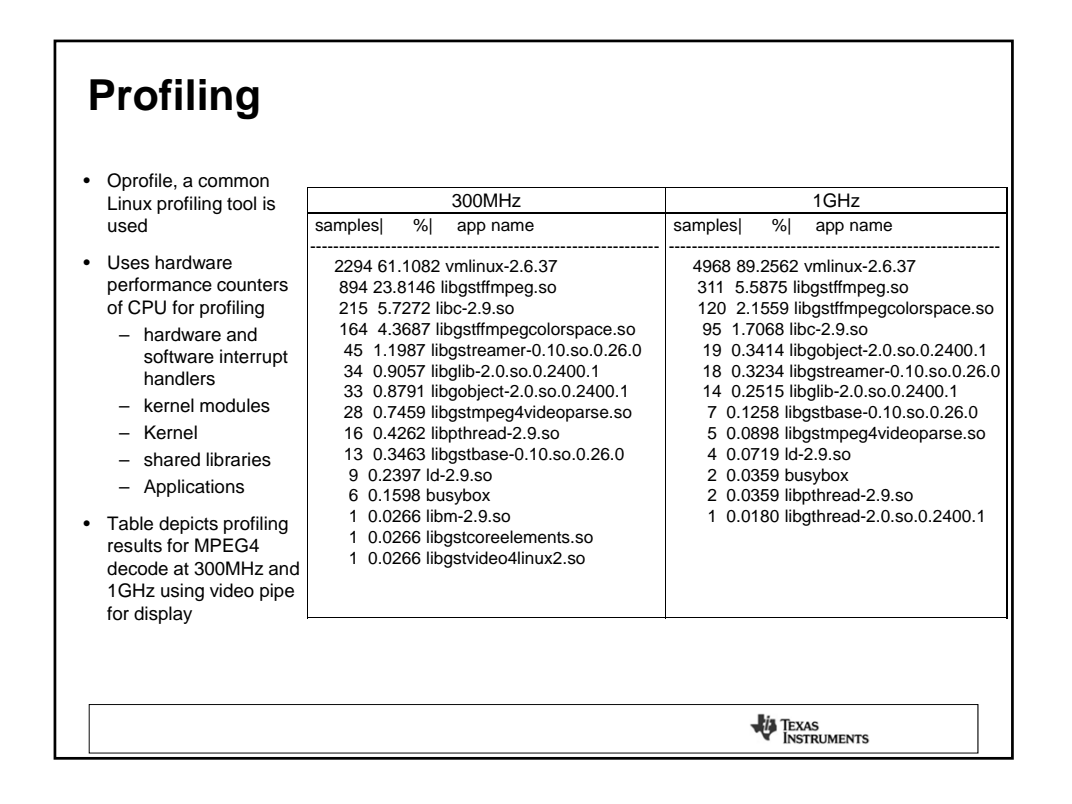

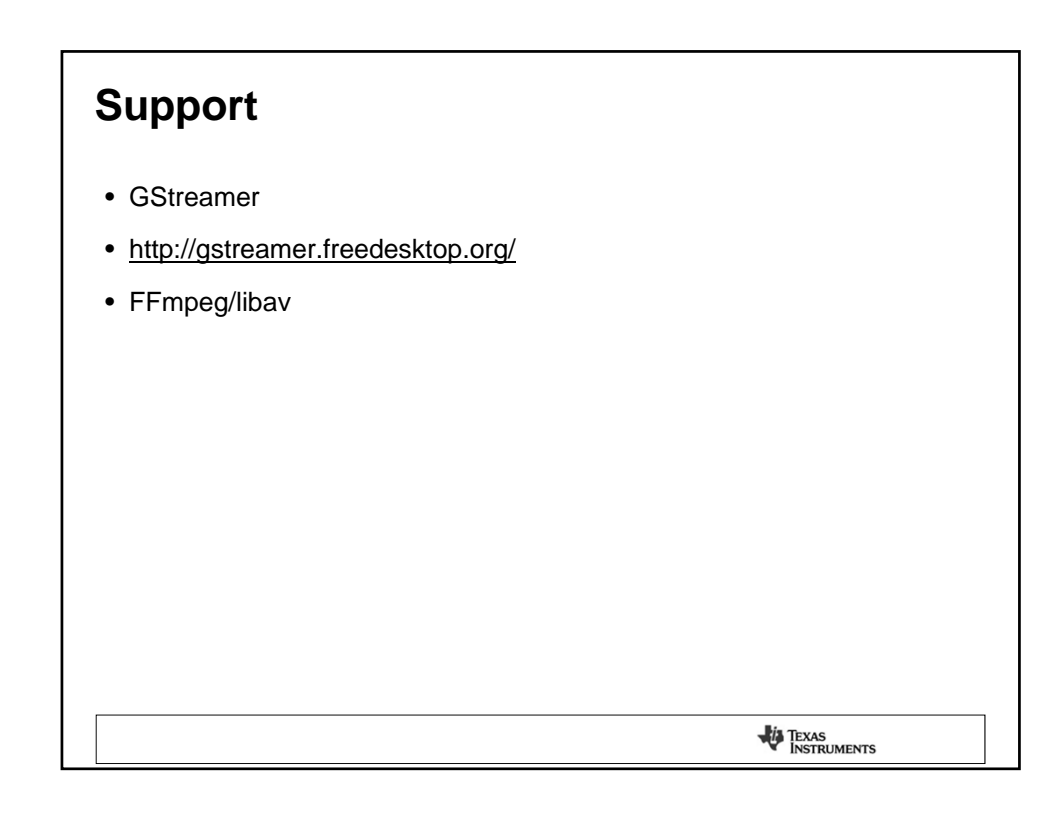

| BOOt Camp                                                                                                    |                                                 |  |  |
|----------------------------------------------------------------------------------------------------|-------------------------------------------------|--|--|
| tip-                                                                                                    | I Texas<br>Instruments                          |  |  |
| Linux Power Management Ov                                                                                                    | verview                                         |  |  |
| In this session you will learn how to improve product power p<br>minimizing power consumption and guaranteeing system per<br>addition, power management techniques enabled via the Lin<br>discussed. | erformance by<br>formance. In<br>ux SDK will be |  |  |
| Sep 2012                                                                                                    |                                                 |  |  |

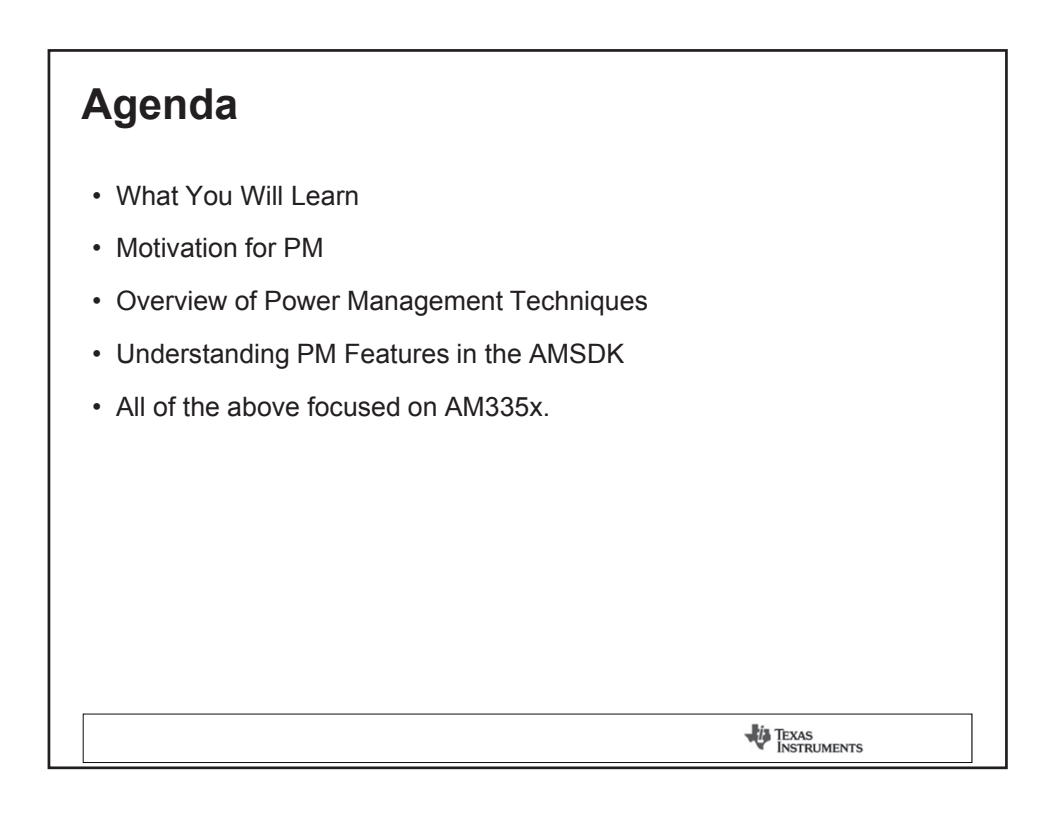

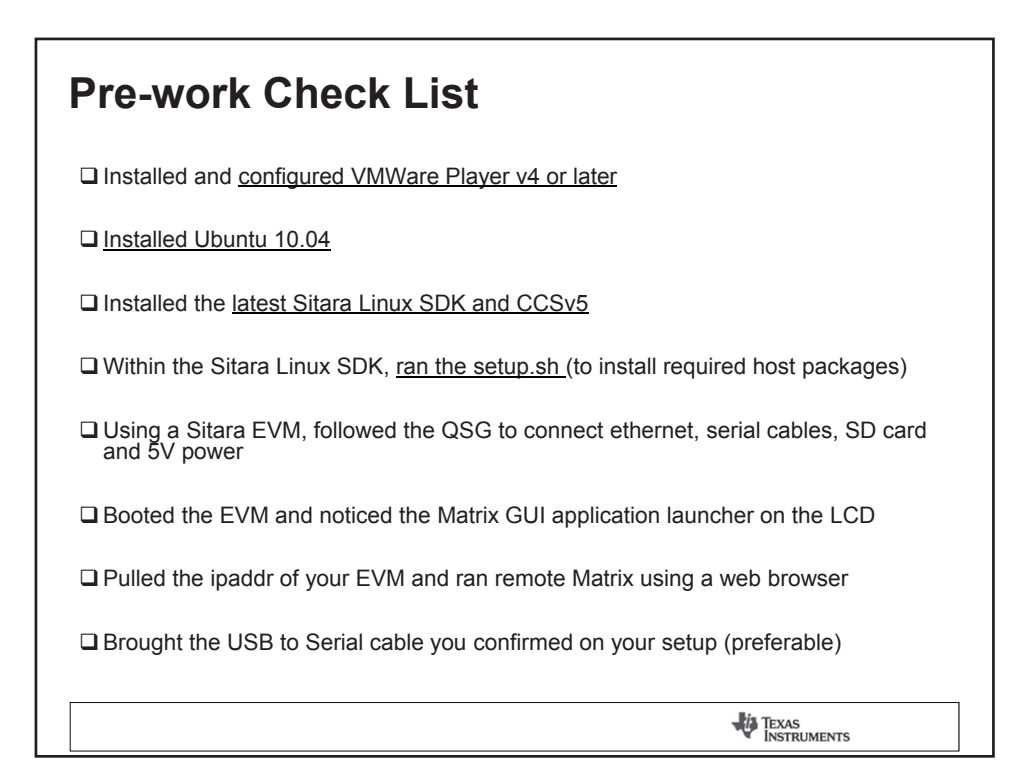

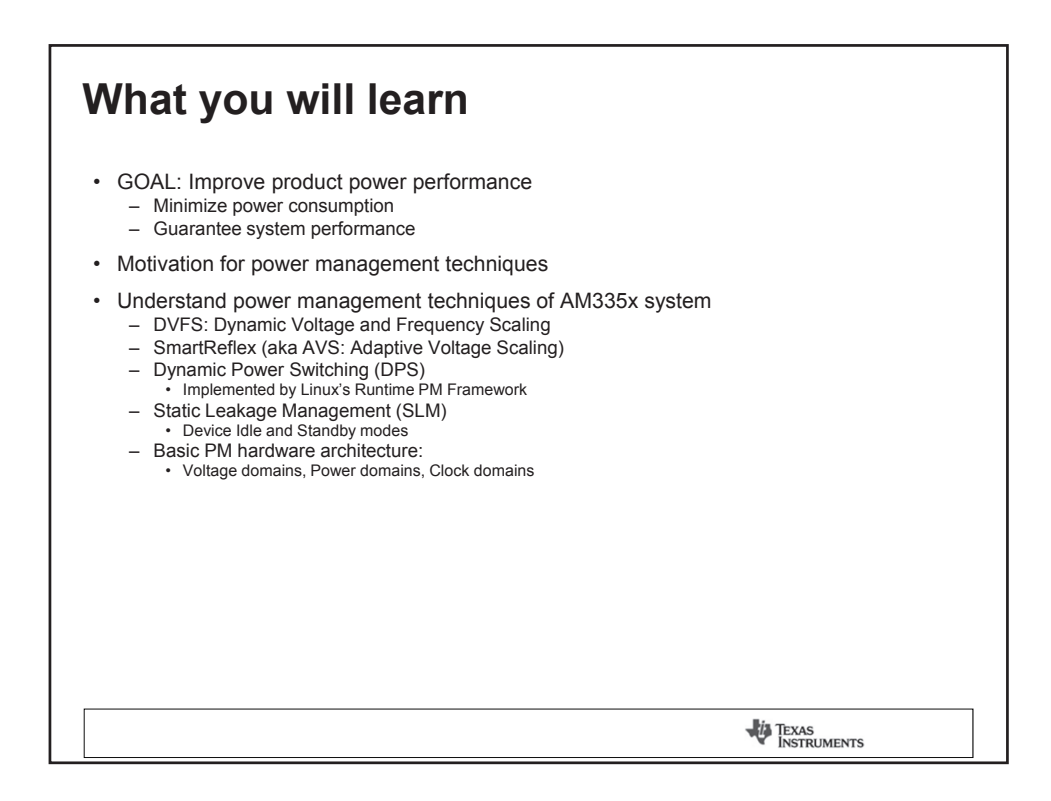

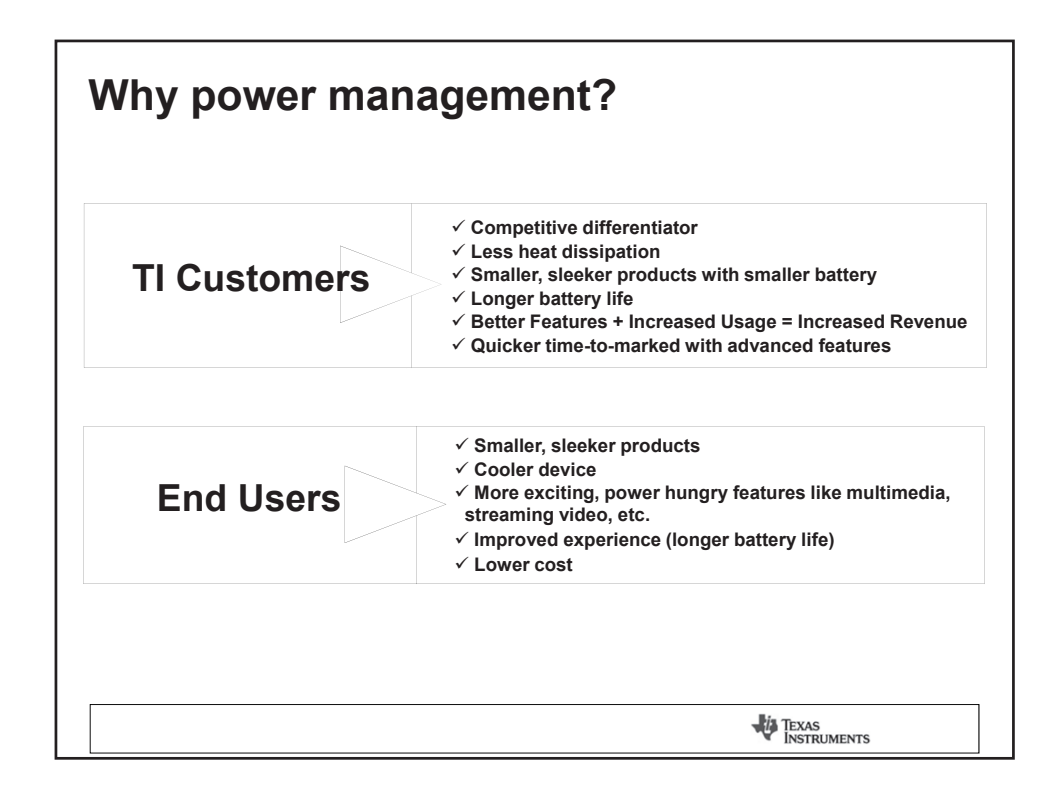

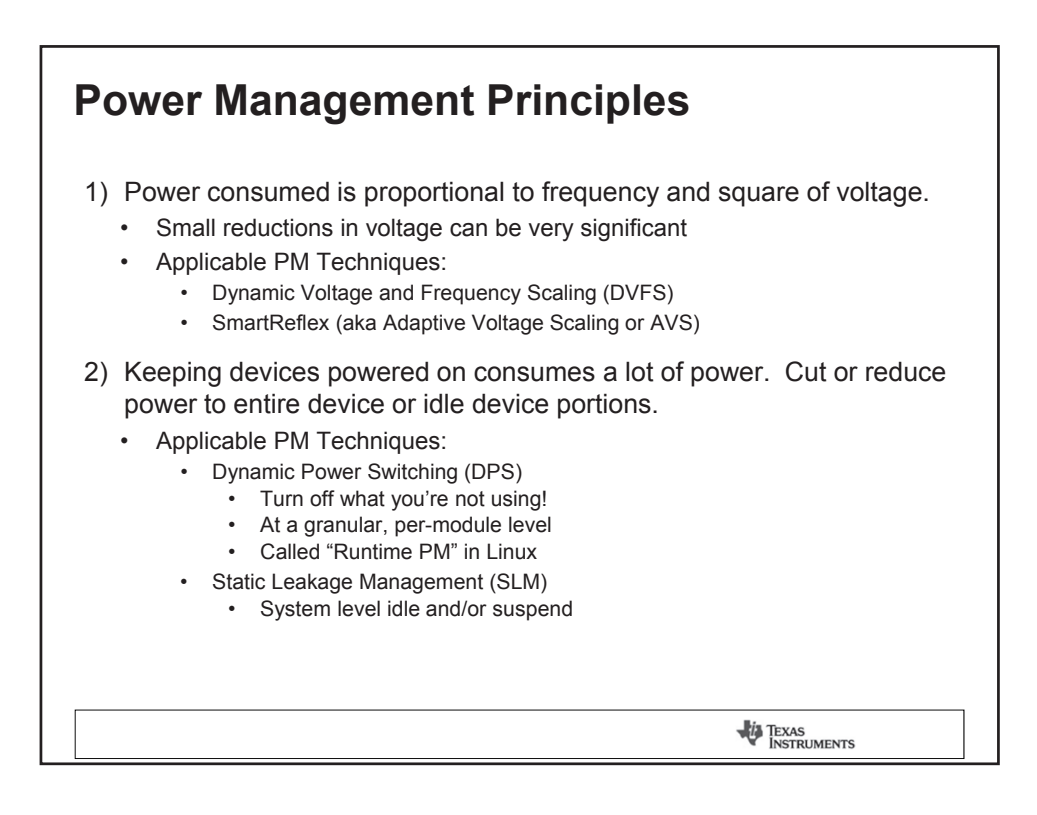

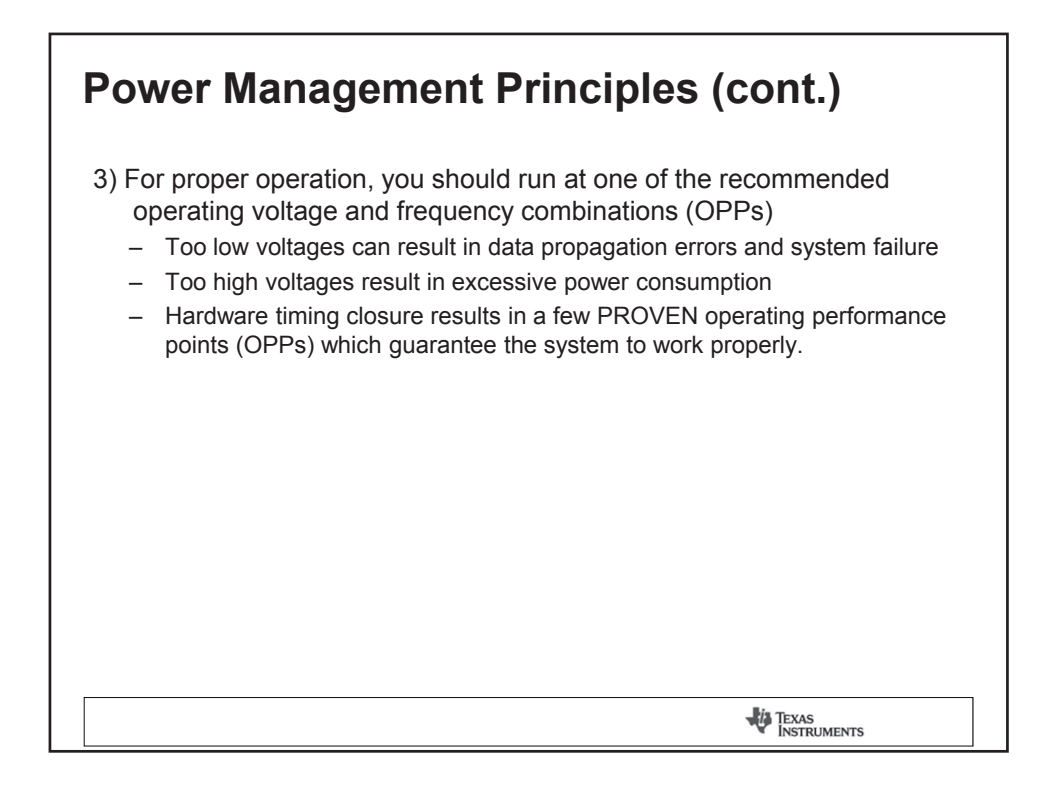

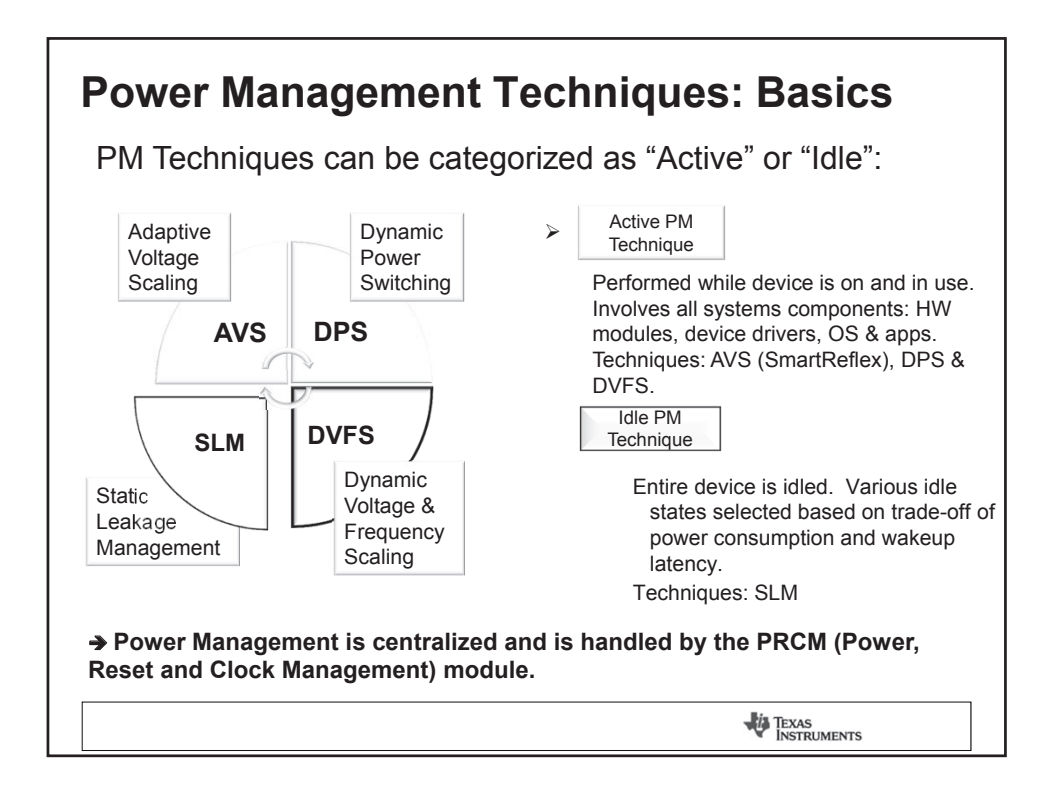
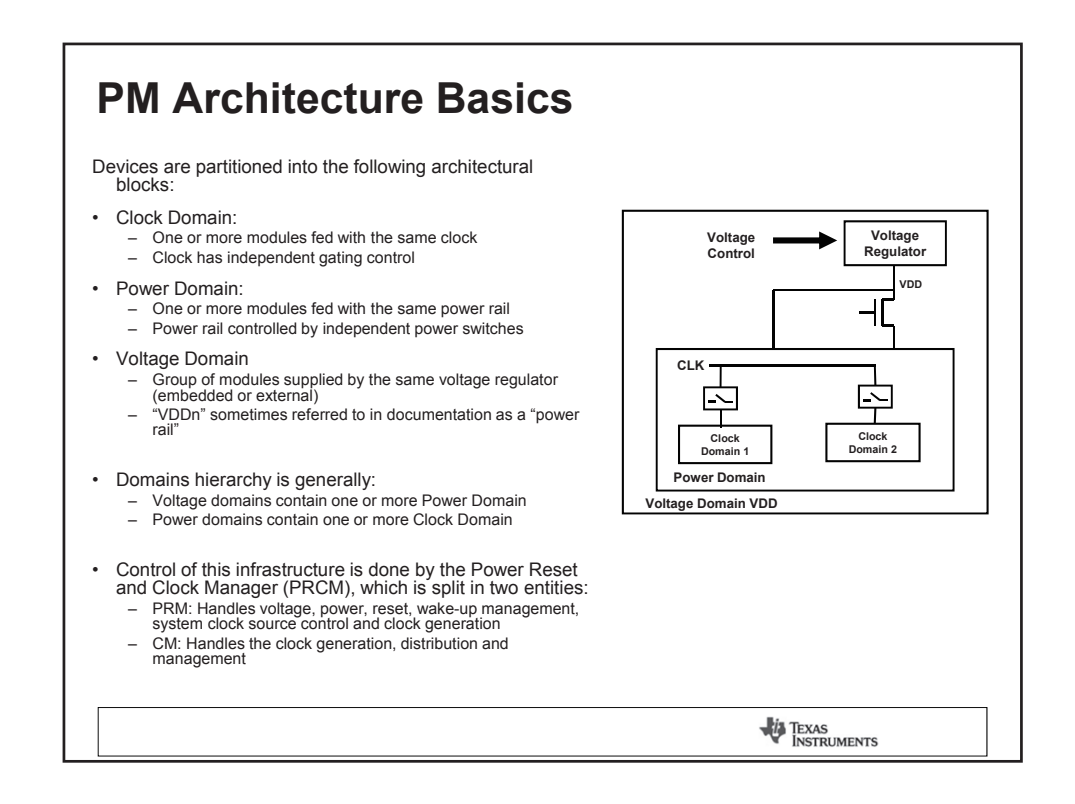

| AM335x Power Domains Overview                   |              |                                                                                                    |  |  |  |
|-------------------------------------------------|--------------|----------------------------------------------------------------------------------------------------|--|--|--|
| Refer to Ch. 8 of the TRM for more information: |              |                                                                                                    |  |  |  |
| Power Supply                                    | Power Domain | Modules                                                                                                    |  |  |  |
| VDD_CORE                                        | PD_WKUP      | PRCM, Control Module, GPIO0,<br>DMTIMER0, DMTIMER1, UART0, I2C0,<br>TSC, WDT1, SmartReflex, L4_WKUP,<br>DDR_PHY                                                  |  |  |  |
| VDD_CORE                                        | PD_PER       | EMIF4, EDMA, GPMC, OCMC, PRUSS,<br>LCD controller, CPSW, USB, MMC02,<br>DMTIMER27, Uart15, SPI01, I2C12,<br>DCAN01, McASP01,ePWM02,<br>eCAP02, eQeP01,GPI013,ELM |  |  |  |
| VDD_CORE                                        | PD_GFX       | SGX530                                                                                                    |  |  |  |
| VDD_MPU                                         | PD_MPU       | CPU, L1, L2 of MPU                                                                                                    |  |  |  |
| VDD_RTC                                         | PD_RTC       | RTC                                                                                                    |  |  |  |
|                                                 |              | TEXAS                                                                                                    |  |  |  |

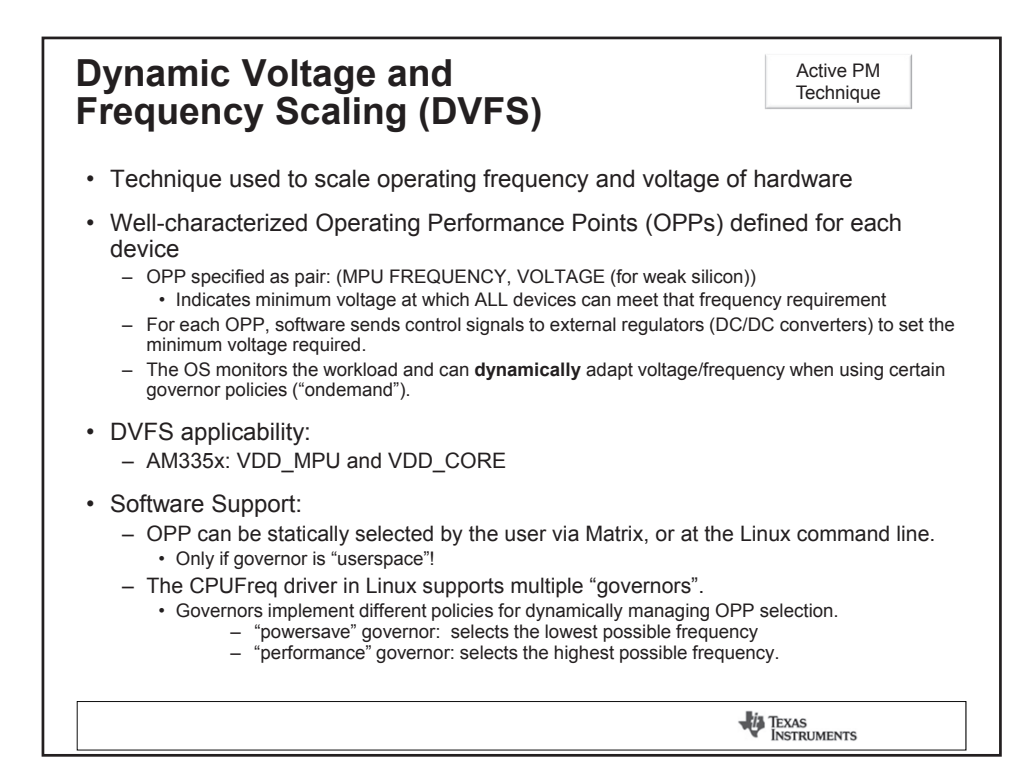

| Dynamic   | Volta                              | ge and                                | d Freq                                | uency            | Scaling                        | (DVFS)                  |  |
|-----------|------------------------------------|---------------------------------------|---------------------------------------|------------------|--------------------------------|-------------------------|--|
| These cha | rts show                           | the defined                           | d OPP's fo                            | or current d     | evices:                        |                         |  |
| AM335x    | OPP<br>SRTurbo<br>120<br>100<br>50 | ARM MHz V<br>720<br>600<br>500<br>275 | 200_MPU<br>1.26<br>1.2<br>1.1<br>0.95 | OPP<br>100<br>50 | L3/L4 MHz<br>200/100<br>100/50 | VDD_CORE<br>1.1<br>0.95 |  |
| AM37x     | OPP<br>1G<br>130<br>100<br>50      | ARM MHz<br>1000<br>800<br>600<br>300  | Vdd1<br>1.33<br>1.27<br>1.14<br>0.97  | OP<br>100<br>50  | P L3 MHz<br>200<br>100         | Vdd2<br>1.14<br>0.95    |  |
|           |                                    |                                       | 0.01                                  | J                | Tex/<br>Inst                   | Active PM<br>Technique  |  |

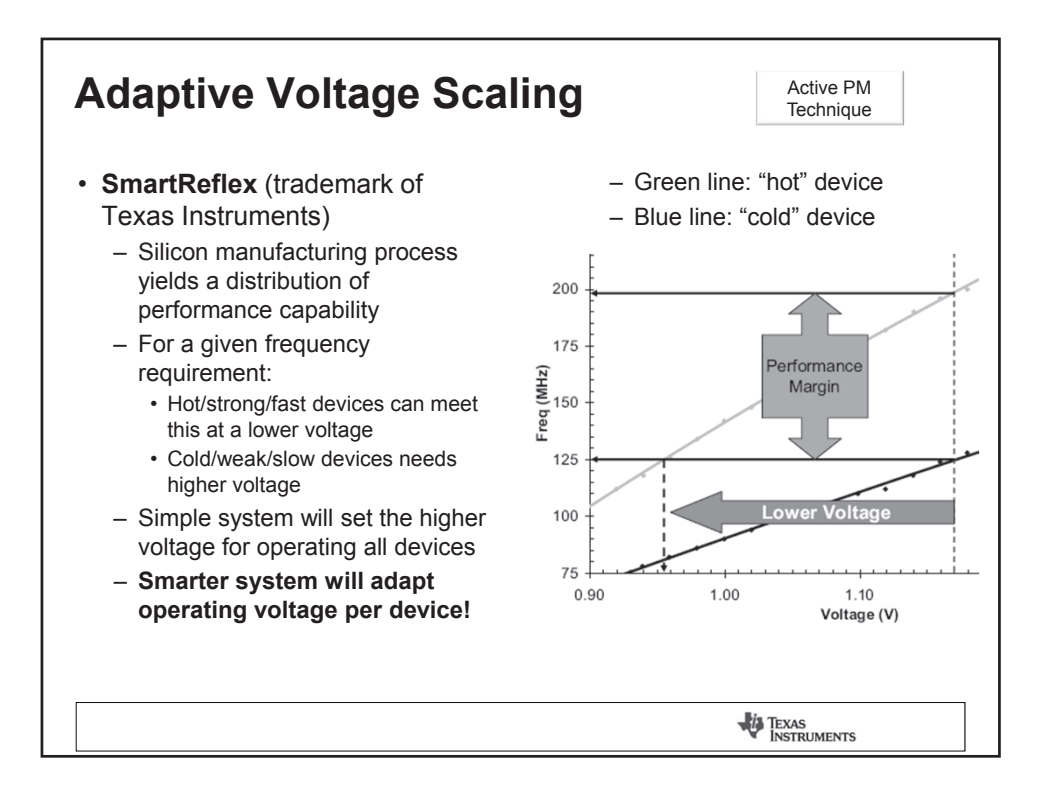

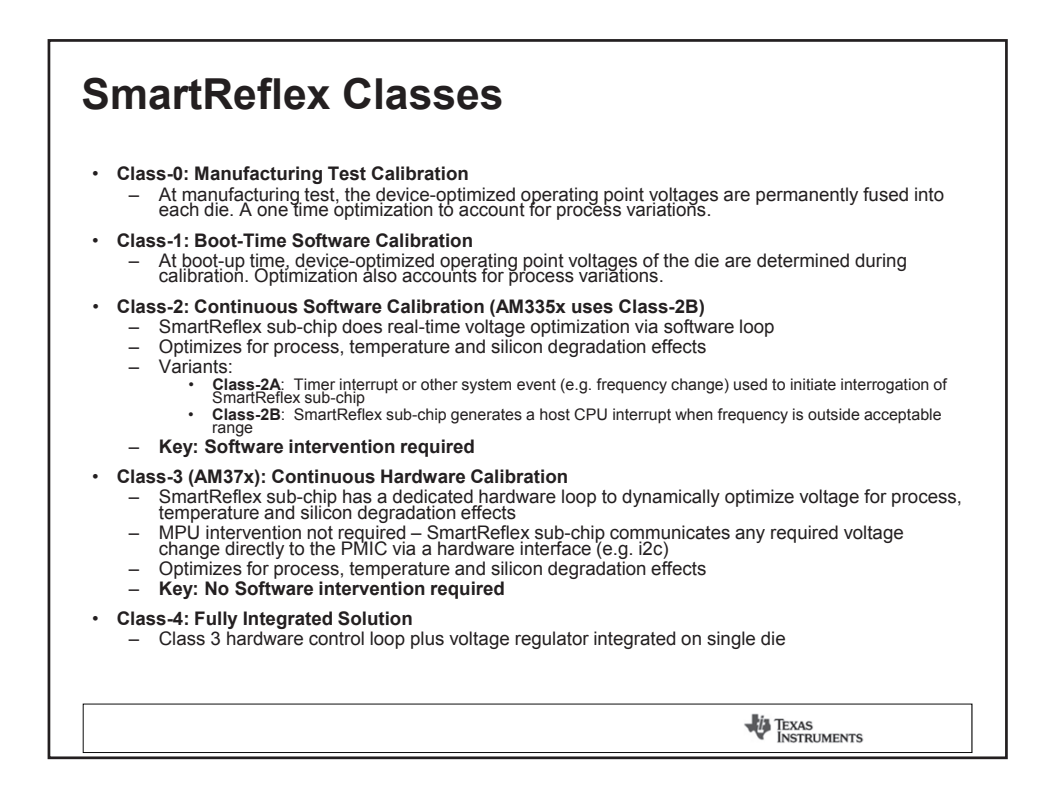

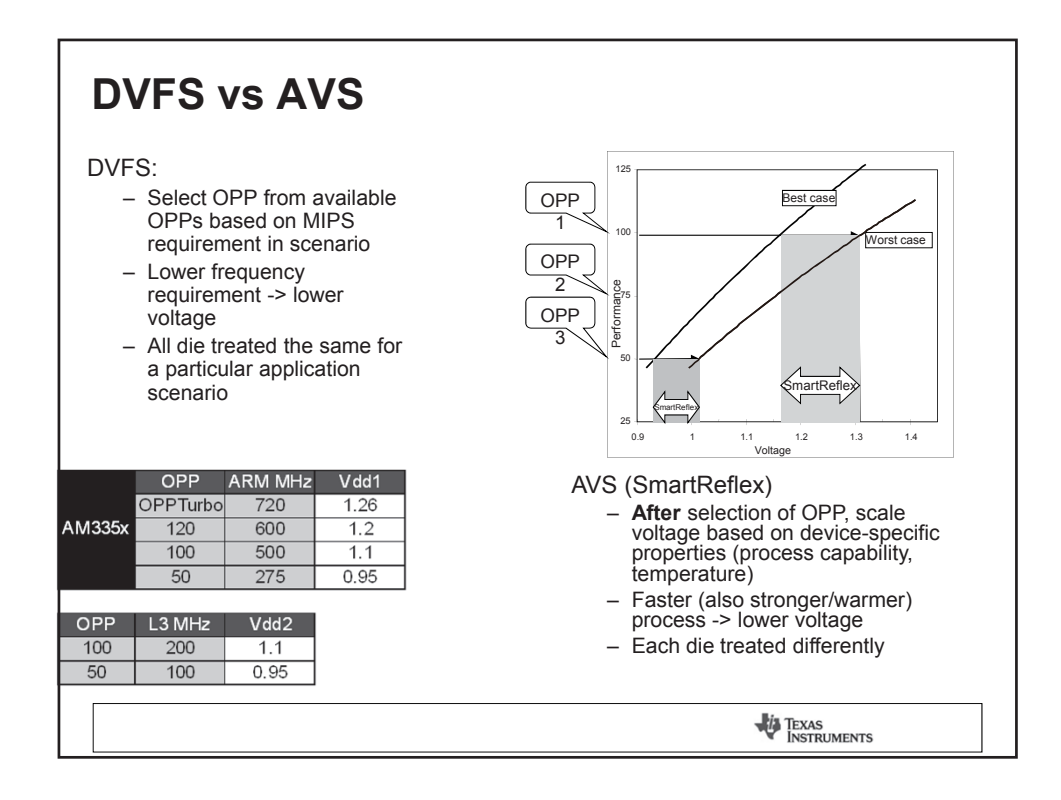

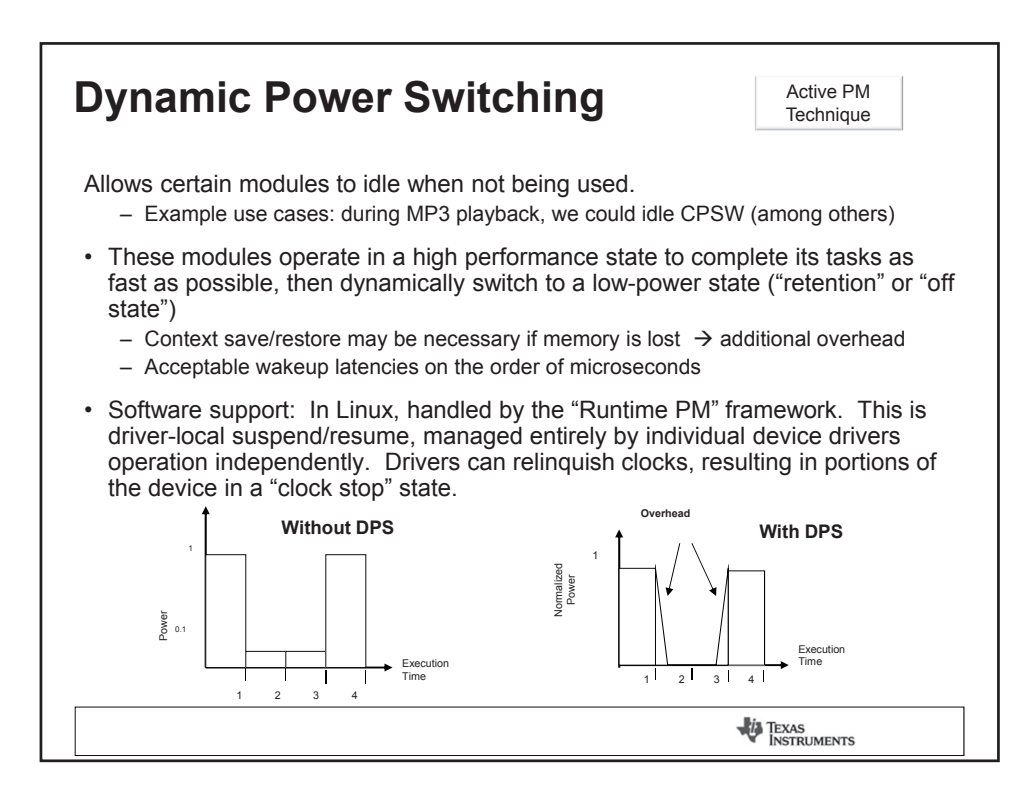

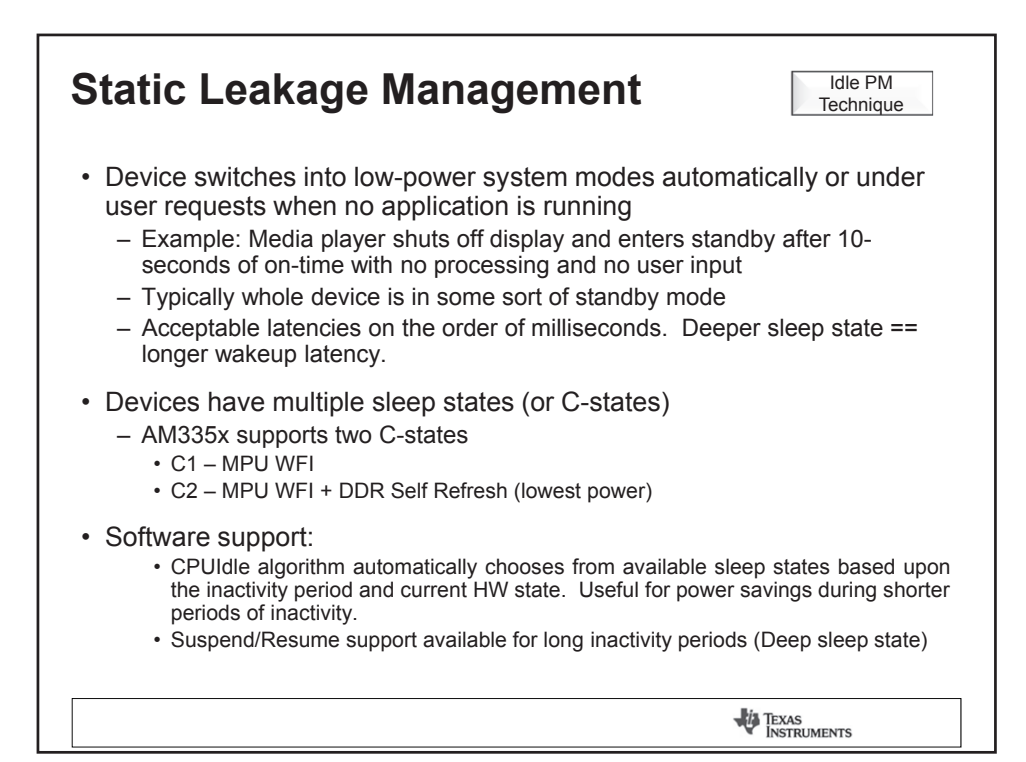

| DPS vs. SLM Review                                                                              | N                                                                                            |  |  |  |
|-------------------------------------------------------------------------------------------------|----------------------------------------------------------------------------------------------|--|--|--|
| DPS Active PM Technique                                                                         | SLM Idle PM<br>Technique                                                                     |  |  |  |
| Section of the device in low power mode                                                         | Entire device in low power mode (except WKUP domain)                                         |  |  |  |
| Some parts of system stay active                                                                | Full system is inactive                                                                      |  |  |  |
| Smaller transition latencies (us)                                                               | Larger transition latencies (ms)                                                             |  |  |  |
| Use case :<br>Audio/video Playback - Some domains an<br>going into an idle mode when not needed | Use case:<br>re OS idle: Drop into lower-power C-states<br>Suspend-to-RAM: lowest power case |  |  |  |
|                                                                                                 |                                                                                              |  |  |  |
|                                                                                                 | TEXAS<br>INSTRUMENTS                                                                         |  |  |  |

| Boot camp                                                                                                    |  |  |  |  |  |  |
|----------------------------------------------------------------------------------------------------|--|--|--|--|--|--|
| TEXAS                                                                                                    |  |  |  |  |  |  |
| U-Boot & Linux Kernel Board Port                                                                                                    |  |  |  |  |  |  |
| In this session we will cover fundamentals necessary to port a TI Linux-based EVM platform to a custom target platform. We will introduce the necessary steps needed to port the following components: secondary program loader, uboot and Linux kernel. |  |  |  |  |  |  |
| <ul> <li>LABS:</li> <li><u>http://processors.wiki.ti.com/index.php/Sitara_Linux_Training:_UBoot_Board_Port</u></li> <li><u>http://processors.wiki.ti.com/index.php/Sitara_Linux_Training:_Linux_Board_Port</u></li> <li>July 2012</li> </ul>             |  |  |  |  |  |  |

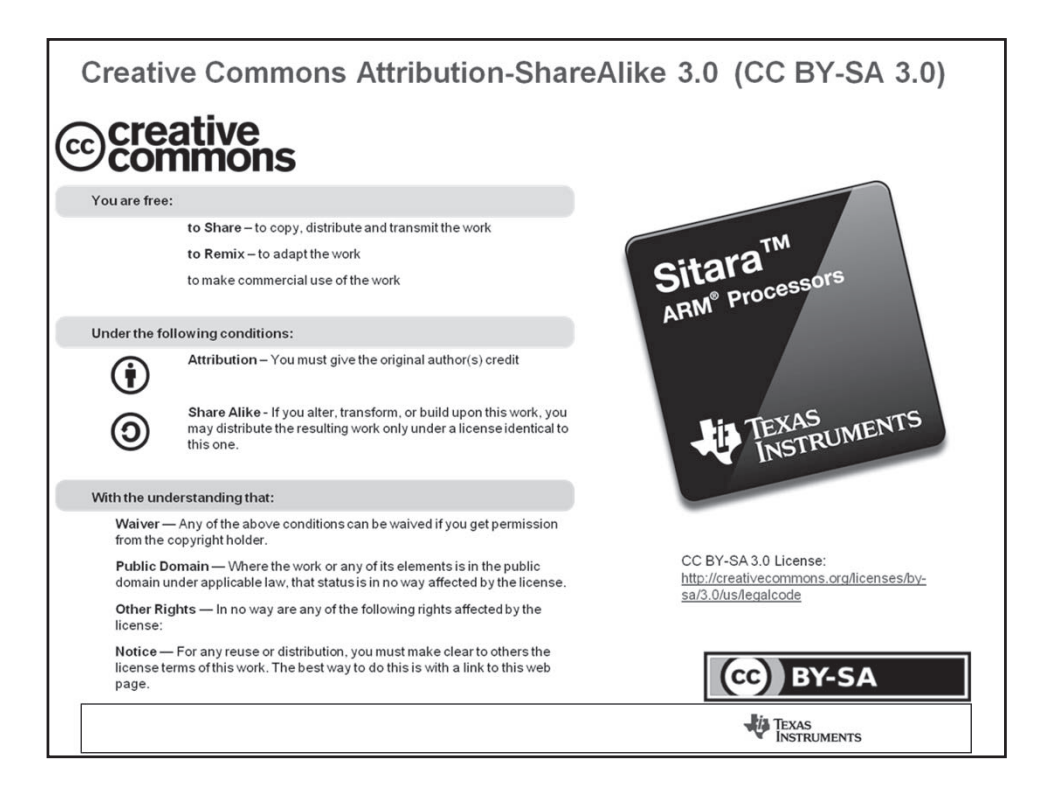

| Pre-work Check List                                                                              |
|--------------------------------------------------------------------------------------------------|
| □ Installed and configured VMWare Player v4 or later                                             |
| □ Installed Ubuntu 10.04                                                                         |
| □ Installed the latest Sitara Linux SDK and CCSv5                                                |
| □ Within the Sitara Linux SDK, <u>ran the setup.sh</u> (to install required host packages)       |
| Using a Sitara EVM, followed the QSG to connect ethernet, serial cables, SD card and<br>5V power |
| □ Booted the EVM and noticed the Matrix GUI application launcher on the LCD                      |
| Pulled the ipaddr of your EVM and ran remote Matrix using a web browser                          |
| Brought the USB to Serial cable you confirmed on your setup (preferable)                         |
|                                                                                                  |
| TEXAS<br>INSTRUMENTS                                                                             |

| Agenda                                                          |
|-----------------------------------------------------------------|
| Board Port Overview                                             |
| <ul> <li>Porting U-Boot to an AM335x Target</li> </ul>          |
| U-Boot Board Port Labs                                          |
| <ul> <li>Porting the Linux Kernel to a AM335x Target</li> </ul> |
| Linux Kernel Board Port Labs                                    |
|                                                                 |
|                                                                 |
|                                                                 |
|                                                                 |
|                                                                 |
| TEXAS<br>INSTRUMENTS                                            |

## **BOARD PORT OVERVIEW**

TEXAS INSTRUMENTS

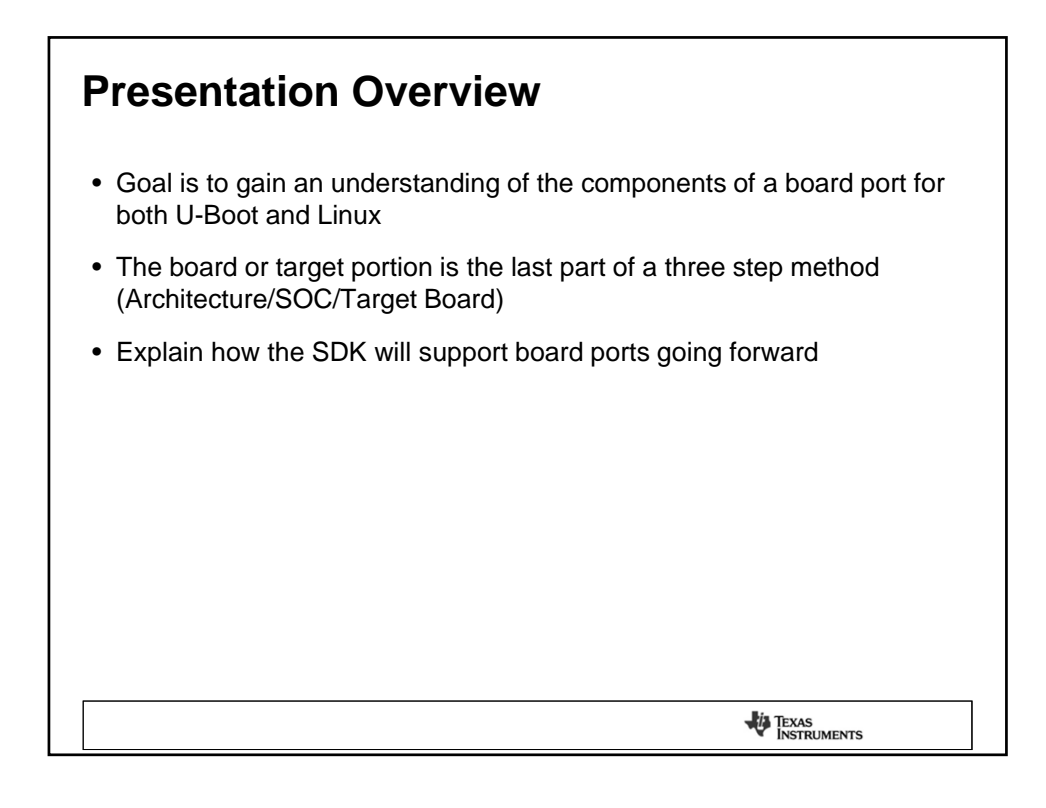

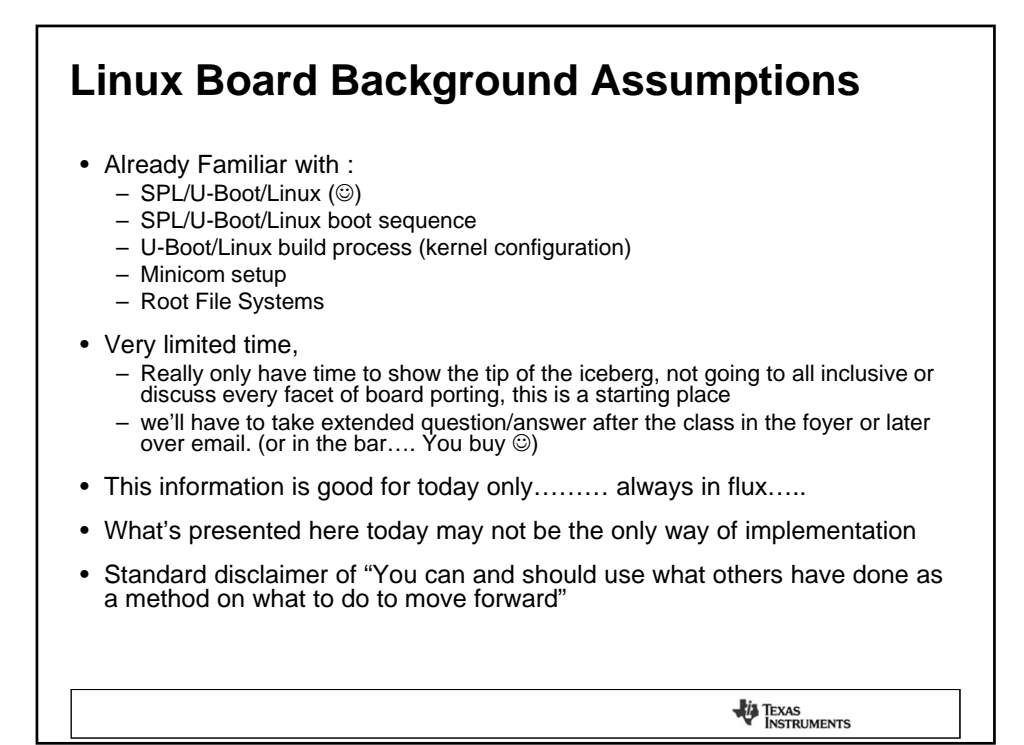

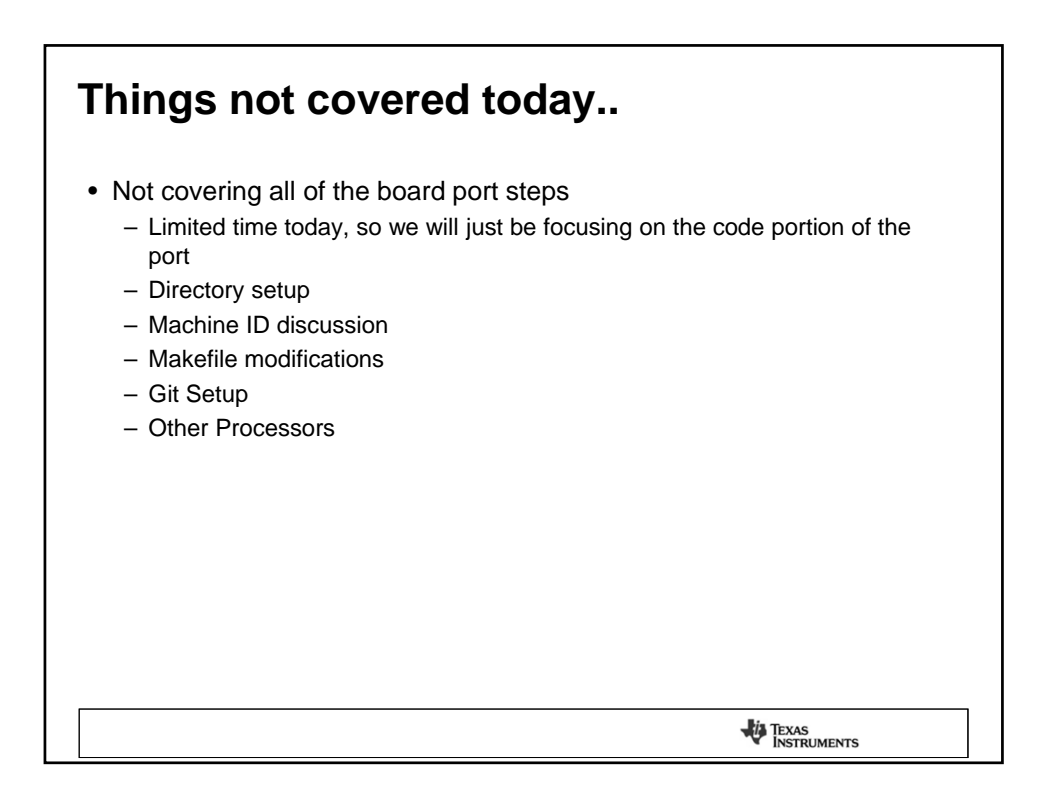

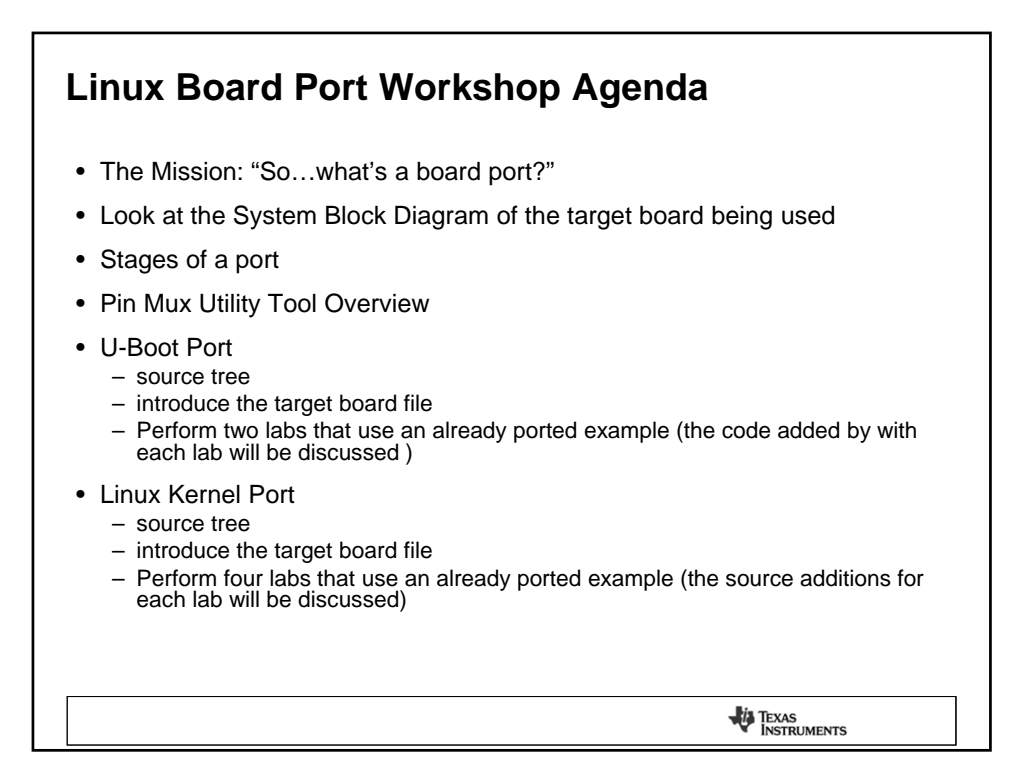

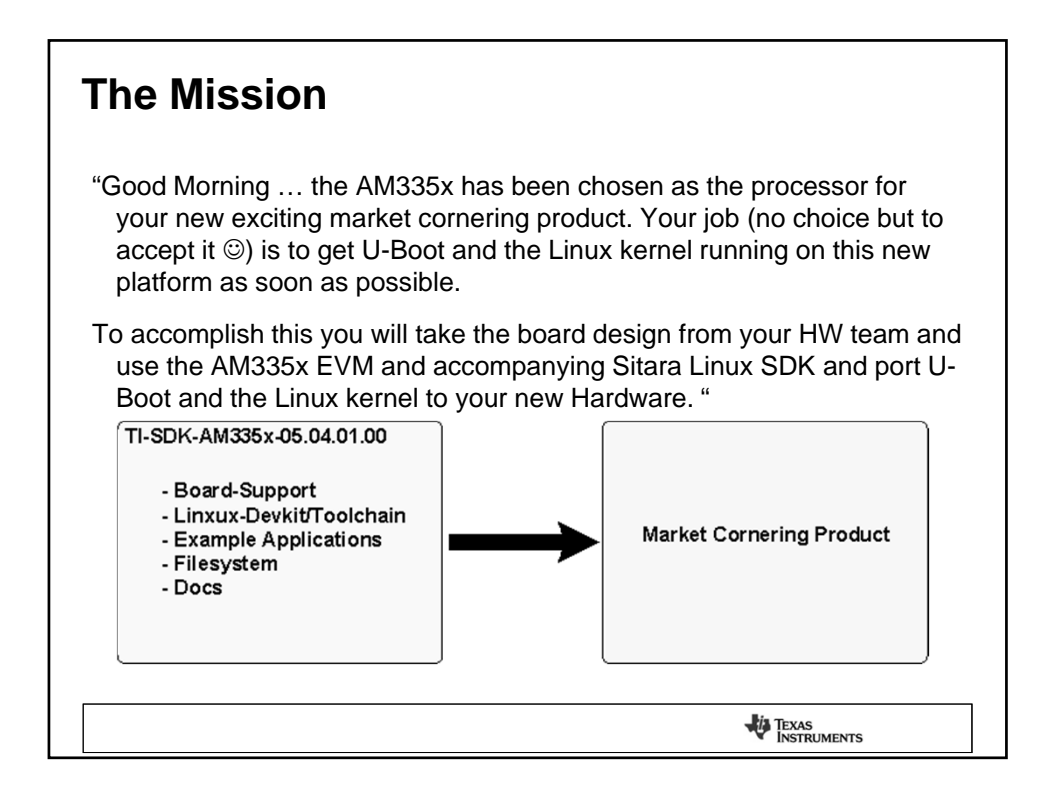

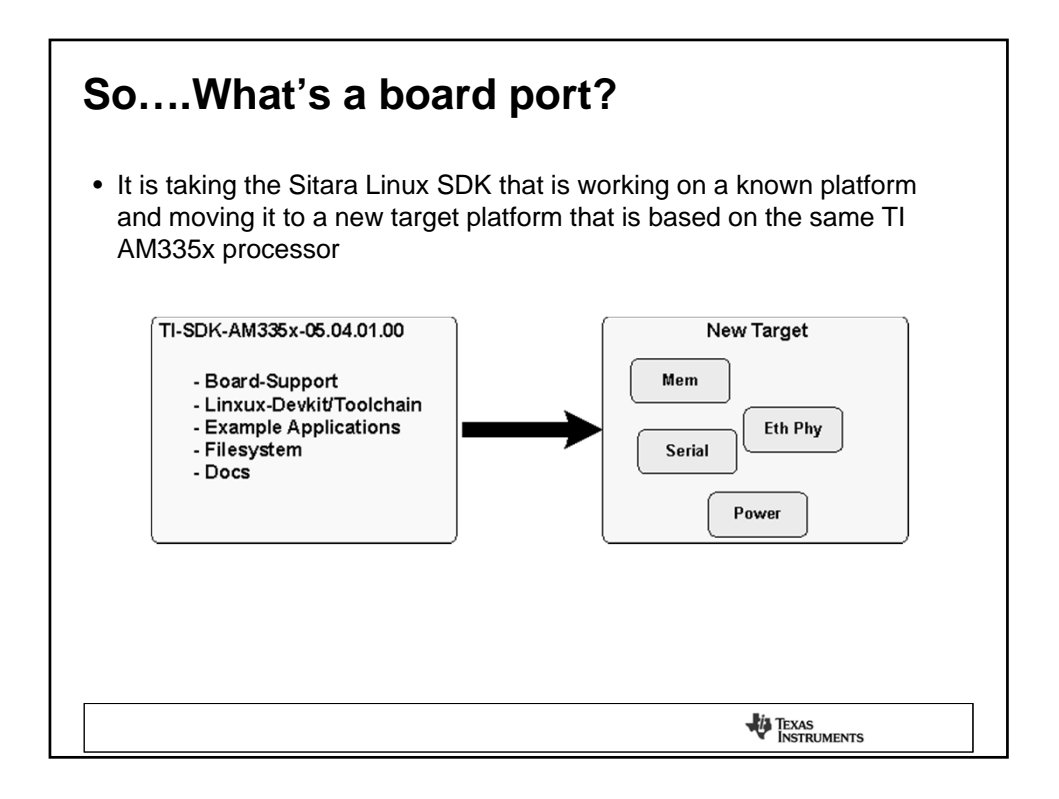

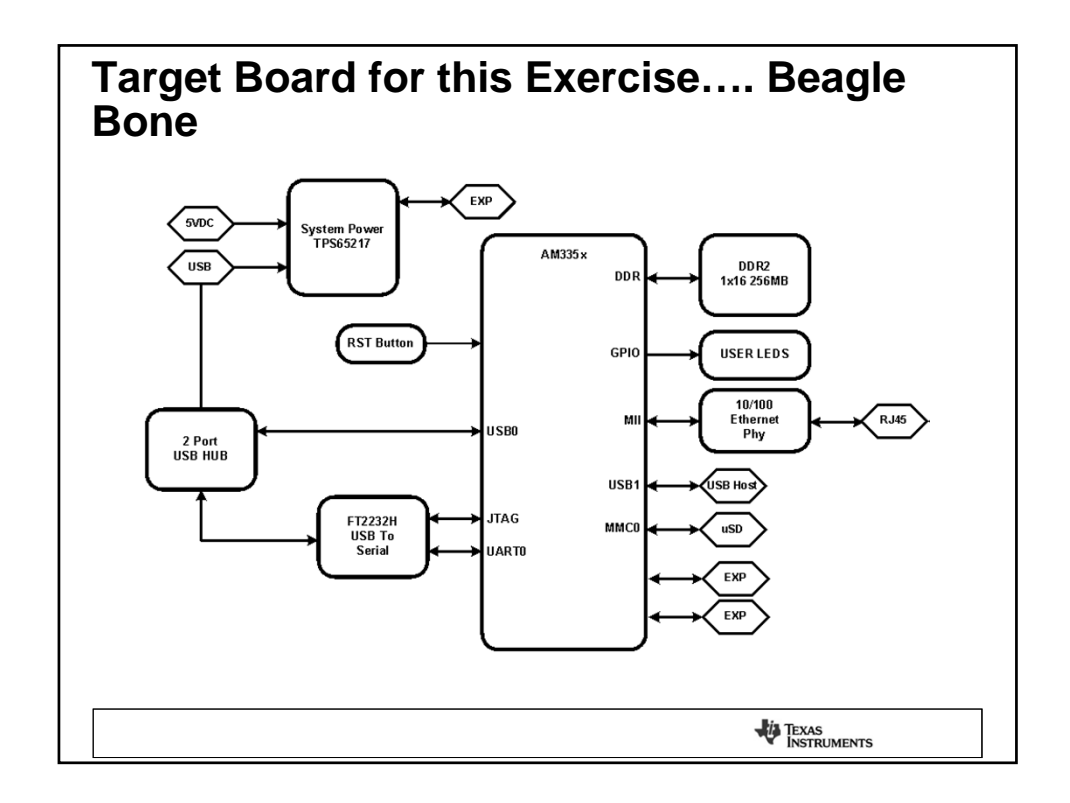

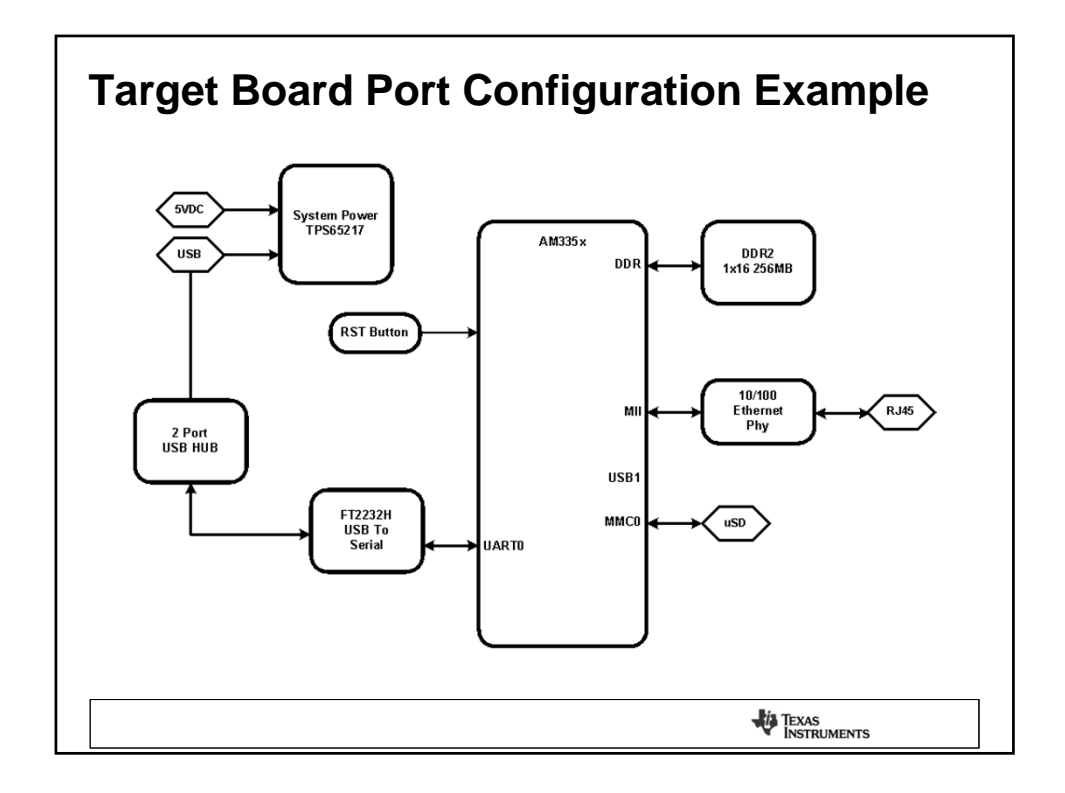

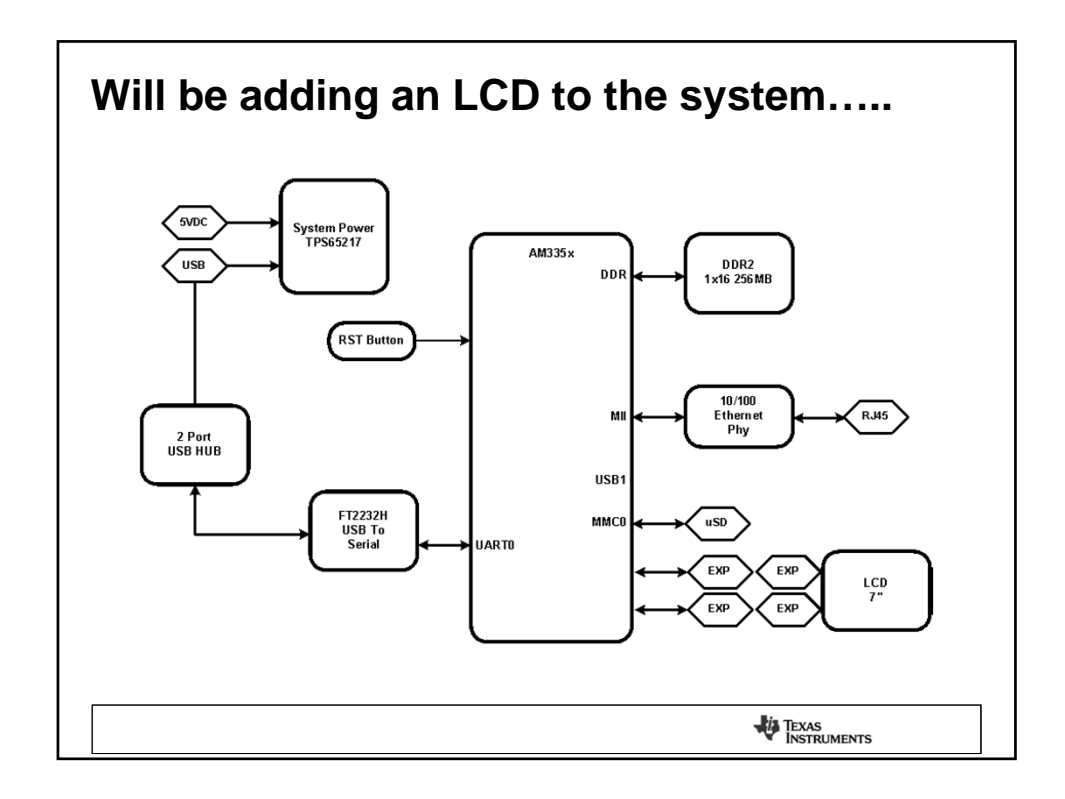

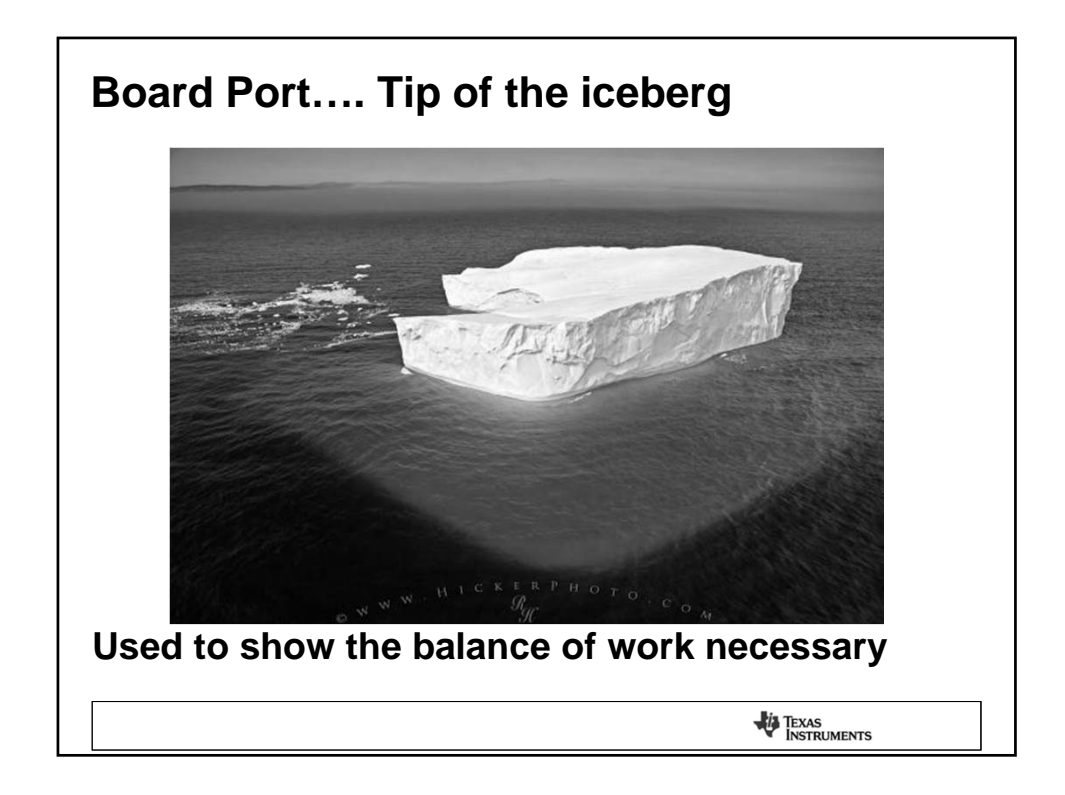

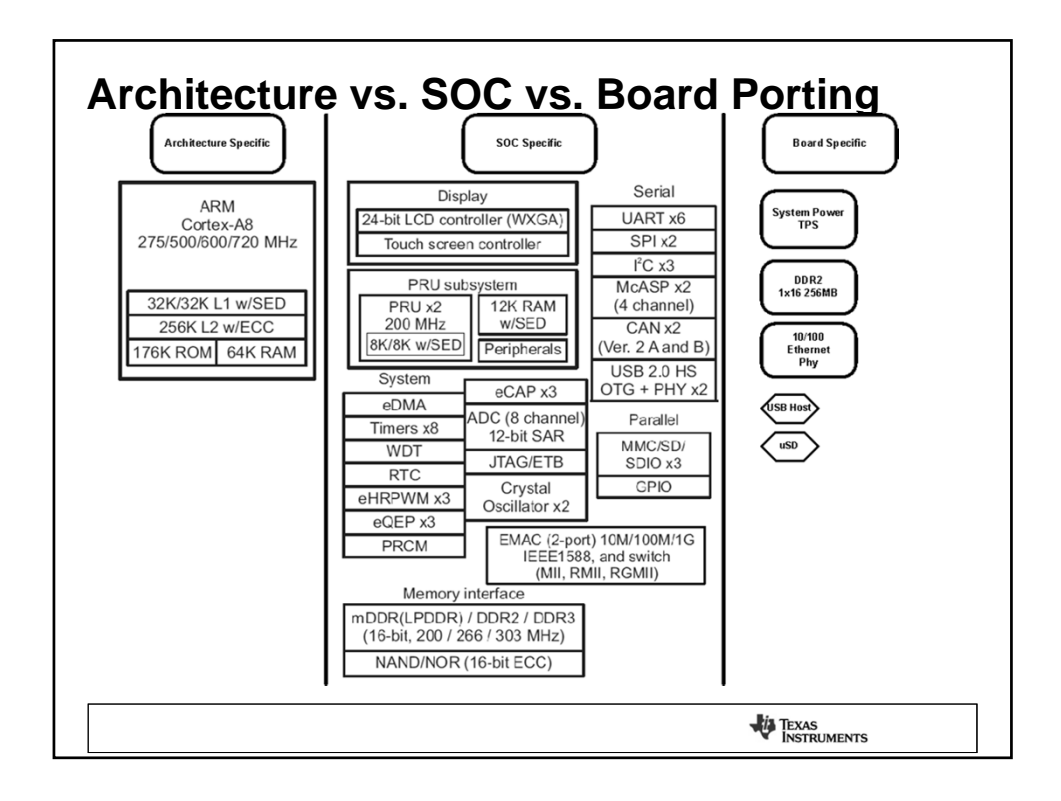

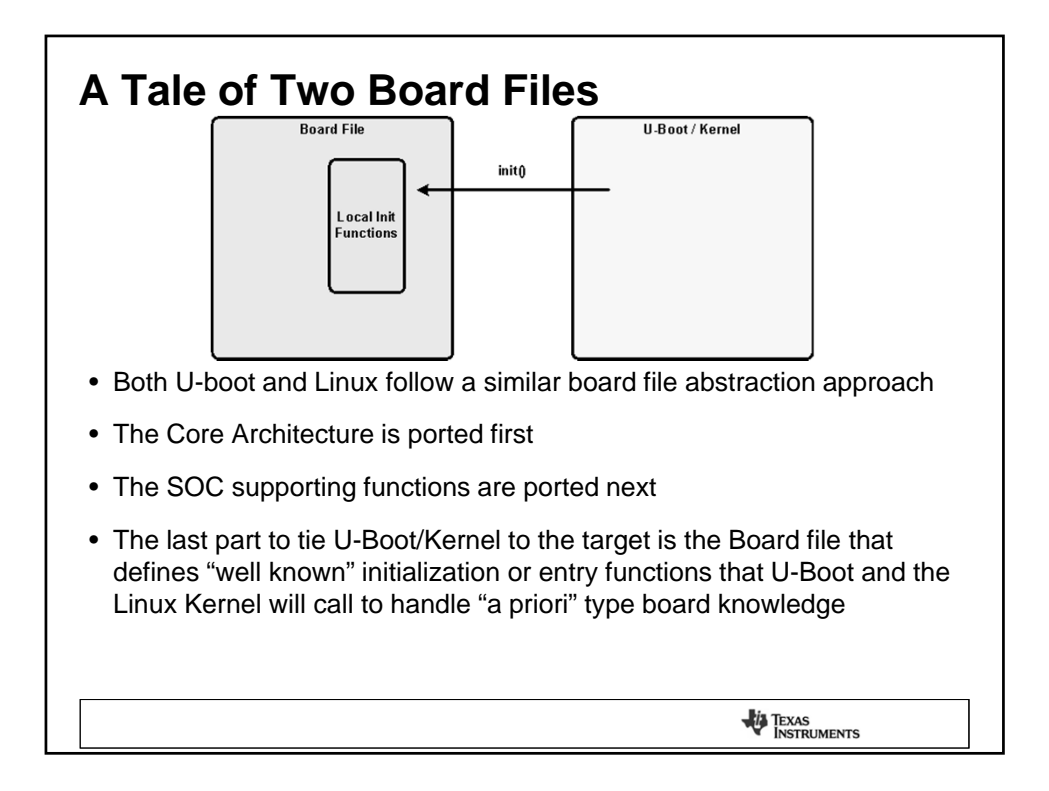

| Where the U-boot and Kernel Sources are after TI-SDK-AM335x-05.05.00.00 installation                                                                                                    |  |  |  |  |  |
|----------------------------------------------------------------------------------------------------|--|--|--|--|--|
| • Both the U-Boot and the Linux Kernel Sources are found in the installed I-SDK-AM335x-05.04.01.00 directory. risdk-am335x-05.05.00.00/          tisdk-am335x-05.05.00.00/board-support/         tisdk-am335x-05.05.00.00/board-support/         tisdk-am335x-05.05.00.00/board-support/         tisdk-am335x-05.05.00.00/board-support/         tisdk-am335x-05.05.00.00/board-support/         tisdk-am335x-05.05.00.00/board-support/         tisdk-am335x-05.05.00.00/board-support/ |  |  |  |  |  |
| ti-sdk-am335x-05.05.00.00/board-support/linux-3.2-psp04.06.00.08.sdk/                                                                                                    |  |  |  |  |  |
| <ul> <li>Later in the presentation you will see references to just the specific sub-<br/>tree that has the respective source such as U-Boot or Linux</li> </ul>                                                                                                    |  |  |  |  |  |
|                                                                                                    |  |  |  |  |  |

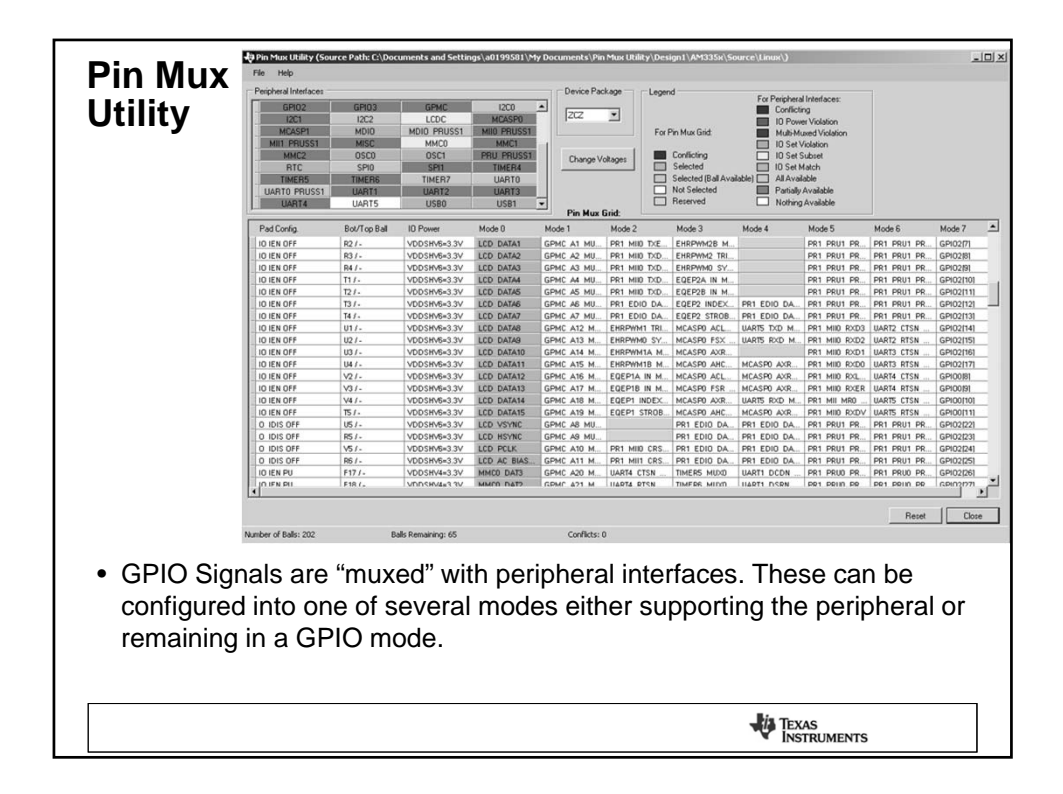

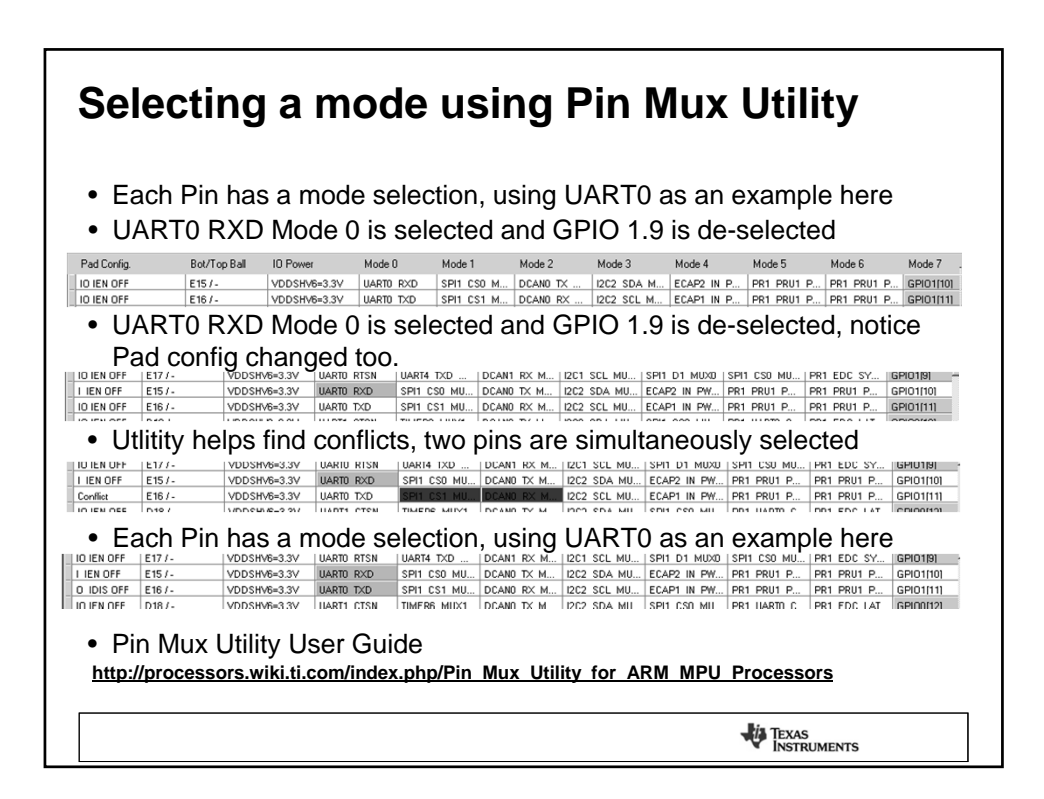

## PORTING U-BOOT TO AN AM335X TARGET

TEXAS INSTRUMENTS

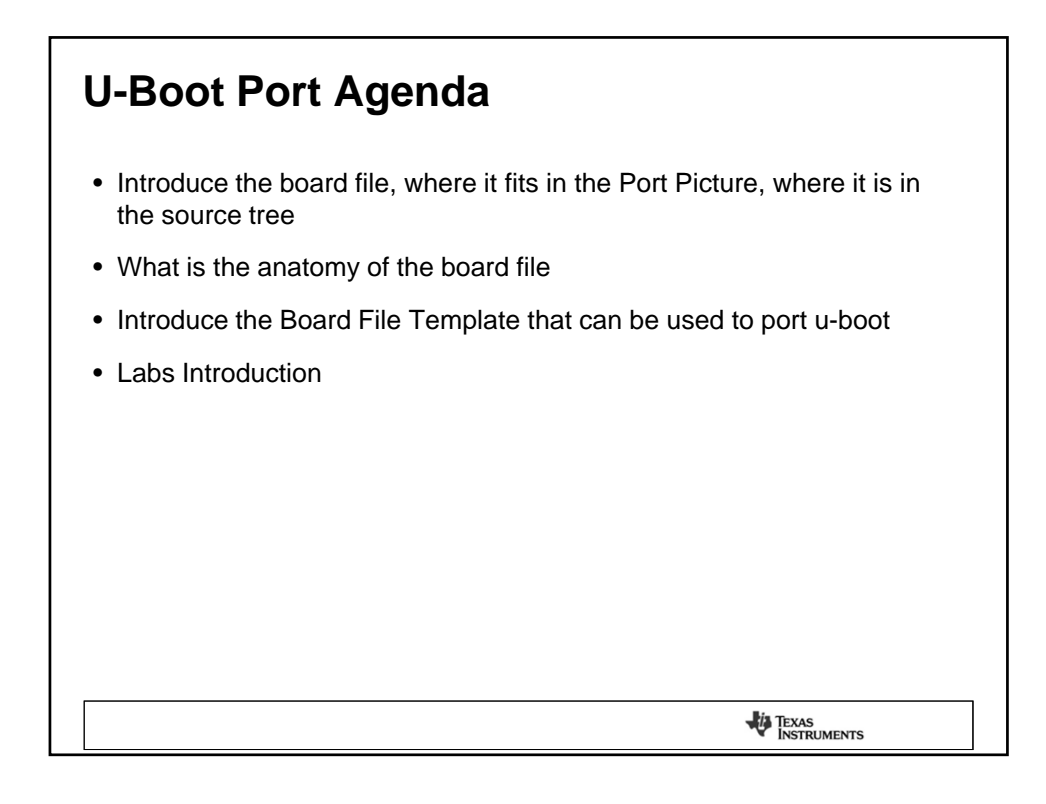

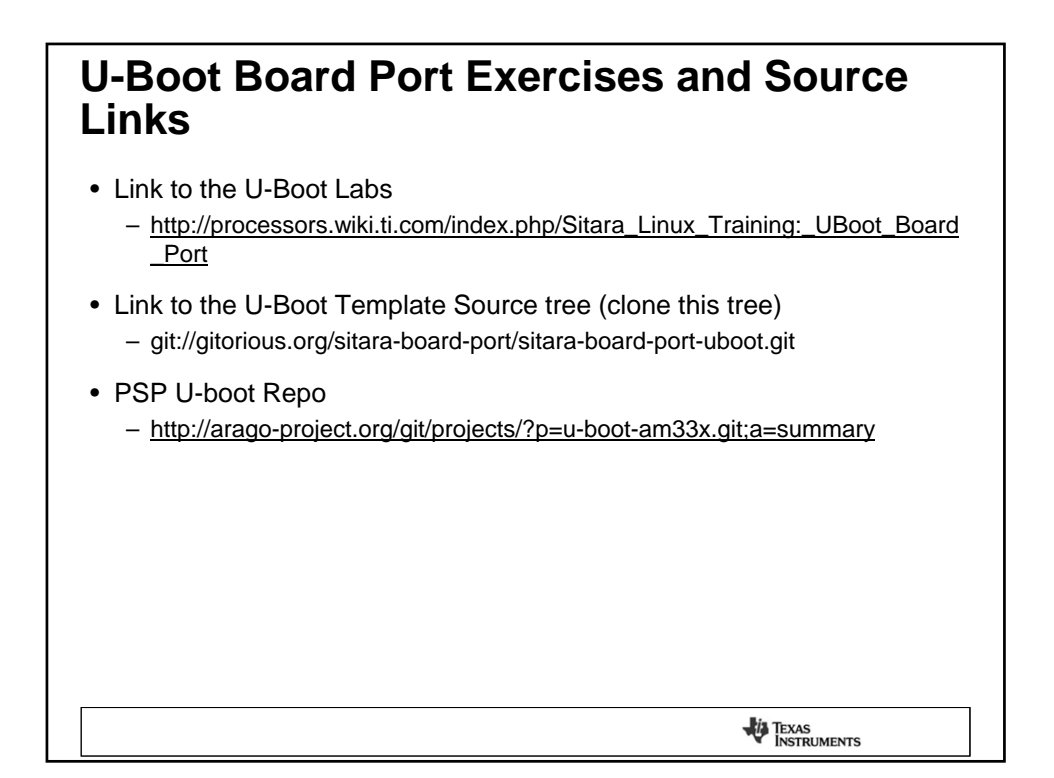

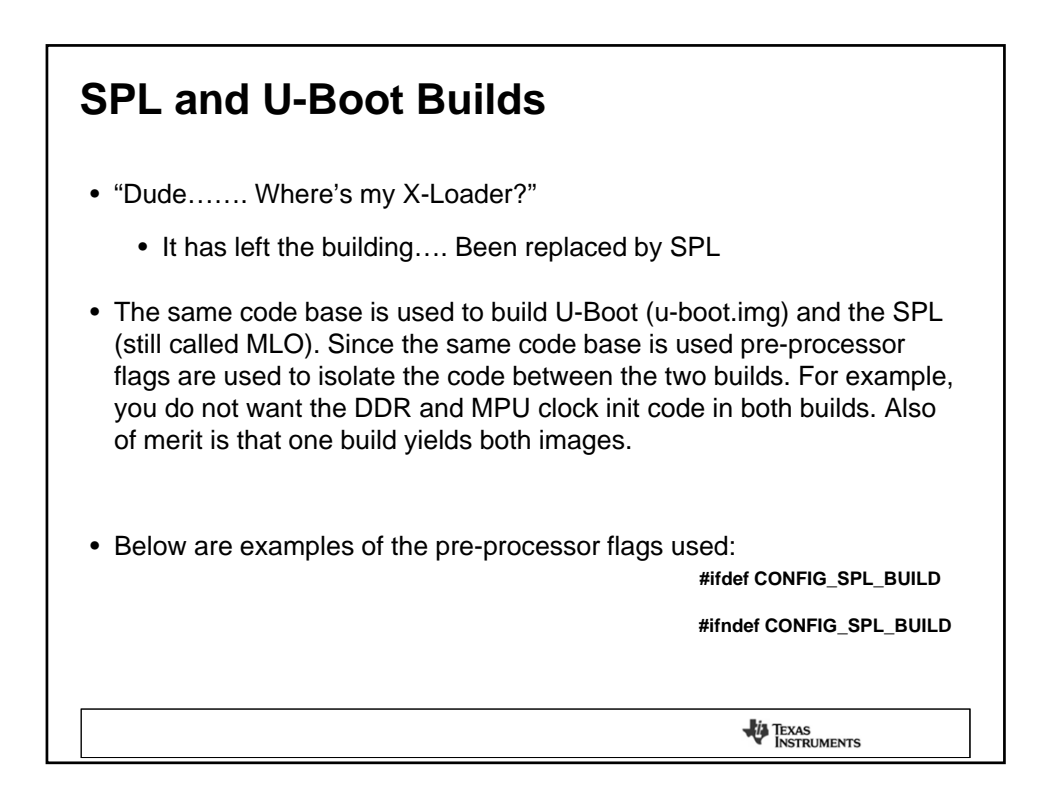

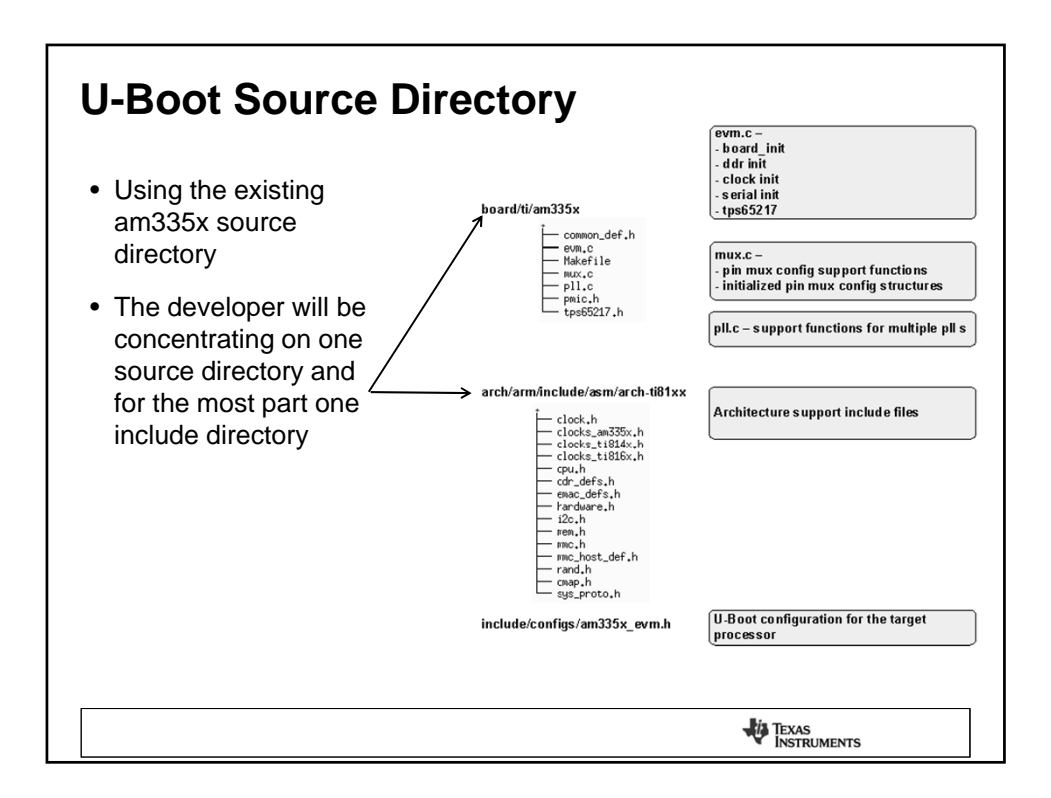

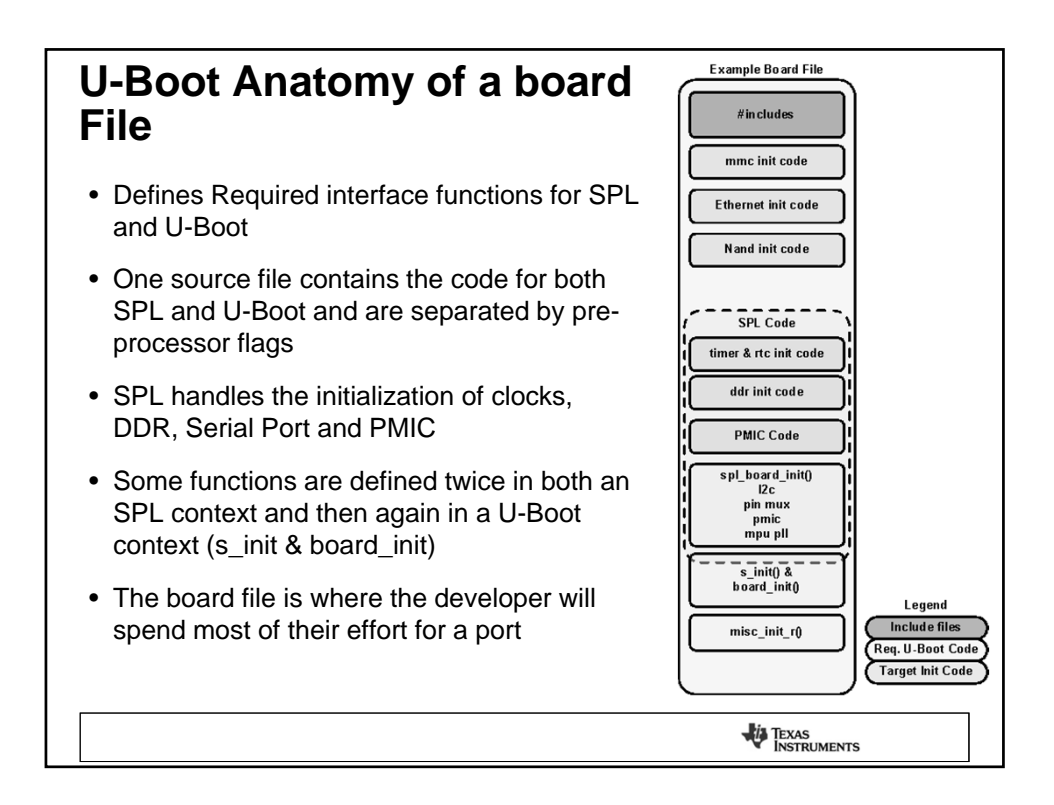

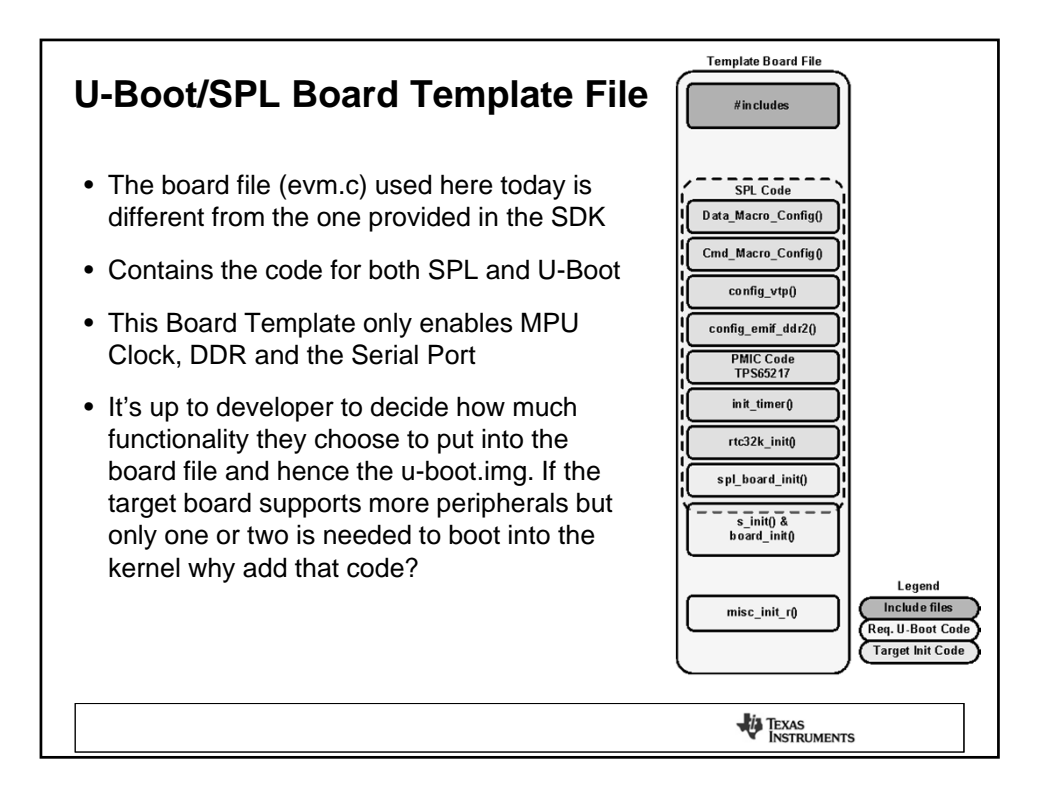

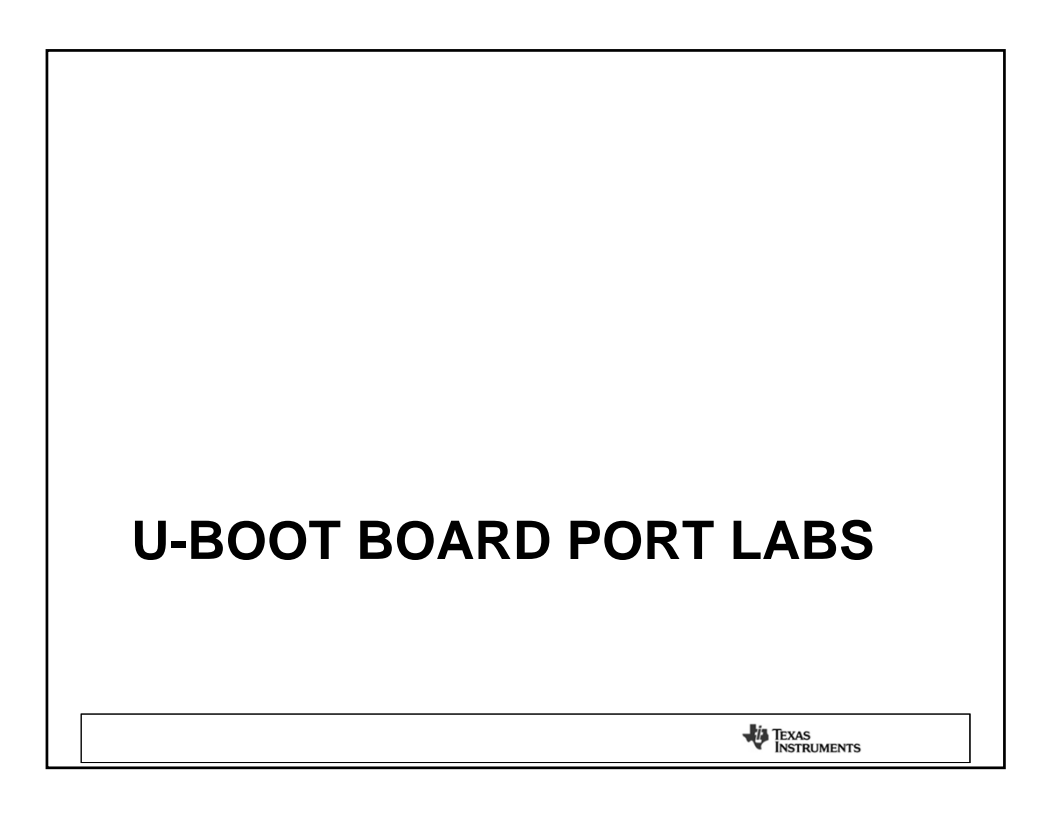

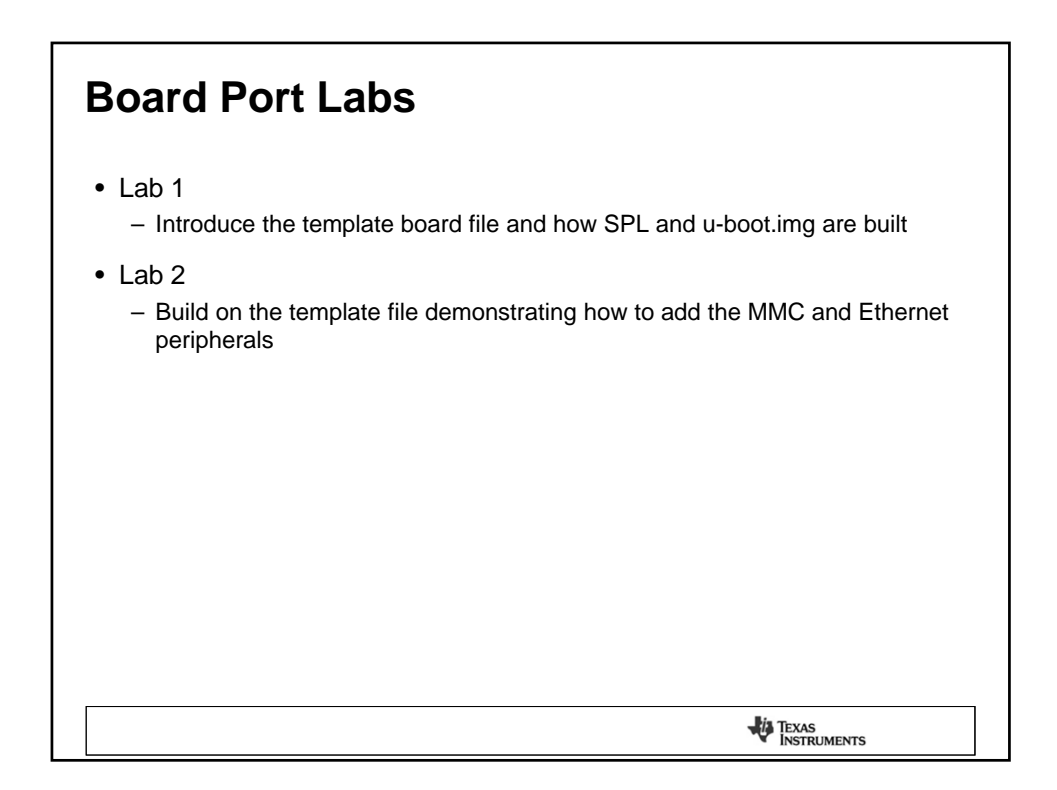

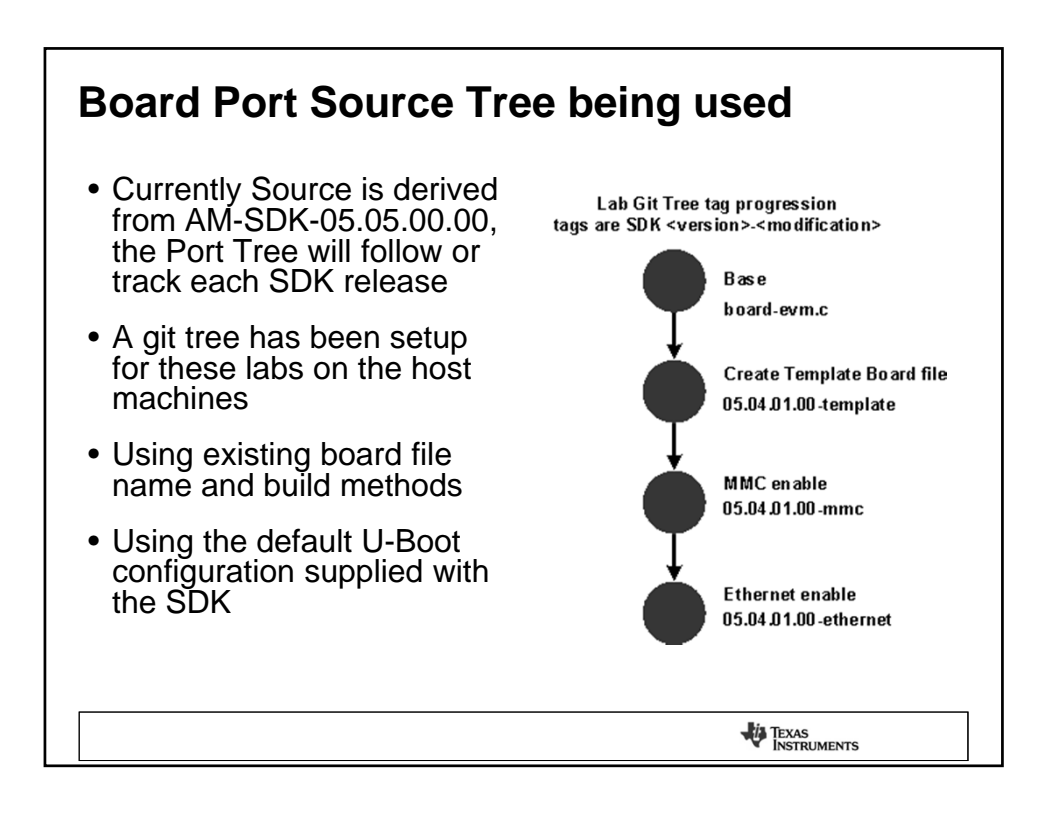

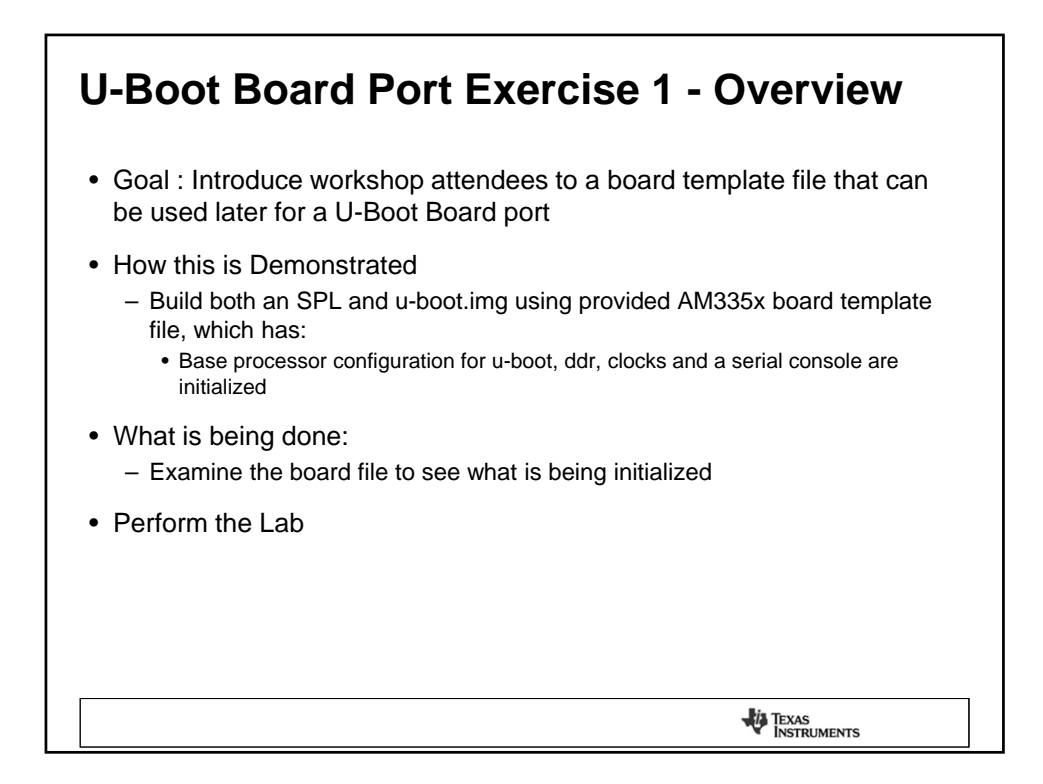

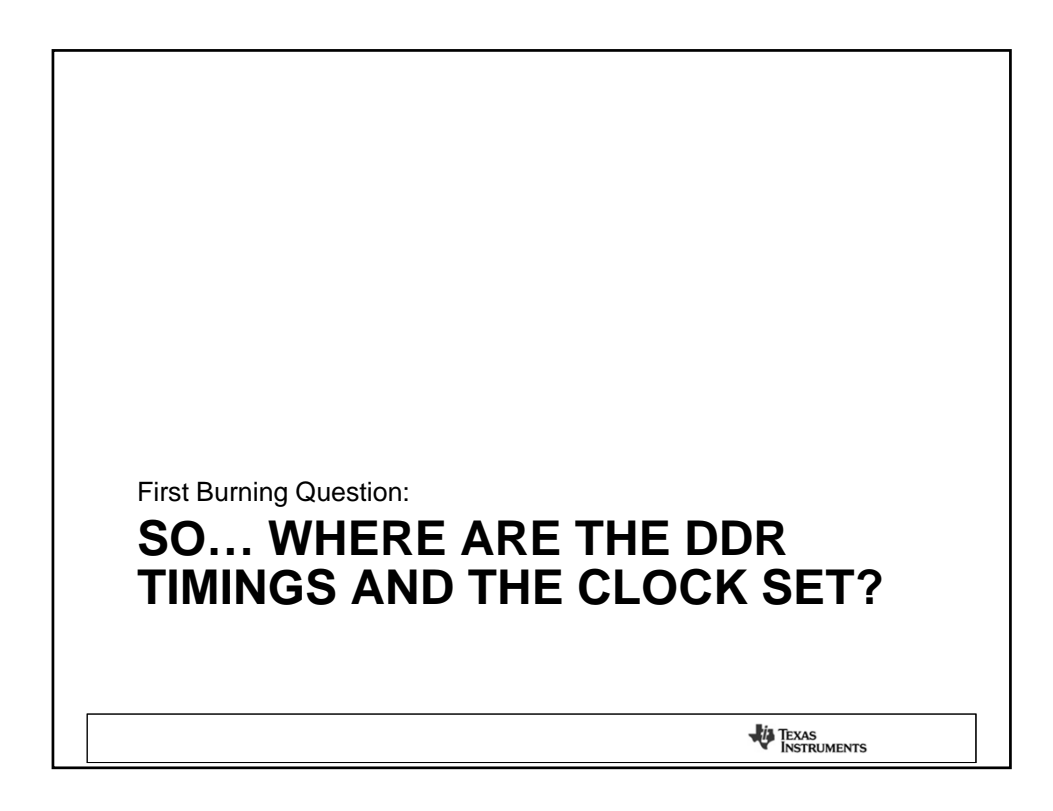

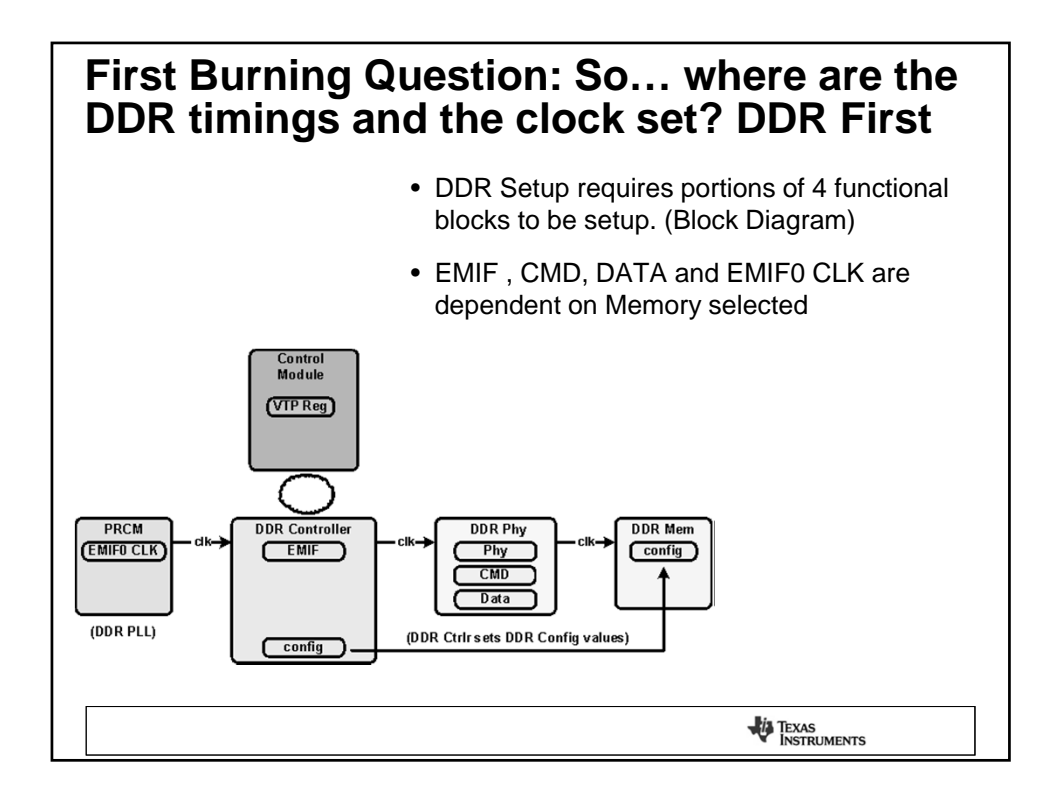

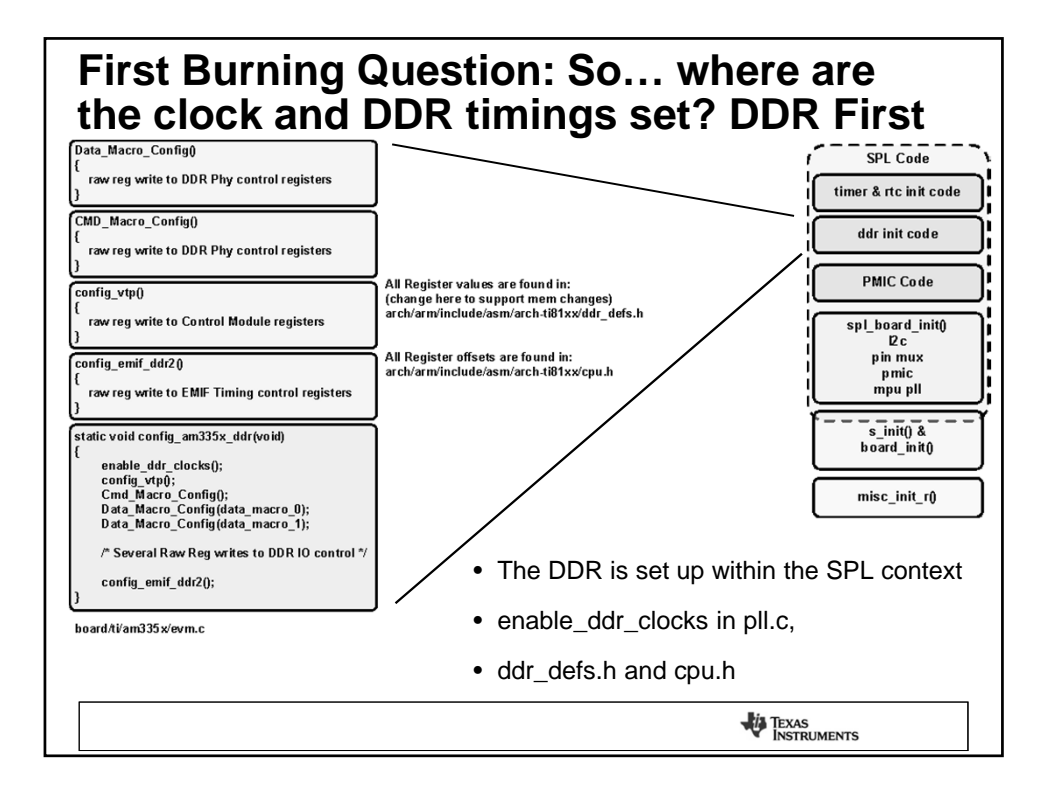

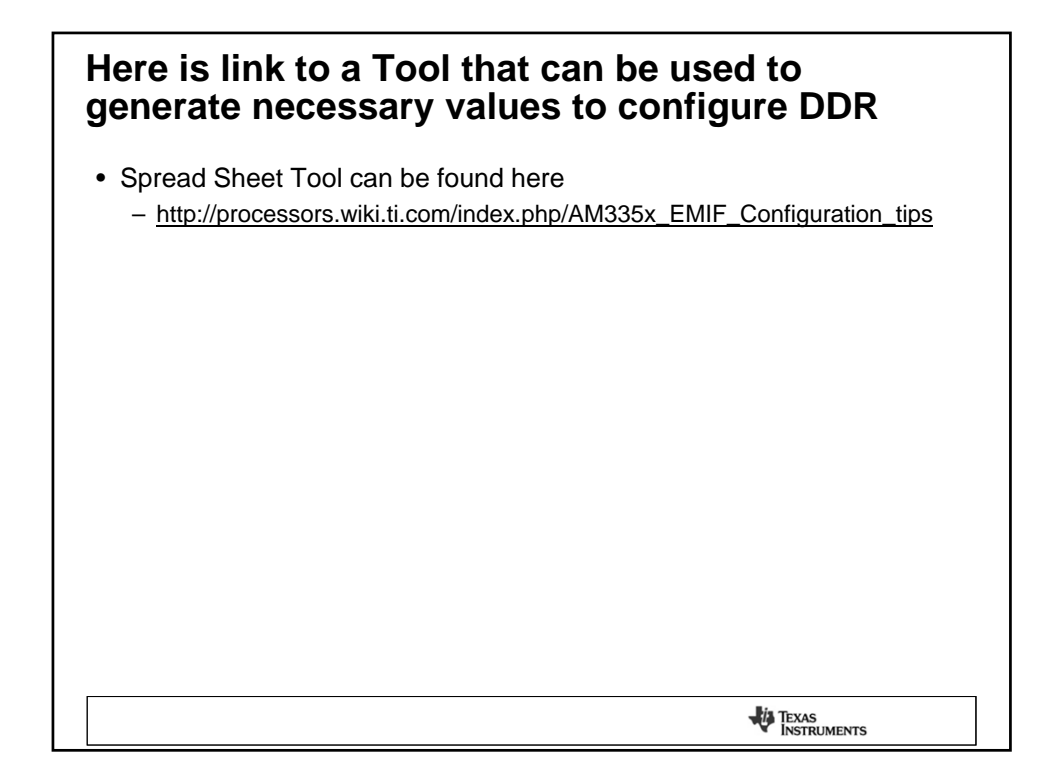

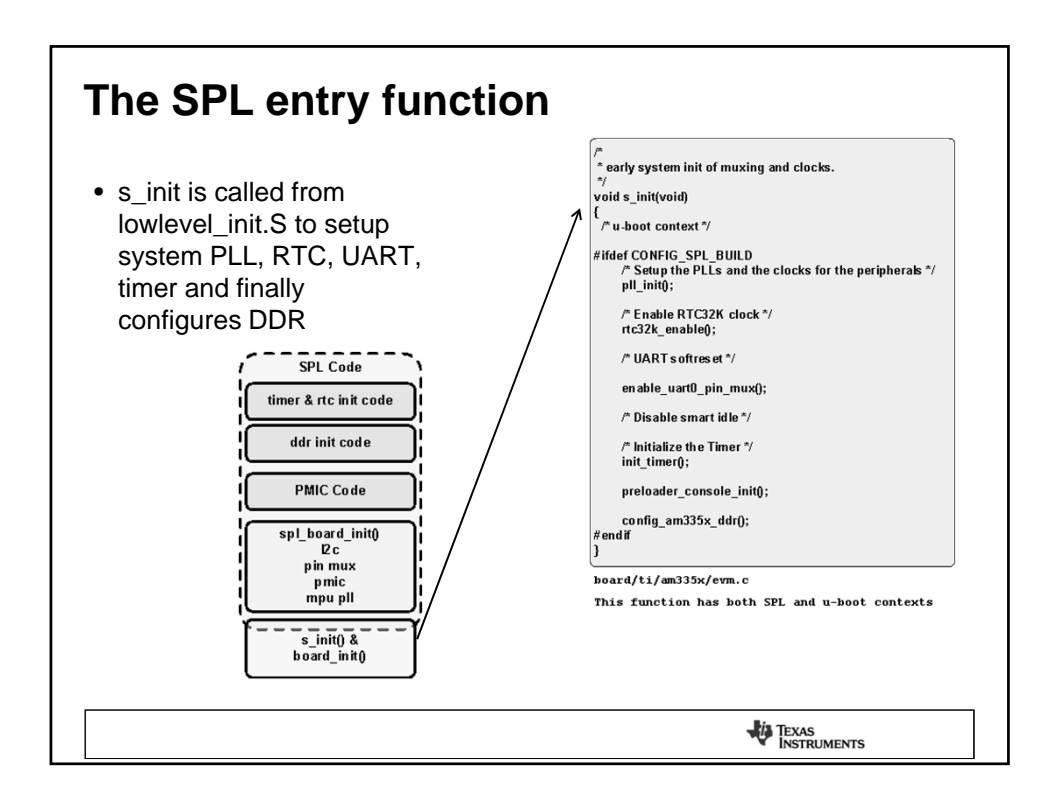

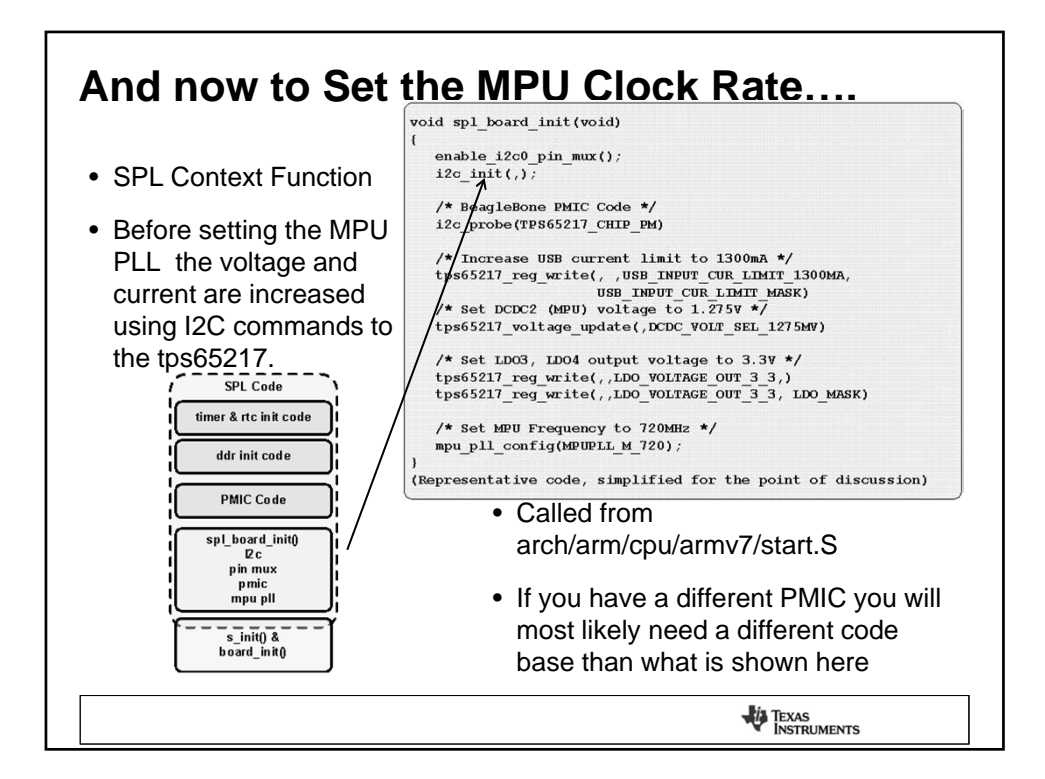

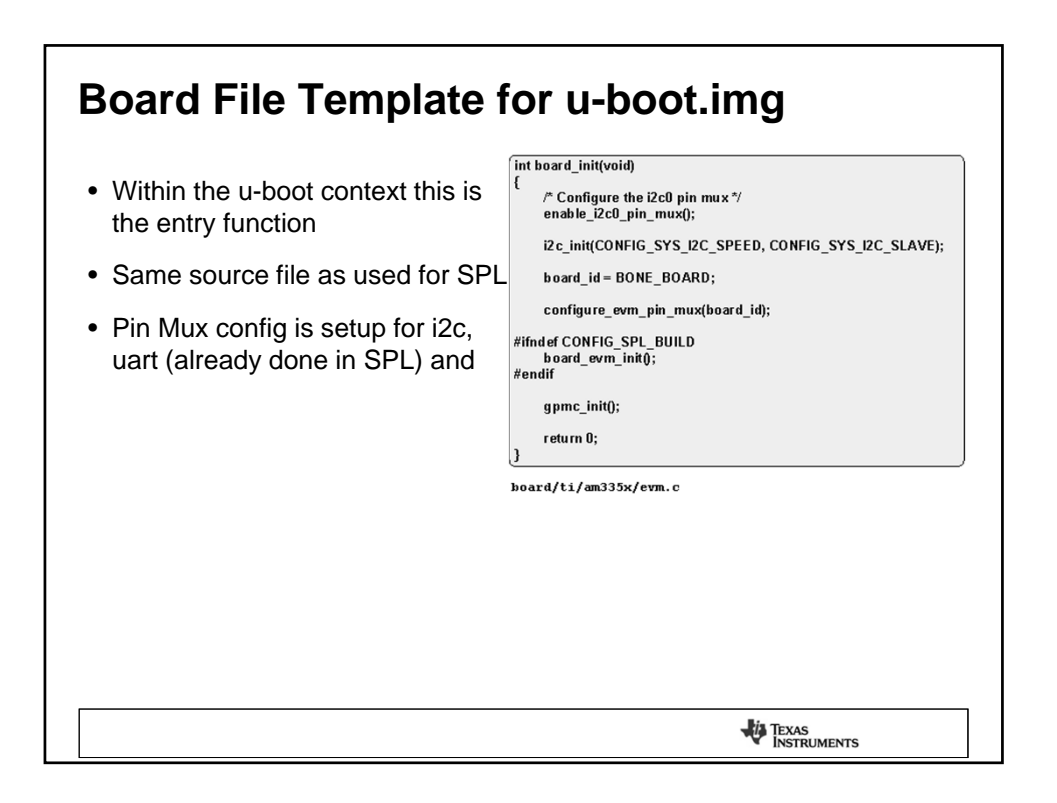

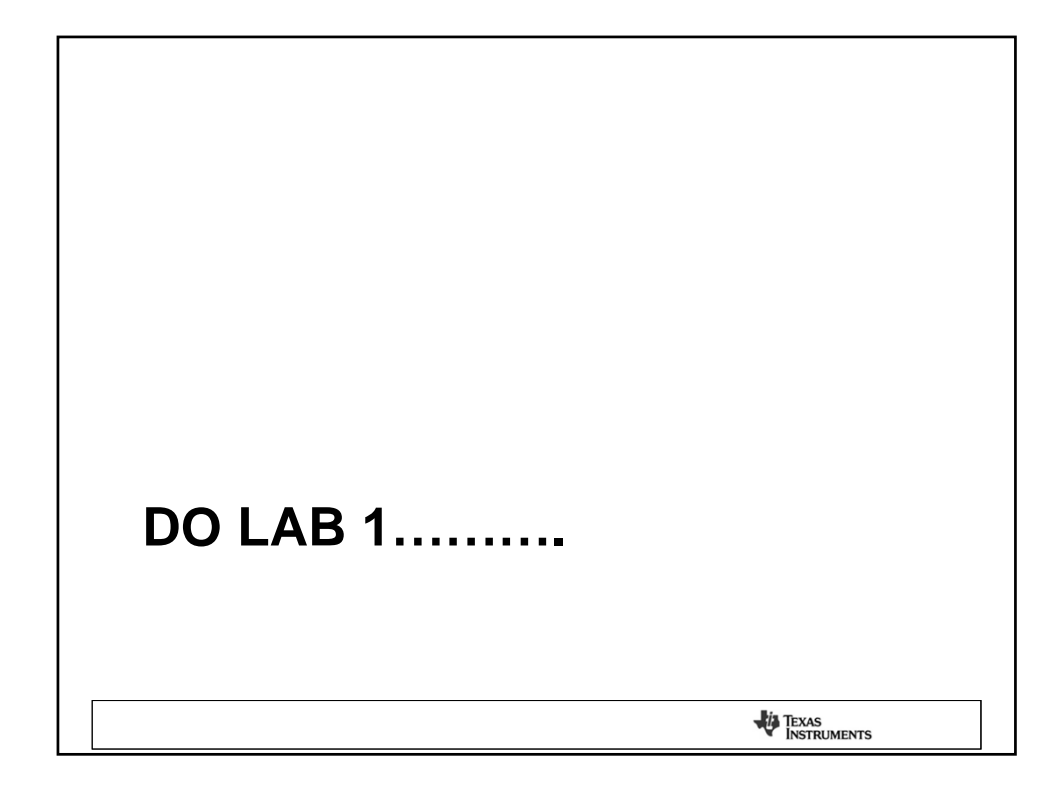

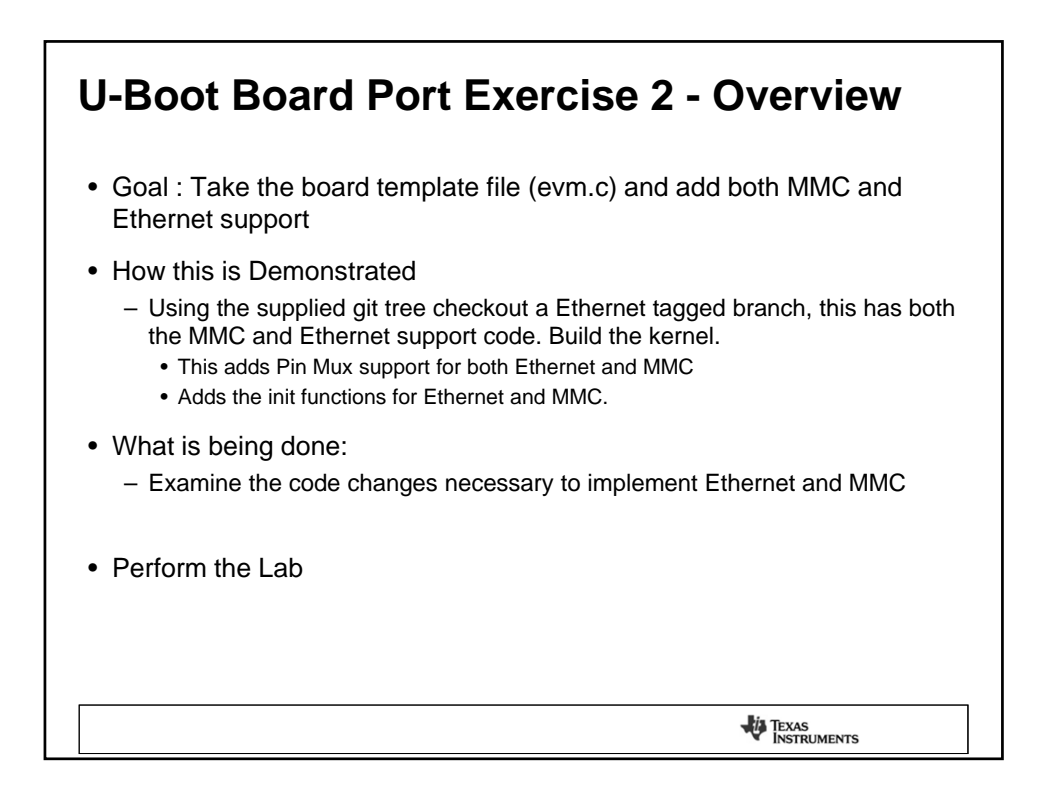

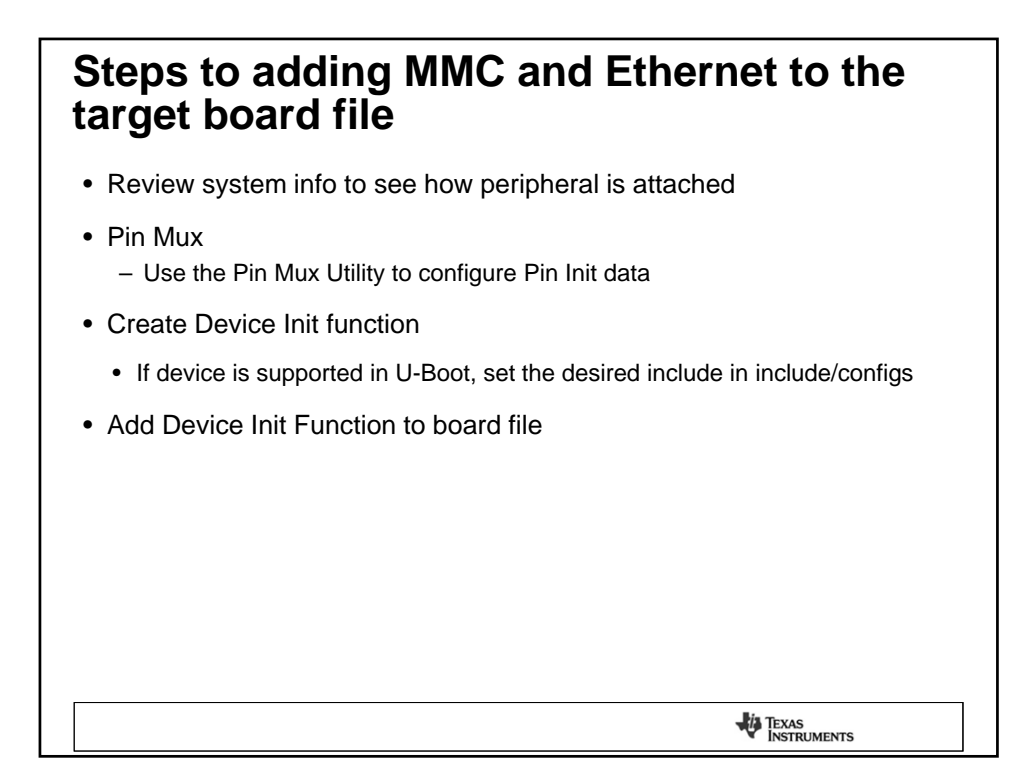

| • While th this is th bug in to                                                                                                    | ne tool si<br>ne MII in<br>pol                                                                                                    | hows (<br>terface                                                                                                    | GMII<br>e, doc                                                    | (OF<br>(OF<br>(OF<br>(OF<br>(OF<br>(OF<br>(OF<br>(OF<br>(-1)));   | FSET(mii1_t<br>FSET(mii1_t<br>FSET(mii1_r<br>FSET(mii1_r<br>FSET(mii1_r<br>FSET(mii1_r<br>FSET(mii1_r<br>FSET(mii0_<br>FSET(mdio_ | xd0), MODE((<br>xclk), MODE(<br>xclk), MODE(<br>xd3), MODE(<br>xd2), MODE((<br>xd2), MODE((<br>xd0), MODE((<br>data), MODE((<br>clk), MODE(0 | ));<br>0)   RXACTIV<br>0)   RXACTIV<br>0)   RXACTIV<br>0)   RXACTIV<br>0)   RXACTIV<br>0)   RXACTIV<br>0)   RXACTIV<br>0)   RXACTIV | /* MII1_TXE<br>/E}, /* MII<br>/E), /* MII<br>(E), /* MII<br>(E), /* MII<br>(E), /* MII<br>(E), /* MII<br>VE   PULLUP<br>EN}, /* M | 00 "/<br>1_TXCLK "/<br>1_RXCLK "/<br>1_RXD3 "/<br>1_RXD2 "/<br>1_RXD2 "/<br>1_RXD0 "/<br>_EN}, /" MDK<br>DIO_CLK "/ | D_DATA */                                       |
|----------------------------------------------------------------------------------------------------|----------------------------------------------------------------------------------------------------|----------------------------------------------------------------------------------------------------|-------------------------------------------------------------------|-------------------------------------------------------------------|----------------------------------------------------------------------------------------------------|----------------------------------------------------------------------------------------------------|----------------------------------------------------------------------------------------------------|----------------------------------------------------------------------------------------------------|----------------------------------------------------------------------------------------------------|-------------------------------------------------|
| Pad Config. Bot/                                                                                                    | /Top Ball IO Po                                                                                                    | wer I                                                                                                    | Mode 0                                                            | Mode 1                                                            | Mode 2                                                                                                    | Mode 3                                                                                                    | Mode 4                                                                                                    | Mode 5                                                                                                    | Mode 6                                                                                                    | Mode 7                                          |
| LIEN PD                                                                                                    |                                                                                                    | SHV5=3.3V                                                                                                    | SMILL RXER                                                        | RMII1 RXER                                                        | SPI1 D1 M                                                                                                    | 12C1 SCL M                                                                                                    | MCASP1 ES                                                                                                    | HARTS RTSN                                                                                                    | HART2 TXD                                                                                                    | GPI03[2]                                        |
| O IDIS PD J16                                                                                                    | /- VDDS                                                                                                    | SHV5=3.3V (                                                                                                    | GMILL TXEN                                                        | RMII1 TXEN                                                        | RGMII1 TCTL                                                                                                    | TIMER4 MUX0                                                                                                    | MCASP1 AX                                                                                                    | EQEPO IND                                                                                                    | MMC2 CMD                                                                                                    | GPI03[3]                                        |
| I IEN PD J17                                                                                                    | /- VDDS                                                                                                    | SHV5=3.3V                                                                                                    | GMII1 RXDV                                                        | LCD MEMO                                                          | RGMII1 RCTL                                                                                                    | UARTS TXD                                                                                                    | MCASP1 AC                                                                                                    | MMC2 DATD                                                                                                    | MCASPO AC                                                                                                    | GPI03[4]                                        |
| D IDIS PD J18                                                                                                    | /- VDDS                                                                                                    | SHV5=3.3V (                                                                                                    | GMII1 TXD3                                                        | DCANO TX                                                          | RGMII1 TD3                                                                                                    | UART4 RXD                                                                                                    | MCASP1 FS                                                                                                    | MMC2 DAT1                                                                                                    | MCASPO FS                                                                                                    | GPI00[16]                                       |
| D IDIS PD K15                                                                                                    | /- VDDS                                                                                                    | SHV5=3.3V (                                                                                                    | SMILL TXD2                                                        | DCANO RX                                                          | RGMII1 TD2                                                                                                    | UART4 TXD                                                                                                    | MCASP1 AX                                                                                                    | MMC2 DAT2                                                                                                    | MCASPO AH                                                                                                    | GPI00[17]                                       |
| D IDIS PD K16                                                                                                    | /- VDDS                                                                                                    | SHV5=3.3V (                                                                                                    | SMILL TXD1                                                        | RMII1 TXD1                                                        | RGMII1 TD1                                                                                                    | MCASP1 FS                                                                                                    | MCASP1 AX                                                                                                    | EGEPOA IN                                                                                                    | MMC1 CMD                                                                                                    | GPI00[21]                                       |
| O IDIS PD K17                                                                                                    | /- VDDS                                                                                                    | SHV5=3.3V (                                                                                                    | GMII1 TXD0                                                        | RMII1 TXD0                                                        | RGMII1 TD0                                                                                                    | MCASP1 AX                                                                                                    | MCASP1 AC                                                                                                    | EQEPOB IN                                                                                                    | MMC1 CLK                                                                                                    | GPI00[28]                                       |
| IEN PD K18                                                                                                    | /- VDDS                                                                                                    | SHV5=3.3V (                                                                                                    | GMII1 TXCLK                                                       | UART2 RXD                                                         | RGMII1 TCLK                                                                                                    | MMC0 DAT7                                                                                                    | MMC1 DAT0                                                                                                    | UART1 DCD                                                                                                    | MCASPO AC                                                                                                    | GPI03[9]                                        |
| IEN PD L18                                                                                                    | /- VDDS                                                                                                    | SHV5=3.3V (                                                                                                    | GMII1 RXCLK                                                       | UART2 TXD                                                         | RGMII1 RCLK                                                                                                    | MMC0 DAT6                                                                                                    | MMC1 DAT1                                                                                                    | UART1 DSR                                                                                                    | MCASPO FS                                                                                                    | GPI03[10]                                       |
| IEN PD L 17                                                                                                    | /- VDDS                                                                                                    | SHV5=3.3V (                                                                                                    | GMII1 RXD3                                                        | UART3 RXD                                                         | RGMII1 RD3                                                                                                    | MMC0 DATS                                                                                                    | MMC1 DAT2                                                                                                    | UART1 DTR                                                                                                    | MCASPO AX                                                                                                    | GPI02[18]                                       |
| 101110                                                                                                    |                                                                                                    |                                                                                                    |                                                                   | ULL D TO TO (D                                                    | DOMUS DDO                                                                                                    | MMC0 DATA                                                                                                    | MMC1 DAT2                                                                                                    | HADTS DIN                                                                                                    | MCASED AY                                                                                                    | 68020191                                        |
| IEN PD L16                                                                                                    | /- VDDS                                                                                                    | SHV5=3.3V (                                                                                                    | GMII1 RXD2                                                        | UARI3 IXD                                                         | RGMIIT RD2                                                                                                    | MINICO DANIA                                                                                                    | MINICI DAID                                                                                                    | UARTERIN                                                                                                    | monor o ret                                                                                                    | 011021101                                       |
| IEN PD L16                                                                                                    | /- VDDS<br>/- VDDS                                                                                                    | SHV5=3.3V (<br>SHV5=3.3V (                                                                                                    | GMII1 RXD2<br>GMII1 RXD1                                          | RMII1 RXD1                                                        | RGMII1 RD1                                                                                                    | MCASP1 AX                                                                                                    | MCASP1 FS                                                                                                    | EQEPO STR                                                                                                    | MMC2 CLK                                                                                                    | GPI02[20]                                       |
| IEN PD L16<br>IEN PD L15<br>IEN PD M16                                                                                                    | /- VDDS<br>/- VDDS<br>5/- VDDS                                                                                                    | SHV5=3.3V (<br>SHV5=3.3V (<br>SHV5=3.3V (                                                                                                    | SMII1 RXD2<br>SMII1 RXD1<br>SMII1 RXD0                            | RMII1 RXD1<br>RMII1 RXD0                                          | RGMII1 RD1<br>RGMII1 RD0                                                                                                    | MCASP1 AX<br>MCASP1 AH                                                                                                    | MCASP1 FS<br>MCASP1 AH                                                                                                    | EQEPO STR<br>MCASP1 AC                                                                                                    | MMC2 CLK<br>MCASPO AX                                                                                               | GPI02[20]<br>GPI02[21]                          |
| IEN PD         L16           IEN PD         L15           IEN PD         M16           IEN PD         M16           IEN PD         H18       | /- VDDS<br>/- VDDS<br>/- VDDS<br>/- VDDS                                                                                                    | SHV5=3.3V (<br>SHV5=3.3V (<br>SHV5=3.3V (<br>SHV5=3.3V (<br>SHV5=3.3V F                                                                                                    | GMII1 RXD2<br>GMII1 RXD1<br>GMII1 RXD0<br>RMII1 REFC              | RMII1 RXD1<br>RMII1 RXD0<br>XDMA EVE                              | RGMII1 RD1<br>RGMII1 RD1<br>RGMII1 RD0<br>SPI1 CS0 M                                                                              | MCASP1 AX<br>MCASP1 AX<br>UARTS TXD                                                                                                    | MCASP1 FS<br>MCASP1 AH<br>MCASP1 AX                                                                                                 | EQEPO STR<br>MCASP1 AC<br>MMC0 POW                                                                                                | MMC2 CLK<br>MCASP0 AX<br>MCASP1 AH                                                                                  | GPI02[20]<br>GPI02[21]<br>GPI00[29]             |
| IEN PD         L16.           IEN PD         L15.           IEN PD         M16           O IEN PD         H18           O IEN PU         M17 | I-         VDDS           I-         VDDS           I-         VDDS           I-         VDDS           I-         VDDS           I-         VDDS           I-         VDDS | SHV5=3.3V         C           SHV5=3.3V         C           SHV5=3.3V         C           SHV5=3.3V         C           SHV5=3.3V         F           SHV5=3.3V         F           SHV5=3.3V         F | SMII1 RXD2<br>SMII1 RXD1<br>SMII1 RXD0<br>RMII1 REFC<br>MDI0 DATA | RMII1 RXD1<br>RMII1 RXD1<br>RMII1 RXD0<br>XDMA EVE<br>TIMER6 MUX2 | RGMIIT RD2<br>RGMIIT RD1<br>RGMIIT RD0<br>SPIT CS0 M<br>UARTS RXD                                                                 | MCASP1 AX<br>MCASP1 AH<br>UART5 TXD<br>UART3 CTSN                                                                                            | MCASP1 FS<br>MCASP1 AH<br>MCASP1 AX<br>MMC0 SDC                                                                                     | EQEPO STR<br>MCASP1 AC<br>MMC0 POW<br>MMC1 CMD                                                                                    | MMC2 CLK<br>MCASP0 AX<br>MCASP1 AH<br>MMC2 CMD                                                                      | GPI02[20]<br>GPI02[21]<br>GPI00[29]<br>GPI00[0] |

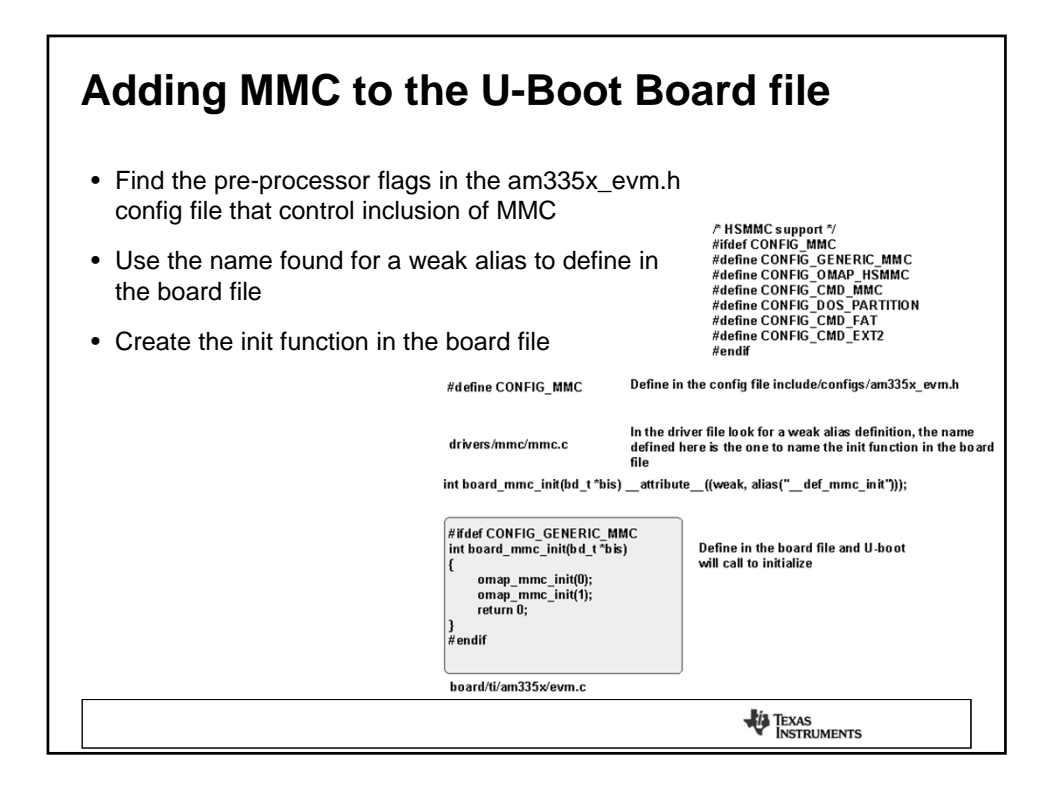

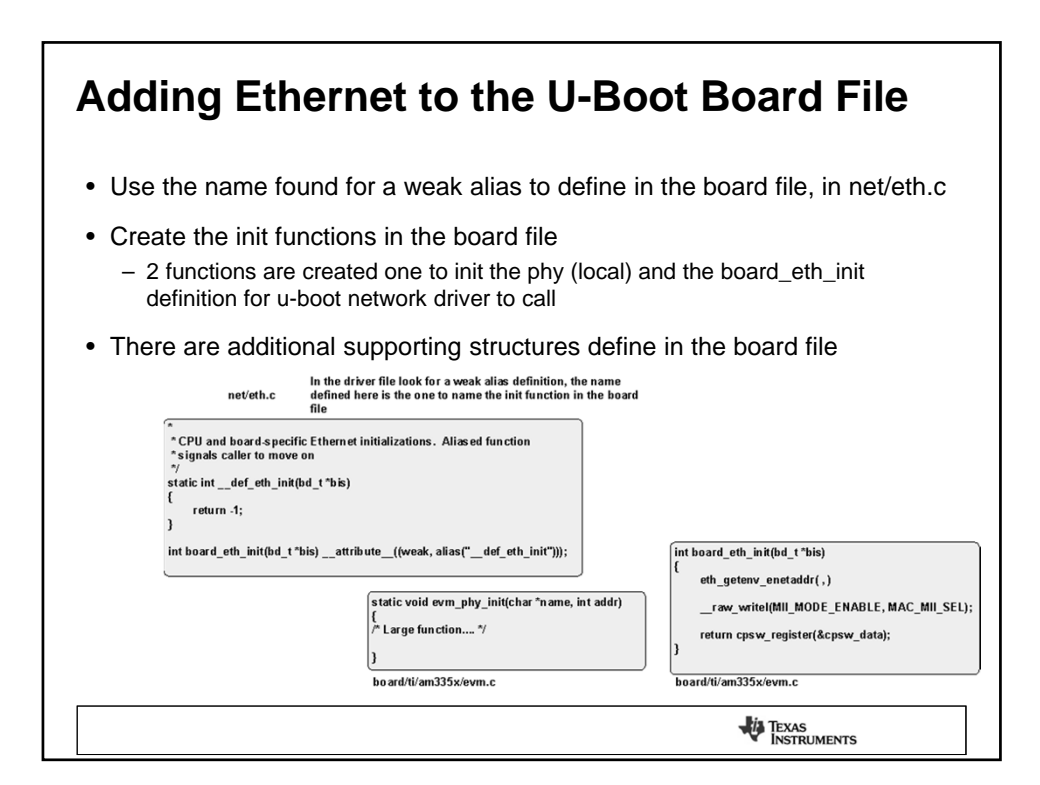

| git diff – Code Difference between template and mmc commit                                                                                             |                                                                                                    |                                                                                       |  |  |  |
|----------------------------------------------------------------------------------------------------|----------------------------------------------------------------------------------------------------|---------------------------------------------------------------------------------------|--|--|--|
| <ul> <li>"git tag" is used<br/>git tree</li> </ul>                                                                                                    | to list tags on the                                                                                                    | ● 05.04.01.00-base<br>05.04.01.00-ethernet<br>05.04.01.00-mmc<br>05.04.01.00-template |  |  |  |
| • "git diff" this is code between                                                                                                    | used to isolate                                                                                                    |                                                                                       |  |  |  |
| <ul> <li>Do not be<br/>concerned<br/>about knowing<br/>git at this<br/>point, here we<br/>are using this<br/>for illustration<br/>purposes.</li> </ul> | <pre>schuyler@morpheus:"/bp_uboot/sitara-board-p<br/>diffgit a/board/ti/ax355x/evm.c b/board/<br/>index 1635971_bdf/c50 100644<br/>a/board/ti/ax355x/evm.c<br/>ett b/board/ti/ax355x/evm.c<br/>ett b/board/ti/ax355x/evm.c<br/>ett b/board/ti/ax355x/evm.c<br/>ett b/board.pmc_int(vo<br/>}<br/>endif<br/>+*#ifdef CONFIG_SPL_BUILD<br/>+{<br/>+ omap_mmc_init(0);<br/>+ omap_mmc_init(0);<br/>+ return 0;<br/>+}<br/>+#endif<br/>+*endif<br/>+*endif<br/>/* CONFIG_SPL_BUILD +/<br/>schuyler@morpheus:"/bp_uboot/sitara-board-p</pre> | ort-uboot\$                                                                           |  |  |  |
|                                                                                                    |                                                                                                    |                                                                                       |  |  |  |

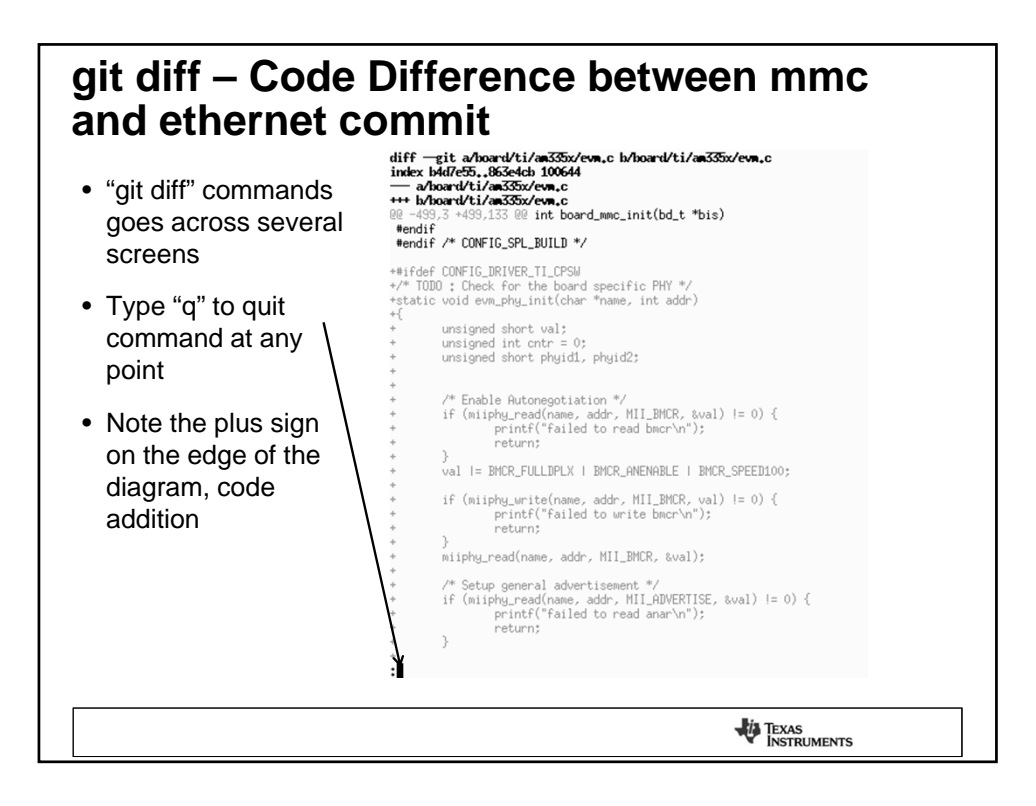

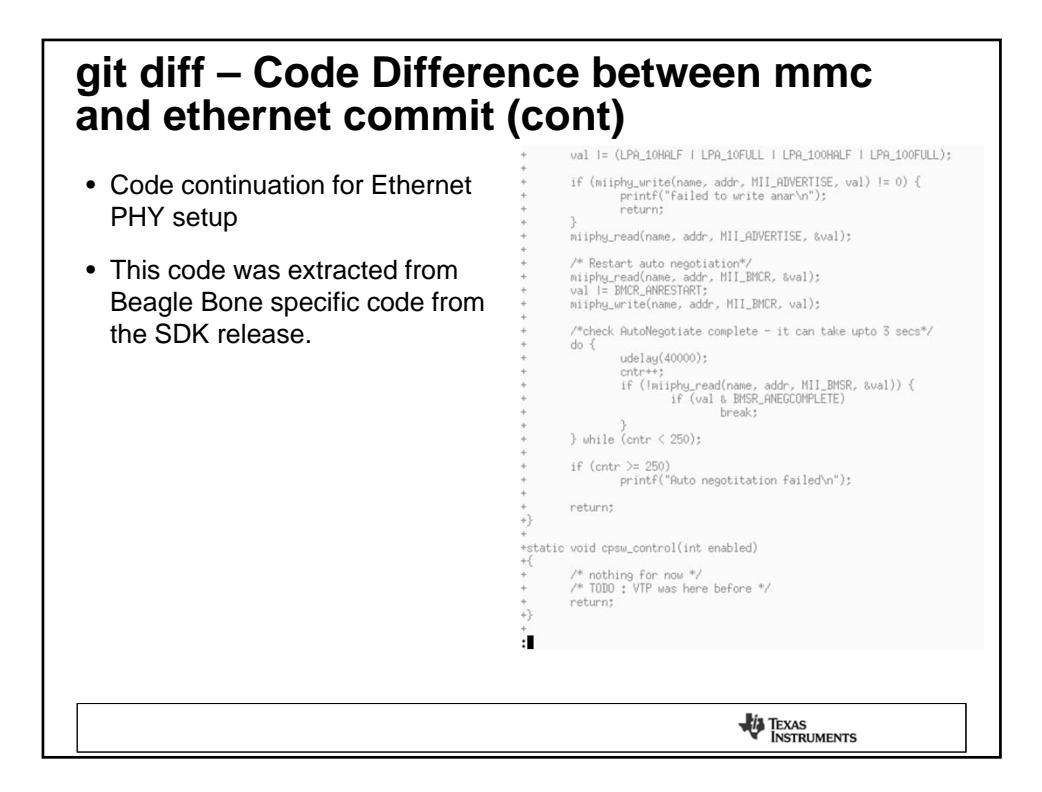

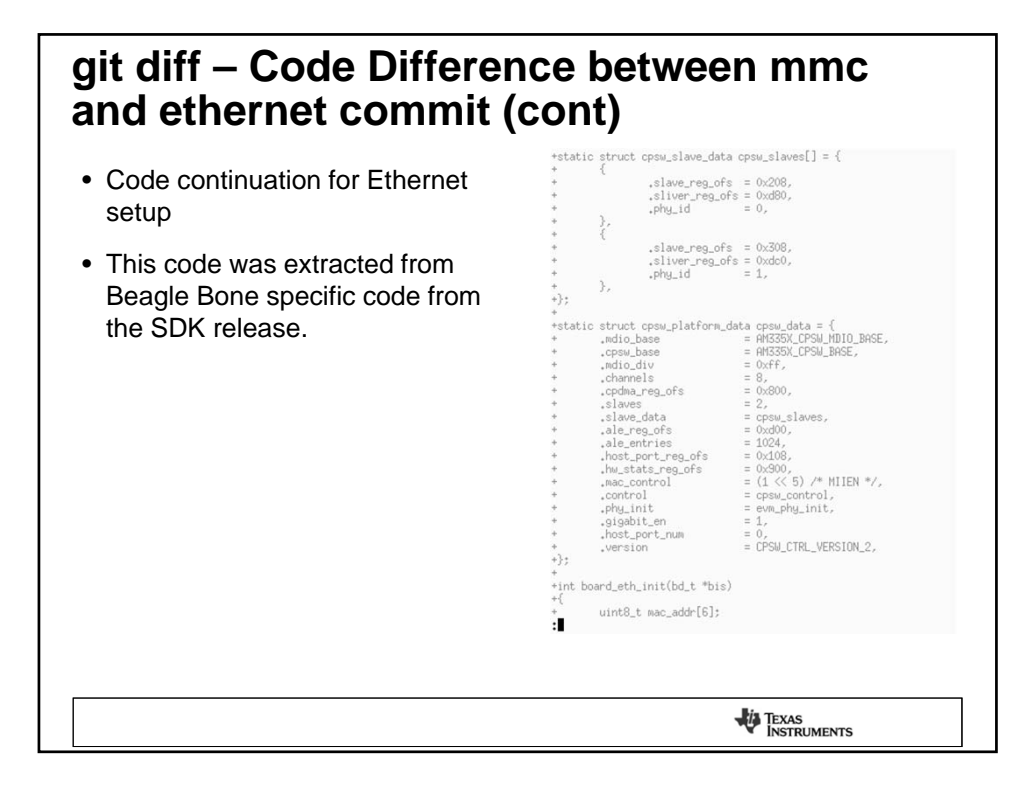

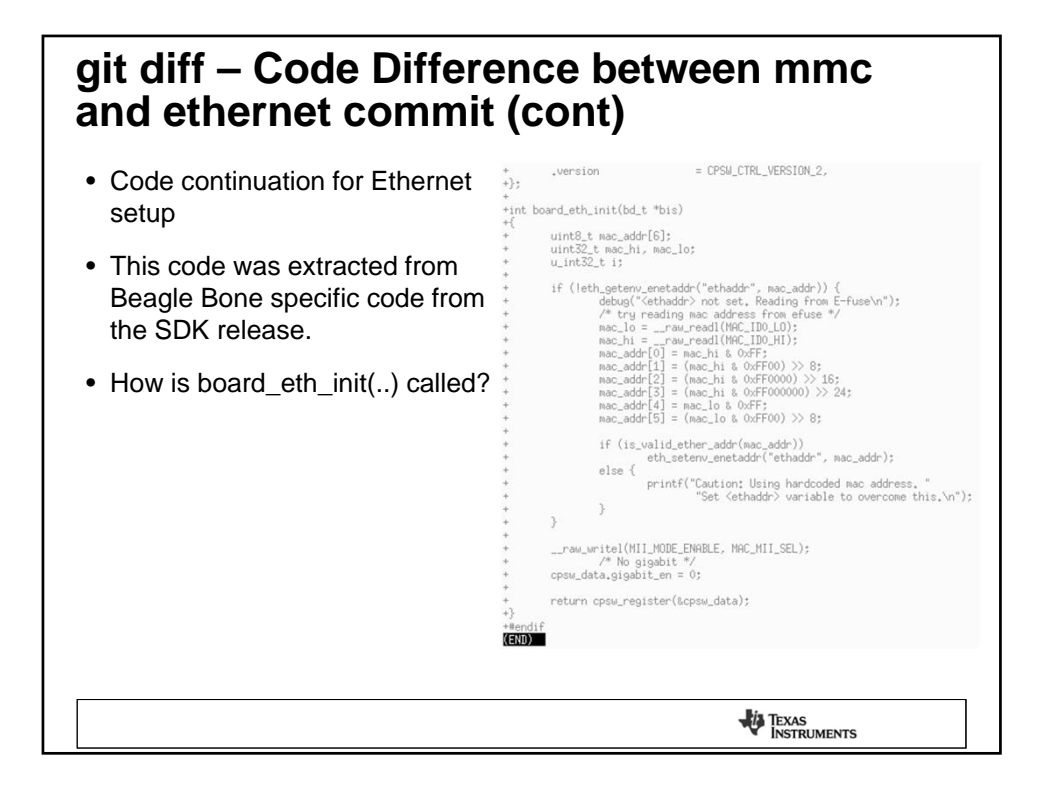

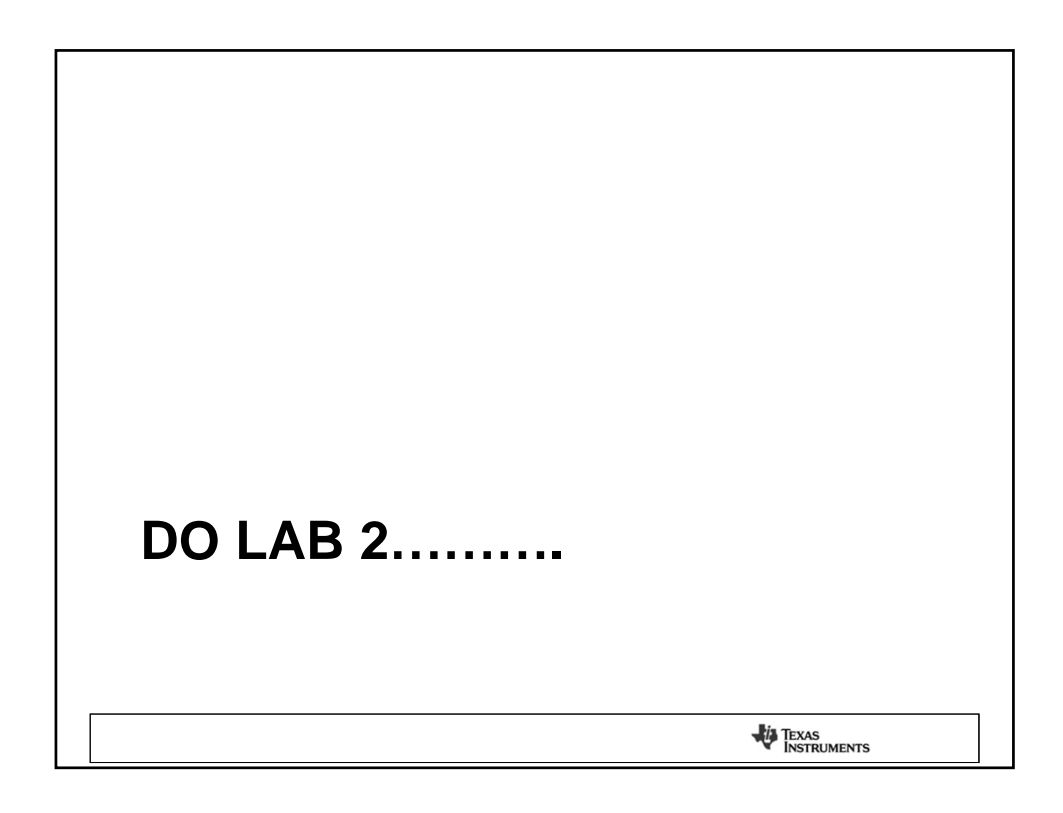

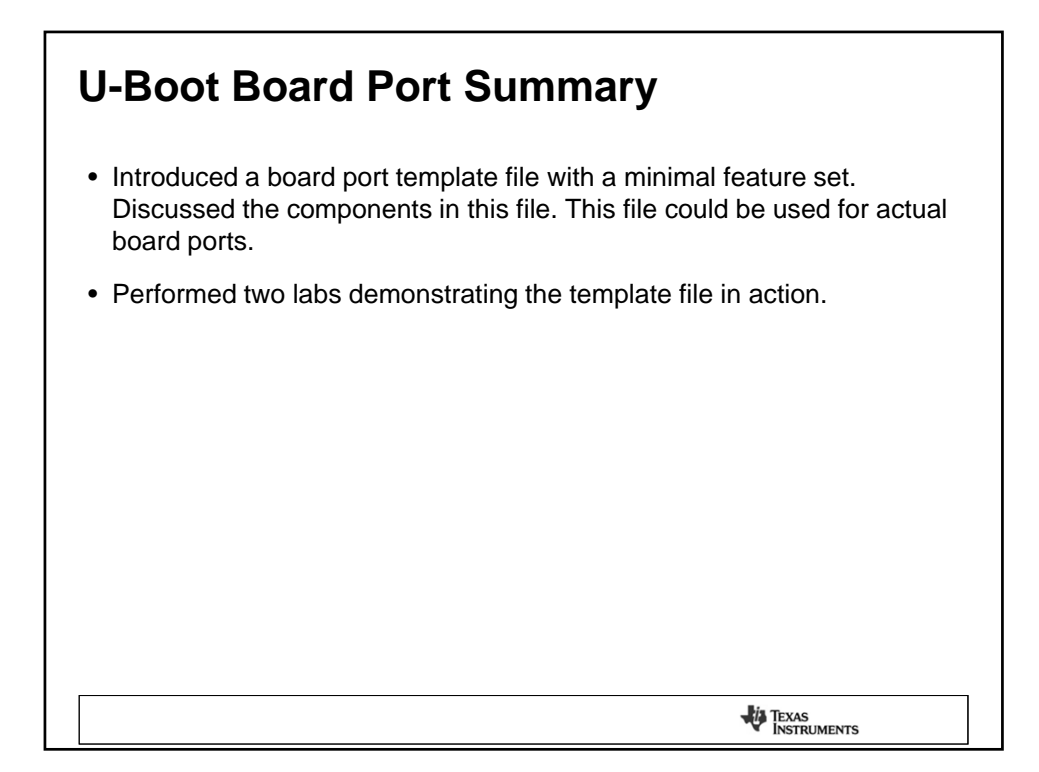

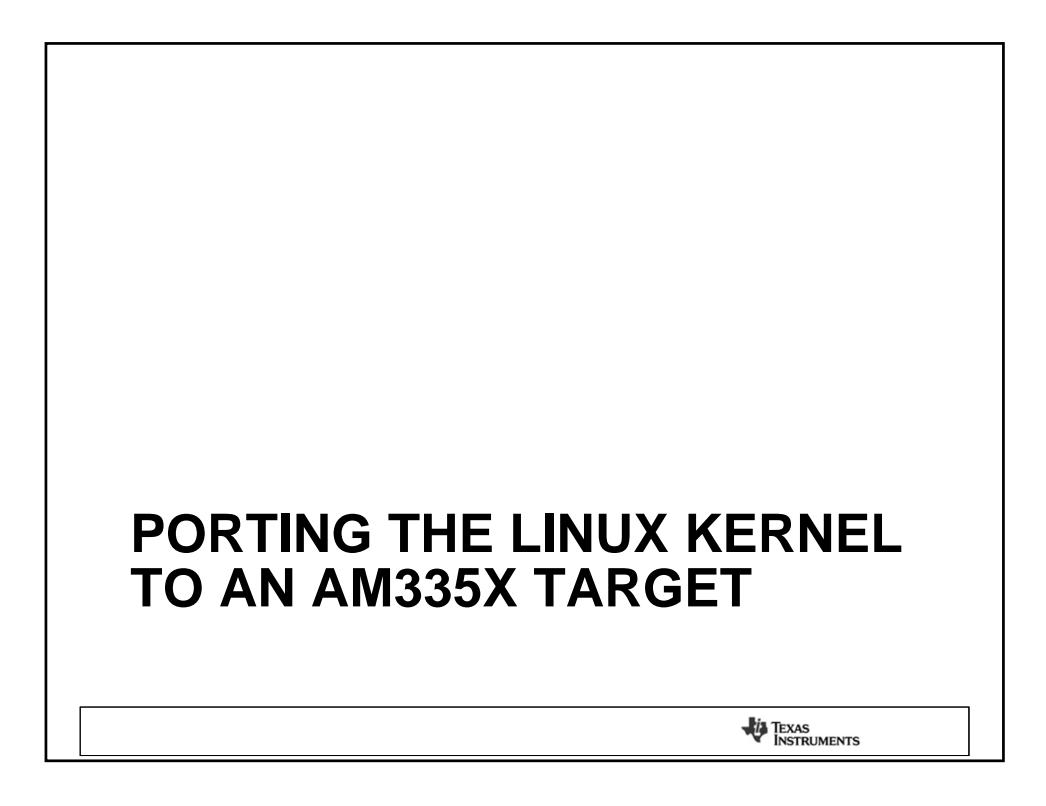

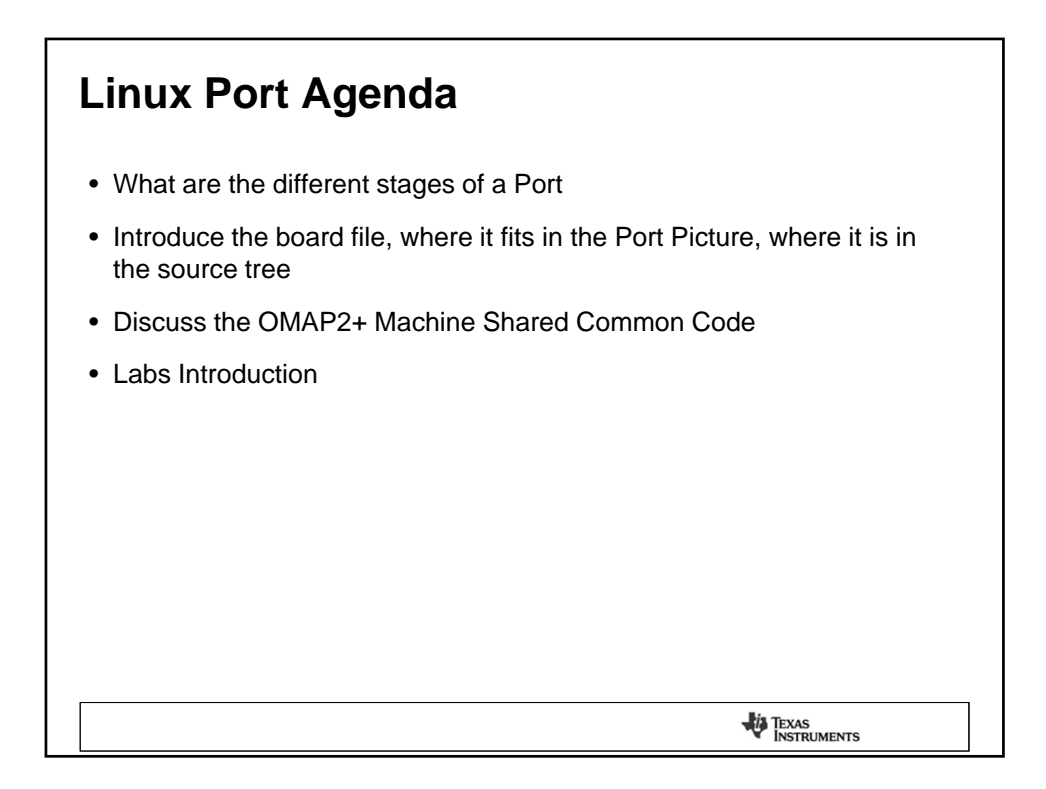

## Linux Board Port Exercises and Source Links

- Link to the U-Boot Labs
  - <u>http://processors.wiki.ti.com/index.php/Sitara\_Linux\_Training: Linux\_Board</u>
     <u>Port</u>
- Link to the Linux Template Source tree (clone this tree)
   git://gitorious.org/sitara-board-port/sitara-board-port-linux.git
- PSP Linux Kernel Repo -
  - http://arago-project.org/git/projects/?p=linux-am33x.git;a=summary

TEXAS INSTRUMENTS

## Linux Kernel Overview (AHHHHH.... The Kernel...)

- A very complex and overwhelming kernel block diagram, <u>this is</u> just to make you aware of what's below the waterline.....
- With a target port the architecture and SOC port has already been done. Therefore, the majority of this block diagram has been taken care of for the target port developer. Source is:

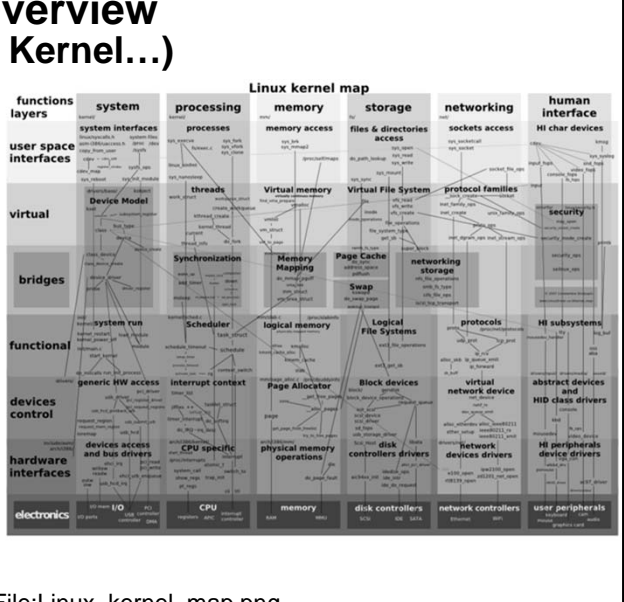

TEXAS INSTRUMENTS

http://en.wikipedia.org/wiki/File:Linux\_kernel\_map.png

Architecture vs. SOC vs. Board Porting SOC Specific Architecture Specific Board Specific Serial Display ARM System Powe TPS UART x6 24-bit LCD controller (WXGA) Cortex-A8 275/500/600/720 MHz SPI x2 Touch screen controller I<sup>2</sup>C x3 DD R2 1x16 256MB PRU subsystem McASP x2 32K/32K L1 w/SED 12K RAM (4 channel) PRU x2 200 MHz 256K L2 w/ECC CAN x2 10/100 8K/8K w/SED Peripherals (Ver. 2 A and B) 176K ROM 64K RAM Ethern Phy USB 2.0 HS System OTG + PHY x2 eCAP x3 eDMA ADC (8 channe 12-bit SAR Parallel Timers x8 MMC/SD/ SDIO x3 · Board Developers WDT JTAG/ETB only need to be RTC Crystal Oscillator x2 GPIO eHRPWM x3 looking at the last eQEP x3 phase which is EMAC (2-port) 10M/100M/1G IEEE1588, and switch (MII, RMII, RGMII) PRCM board porting, all the architecture Memory interface and SOC port mDDR(LPDDR) / DDR2 / DDR3 (16-bit, 200 / 266 / 303 MHz) support has been NAND/NOR (16-bit ECC) done. TEXAS INSTRUMENTS

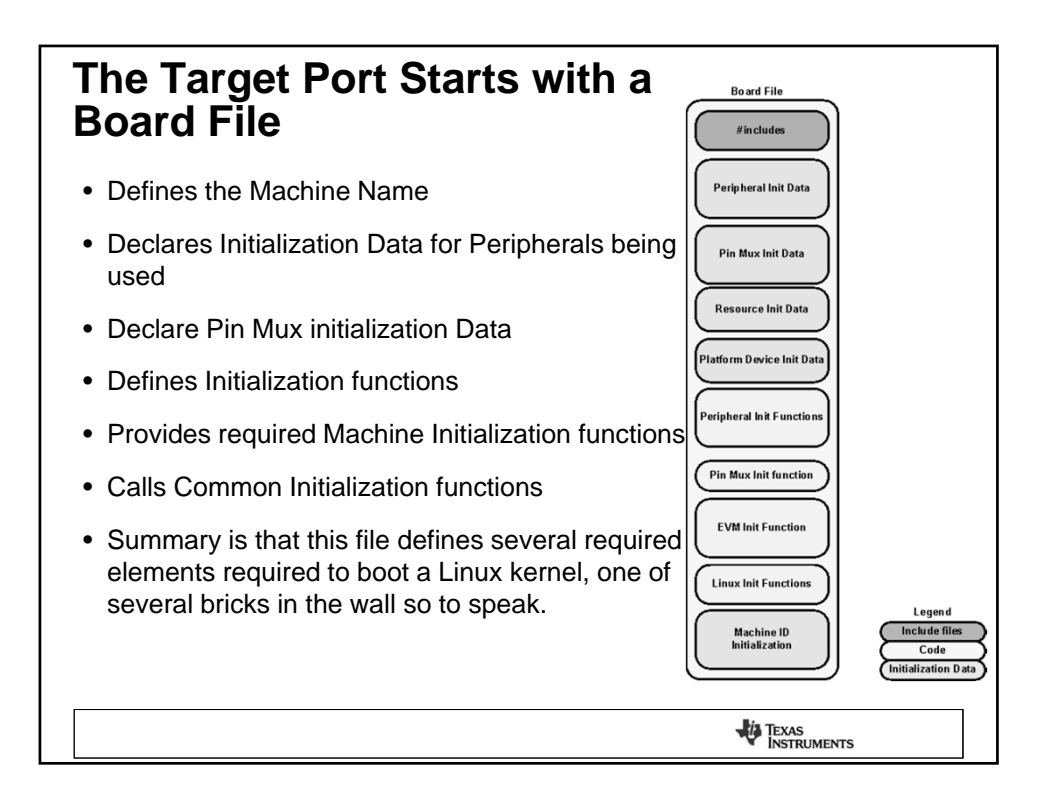

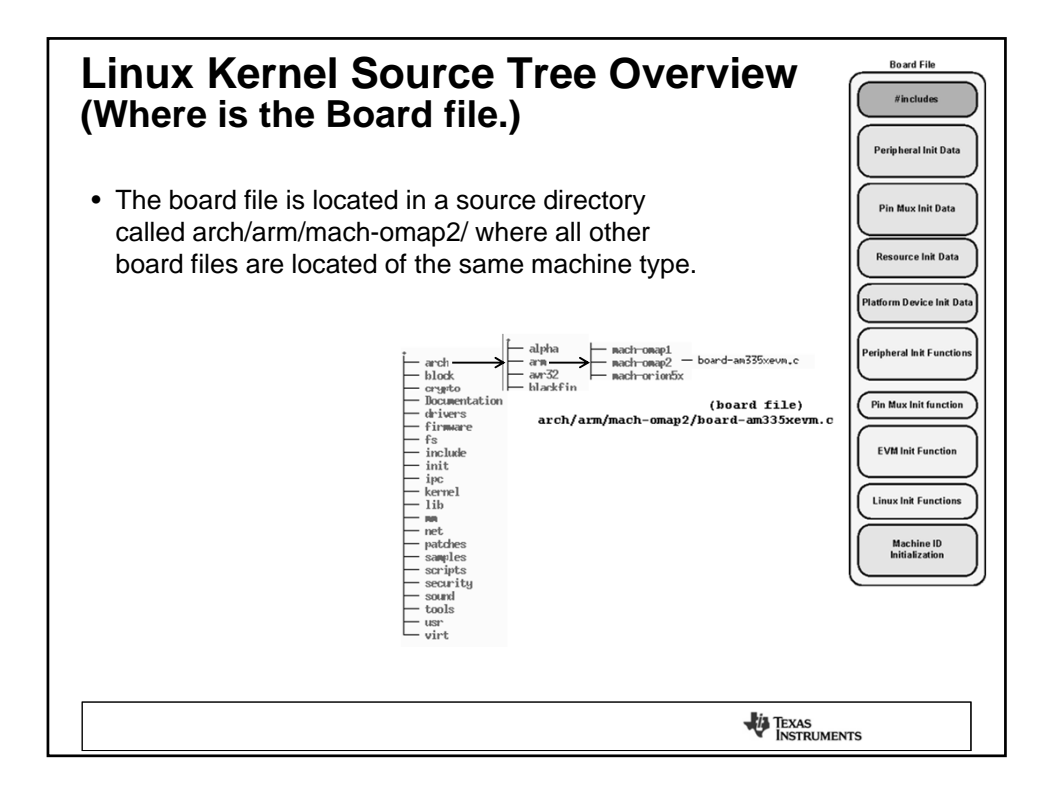

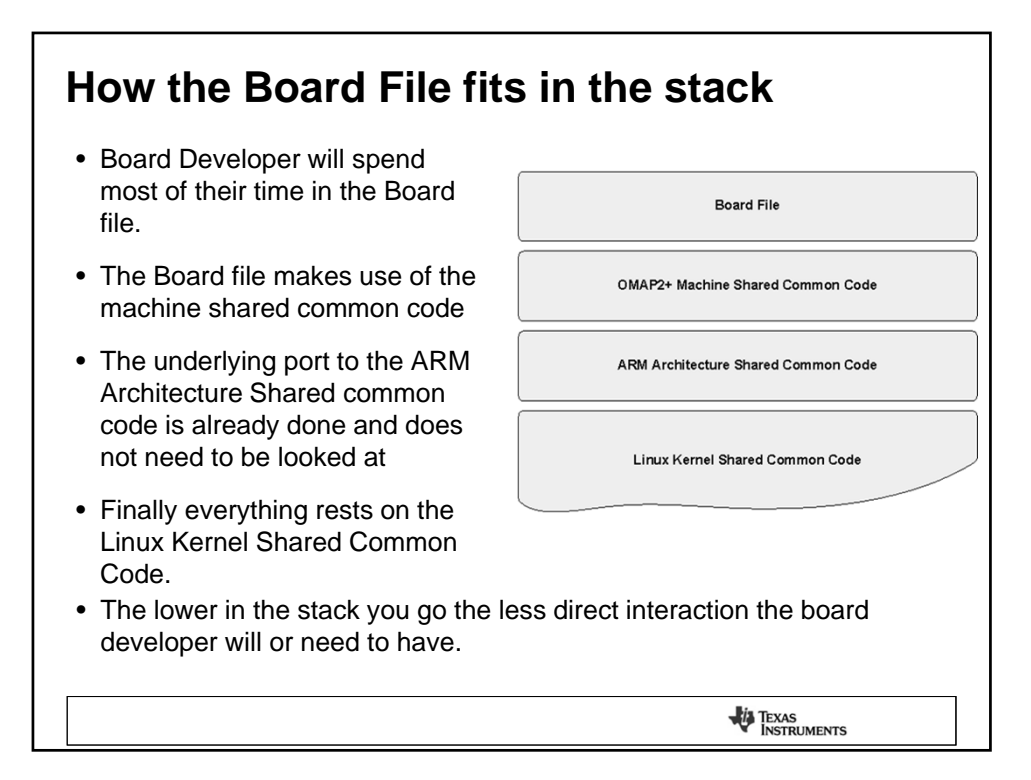

| OMAP2+ Machine Shared Common Code                                                                                                    |                                                                   |         |                                                         |  |  |  |
|----------------------------------------------------------------------------------------------------|-------------------------------------------------------------------|---------|---------------------------------------------------------|--|--|--|
| • There are several board files in the mach-omap2 directory. These board files typical use the support functions defined within this directory. Below is a sampling of some of the supporting common code, not all are mentioned here. |                                                                   |         |                                                         |  |  |  |
| OMAP2 Machine Shared Common Code – arch/arm/mach-omap2<br>Not a complete listing of the interfaces, just a few are highlighted and to explain how they are<br>used, review this directory to see additional interfaces                 |                                                                   |         |                                                         |  |  |  |
| serial                                                                                                    | Sets up UARTs including pin mux                                   | gpio    | Initilization function                                  |  |  |  |
| devices                                                                                                    | Init calls, platform registration for most peripherals            | i2c     | Reset and Mux functions                                 |  |  |  |
| common                                                                                                    | Init calls to define global address range for select interfaces   | mux     | Defines a Pin Mux abstraction with supporting functions |  |  |  |
| clocks                                                                                                    | Define clock domain mgmt functions                                | hsmmc   | Init functions, hw and platform data                    |  |  |  |
| control                                                                                                    | OMAP2 control registers                                           | sdrc    | Init function for SDRC and SMS                          |  |  |  |
| display                                                                                                    | Display init calls, handles the differences between OMAP2,3 and 4 | voltage | Voltage domain support functions                        |  |  |  |
|                                                                                                    |                                                                   |         |                                                         |  |  |  |
|                                                                                                    |                                                                   |         | TEXAS<br>INSTRUMENTS                                    |  |  |  |
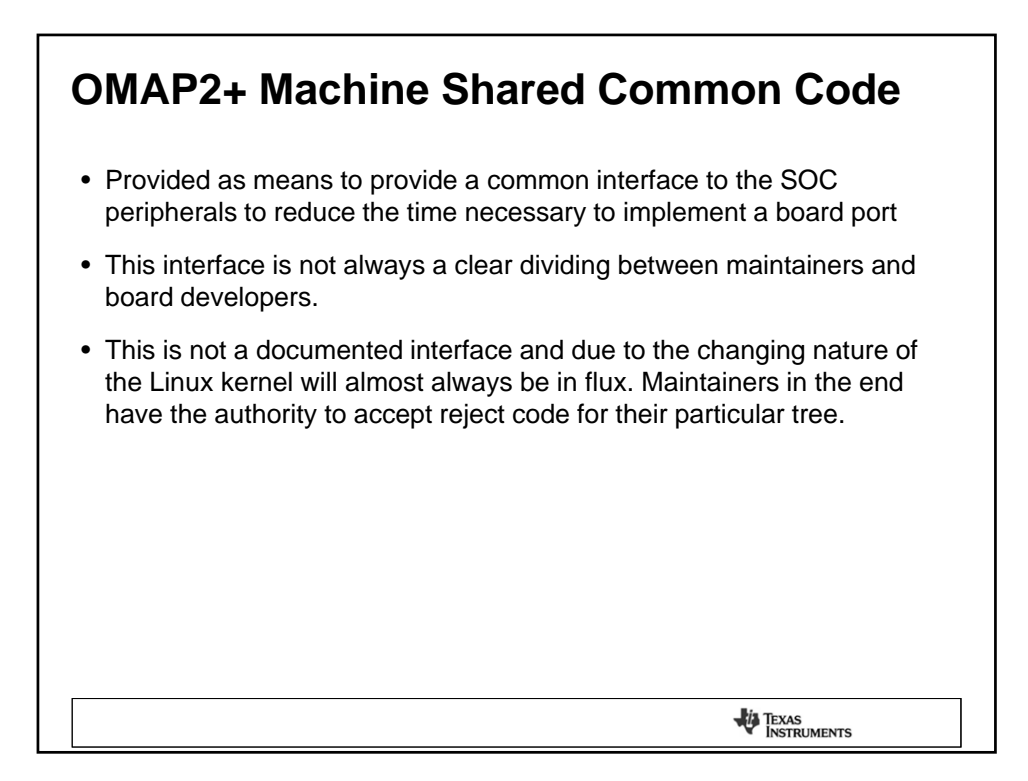

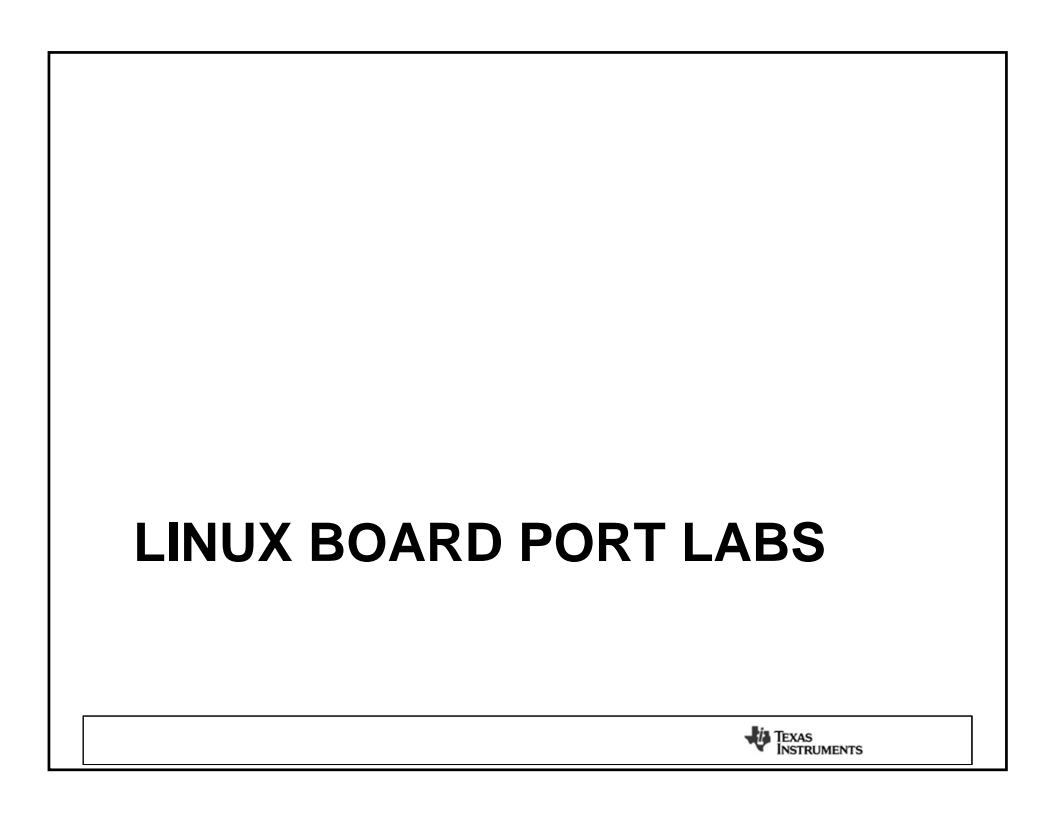

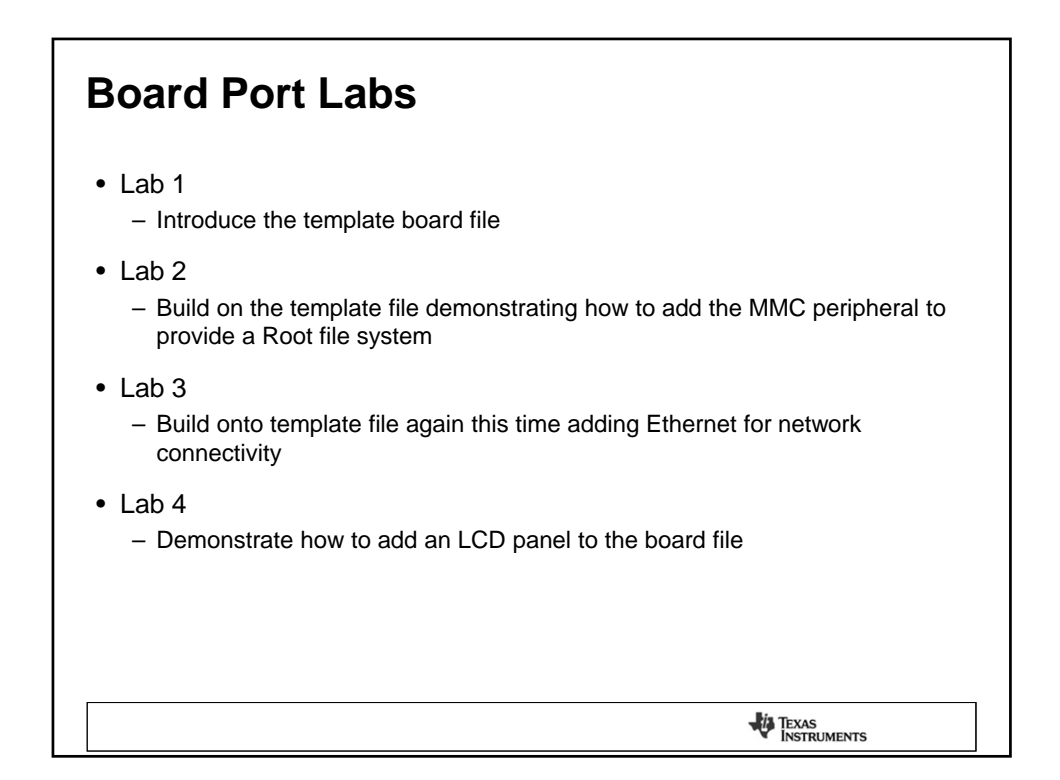

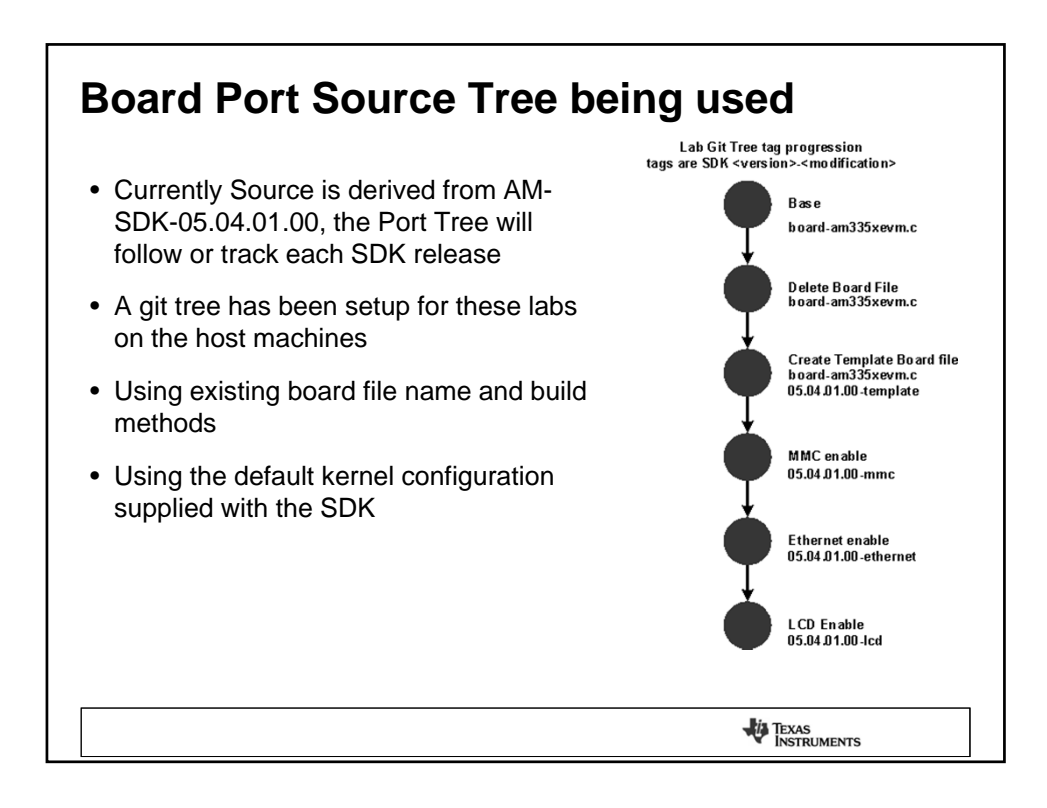

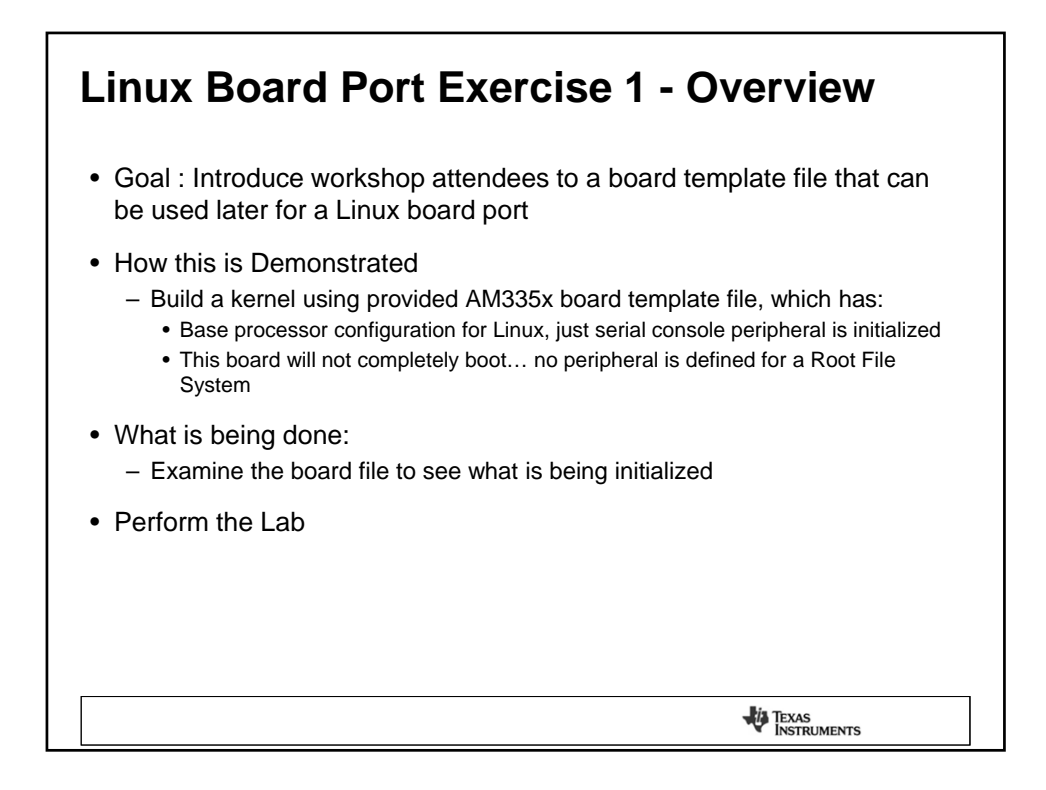

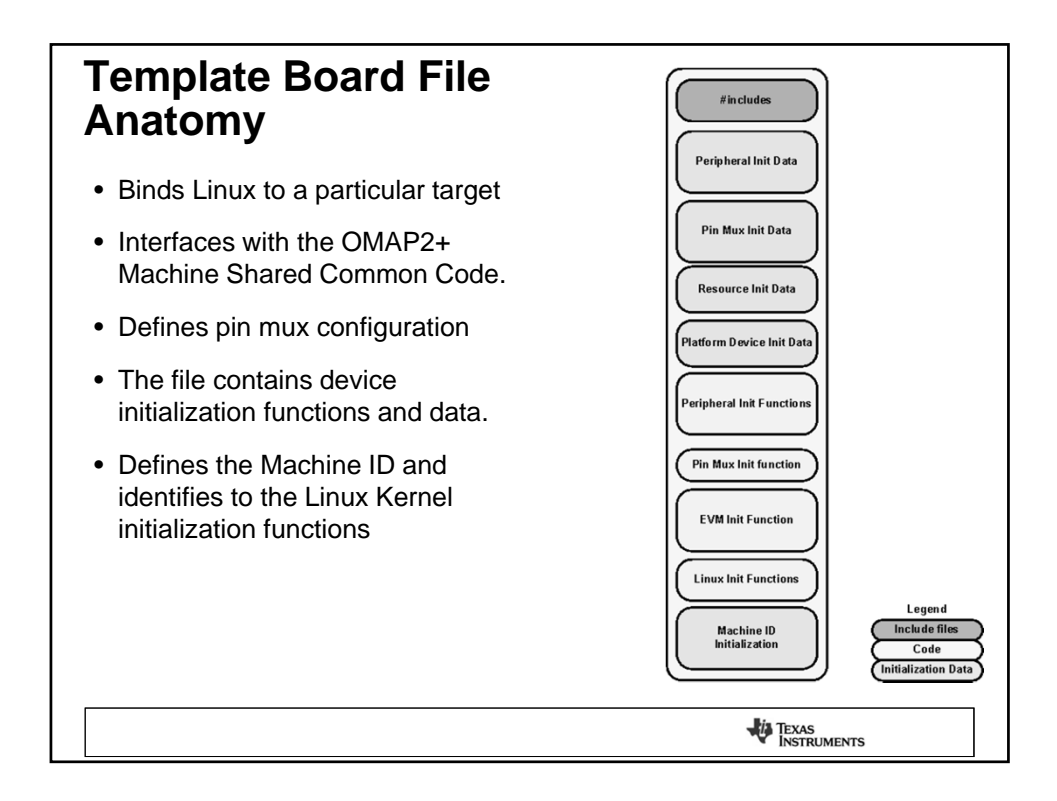

| Template Board File Elements<br>MACHINE_START – Key Interface                                                                                                    | To Kernel                                                                                                    |
|----------------------------------------------------------------------------------------------------|----------------------------------------------------------------------------------------------------|
| <ul> <li>Defined in arch/arm/tools/mach-types, requires registration to get a</li> <li>Boot Parameter Location (</li> <li>HACHINE START(ART33SXEVN, "am335xevm")</li> <li>'* Maintainer: Texas Instruments" (</li> <li>arag offset = 0.010, "</li> <li>analog offset = 0.010, "</li> <li>analog offset = 0.010, "</li> <li>analog offset = 0.010, "</li> <li>analog offset = 0.010, "</li> <li>analog offset = 0.010, "</li> <li>arch/arm/mach-omap240</li> <li>The Machine Start Macro is used to indentify initialization functions to the Linux kernel.</li> <li>The am335x_evm_map_io is declared locally in the board file.</li> <li>The am335x is define in the board file but calls common code to initialize the abstractions for the L3/L4 registers, this is existing code from the OMAP2+ Shared Common Code, no need to modify.</li> </ul> | n id<br>thes e are passed from u-boot)<br>am335x_evm_map_io(void)<br>lobals_am33xx();<br>map_common_io();<br>oard-am335xevm.c<br>OMAP2+ Machine Shared Common Code<br>arch/arch/mach-omap2<br><u>common.c</u> - omap2_set_globals_am33xx()<br>Registers the physical address for the:<br>- Control Module<br>- Spstem Control Module<br>- Power and Reset Management<br>- Clock Management<br><u>io.c</u> - omapam33xx_map_common_io()<br>Registers the physical address for the:<br>- L3 and L4 address range |
|                                                                                                    |                                                                                                    |

| The am33xx_init_early is a function within the OMAP2+ Shared common code.<br>This is called directly from the common code without modification | <ul> <li>arch/arch/mach-omap2</li> <li>io.c - am335x_init_early()<br/>Several SOC initialization functions:<br/>- global mapping<br/>- revision checking<br/>- revision checking<br/>- common init<br/>- voltage domains<br/>- prim init<br/>- power domains<br/>- clock mgnt instance init<br/>- hwrmod init post setup<br/>- clock init</li> </ul> |
|----------------------------------------------------------------------------------------------------|----------------------------------------------------------------------------------------------------|
|                                                                                                    |                                                                                                    |

| <ul> <li>.handle_irg = omap3_intc_handle_irg,</li></ul>                        | irg.c - omap3_intc_handle_irq()                |
|--------------------------------------------------------------------------------|------------------------------------------------|
| .tmer_ = comap3_an33os_tmer                                                    | Interrupt Handler function regtration with the |
| .init_machine = am335s_evm_init, <li>All three of these functions defined</li> | kernel                                         |
| the OMAP2+ Shared Common Coo                                                   | come from                                      |
| these needed to be modified.                                                   | de, none of                                    |

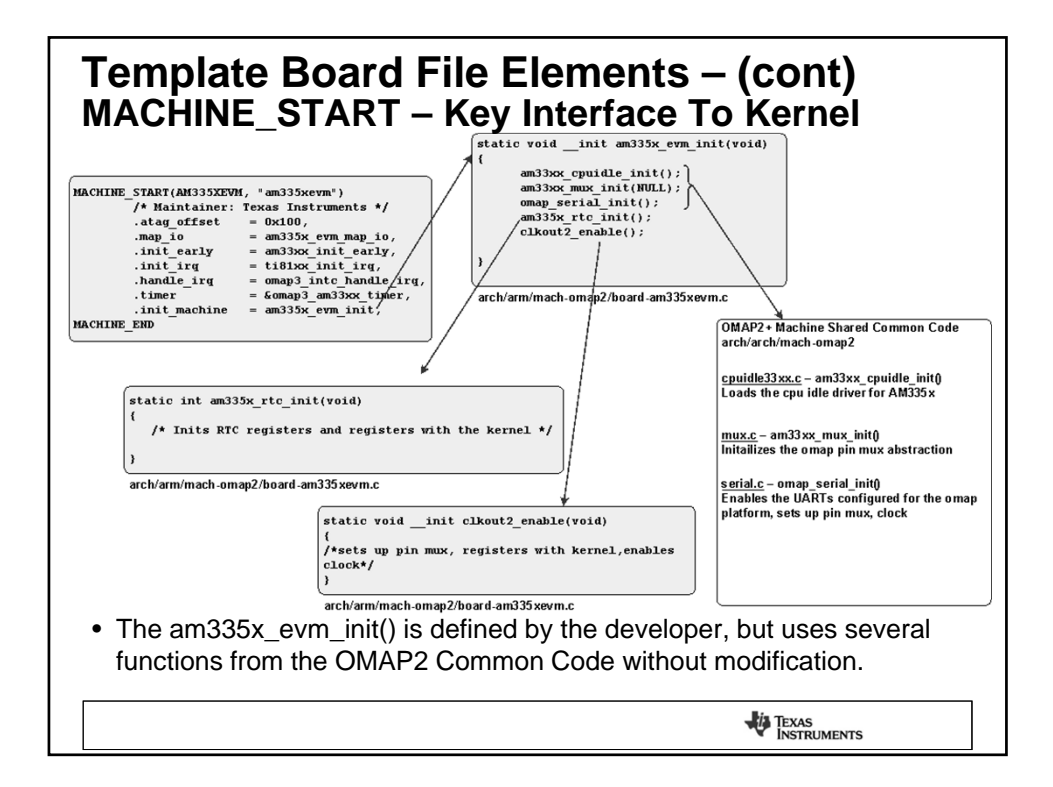

| Question                                                             |
|----------------------------------------------------------------------|
| Within the kernel source, where is the am335xevm board file located? |
| arch/arm/mach-omap2                                                  |
|                                                                      |

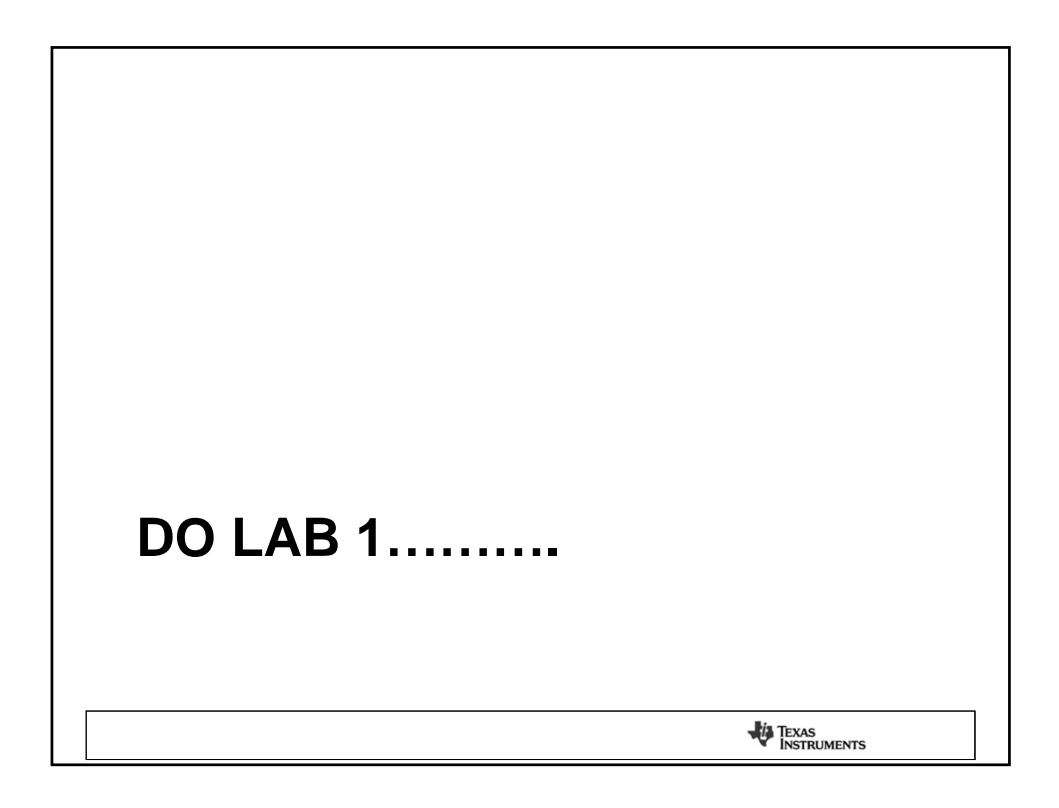

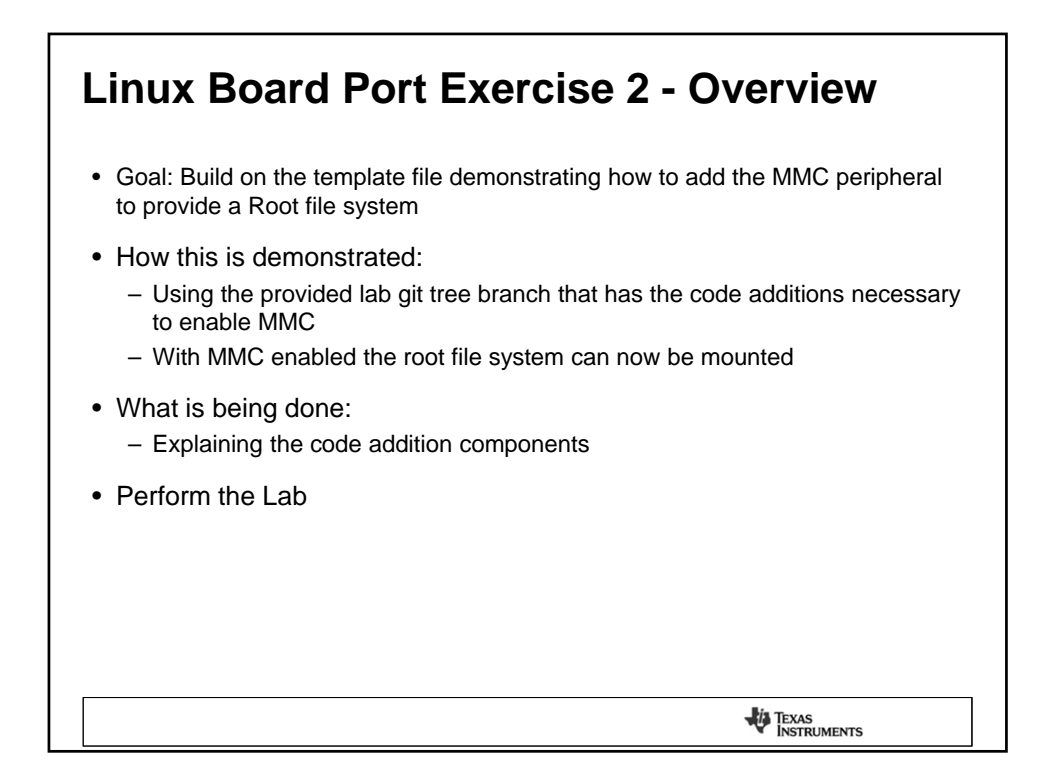

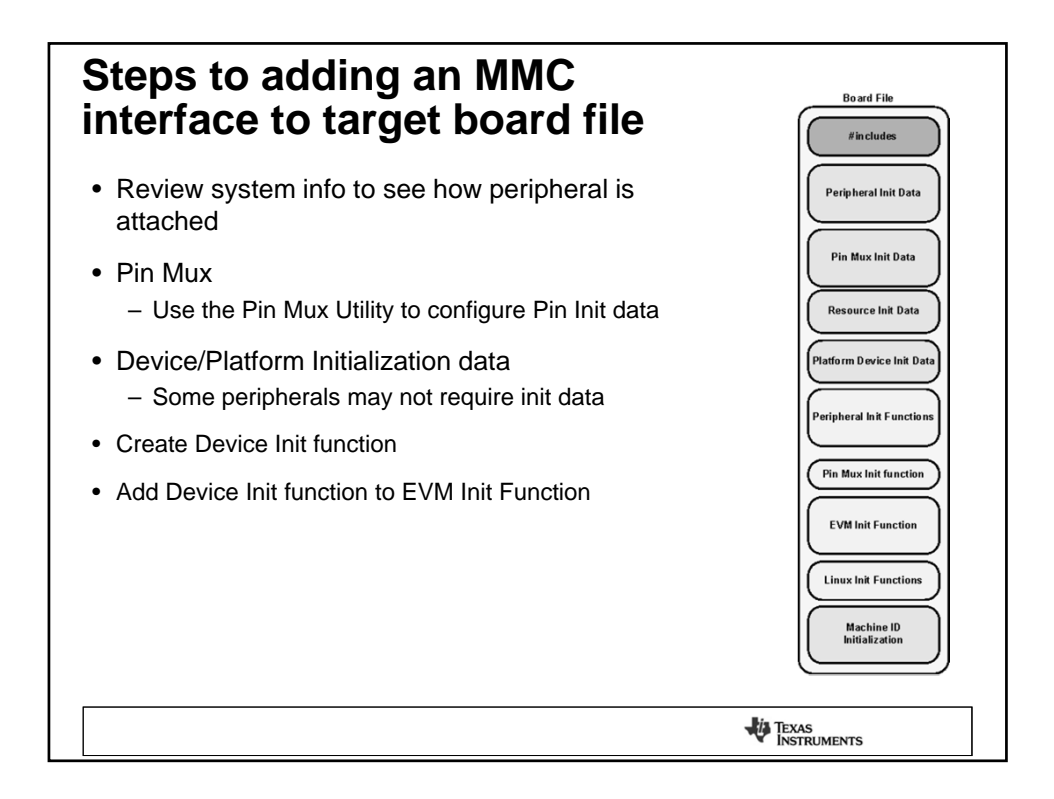

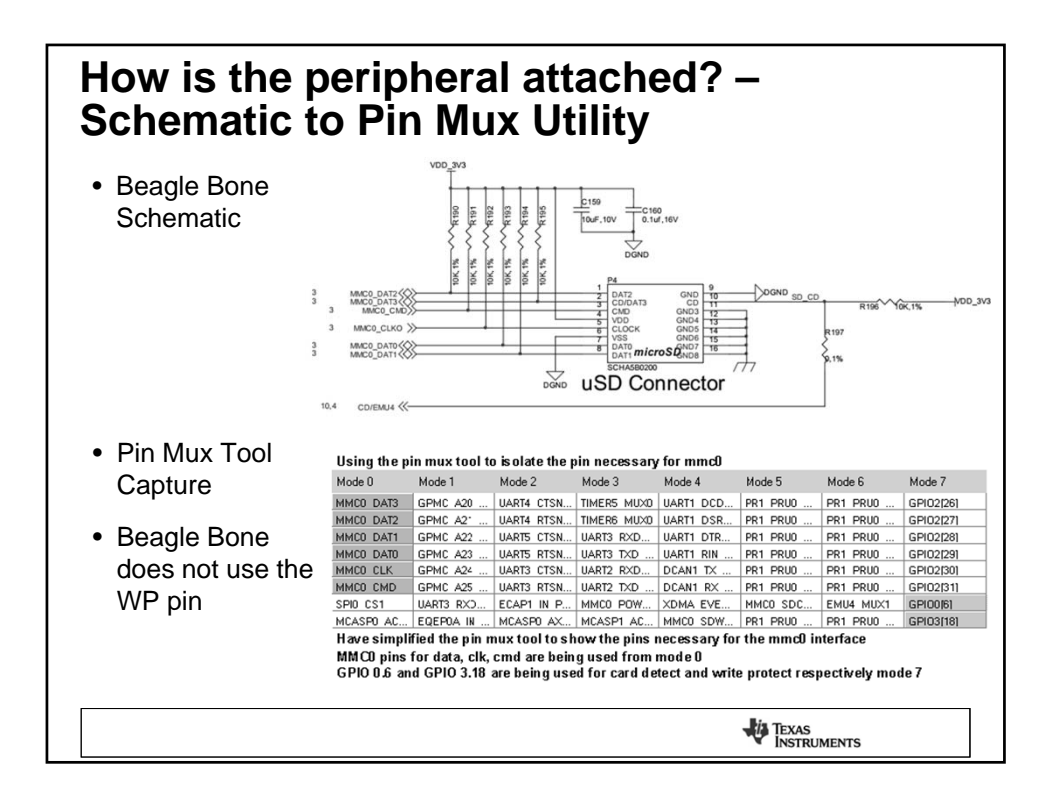

| Lah 2 Board                                                                                                    | Filo        | ۸dd             | litior           | 16 -           |                |                |               |           |
|----------------------------------------------------------------------------------------------------|-------------|-----------------|------------------|----------------|----------------|----------------|---------------|-----------|
| Lau Z Duaru                                                                                                    | LIIE        | Auu             |                  | 15 -           |                |                |               |           |
| Pin Mux Initia                                                                                                    | aliza       | tion            | Dat              | а              |                |                |               |           |
|                                                                                                    | Using the p | in mux tool to  | is olate the p   | oin necessary  | for mmc0       |                |               |           |
|                                                                                                    | Mode 0      | Mode 1          | Mode 2           | Mode 3         | Mode 4         | Mode 5         | Mode 6        | Mode 7    |
| Capture from the Pin                                                                                                    | MMC0 DAT3   | GPMC A20        | UART4 CTSN       | TIMERS MUX0    | UART1 DCD      | PR1 PRU0       | PR1 PRU0      | GPI02[26] |
|                                                                                                    | MMC0 DAT2   | GPMC A2"        | UART4 RTSN       | TIMER6 MUX0    | UART1 DSR      | PR1 PRU0       | PR1 PRU0      | GPI02[27] |
| Mux tooi, Aivi3358                                                                                                    | MMC0 DAT1   | GPMC A22        | UARTS CTSN       | UART3 RXD      | UART1 DTR      | PR1 PRU0       | PR1 PRU0      | GPI02[28] |
| 7C7 package                                                                                                    | MMC0 DATO   | GPMC A23        | UARTS RTSN       | UART3 TXD      | UART1 RIN      | PR1 PRU0       | PR1 PRU0      | GPI02[29] |
| 202 package                                                                                                    | MMC0 CLK    | GPMC A24        | UARTS CISN       | UART2 RXD      | DCAN1 IX       | PR1 PRUU       | PR1 PRUU      | GPI02[30] |
|                                                                                                    | SPID CS1    | LIARTS RXD      | ECAPI IN P       | MMC0 POW       | XDMA EVE       | MMC0_SDC       | FMII4 MIIX1   | GPI02(31) |
|                                                                                                    | MCASPO AC   | EQEPOA IN       | MCASPO AX        | MCASP1 AC      | MMC0 SDW       | PR1 PRU0       | PR1 PRU0      | GPI03[18] |
|                                                                                                    | Have simpli | ified the pin n | nux tool to sh   | low the pins I | necessary for  | the mmc0 ir    | nterface      |           |
|                                                                                                    | MMCO pins   | for data, clk,  | cmd are bein     | g used from    | node O         |                |               |           |
|                                                                                                    | GPIO 0.6 an | d GPIO 3.18     | are being use    | ed for card de | tect and write | e protect resp | pectively mod | le 7      |
|                                                                                                    |             |                 |                  |                |                |                |               |           |
|                                                                                                    |             | Pin Mux d       | efinition for MM | IC 0           |                |                |               |           |
| Use existing pinmux_config                                                                                                 |             |                 |                  |                |                |                |               |           |
| struct to create pin mux                                                                                                   |             |                 |                  |                |                |                |               |           |
| Struct to create pint mux ("mmol_data", OMAP MIX_MODEO   AN33XX_PIN_INPUT_PULLUP},                                         |             |                 |                  |                |                | JLLUP},        |               |           |
| initialization data for mmc0                                                                                               |             |                 |                  |                |                |                |               |           |
| <pre>("mmc0_dat1.mmc0_dat1", oHAP_HOX_HODE0   AMISSAR_FILT_INTO_FULLUP;),</pre>                                            |             |                 |                  |                |                |                |               |           |
| ("mmc0_clk.mmc0_clk", OHAP_HOX_HODEO   AH33XX_PIN_THPUT_PULLUP),                                                           |             |                 |                  |                | TLUP},         |                |               |           |
| • Number of pins has to ("measing aclk: mmc0_cma", unap nor noter ( and any of the pins has to ("measing aclk: mmc0_cma"). |             |                 |                  |                |                |                |               |           |
| match                                                                                                    |             |                 | {"spi0_cs1.      | mmc0_sdcd",    | OMAP_NUX_NOI   | DE7   AM33XX   | PIN_INPUT_P   | TLUP},    |
| match                                                                                                    | /           | 32              | {NULL, U},       |                |                |                |               |           |
| <u>k</u>                                                                                                    | <i>.</i>    | ( ···           |                  |                |                |                |               |           |
| {"mmc0_dat3.mmc0_dat3", OMAP_1                                                                                             | MUX_MODEO   | AM33XX_PI       | IN_INPUT_PU      | LLUP }         |                |                |               |           |
|                                                                                                    |             |                 |                  |                |                |                |               |           |
| pin name – mmc0_dat3                                                                                                    | pin         | value and typ   | )e               |                |                |                |               |           |
| <arch arm="" mach_omap2="" mux33xx.c=""></arch>                                                                            | < arch/arm  | /mach-omap2     | ?/mux.h >        |                |                |                |               |           |
|                                                                                                    |             |                 |                  |                |                |                |               |           |
|                                                                                                    |             |                 |                  |                |                | Toward         |               |           |
|                                                                                                    |             |                 |                  |                |                | INSTRUM        | IENTS         |           |
|                                                                                                    |             |                 |                  |                |                |                |               | 1         |

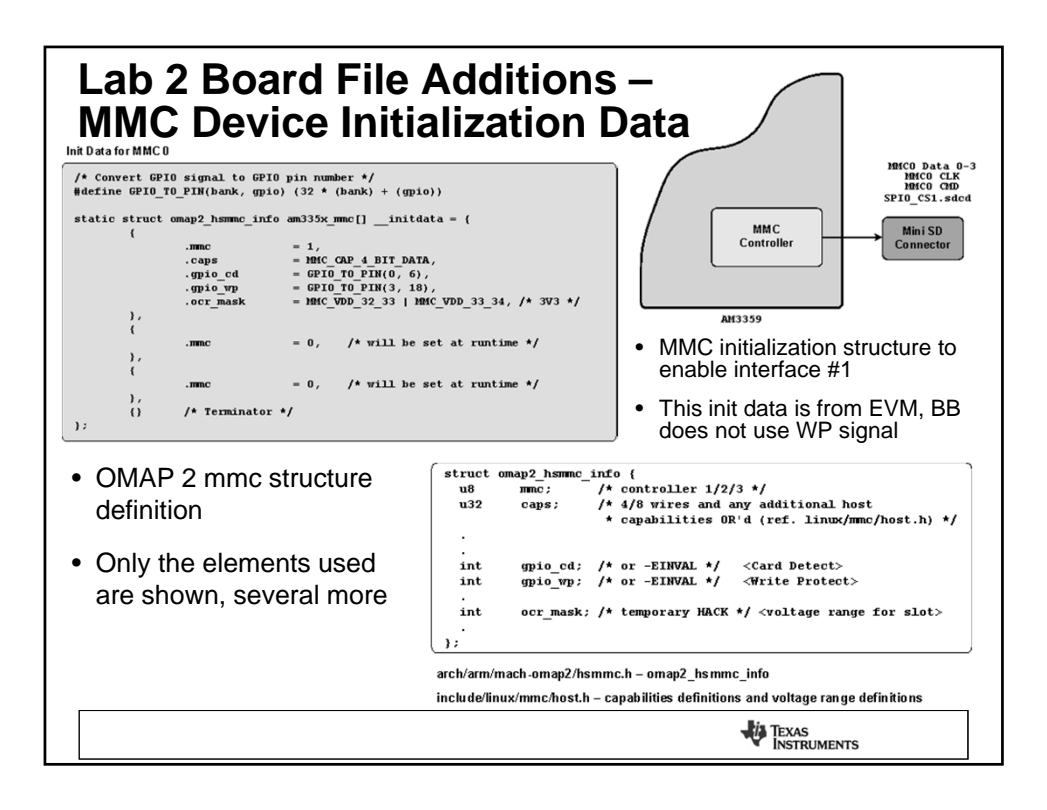

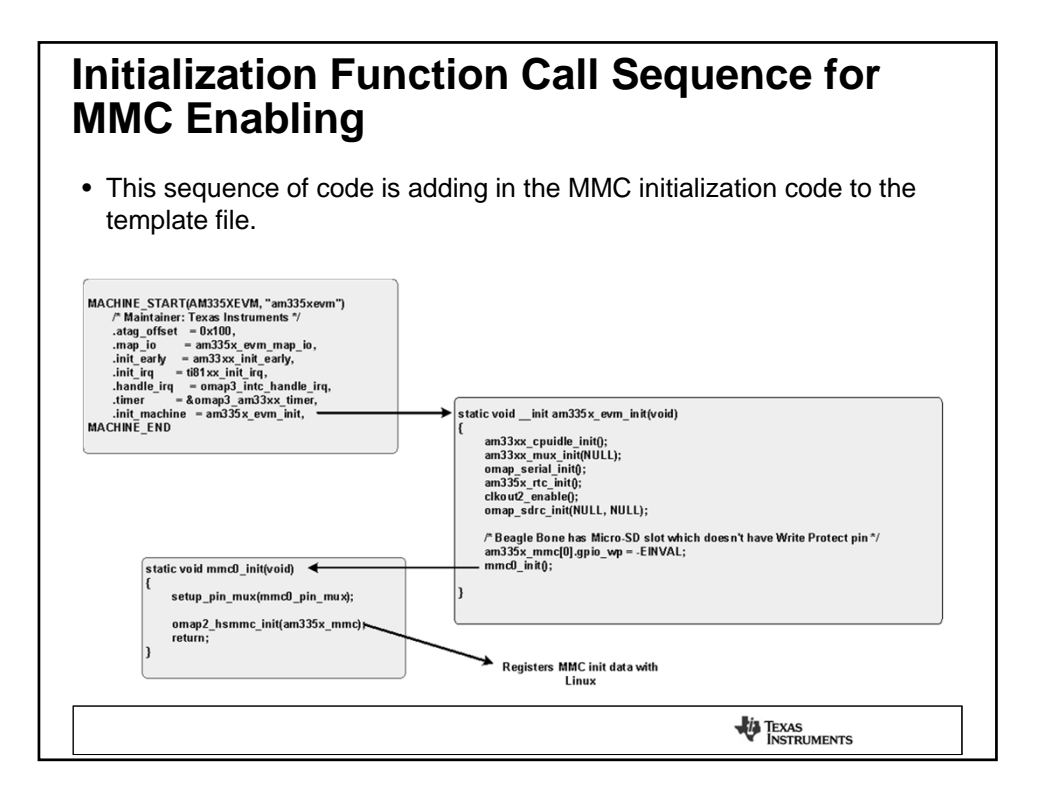

| mmc0 i                                                                                                    | nitializ                                                                                                    | ation – did it work?                                                                                                    |         |
|----------------------------------------------------------------------------------------------------|----------------------------------------------------------------------------------------------------|----------------------------------------------------------------------------------------------------|---------|
| Did mmc0 messages sh                                                                                                    | low up in the console                                                                                                    | e loa or dmesa loa?                                                                                                    |         |
| 1.040191] Waiting for<br>1.078430] mmc0: host<br>1.083355] mmc0: new h<br>1.093764] mmchik0: mm<br>1.102752] mmcbik0: p<br>1.153137] kiournald s                                                       | root device /dev/mmcb<br>does not support readi<br>igh speed SDHC card at<br>c0:1234 SA04G 3.63 GiF<br>1 p2<br>tertino Commit inter                                                                          | blk0p2<br>Ing read-only switch, assuming write-enable,<br>t address 1234<br>R                                                                                                    |         |
|                                                                                                    |                                                                                                    |                                                                                                    |         |
| Did mmc0                                                                                                    | show up in sysfs?                                                                                                    |                                                                                                    |         |
| root@am335x                                                                                                    | -evm:"# ls -la /sys/de                                                                                                    | evices/platform/omap/omap_hsmmc.0/                                                                                                    |         |
| drwxr-xr-x                                                                                                    | 4 root root                                                                                                    | 0 Dec 28 03;46 .                                                                                                    |         |
| drwxr-xr-x                                                                                                    | 23 root root                                                                                                    | 0 Dec 20 03:40                                                                                                    |         |
| Truxruxrux                                                                                                    | I root root                                                                                                    | 0 Dec 26 03:46 driver ->                                                                                                    |         |
| 01.071-71-7                                                                                                    | 1 poot poot                                                                                                    |                                                                                                    |         |
| deserver and                                                                                                    | 2 mail mot                                                                                                    | 4056 Dec 26 09;52 modellas                                                                                                    |         |
| Inverse                                                                                                    | 1 root root                                                                                                    | 0 Dec 20 09-02 power -> / / / /bus/platform                                                                                                    |         |
| TI UKI UKI UK                                                                                                    | 1 root root                                                                                                    |                                                                                                    |         |
| ust for curiousity sake<br>outKamS35x-evm:" # mount<br>botfs on / type rootfs (r<br>jev/root on / type ext3 (<br>roc on /proc type proc (r<br>nofs on /proc type sh type                               | did the root file sy:<br>w)<br>w,relatime,errors=con<br>w,relatime)<br>twofs (rw,relatime.si                                                                                                    | stem mount to mmc?<br>ntinue,barrier=1,data=ordered)<br>ize=40k)                                                                                                    |         |
| is on /wick spreak systs (<br>ne on /dev type tupfs (n<br>lev/muchlkOp2 on /media/m<br>vorts on /dev/pts type de<br>bis on /proc/bus/usb typ<br>pfs on /var/volatile type<br>pfs on /media/ram_type tm | w,relatime,size=1024k,<br>w,relatime,size=1024k,<br>mcllkOpl type ext3 (ru<br>mcllkOpl type ofta (ru-<br>vpts (rw,relatime,gid=<br>e usbfs (rw,relatime,<br>fs (rw,relatime,mode=7<br>mpfs (rw,relatime,size | ruc-inode;=8192.mode=795)<br>u,relatime.ernors=continue.harrier=1.data=ordered)<br>u,relatime.fmast=0022.dmask=0022.codepage=cp437.iocharset=iso8859-1.shortname=mixed.errors=remou<br>=5.mode=620<br>size=15834k)<br>e=15384k) | .nt-ro) |
|                                                                                                    |                                                                                                    |                                                                                                    |         |

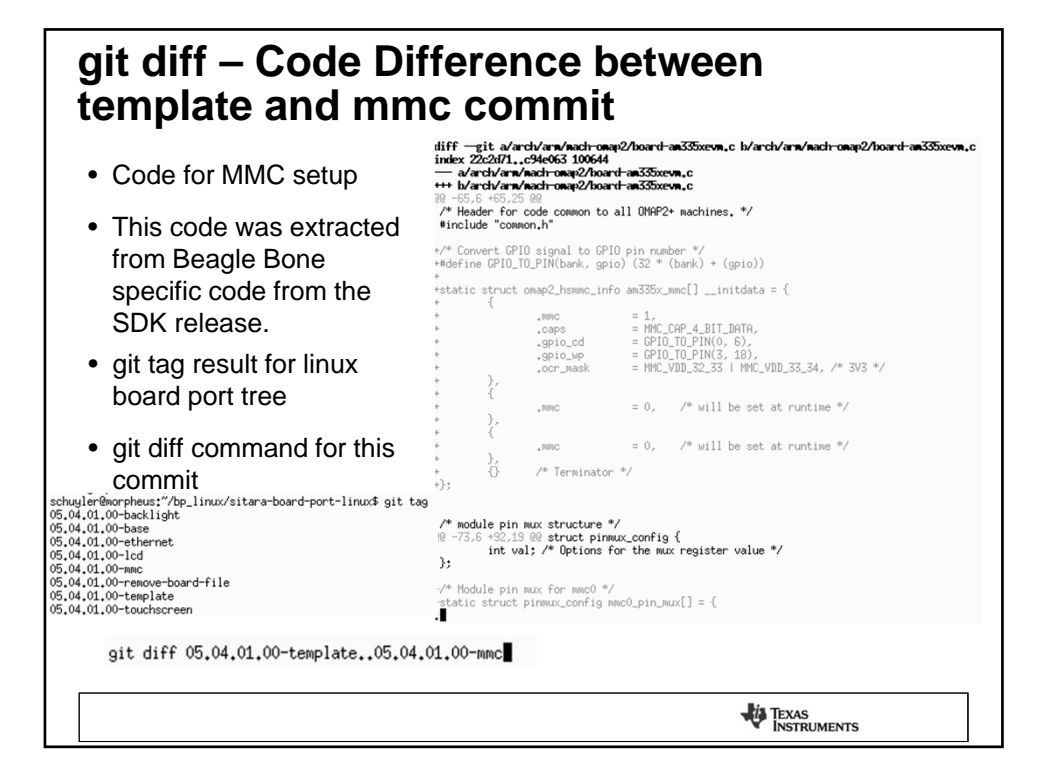

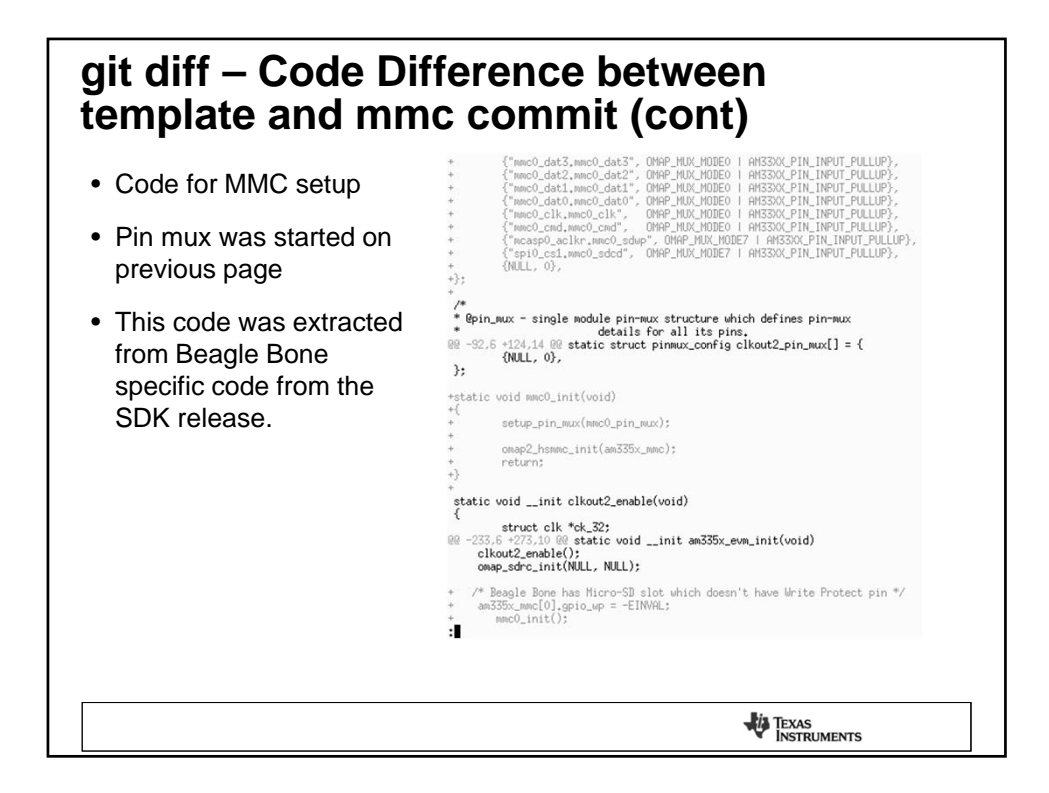

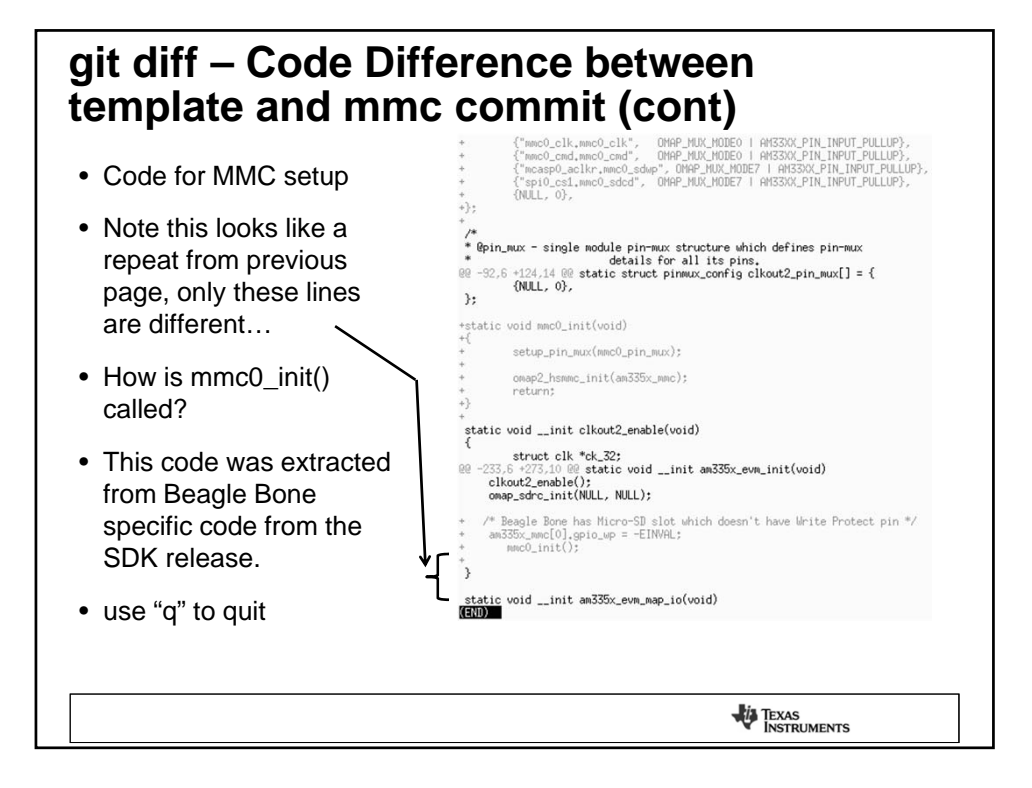

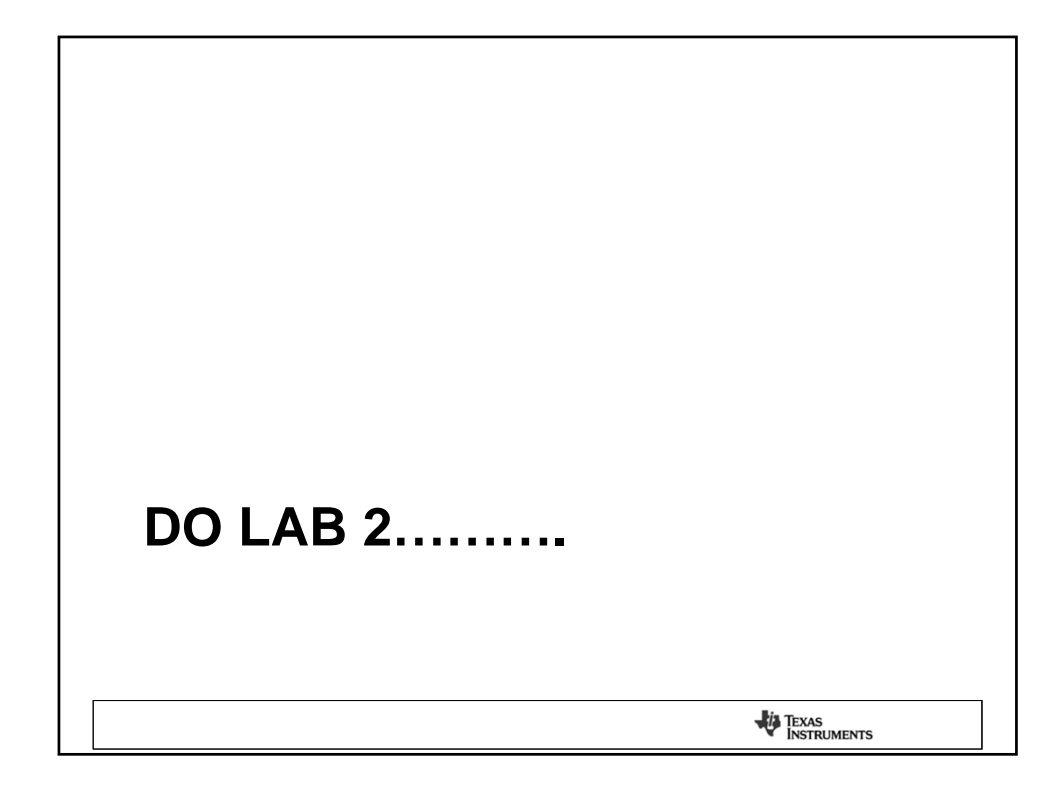

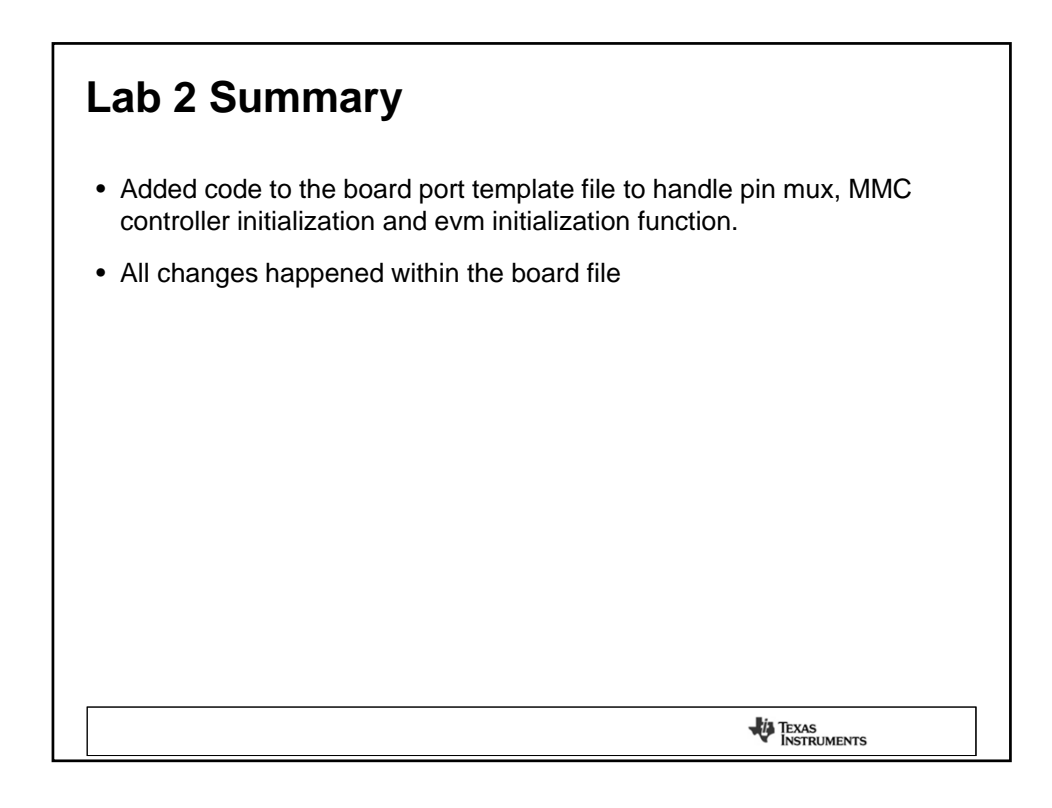

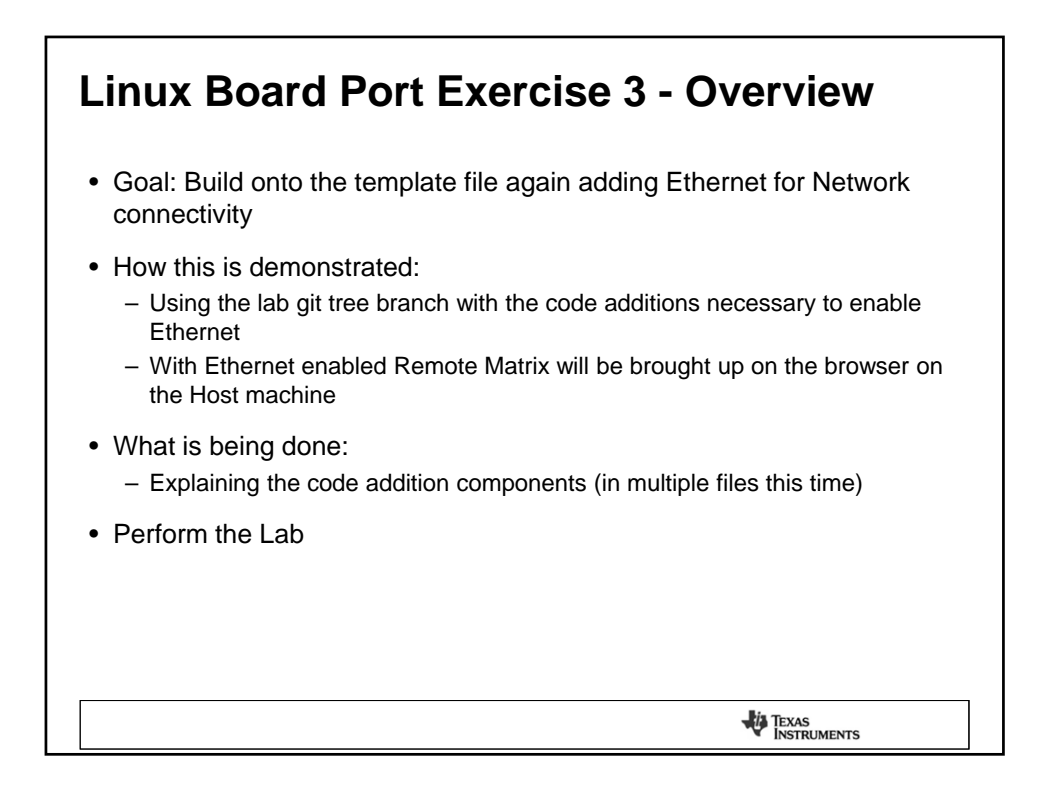

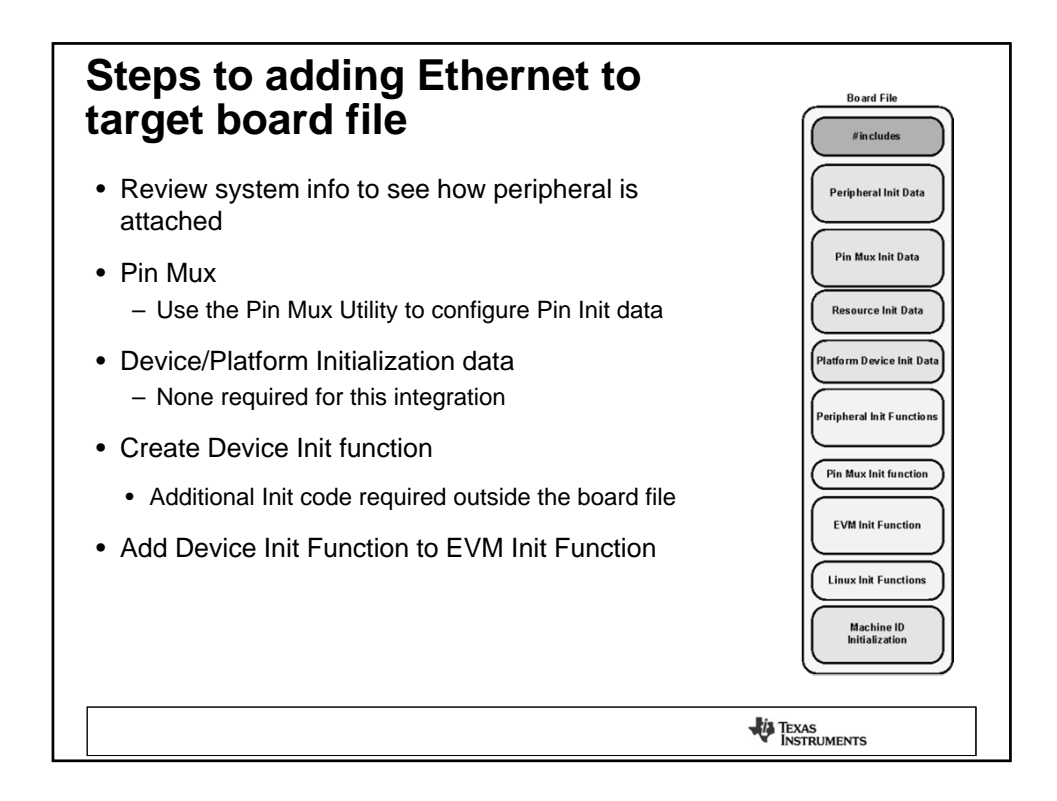

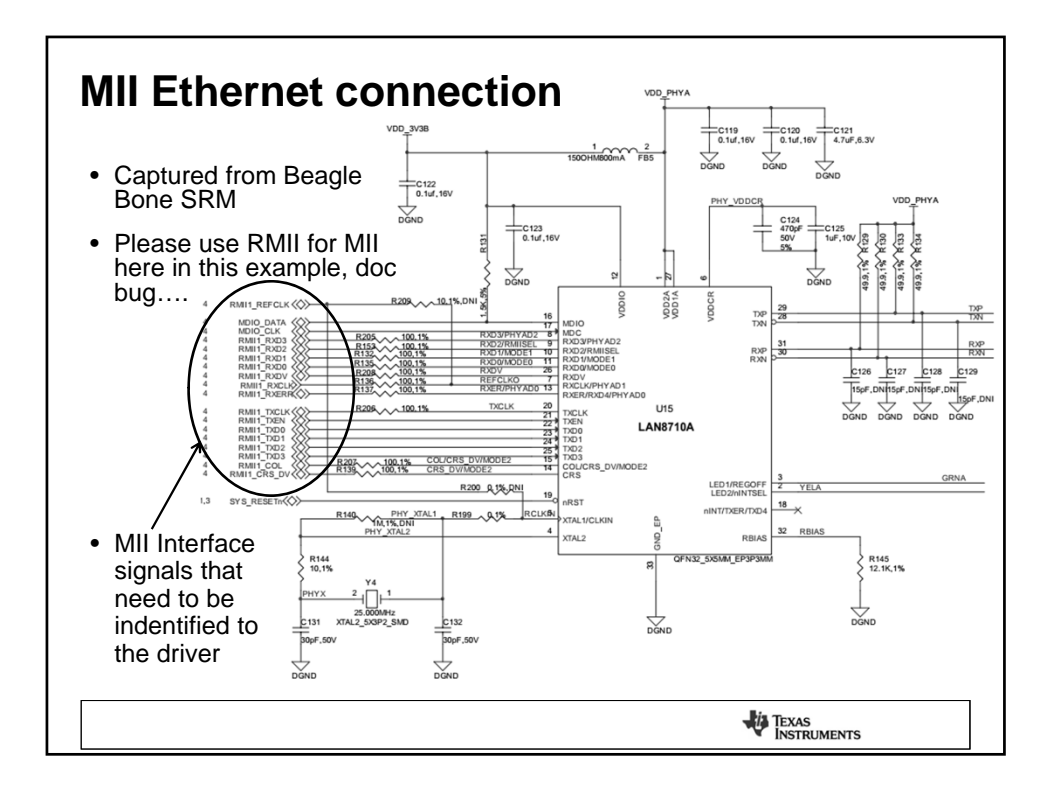

| Dia Muse Heilieu and                                                                                                    |                                                                                                    |                                  |                                                   |                                                   |            |
|----------------------------------------------------------------------------------------------------|----------------------------------------------------------------------------------------------------|----------------------------------|---------------------------------------------------|---------------------------------------------------|------------|
| PIN MUX Utility and                                                                                                    | Pad Config.                                                                                                    | Bot/Top Ball                     | IO Power                                          | Mode 0                                            | Mode 1     |
|                                                                                                    | I IEN PD                                                                                                    | H16/-                            | VDDSHV5=3.3V                                      | GMII1 COL                                         | RMII2 REF  |
| ninmux contig struct                                                                                                    | I IEN PD                                                                                                    | H17/-                            | VDDSHV5=3.3V                                      | GMII1 CRS                                         | RMII1 CRS  |
| phillian ooning ou doe                                                                                                    | I IEN PD                                                                                                    | J15/-                            | VDDSHV5=3.3V                                      | GMII1 RXER                                        | RMII1 RXE  |
|                                                                                                    | O IDIS PD                                                                                                    | J16 / -                          | VDDSHV5=3.3V                                      | GMII1 TXEN                                        | RMII1 TXEP |
|                                                                                                    | I IEN PD                                                                                                    | J17 / -                          | VDDSHV5=3.3V                                      | GMII1 RXDV                                        | LCD MEMO   |
| <ul> <li>Pin Mux tool capture for MII</li> </ul>                                                                                                    | O IDIS PD                                                                                                    | J18 / -                          | VDDSHV5=3.3V                                      | GMII1 TXD3                                        | DCAN0 TX   |
|                                                                                                    | O IDIS PD                                                                                                    | K15/-                            | VDDSHV5=3.3V                                      | GMII1 TXD2                                        | DCANO RX   |
| Interface                                                                                                    | O IDIS PD                                                                                                    | K16 / -                          | VDDSHV5=3.3V                                      | GMII1 TXD1                                        | RMII1 TXD  |
|                                                                                                    | O IDIS PD                                                                                                    | K17/-                            | VDDSHV5=3.3V                                      | GMII1 TXD0                                        | RMII1 TXD  |
|                                                                                                    | I IEN PD                                                                                                    | K18 / -                          | VDDSHV5=3.3V                                      | GMII1 TXCLK                                       | UART2 RXE  |
| <ul> <li>VVhile the tool shows GIVIII</li> </ul>                                                                                                    | I IEN PD                                                                                                    | L18 / -                          | VDDSHV5=3.3V                                      | GMII1 RXCLK                                       | UART2 TXC  |
| Alaia in Alan Millim Anufana alan                                                                                                    | I IEN PD                                                                                                    | L17/-                            | VDDSHV5=3.3V                                      | GMII1 RXD3                                        | UART3 RXE  |
| this is the Mill Interface, doc                                                                                                    | I IEN PD                                                                                                    | L16 / -                          | VDDSHV5=3.3V                                      | GMII1 RXD2                                        | UART3 TXC  |
| bug in tool                                                                                                    | I IEN PD                                                                                                    | L15 / -                          | VDDSHV5=3.3V                                      | GMII1 RXD1                                        | RMII1 RXD  |
| bug in tool                                                                                                    | I IEN PD                                                                                                    | M16 / -                          | VDDSHV5=3.3V                                      | GMII1 RXD0                                        | RMII1 RXD  |
|                                                                                                    | ID IEN PD                                                                                                    | H18/-                            | VDDSHV5=3.3V                                      | RMII1 REFCLK                                      | XDMA EVE   |
|                                                                                                    |                                                                                                    | M1/7-                            | VDDSHV5=3.3V                                      | MDIO DATA                                         | TIMER6 ML  |
| Pin Mux definition for Ethernet using the MII interface                                                                                                    | U IDIS PU                                                                                                    | M107-                            | VDD5HV5=3.3V                                      | MDIO CEN                                          | TIMERS ML  |
| <pre>/* Module pin must for mill */ static struct pinmus(config mill_pin_mus(]) = {     ("mill_reserr.mill_reserr." @MAP_MUX_MODEO   AM33XX_PIN_IN     ("mill_reser.mill_reserr." @MAP_MUX_MODEO   AM33XX_PIN_UNU     ("mill_rest.mill_rest." @MAP_MUX_MODEO   AM33XX_PIN_UNU     ("mill_rest.mill_rest." @MAP_MUX_MODEO   AM33XX_PIN_UNU      ("mill_rest." @MAP_MUX_MODEO   AM33XX_PIN_UNU     ("mill_rest." @MAP_MUX_MODEO   AM33XX_PIN_UNU     ("mill_rest." @MAP_MUX_MODEO   AM33XX_PIN_UNU     ("mill_rest." @MAP_MUX_MODEO   AM33XX_PIN_UNU     ("mill_c</pre> | PUT_PUILDOWN),<br>T_PULDOWN),<br>T_PULDOWN),<br>UT),<br>UT),<br>UT),<br>UT),<br>UT,<br>UT_PUILDOWN),<br>T_PUILDOWN),<br>T_PUILDOWN),<br>T_PUILDOWN),<br>T_PUILDOWN),<br>T_PUILDOWN),<br>T_PUILDOWN),<br>PUILUP), | • This<br>the F<br>assis<br>pinm | demonst<br>Pin Mux u<br>st in filling<br>ux_confi | rates ho<br>itility can<br>g out the<br>g structu | w<br>ire   |
|                                                                                                    |                                                                                                    |                                  | TEXAS<br>INSTRUM                                  | IENTS                                             |            |

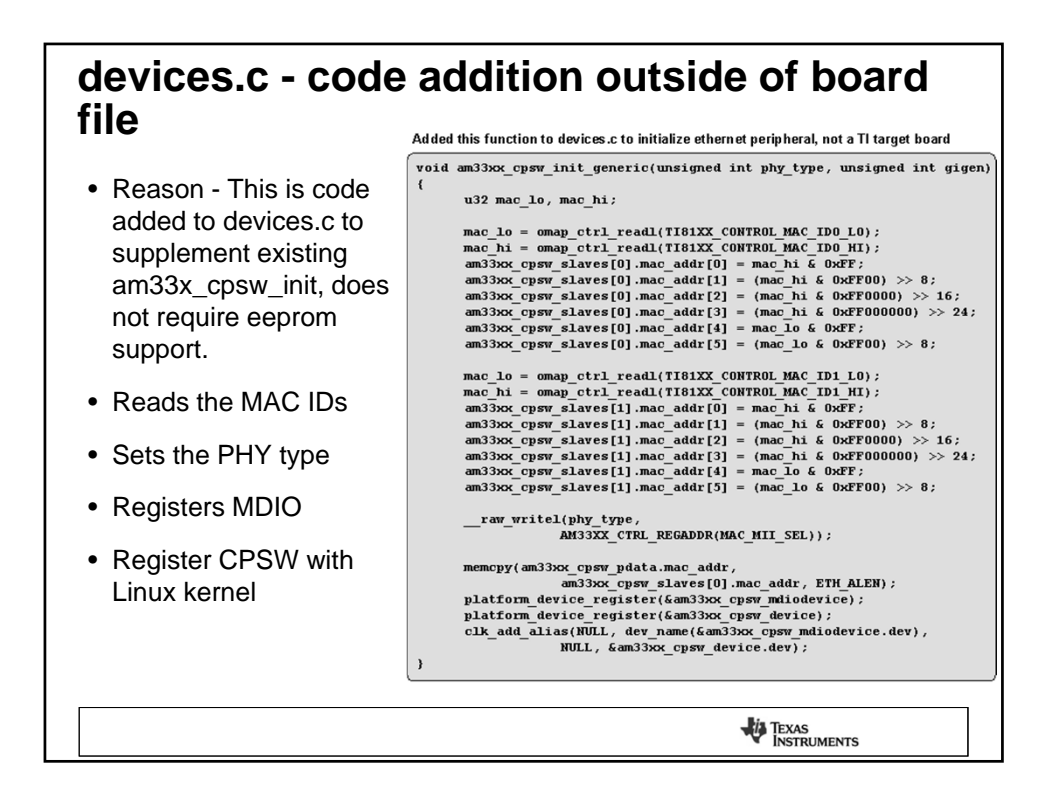

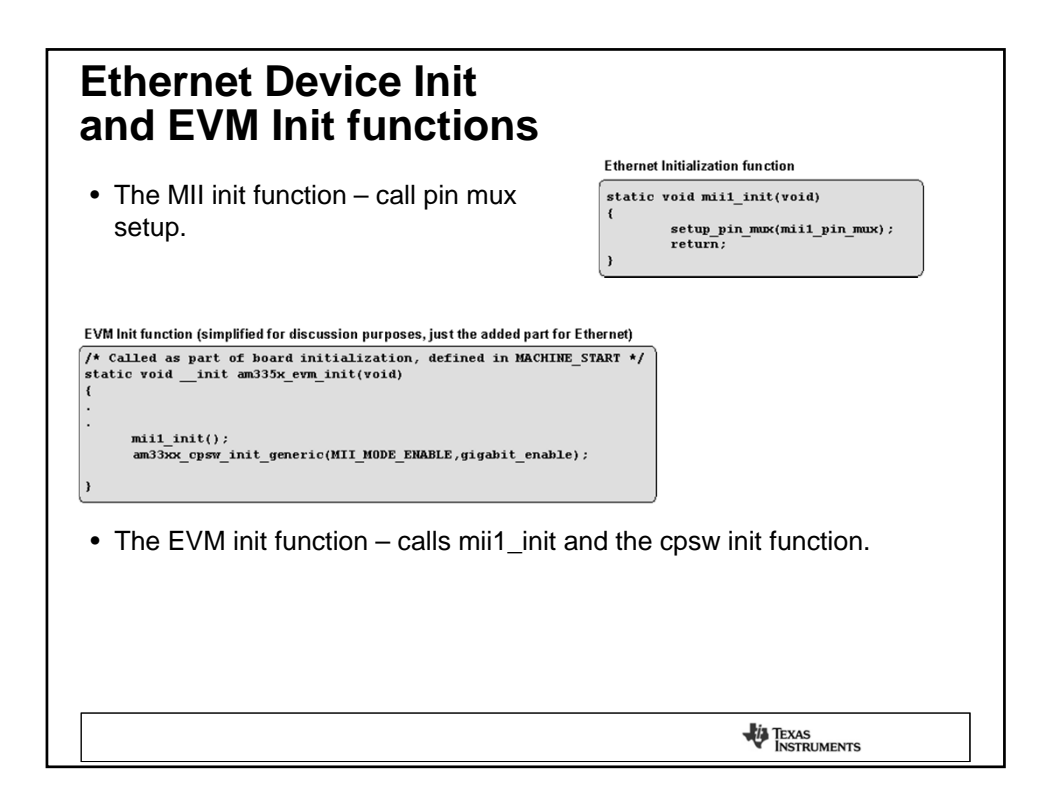

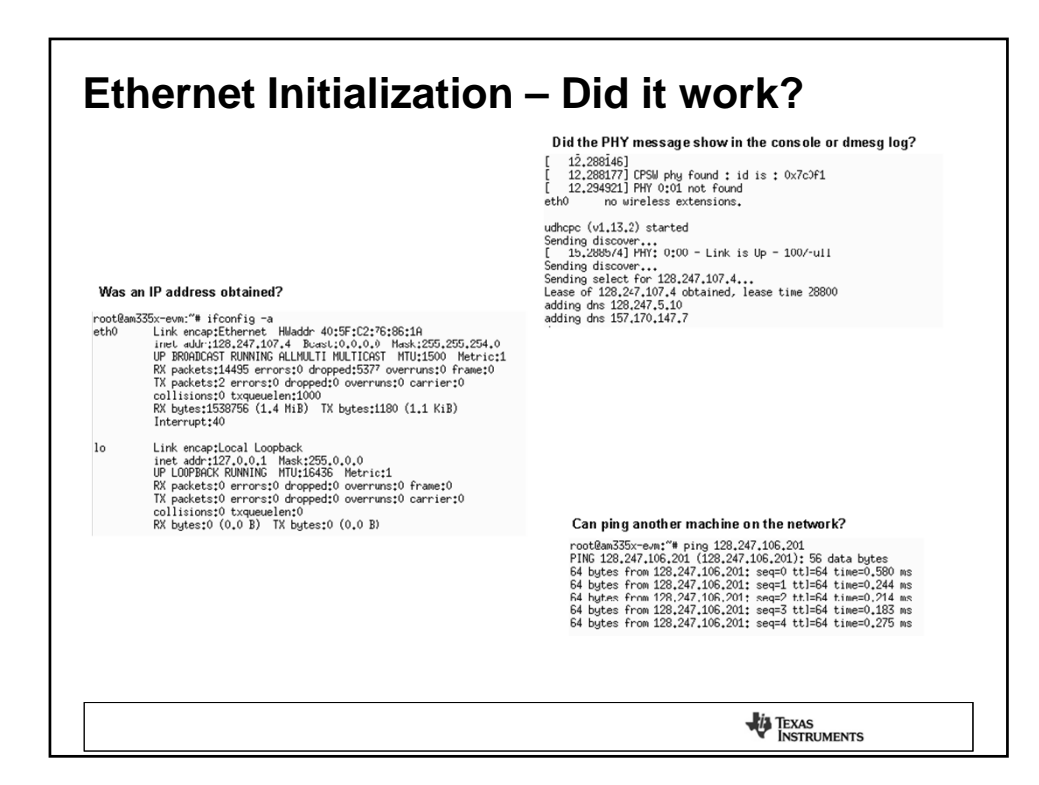

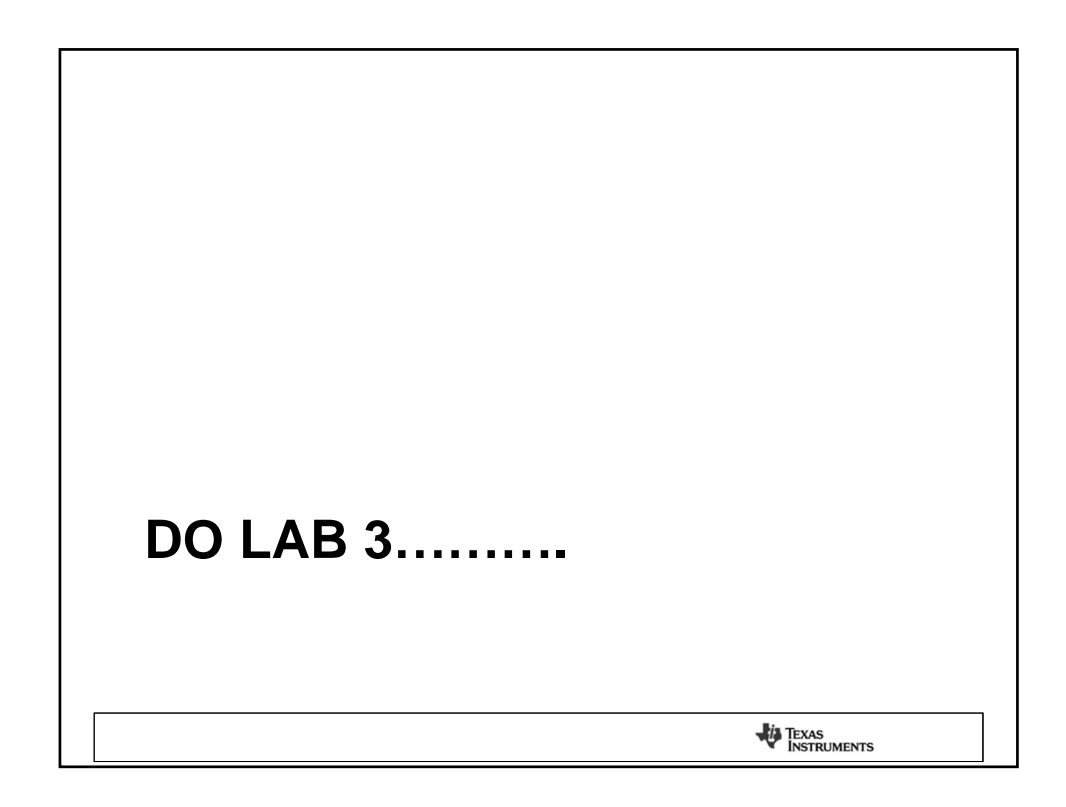

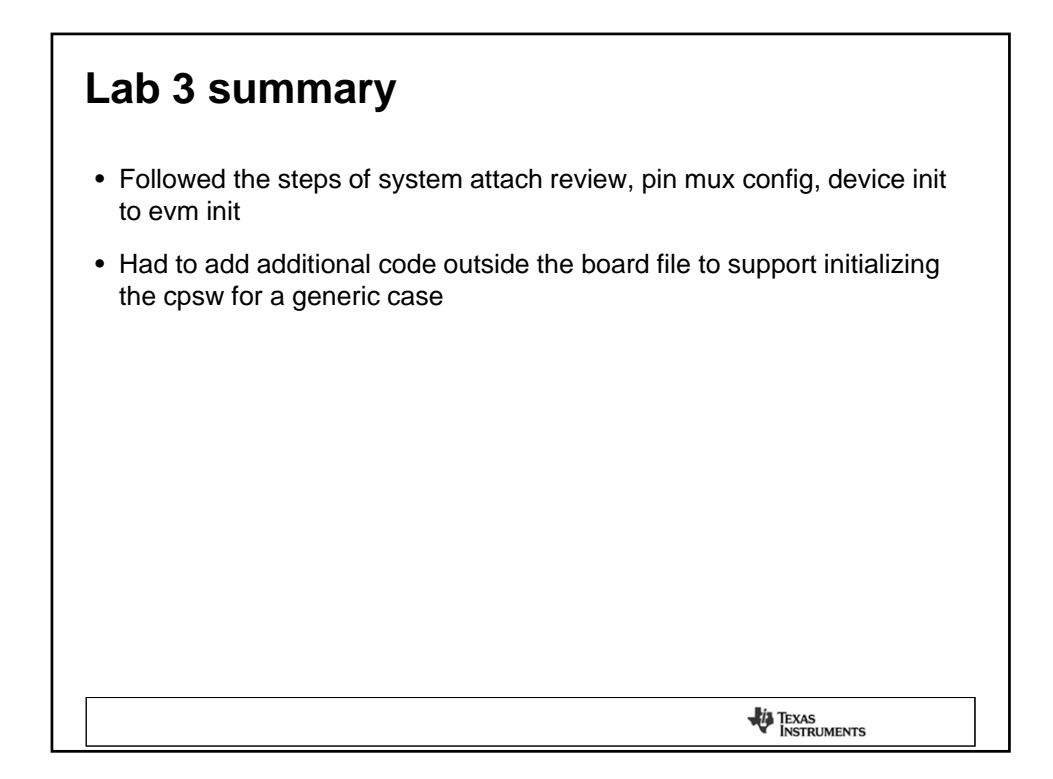

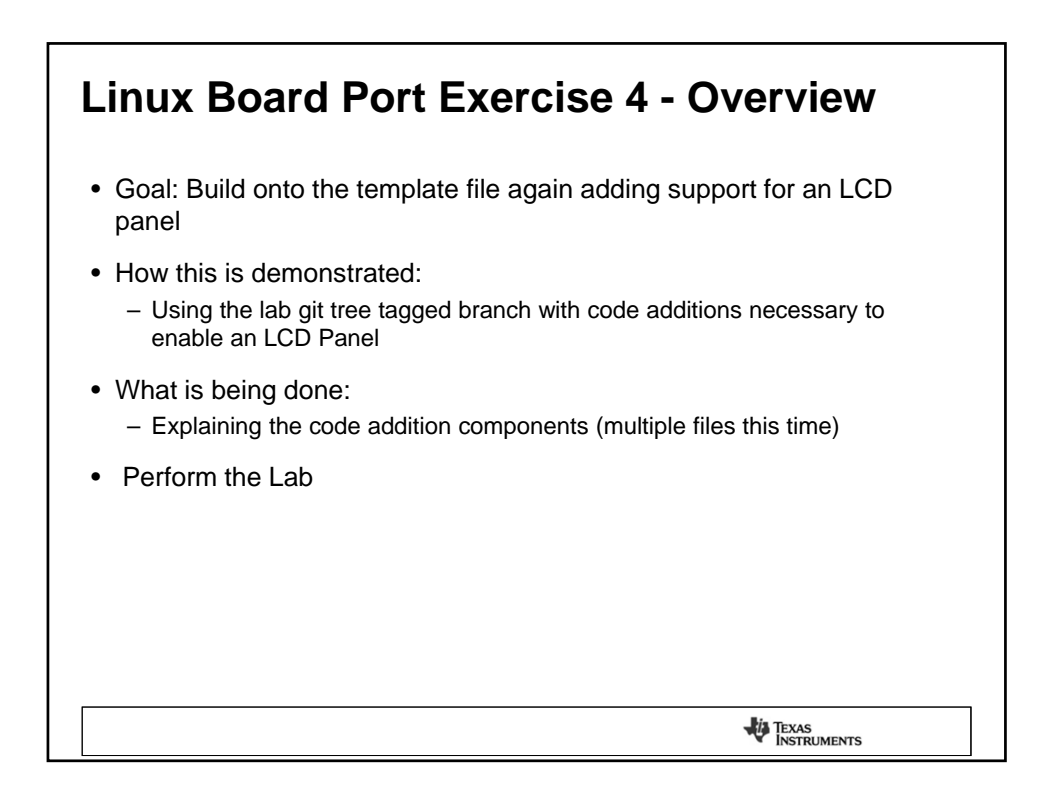

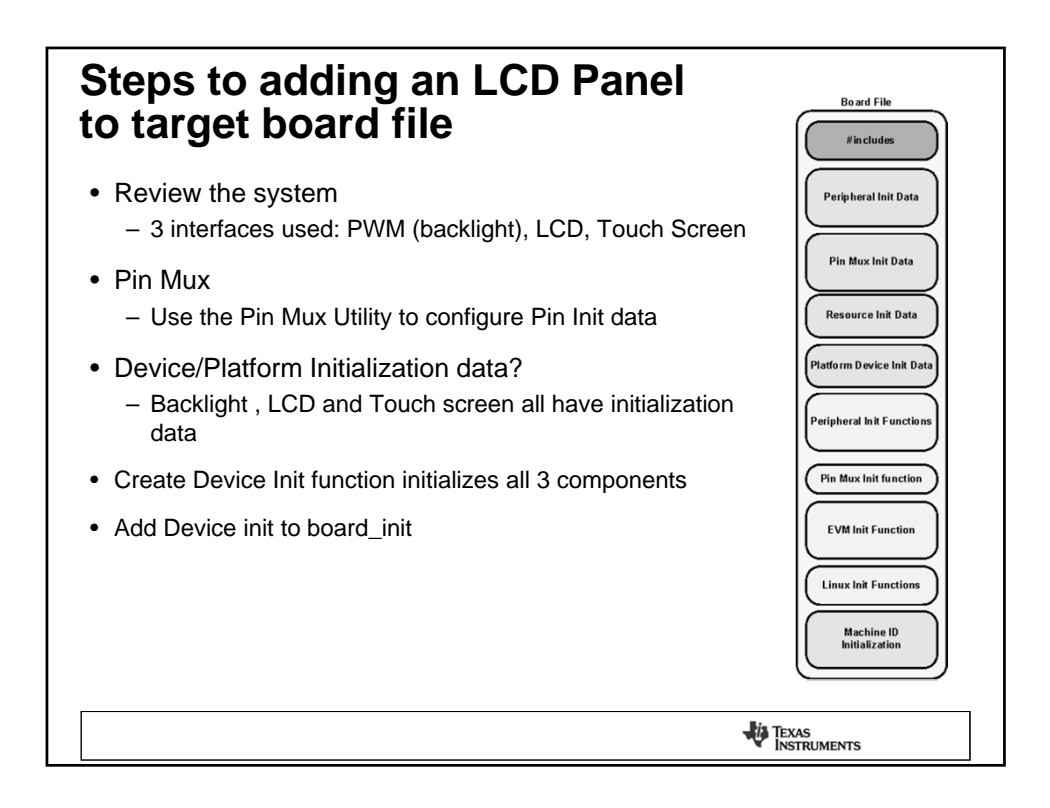

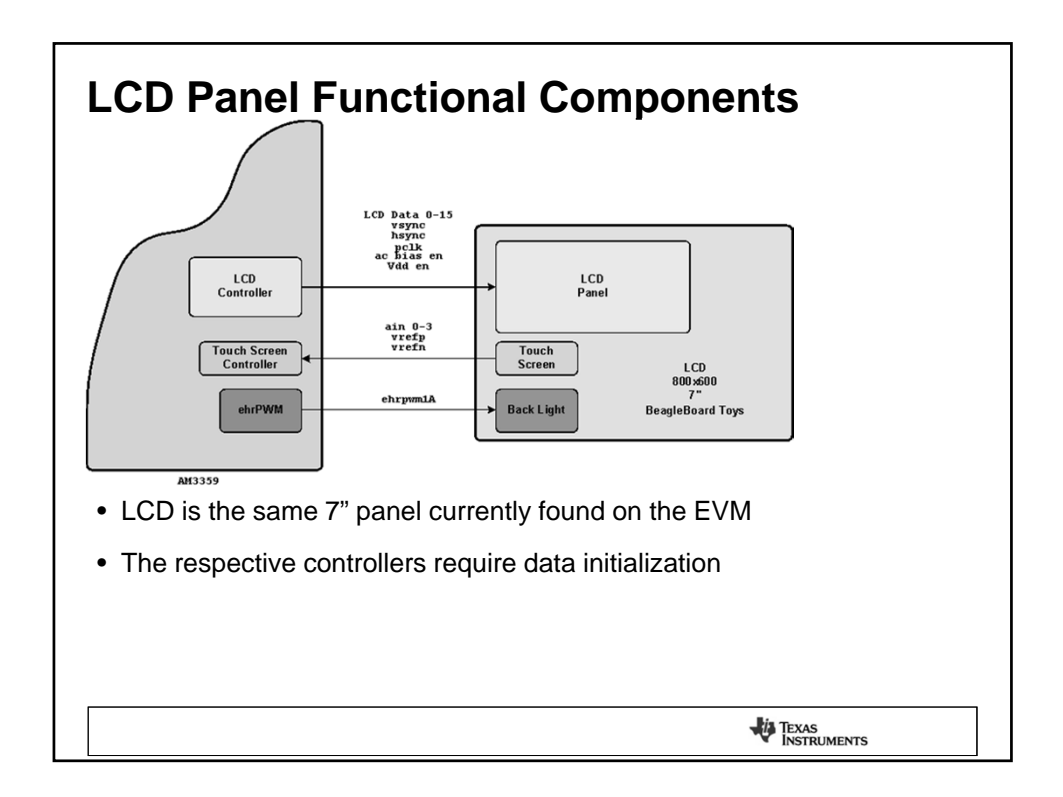

|                                                                                                    | al Din Muv                                                                                                    | Pad Config. | Bot/Top Ball | IO Power     | Mode 0        |
|----------------------------------------------------------------------------------------------------|----------------------------------------------------------------------------------------------------|-------------|--------------|--------------|---------------|
| LCD Fair                                                                                                    |                                                                                                    | IO IEN OFF  | R1/-         | VDDSHV6=3.3V | LCD DATA0     |
|                                                                                                    |                                                                                                    | IO IEN OFF  | R2/-         | VDDSHV6=3.3V | LCD DATA1     |
| Initializat                                                                                                    | ion                                                                                                    | IO IEN OFF  | R3/-         | VDDSHV6=3.3V | LCD DATA2     |
| mmanzat                                                                                                    |                                                                                                    | IO IEN OFF  | R4 / -       | VDDSHV6=3.3V | LCD DATA3     |
|                                                                                                    |                                                                                                    | IO IEN OFF  | T1/-         | VDDSHV6=3.3V | LCD DATA4     |
| /* Module pin mux for Beagleboard                                                                                                    | 7" LCD cape */                                                                                                    | IO IEN OFF  | T2/-         | VDDSHV6=3.3V | LCD DATAS     |
| static struct pinmux_config bbcape                                                                                                    | $7_{pin_mux}[] = { ONAP MOX MODED   AM33YY DIN OUTDUT$                                                                                                    | IO IEN OFF  | T3/-         | VDDSHV6=3.3V | LCD DATA6     |
| AM33XX_PULL_DISA},                                                                                                    |                                                                                                    | IO IEN OFF  | T4 / -       | VDDSHV6=3.3V | LCD DATA7     |
| {"lcd_data1.lcd_data1",                                                                                                    | OMAP_NUX_NODEO   AN33XX_PIN_OUTPUT                                                                                                    | IO IEN OFF  | U1/-         | VDDSHV6=3.3V | LCD DATAS     |
| AH33XX_PULL_DISA},                                                                                                    | MAD MIT MODEO I AN22YY DIN OUTDUT                                                                                                    | IO IEN OFF  | U2/-         | VDDSHV6=3.3V | LCD DATA9     |
| AM33XX PULL DISA},                                                                                                    | UNAP_NOV_NOPEO   ANJSKK_FIN_001P01                                                                                                    | IO IEN OFF  | U3/-         | VDDSHV6=3.3V | LCD DATA10    |
| {"lcd_data3.lcd_data3",                                                                                                    | OMAP_MUX_MODEO   AM33XX_PIN_OUTPUT                                                                                                    | IO IEN OFF  | U4 / -       | VDDSHV6=3.3V | LCD DATA11    |
| AM33XX_PULL_DISA},                                                                                                    | WAD MIN MODEO I ANOLYY DIN OUTDUT                                                                                                    | IO IEN OFF  | V2/-         | VDDSHV6=3.3V | LCD DATA12    |
| ( AM33XX PULL DISA).                                                                                                    | UNAP_NOX_NODEO   AN33XX_PIN_00TPOT                                                                                                    |             | V37-         | VDDSHV6=3.3V | LCD DATA13    |
| {"lcd_data5.lcd_data5",                                                                                                    | OMAP_MUX_MODEO   AM33XX_PIN_OUTPUT                                                                                                    |             | V47-         | VDDSHV6=3.3V | LCD DATA14    |
| AM33XX_PULL_DISA),                                                                                                    |                                                                                                    |             | 15 (-        | VDDSHV6=3.3V | LCD DATA15    |
| {"ICd_datab.ICd_datab",                                                                                                    | UMAP_HUX_HUDEU   AN33XX_PIN_UUTPUT                                                                                                    |             | 115.7.       | VDDSHV6=3.3V | LCD VSVNC     |
| {"lcd data7.lcd data7",                                                                                                    | OMAP NUX NODEO   AN33XX PIN OUTPUT                                                                                                    |             | D5 /         | VDDSHV6=3.3V | LCD HSYNC     |
| AM33XX_PULL_DISA},                                                                                                    |                                                                                                    |             | N57-         | VDDSHV6=2.2V | LCD PCLK      |
| {"lcd_data8.lcd_data8",                                                                                                    | OMAP_MUX_MODEO   AM33XX_PIN_OUTPUT                                                                                                    |             | P6 / .       | VDDSHV6=3.3V | LCD AC BIAS E |
| {"lcd_data9.lcd_data9",<br>  AM33XX_PULL_DISA),                                                                                                    | OMAP_MUX_MODEO   AM33XX_PIN_OUTPUT                                                                                                    | Din M       |              |              | or the        |
| {"lcd data10.lcd data10",                                                                                                    | OMAP MUX MODEO   AM33XX PIN OUTPUT                                                                                                    |             | IUX LOOL     | capture i    | orme          |
| AM33XX_PULL_DISA},                                                                                                    |                                                                                                    |             |              |              |               |
| AM33XX PULL DISA},<br>{"lcd_data11.lcd_data11",<br>  AM33XX_PULL_DISA},                                                                                                    | ONAP_NUX_NODEO   AN33XX_PIN_OUTPUT                                                                                                    | LCD         | Panel        |              |               |
| AM33XX_PULL_DISA),<br>("lcd_data11.lcd_data11",<br>  AM33XX_PULL_DISA),<br>("lcd_data12.lcd_data12",<br>  AM33XX_PULL_DISA),                                                                                                    | CHAP_HUX_HODEO   AN33XX_PIN_OUTPUT                                                                                                    | LCD         | Panel        |              |               |
| -   AH33XX_FULL_DISA),<br>(*lcd_dtail.icd_dtail*,<br>  AH33XX_FULL_DISA),<br>(*lcd_dtail2.icd_dtail2*,<br>  AH33XX_FULL_DISA),<br>(*lcd_dtail3.icd_dtail3*,<br>  AH33XX_FULL_DISA),                                                                                                    | GRAP_HOX_HODEO   AN33XX_FIN_OUTPUT<br>GRAP_HOX_HODEO   AN33XX_FIN_OUTPUT<br>GRAP_MUX_HODEO   AN33XX_FIN_OUTPUT                                                                                                    | LCD         | Panel        |              |               |
| <pre>[1 AH33XZ PULL DISA), ('lcd datal:de datal:</pre>                                                                                                    | GRAP_HOX_HODEO   AN33XX_PIN_OUTPUT<br>GRAP_HOX_HODEO   AN33XX_PIN_OUTPUT<br>GRAP_HOX_HODEO   AN33XX_PIN_OUTPUT<br>GRAP_HOX_HODEO   AN33XX_PIN_OUTPUT                                                                                                    | LCD         | Panel        |              |               |
| AM33XZ PULL DISA),<br>('Led datall.icd datall',<br>AM33XZ PULL DISA),<br>('Led datall.cd datall',<br>AM33XZ PULL DISA),<br>('Led datall.cd datall',<br>('Led datall.icd datall',<br>('Led datall.icd datall',<br>('Led datall.icd datall',<br>('Led datall.icd datall',<br>('Led datall.icd datall',<br>('Led MatsAll.DISA),<br>('Led MatsAll.DISA),                                                                                                    | GHAP_HUX_HOREE         LAH33XX_FIX_GUTFUT           GHAP_HUX_HOREE         LAH33XX_FIX_GUTFUT           GHAP_HUX_HOREE         LAH33XX_FIX_GUTFUT           GHAP_HUX_HOREE         LAH33XX_FIX_GUTFUT           GHAP_HUX_HOREE         LAH33XX_FIX_GUTFUT           GHAP_HUX_HOREE         LAH33XX_FIX_GUTFUT                                                                                                    | LCD         | Panel        |              |               |
| [ MO3XX PUL, DTSA),<br>('Led datal.icd datal.',<br>[ MO3XX PUL, DTSA),<br>('Led datal2.icd datal2',<br>[ MO3XX PUL, DTSA),<br>('Led datal3.icd datal3',<br>[ MO3XX PUL, DTSA),<br>('Led datal4.icd datal4',<br>[ MO3XX PUL, DTSA),<br>('Led datal5.icd datal5',<br>[ MO3XX PUL, DTSA),<br>('Led datal5.icd datal5',<br>[ MO3XX PUL, DTSA),<br>('Led varps.icd varpsr',                                                                                                    | ακαρ_ποχ_ποχ_πορεο         ΣΤΕΙ συτευτ           ακαρ_ποχ_ποχ_πορεο         ΣΣΕΕΚΑ           ακαρ_ποχ_ποχ_πορεο         ΣΣΕΕΚΑ           ακαρ_ποχ_ποχ_πορεο         ΣΣΕΕΚΑ           ακαρ_ποχ_ποχ_πορεο         ΣΣΕΕΚΑ           ακαρ_ποχ_ποχ_πορεο         ΣΣΕΕΚΑ           ακαρ_ποχ_ποχ         ΕΚΑ           ακαρ_ποχ_ποχ         ΕΚΑ                                                                                                    | LCD         | Panel        |              |               |
| AM33XZ PÜLL DTSA),<br>('1cd data1.icd data1',<br>AM33XZ PÜLL DTSA),<br>('1cd data12.icd data12',<br>AM33XZ PÜLL DTSA),<br>('1cd data13.icd data13',<br>AM33XZ PÜLL DTSA),<br>('1cd data14.icd data14',<br>AM33XZ PÜLL DTSA),<br>('1cd data15.icd data15',<br>C' add ata15.icd data15',<br>AM33XZ PÜLL DTSA),<br>('1cd "arync.icd" veync',<br>('1cd" veync.icd" veync',<br>('1cd" veync.icd" veync',                                                                                                    | GRAP_HUX_HODEO         AN33XX_FIL_OUTPUT           GRAP_HUX_HODEO         AN33XX_FIL_OUTPUT           GRAP_HUX_HODEO         AN33XX_FIL_OUTPUT           GRAP_HUX_HODEO         AN33XX_FIL_OUTPUT           GRAP_HUX_HODEO         AN33XX_FIL_OUTPUT           GRAP_HUX_HODEO         AN33XX_FIL_OUTPUT           GRAP_HUX_HODEO         AN33XX_FIL_OUTPUT           GRAP_HUX_HODEO         AN33XX_FIL_OUTPUT           GRAP_HUX_HODEO         AN33XX_FIL_OUTPUT)           GRAP_HUX_HUDEO         AN33XX_FIL_OUTPUT)                                                                                                    | LCD         | Panel        |              |               |
| [ MI33X PUL, DISA),<br>('icid datali.ici datali',<br>[ MI33X PUL, DISA),<br>('icid datali.cid datali',<br>[ MI33X PUL, DISA),<br>('icid datali.cid datali',<br>[ MI33X PUL, DISA),<br>('icid datali.cid datali',<br>[ MI33X PUL, DISA),<br>('icid datali.cid datali',<br>[ 'icid ysync.lcid ysync',<br>('icid pokk.icid pokk',<br>[ 'icid poka cid a chaa                                                                                                    | GHAP_HOX_HODE0   AH33XZ_FIX_OUTPUT           GHAP_HOX_HODE0   AH33XZ_FIX_OUTPUT           GHAP_HOX_HODE0   AH33XZ_FIX_OUTPUT           GHAP_HOX_HODE0   AH33XZ_FIX_OUTPUT           GHAP_HOX_HODE0   AH33XZ_FIX_OUTPUT           GHAP_HOX_HODE0   AH33XZ_FIX_OUTPUT           GHAP_HOX_HODE0   AH33XZ_FIX_OUTPUT           GHAP_HOX_HODE0   AH33XZ_FIX_OUTPUT),           GHAP_HOX_HODE0   AH33XZ_FIX_OUTPUT),           GHAP_HOX_HODE0   AH33XZ_FIX_OUTPUT),           GHAP_HOX_HODE0   AH33XZ_FIX_OUTPUT),                                                                                                    | LCD         | Panel        |              |               |
| A MO 30X 2 PUL (D ISA),<br>(1)cd datal.icd datal.),<br>(1)cd datal.icd datal.),<br>(1)cd datal.icd datal.),<br>(1)cd datal2.icd datal2.),<br>(1)cd datal3.icd datal3.),<br>(1)cd datal3.icd datal3.),<br>(1)cd datal4.icd datal4.),<br>(1)cd datal4.icd datal4.),<br>(1)cd datal5.icd datal5.),<br>(1)cd datal5.icd datal5.),<br>(1)cd datal5.icd datal5.),<br>(1)cd datal5.icd datal5.),<br>(1)cd datal5.icd datal5.),<br>(1)cd datal5.icd datal5.),<br>(1)cd datal5.icd datal5.),<br>(1)cd datal5.icd datal5.),<br>(1)cd datal5.icd datal5.),<br>(1)cd datal6.),<br>(1)cd datal6.) | GMAP_HOX_HODEO   AH33XX_PIN_OUTPUT           GMAP_HOX_HODEO   AH33XX_PIN_OUTPUT           GMAP_HOX_HODEO   AH33XX_PIN_OUTPUT           GMAP_HOX_HODEO   AH33XX_PIN_OUTPUT           GMAP_HOX_HODEO   AH33XX_PIN_OUTPUT           GMAP_HOX_HODEO   AH33XX_PIN_OUTPUT           GMAP_HOX_HODEO   AH33XX_PIN_OUTPUT           GMAP_HOX_HODEO   AH33XX_PIN_OUTPUT           GMAP_HOX_HODEO   AH33XX_PIN_OUTPUT),           GMAP_HOX_HODEO   AH33XX_PIN_OUTPUT),           GMAP_HOX_HODEO   AH33XX_PIN_OUTPUT),           GMAP_HOX_HODEO   AH33XX_PIN_OUTPUT),           GMAP_HOX_HODEO   AH33XX_PIN_OUTPUT),                                                                                                    | LCD         | Panel        |              |               |
| <pre>[ AM3302 PUL PISA),<br/>('1cd datal.icd datal.',</pre>                                                                                                    | GRAP_HUX_HODE0         AN133XX_FILE_OUTPUT           GRAP_HUX_HODE0         AN133XX_FILE_OUTPUT           GRAP_HUX_HODE0         AN133XX_FILE_OUTPUT           GRAP_HUX_HODE0         AN133XX_FILE_OUTPUT           GRAP_HUX_HODE0         AN133XX_FILE_OUTPUT           GRAP_HUX_HODE0         AN133XX_FILE_OUTPUT           GRAP_HUX_HODE0         AN133XX_FILE_OUTPUT),           GRAP_HUX_HODE0         AN133XX_FILE_OUTPUT),           GRAP_HUX_HODE0         AN133XX_FILE_OUTPUT),           GRAP_HUX_HODE0         AN133XX_FILE_OUTPUT),                                                                                                    | LCD         | Panel        |              |               |
| <pre>[ AM3302 PUL PISA),<br/>('Led datal.icd datal.',</pre>                                                                                                    | GHAP_HOX_HODE0   AH33XX_FIN_OUTPUT           GHAP_HOX_HODE0   AH33XX_FIN_OUTPUT           GHAP_HOX_HODE0   AH33XX_FIN_OUTPUT           GHAP_HOX_HODE0   AH33XX_FIN_OUTPUT           GHAP_HOX_HODE0   AH33XX_FIN_OUTPUT           GHAP_HOX_HODE0   AH33XX_FIN_OUTPUT           GHAP_HOX_HODE0   AH33XX_FIN_OUTPUT           GHAP_HOX_HODE0   AH33XX_FIN_OUTPUT),           GHAP_HOX_HODE0   AH33XX_FIN_OUTPUT),           GHAP_HOX_HODE0   AH33XX_FIN_OUTPUT),           GHAP_HOX_HODE0   AH33XX_FIN_OUTPUT),           GHAP_HOX_HODE0   AH33XX_FIN_OUTPUT),           GHAP_HOX_HODE0   AH33XX_FIN_OUTPUT),                                                                                                    | LCD         | Panel        |              |               |
| [ MO30X PUL, DISA),<br>('Led datal.icd datal.',<br>[ MO30X PUL, DISA),<br>('Led datal.cd datal.',<br>[ MO30X PUL, DISA),<br>('Led datal.cd datal.',<br>[ MO30X PUL, DISA),<br>('Led datal.icd datal.',<br>[ MO30X PUL, DISA),<br>('Led datal.icd datal.',<br>[ MO30X PUL, DISA),<br>('Led spin.icd hypen',<br>('Led polk.icd polk',<br>('Led polk.icd polk',<br>('Led polk.icd ac blas<br>('ecosp0 in pum0_out.gpic0 7"<br>(MUL, 0),<br>);                                                                                                    | GHAP_HOX_HODE0   AH33XX_FIL_OUTPUT           GHAP_HOX_HODE0   AH33XX_FIL_OUTPUT           GHAP_HOX_HODE0   AH33XX_FIL_OUTPUT           GHAP_HOX_HODE0   AH33XX_FIL_OUTPUT           GHAP_HOX_HODE0   AH33XX_FIL_OUTPUT           GHAP_HOX_HODE0   AH33XX_FIL_OUTPUT           GHAP_HOX_HODE0   AH33XX_FIL_OUTPUT           GHAP_HOX_HODE0   AH33XX_FIL_OUTPUT),           GHAP_HOX_HODE0   AH33XX_FIL_OUTPUT),           GHAP_HOX_HODE0   AH33XX_FIL_OUTPUT),           GHAP_HOX_HODE0   AH33XX_FIL_OUTPUT),           GHAP_HOX_HODE0   AH33XX_FIL_OUTPUT),           GHAP_HOX_HODE0   AH33XX_FIL_OUTPUT),                                                                                                    | LCD         | Panel        |              |               |
| <pre>[ AM3302 PÜL, DTSA),<br/>('Led datal.icd datal.',</pre>                                                                                                    | GMAP_HOX_HODE0   AH33XX_PIN_OUTPUT           GMAP_HOX_HODE0   AH33XX_PIN_OUTPUT           GMAP_HOX_HODE0   AH33XX_PIN_OUTPUT           GMAP_HOX_HODE0   AH33XX_PIN_OUTPUT           GMAP_HOX_HODE0   AH33XX_PIN_OUTPUT           GMAP_HOX_HODE0   AH33XX_PIN_OUTPUT           GMAP_HOX_HODE0   AH33XX_PIN_OUTPUT           GMAP_HOX_HODE0   AH33XX_PIN_OUTPUT           GMAP_HOX_HODE0   AH33XX_PIN_OUTPUT),           GMAP_HOX_HODE0   AH33XX_PIN_OUTPUT),           GMAP_HOX_HODE0   AH33XX_PIN_OUTPUT),           GMAP_HOX_HODE0   AH33XX_PIN_OUTPUT),           GMAP_HOX_HODE0   AH33XX_PIN_OUTPUT),           GMAP_HOX_HODE0   AH33XX_PIN_OUTPUT),           GMAP_HOX_HODE0   AH33XX_PIN_OUTPUT),           GMAP_HOX_HODE0   AH33XX_PIN_OUTPUT),           GMAP_HOX_HODE0   AH33XX_PIN_OUTPUT),           GMAP_HOX_HODE0   AH33XX_PIN_OUTPUT),           GMAP_HOX_HODE0   AH33XX_PIN_OUTPUT),           GMAP_HOX_HODE0   AH33XX_PIN_OUTPUT),           GMAP_HOX_HODE0   AH33XX_PIN_OUTPUT),           GMAP_HOX_HODE0   AH33XX_PIN_OUTPUT), | LCD         | Panel        | as.          |               |

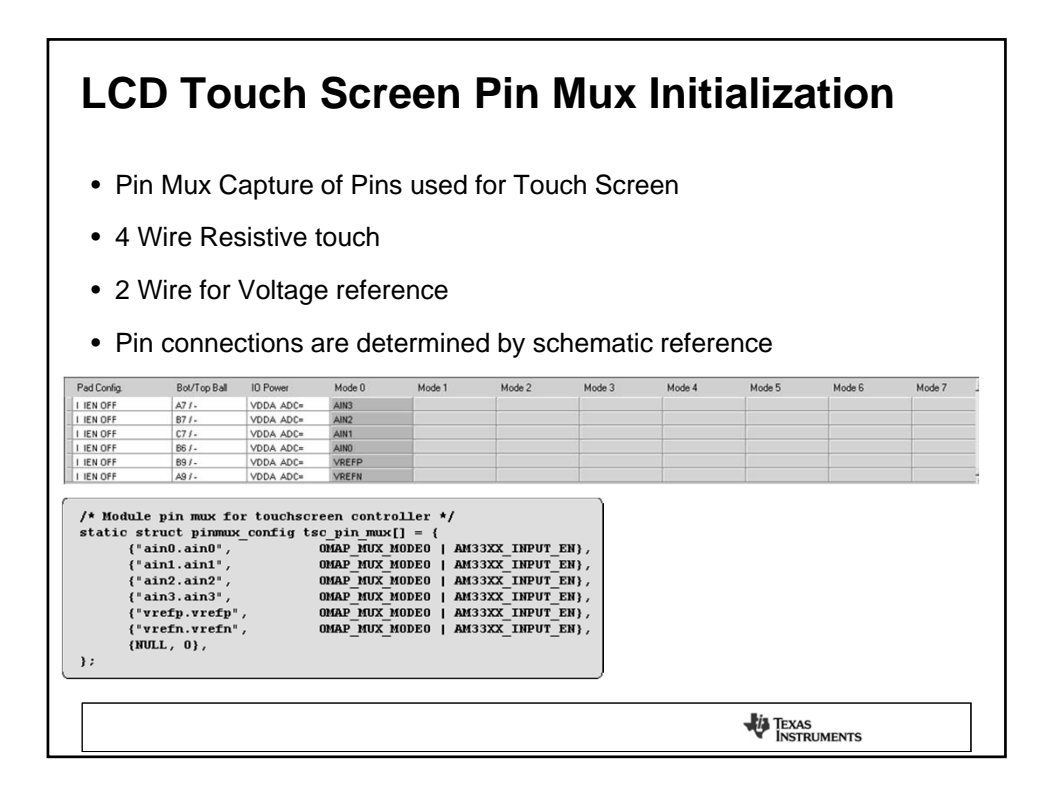

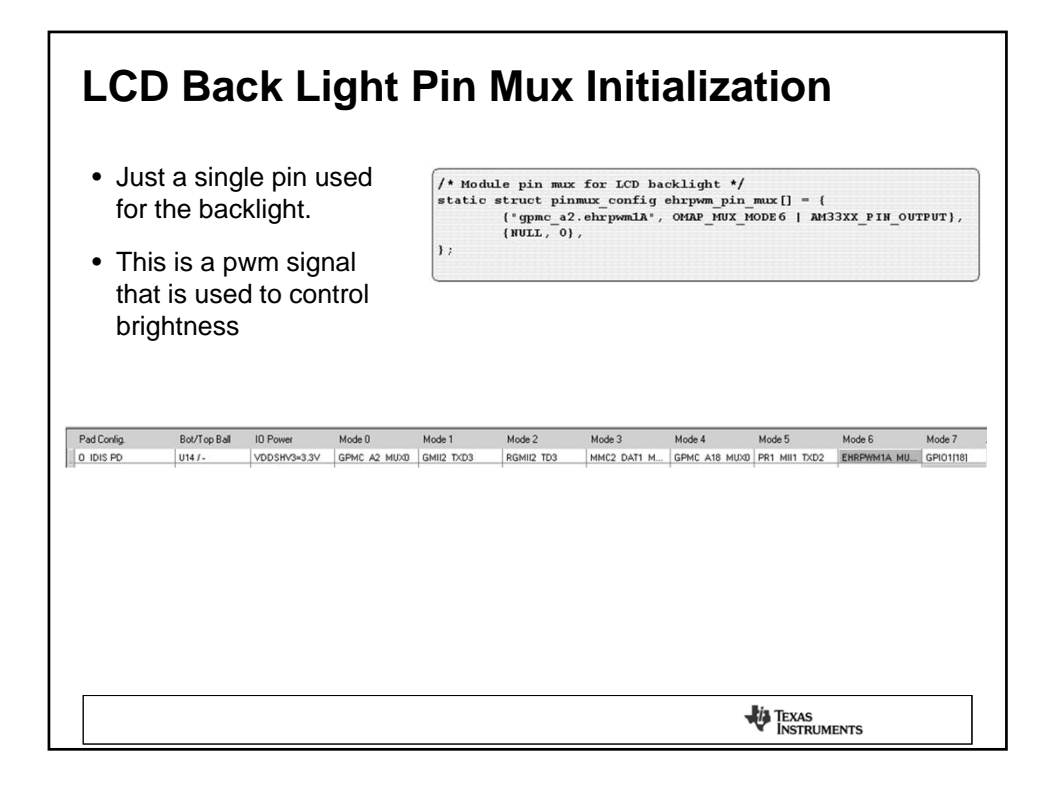

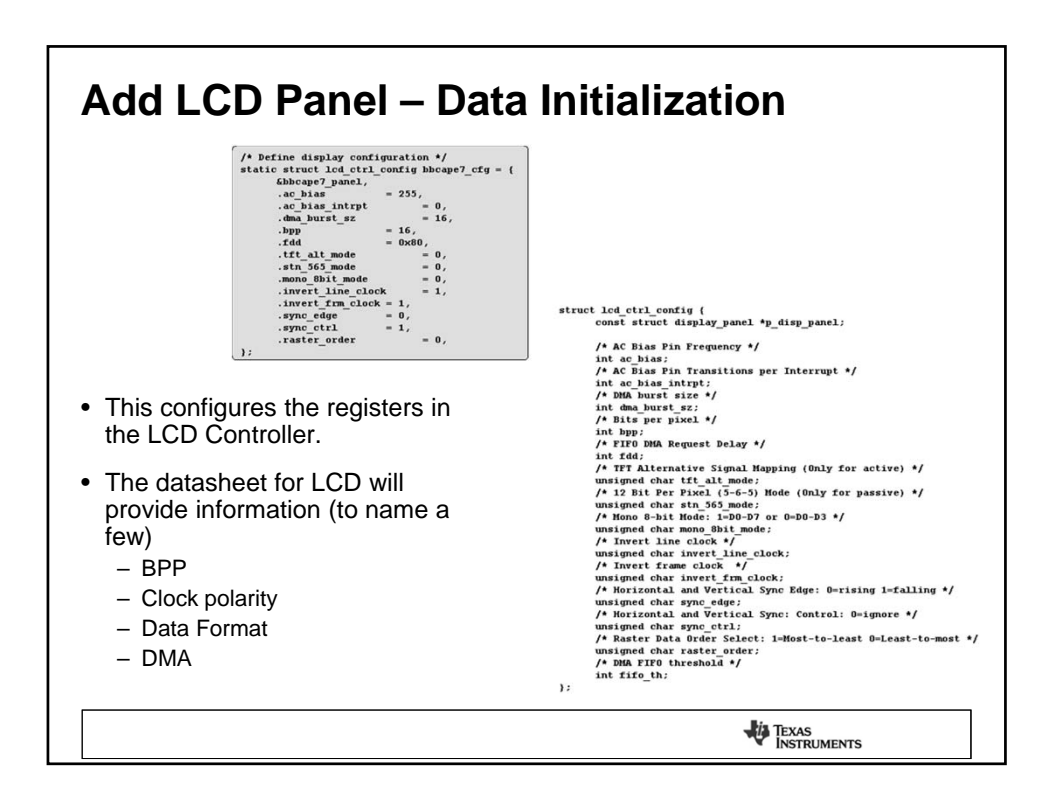

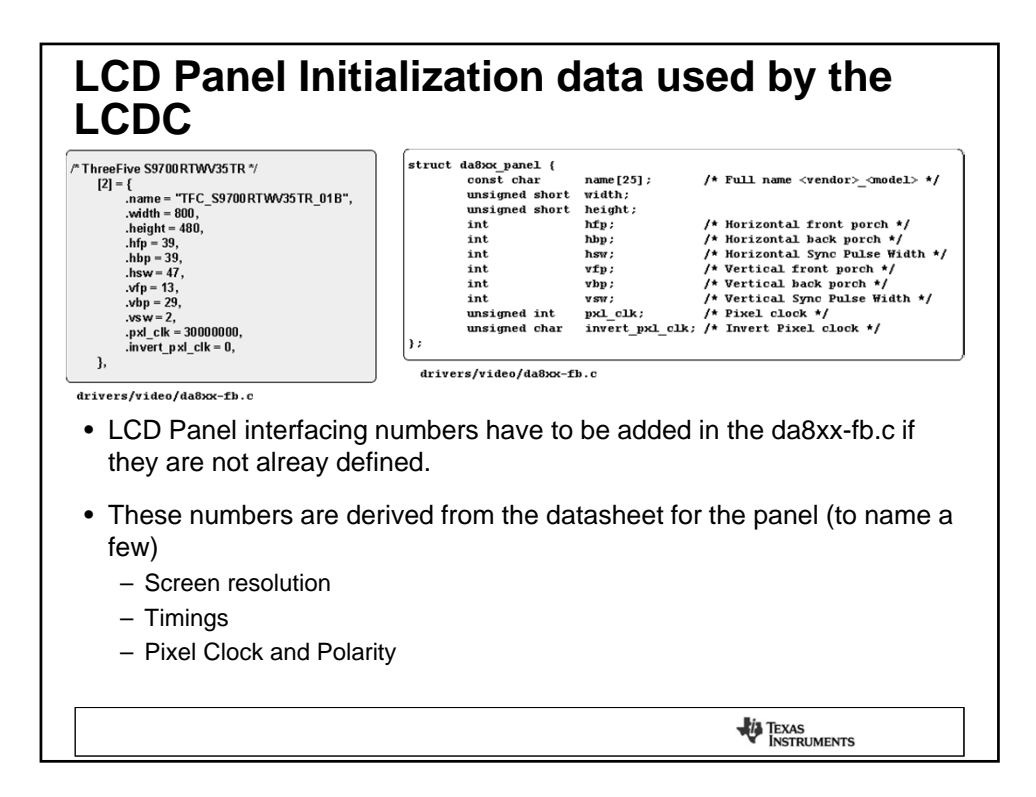

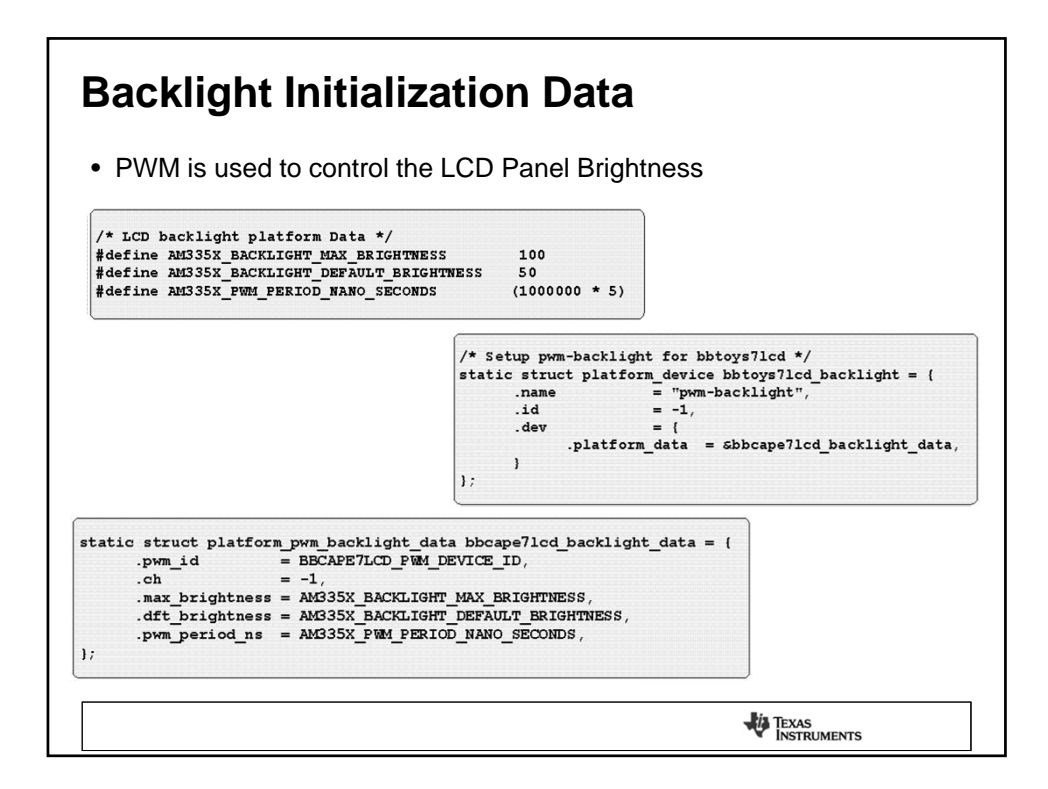

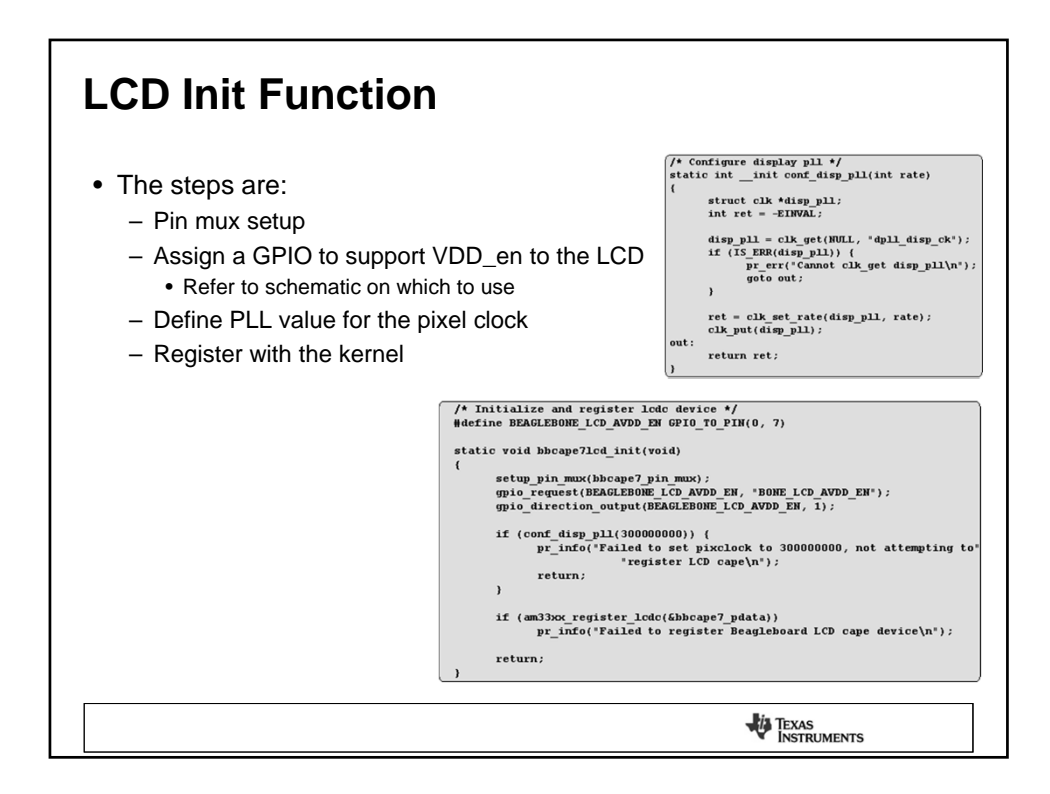

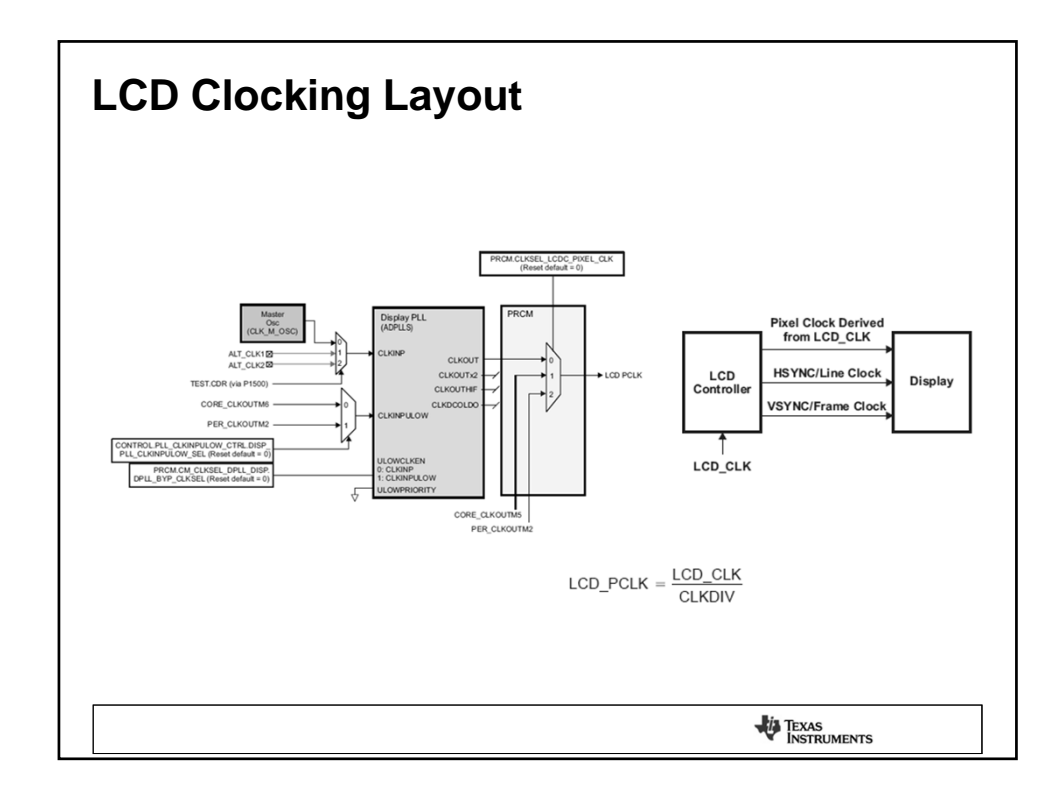

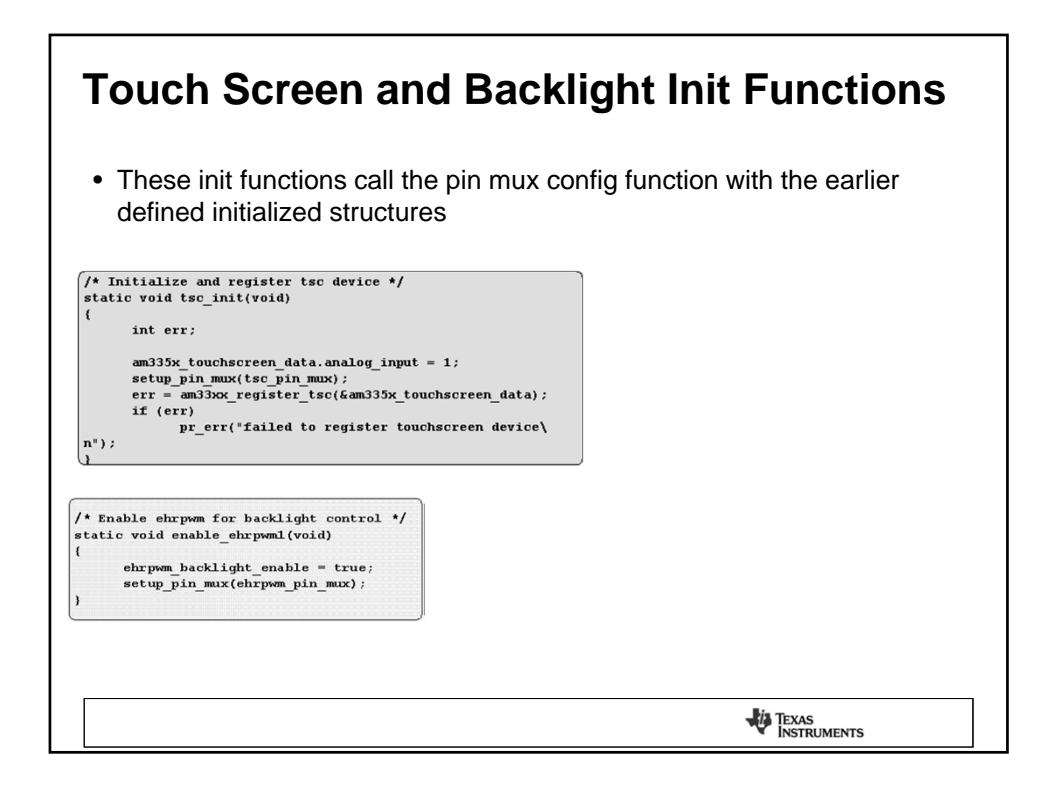

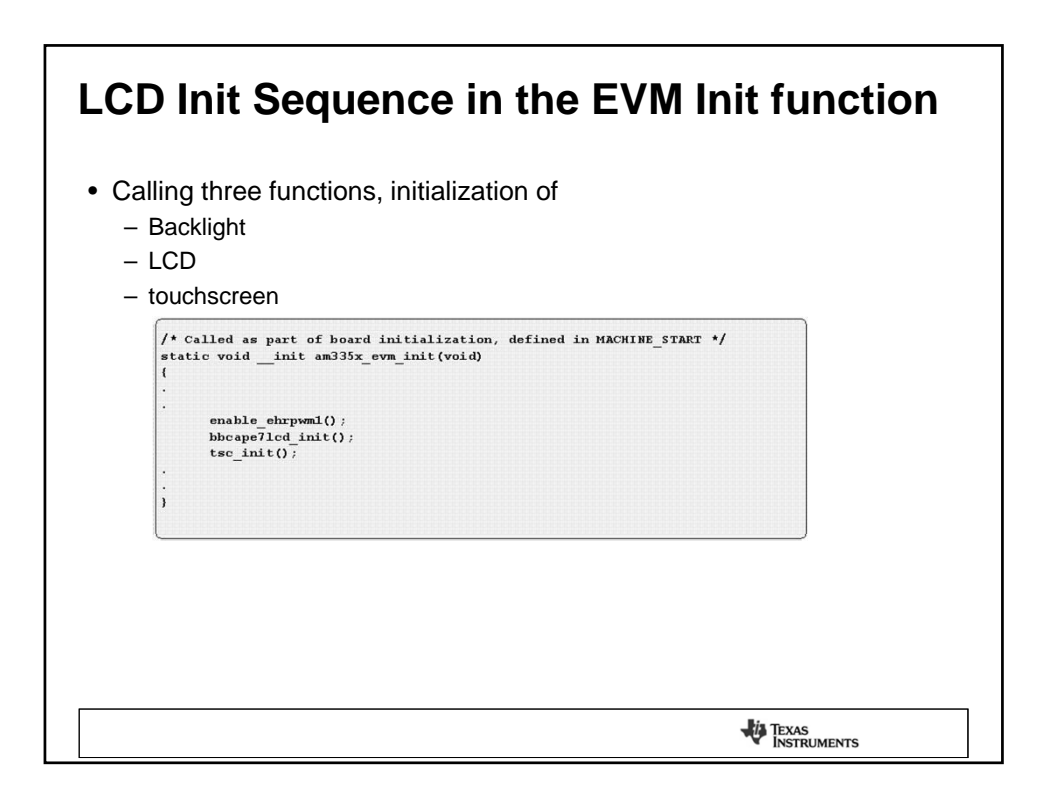

## DO LAB 4.....

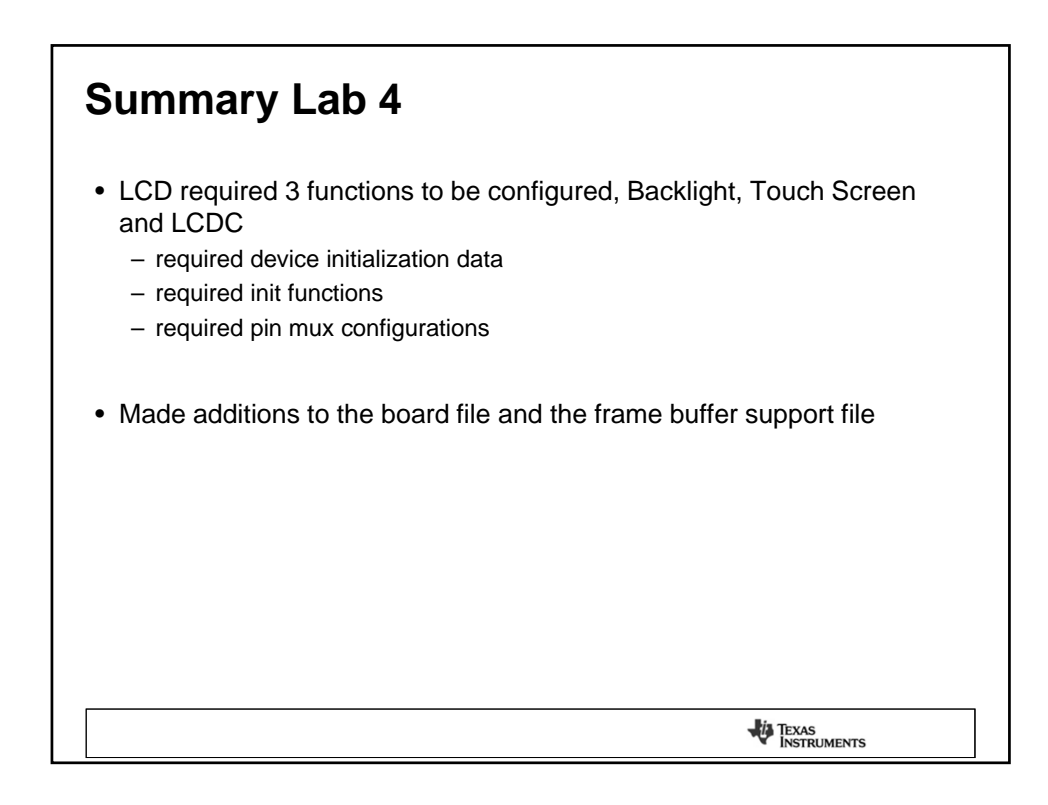

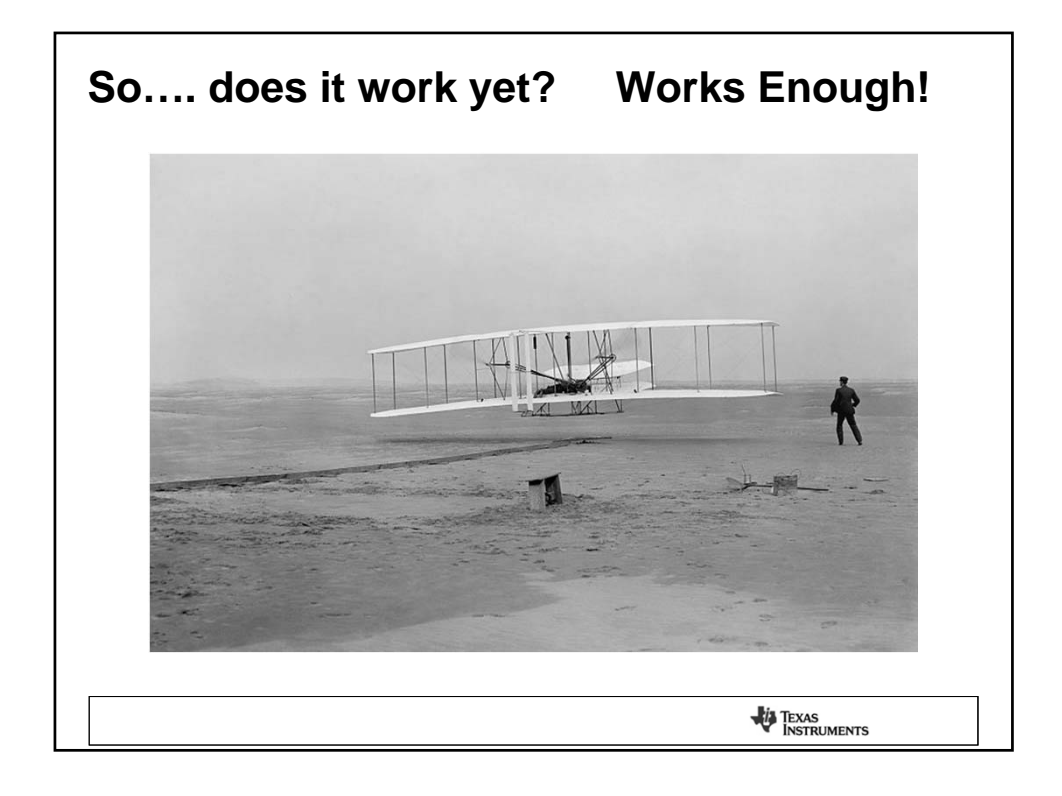

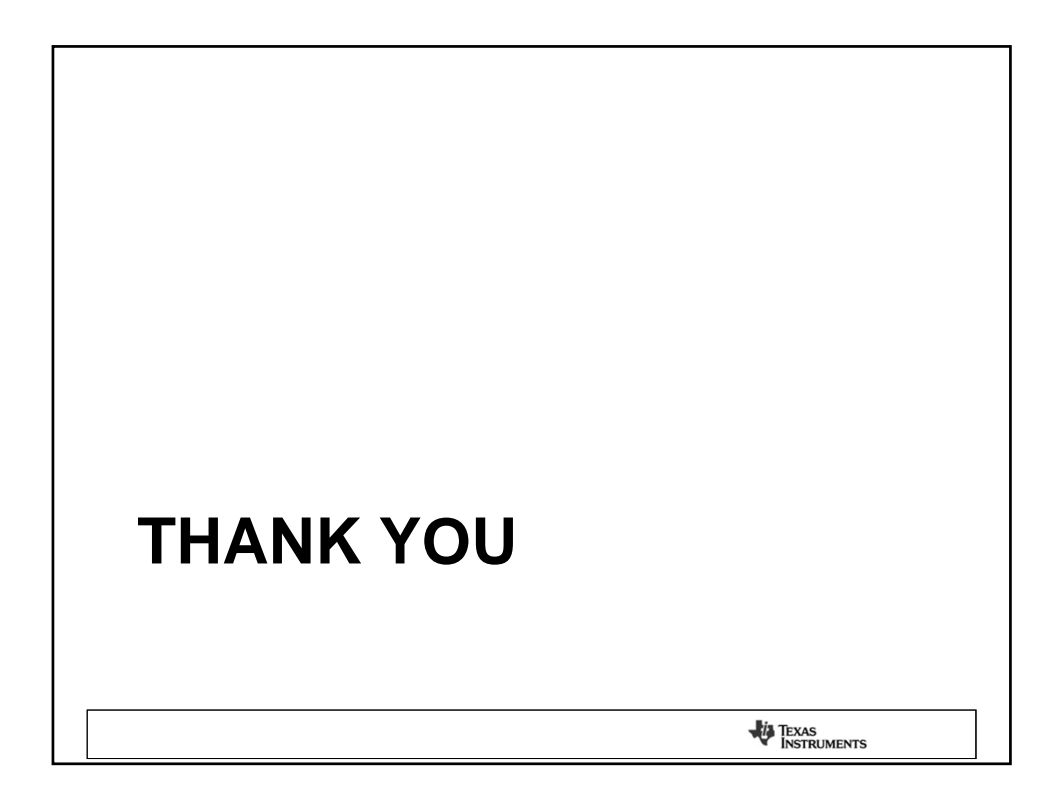

## ADDITIONAL INFORMATION SOURCES FOR POST WORKSHOP REVIEW

TEXAS INSTRUMENTS

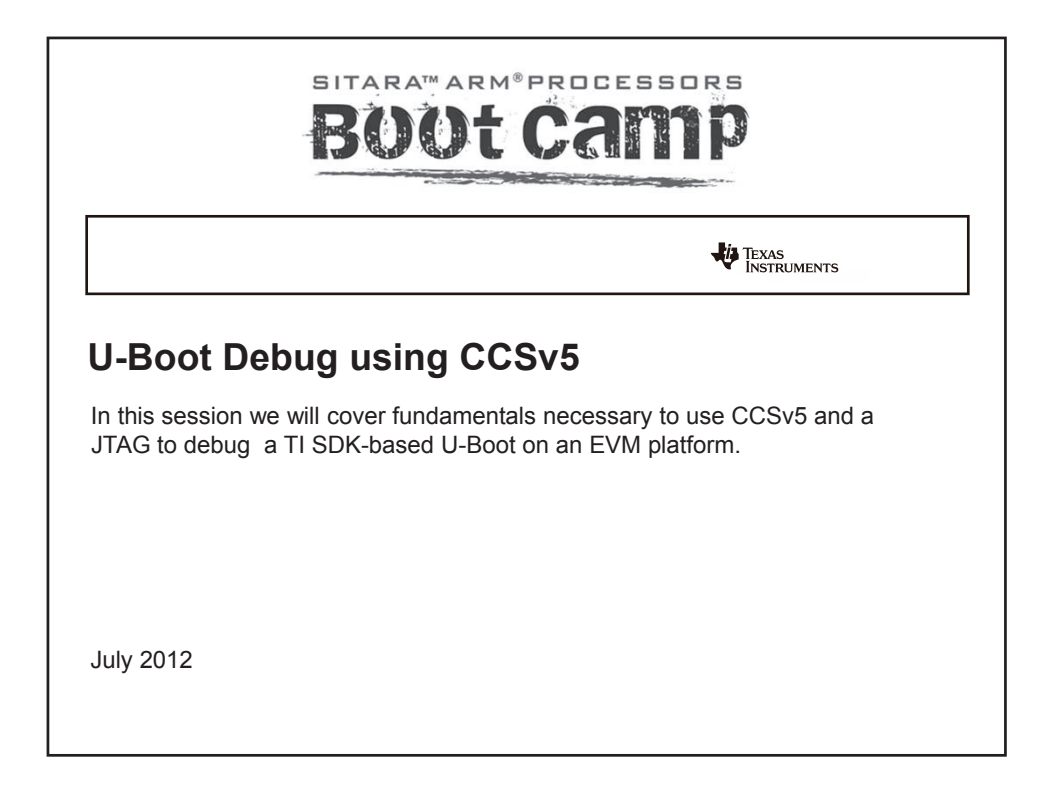

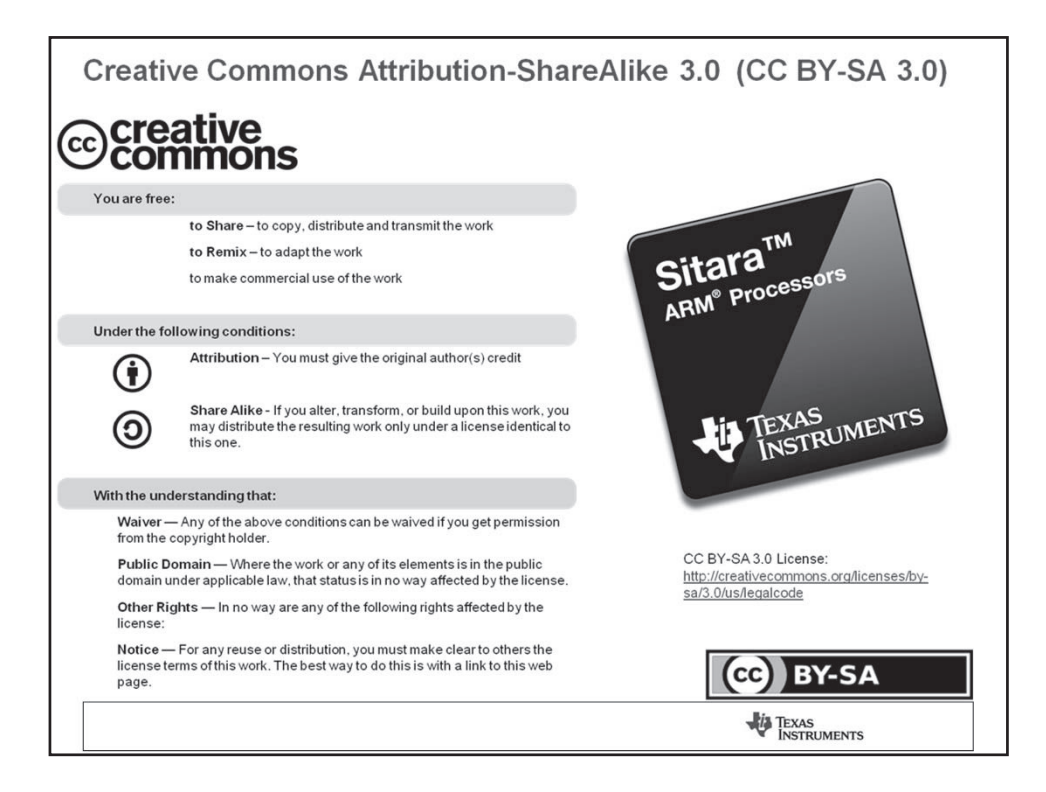

| Pre-work Check List                                                                              |
|--------------------------------------------------------------------------------------------------|
| □ Installed and configured VMWare Player v4 or later                                             |
| □ Installed Ubuntu 10.04                                                                         |
| □ Installed the latest Sitara Linux SDK and CCSv5                                                |
| □ Within the Sitara Linux SDK, ran the setup.sh (to install required host packages)              |
| Using a Sitara EVM, followed the QSG to connect ethernet, serial cables, SD card and<br>5V power |
| Booted the EVM and noticed the Matrix GUI application launcher on the LCD                        |
| □ Pulled the ipaddr of your EVM and ran remote Matrix using a web browser                        |
| Brought the USB to Serial cable you confirmed on your setup (preferable)                         |
|                                                                                                  |
| TEXAS<br>INSTRUMENTS                                                                             |

| Agenda                                  |
|-----------------------------------------|
| Sitara Linux SDK Development Components |
| Example Development Environment         |
| U-Boot Debug Overview                   |
| U-Boot Debug Lab                        |
|                                         |
|                                         |
|                                         |
|                                         |
|                                         |
|                                         |
| TEXAS<br>INSTRUMENTS                    |

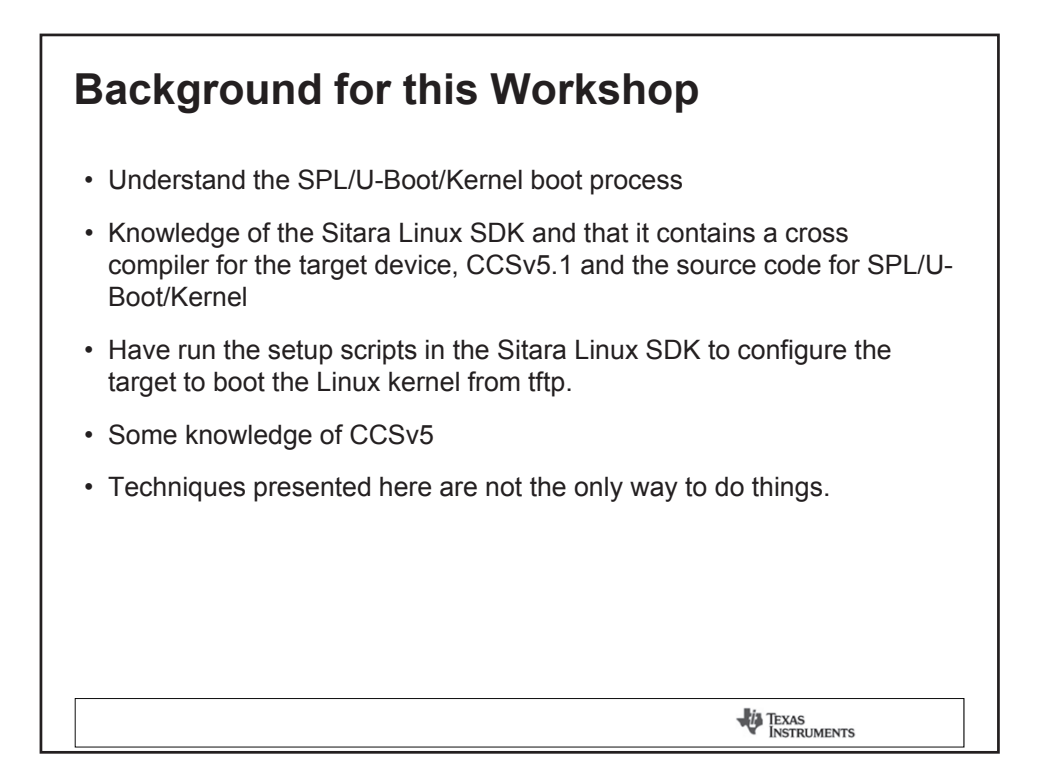

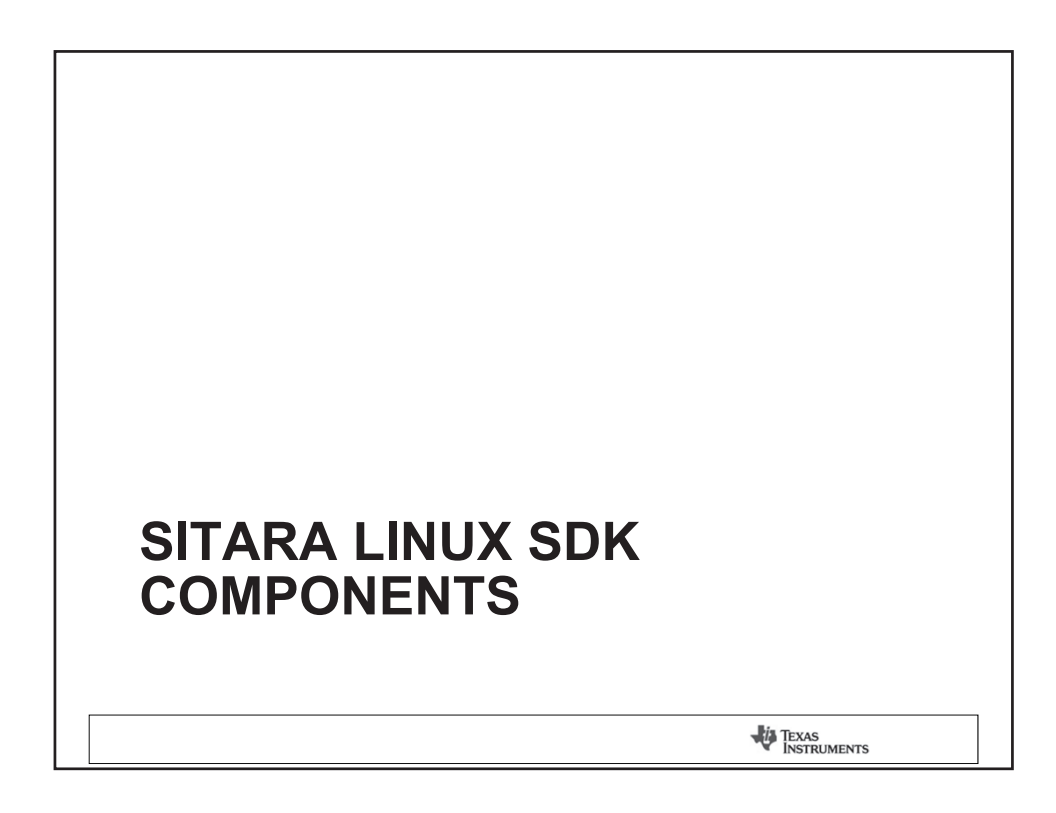

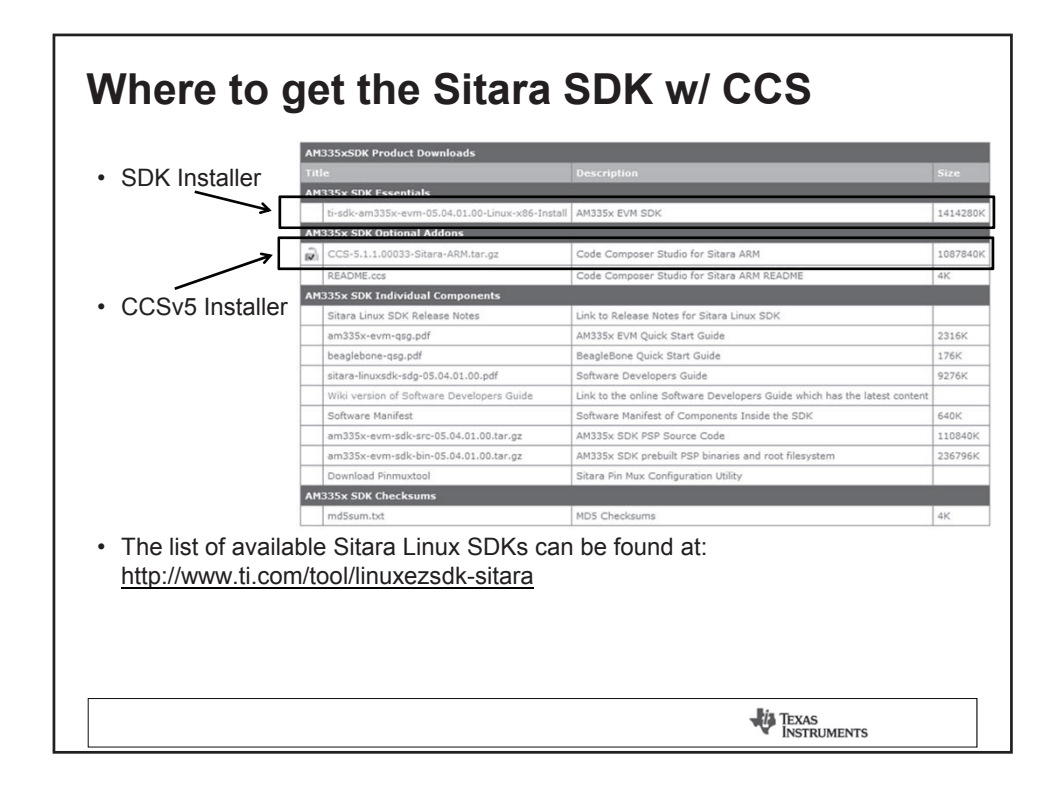

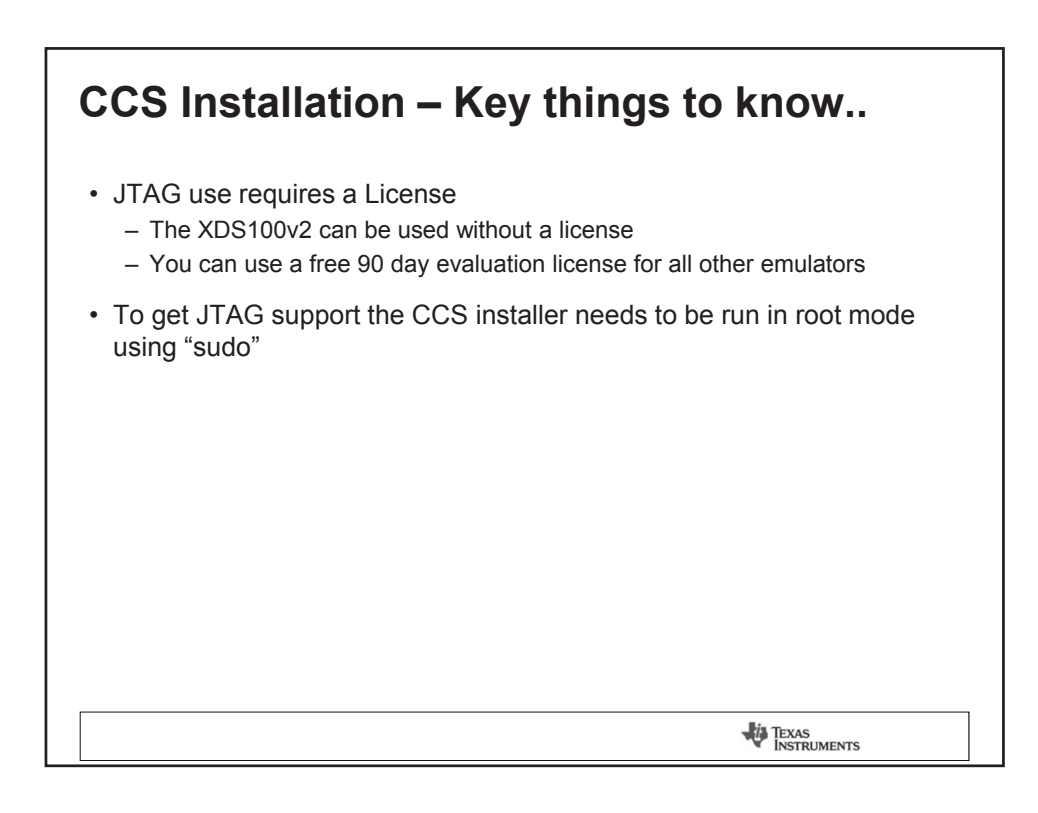

## EXAMPLE DEVELOPMENT ENVIRONMENT

TEXAS INSTRUMENTS

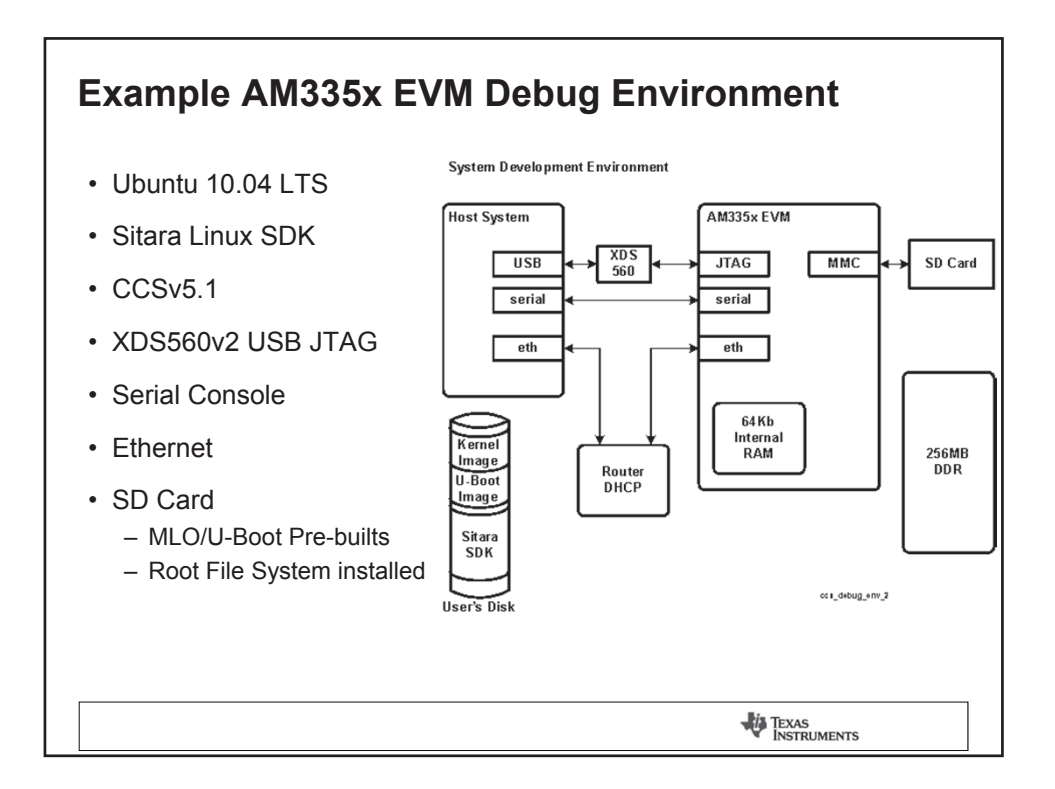

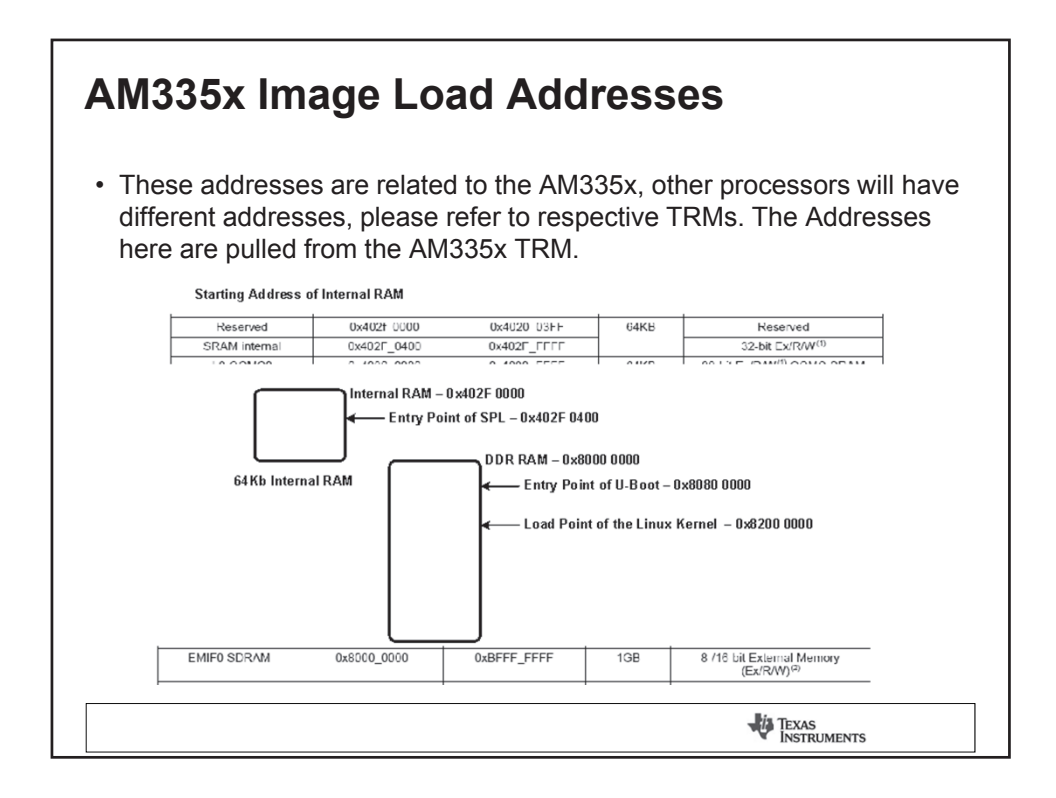

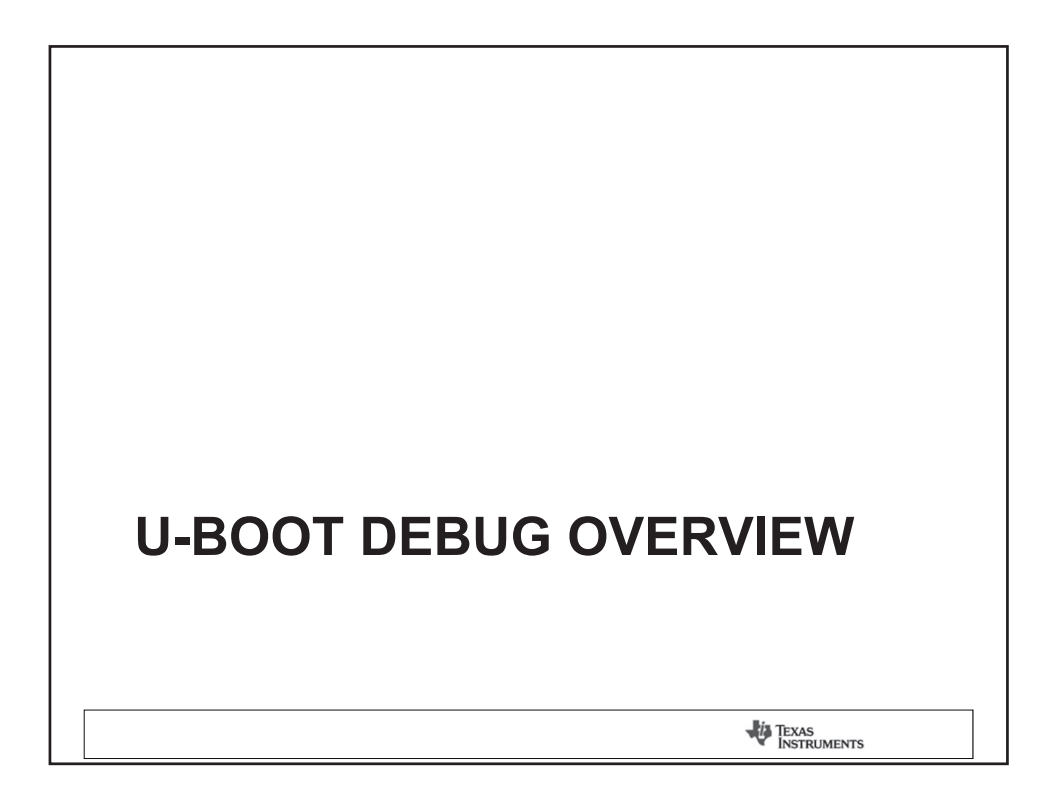

## **U-Boot Debug Overview**

- Familiarize yourself with the u-boot load address. This can be found in the configuration file (i.e. include/configs/am335x\_evm.h) and look for the following variables:
  - For SPL CONFIG\_SPL\_TEXT\_BASE 0x402F0400
  - For U-boot CONFIG\_SYS\_TEXT\_BASE 0x80100000
- Define a CCS project and point to the source tree within the SDK
   This will take a couple minutes since CCS will index the u-boot source tree
- Create a target configuration (can specify a gel file)
- · Power on the EVM with no SD card installed
- · Launch the target configuration
- · From CCS connect to the Target, this suspends the target

TEXAS INSTRUMENTS

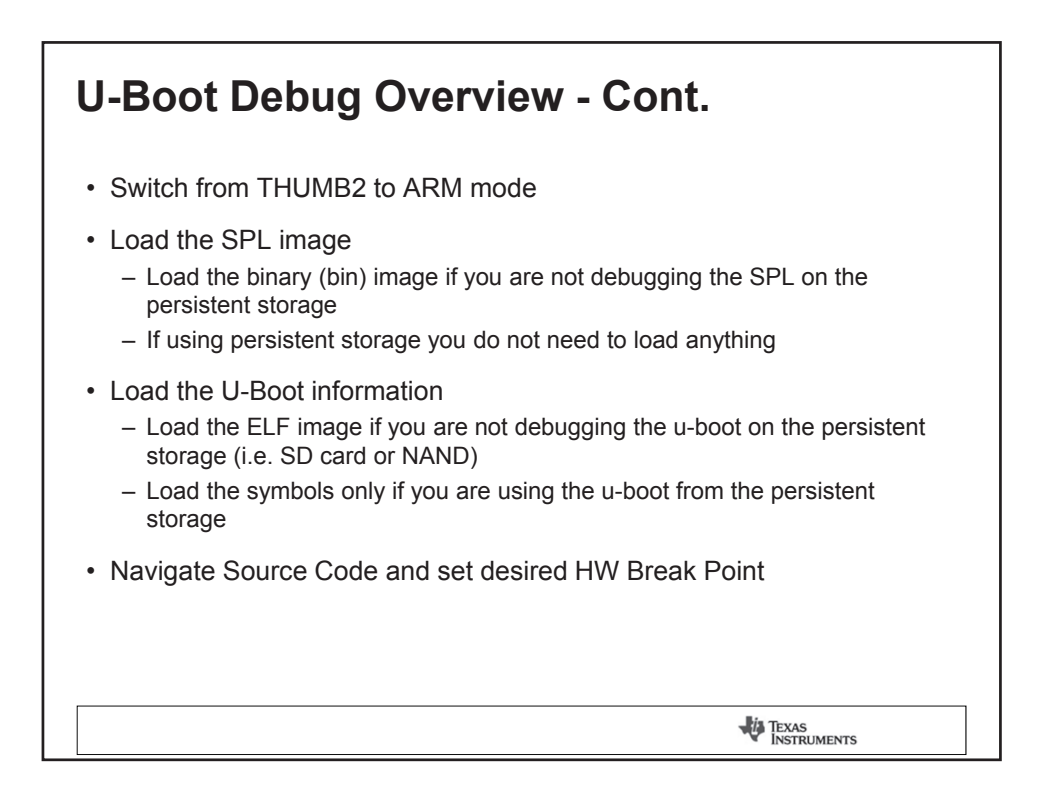

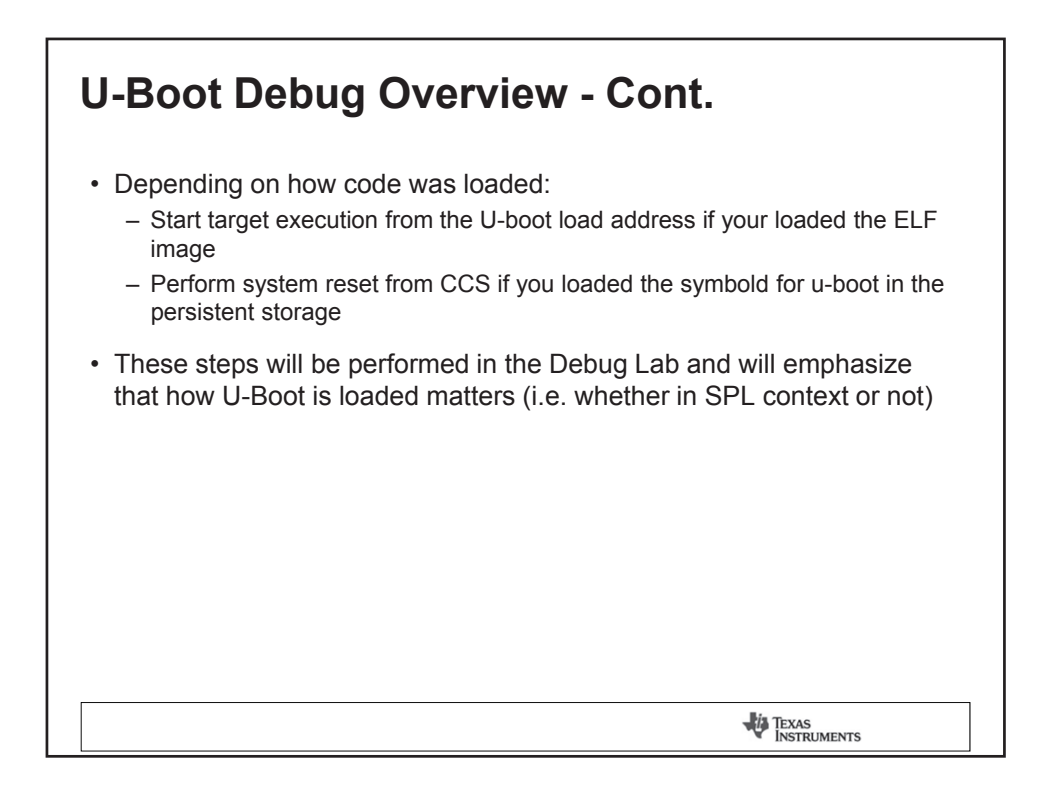

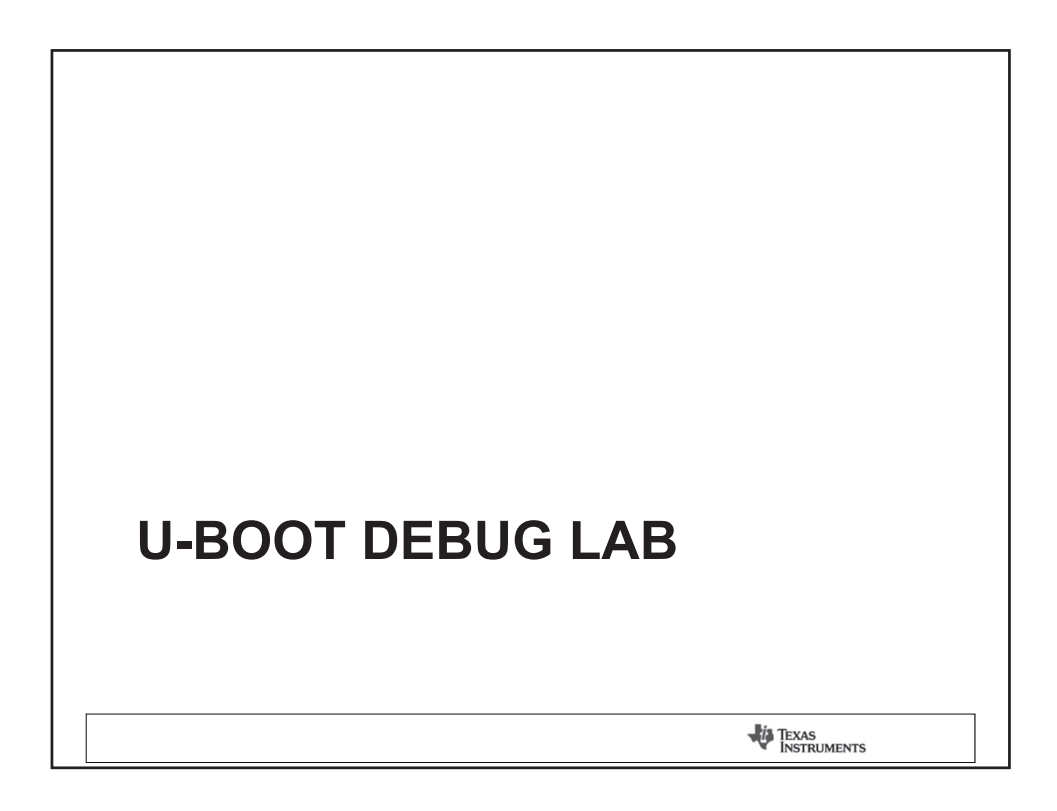

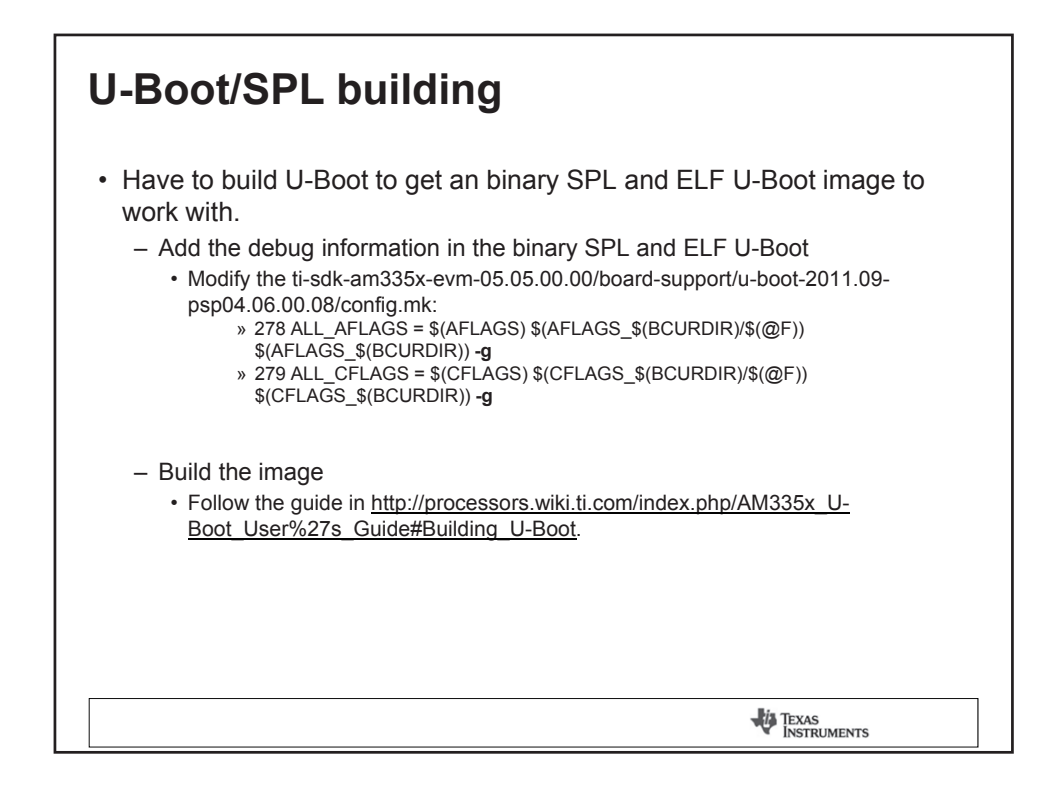

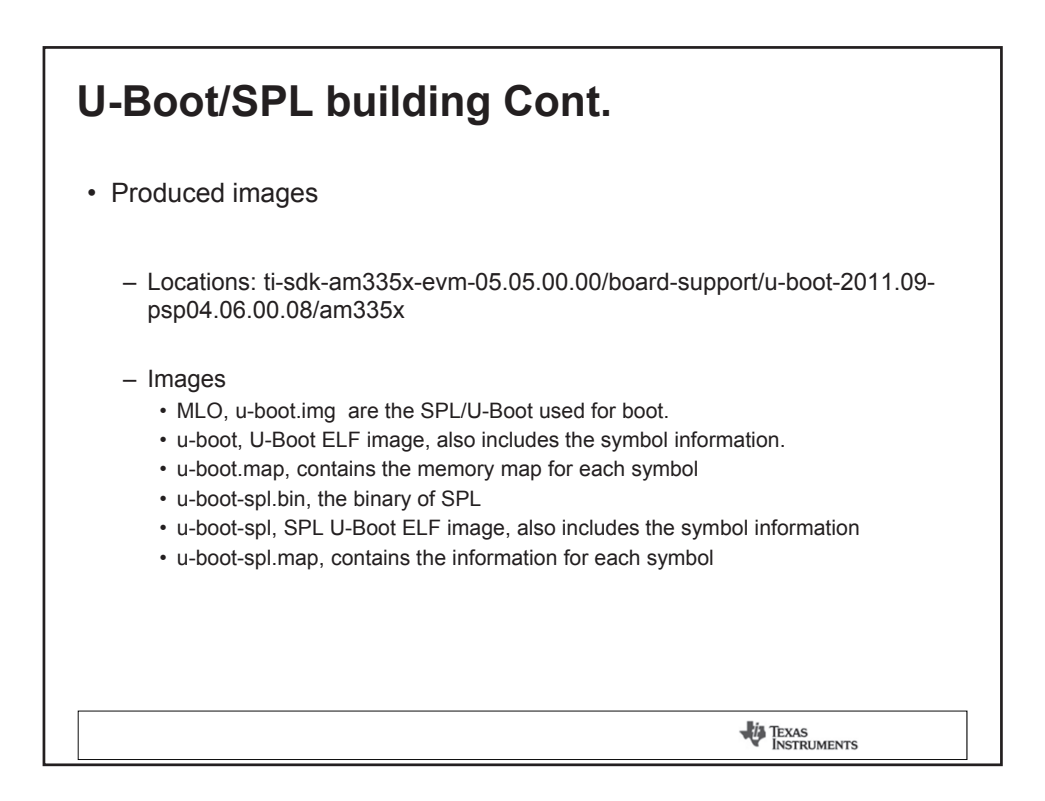
| CCS – Import t      | he U-Boot project                                                                                                    |
|---------------------|----------------------------------------------------------------------------------------------------|
|                     | Import                                                                                                    |
|                     | Select Creates a new Makefile project in a directory containing existing code                                                                                                    |
| Menu File -> Import | Select an import source:                                                                                                    |
|                     | type filter text                                                                                                    |
|                     | ★ General General C/C++ C/C++ Executable C/C++ Project Settings Existing Code as Makefile Project Existing Code as Makefile Project Code Composer Studio General General For the set of the set of the se |
|                     | TEXAS<br>INSTRUMENTS                                                                                                    |

| CCS – Configure the target                                               |
|--------------------------------------------------------------------------|
| View -> Target Configurations                                            |
| New Target Configuration                                                 |
| Target Configuration Create a new Target Configuration file.             |
| File name: AM335x-EVMj.ccxml                                             |
| Use shared location                                                      |
| Location: /home/sitara/ti/CCSTargetConfigurations File System) Workspace |
| (?)   Cancel   Finish                                                    |
| TEXAS<br>INSTRUMENTS                                                     |

| evm.c                   | 🖹 AM335x_EVM.ccxml 🖾 🗟 board-am335xevm.c                                   | © 0x233bc  |                                                                                                    |
|-------------------------|----------------------------------------------------------------------------|------------|----------------------------------------------------------------------------------------------------|
| Basic                   |                                                                            |            |                                                                                                    |
| General<br>This section | Setup<br>on describes the general configuration about the target.          |            | Advanced Setup                                                                                                    |
| Connectio               | Connection Spectrum Digital XDS560V2 STM USB Emulator                      |            | Target Configuration: lists the configuration options for the t                                                                                           |
| Board or                | Device type filter text                                                    |            | Save Configuration                                                                                                    |
|                         | <ul> <li>AM335x</li> <li>AM3505</li> <li>AM3517</li> <li>AM3703</li> </ul> | A          | Save<br>Test Connection<br>To test a connection, all changes must have been saved, the<br>configuration file contains no errors and the connection type : |
|                         | AM3715<br>AM3871<br>AM3872<br>AM3874<br>AM3894<br>C6A8167                  |            | function.<br>Test Connection                                                                                                    |
|                         | AM37x - Cortex A8 Embedded Processor                                       | A          |                                                                                                    |
| Note: Su                | port for more devices may be available from the updat                      | e manager. |                                                                                                    |
|                         |                                                                            |            |                                                                                                    |

| <ul> <li>☆ Debug ≅</li> <li>☆ AM335x_EVM.ccxml [Code Comp<br/>x<sup>®</sup> Spectrum Digital XDS560V2 ST</li> <li>☞ № Spectrum Digital XDS560V2 ST</li> <li>∞ % Spectrum Digital XDS560V2 ST</li> <li>x<sup>®</sup> Spectrum Digital XDS560V2 ST</li> </ul> | Image: Second second secon |
|----------------------------------------------------------------------------------------------------|----------------------------------------------------------------------------------------------------|
| <ul> <li></li></ul>                                                                                                    | ooser Studio - Device Debugging]<br>TM USB Emulator_0/M3_wakeupSS_1 (Disconnected : Unknown)<br>TM USB Emulator_0/CortxA8 (Suspended)<br>are defined for 0x402F09D4)<br>TM USB Emulator_0/PRU 0 (Disconnected : Unknown)                                                                                                    |
|                                                                                                    | TM USB Emulator_0/PRU_1 (Disconnected : Unknown)                                                                                                    |

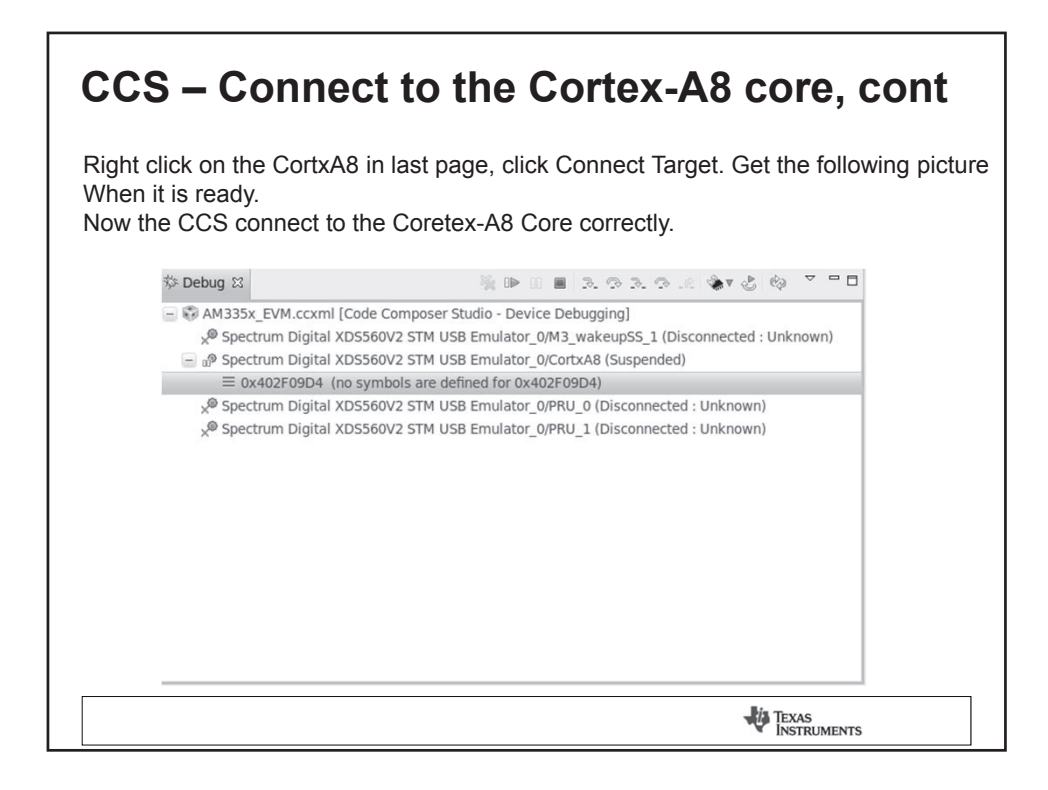

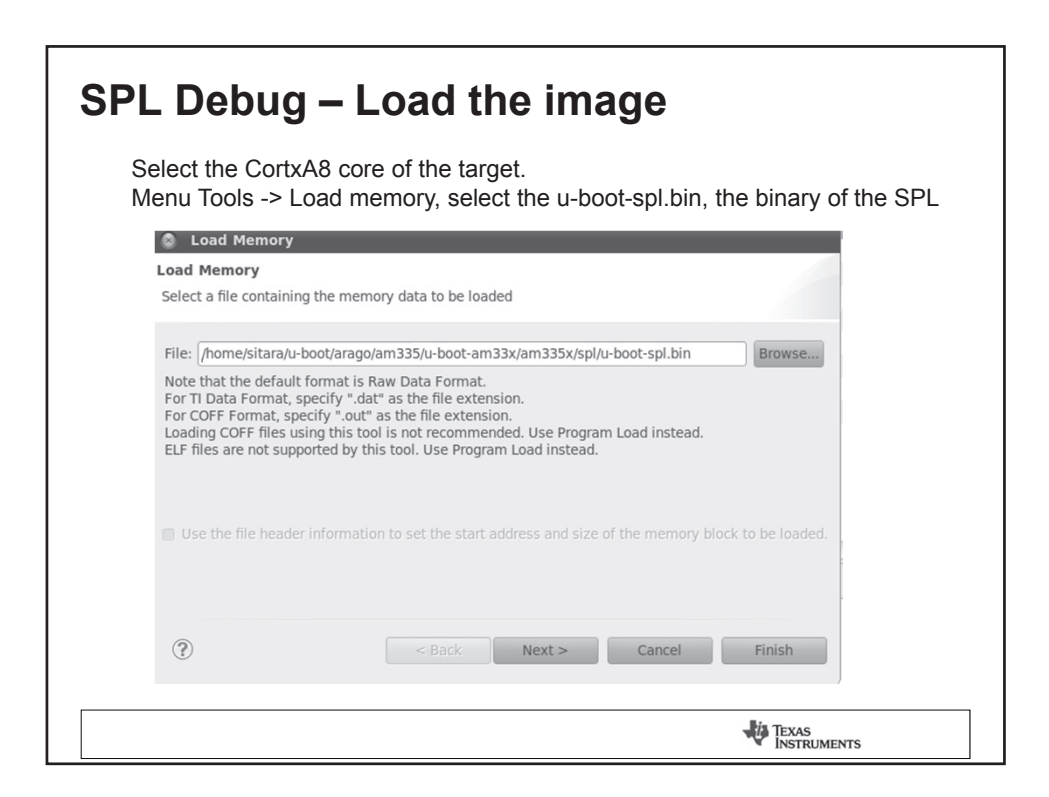

| <b>SPL Debug – Load the image cont.</b><br>Start Address refers to 0x402f0400 mentioned as before.<br>Type-Size is 32 bit. This is because it is ARM code, not Thumb code.<br>The memory loading may fail for the first time, then trying it again will be OK. |
|----------------------------------------------------------------------------------------------------|
| Load Memory Load Memory Enter the information for the memory block to be loaded   Format: Raw Data   Target   Start Address:   Ox402f0400   Length:   Ox5309   Note: "Length" represents the number of memory words.   Type-size:   32 bits     Swap           |
| TEXAS<br>INSTRUMENTS                                                                                                    |

| SPL Debug – Load symbols                                                                                         |
|----------------------------------------------------------------------------------------------------|
| Menu Run -> Load -> Load Symbols<br>Choose the image with symbols' information, u-boot-spl                       |
| Load Symbols  Program file 35/u-boot-am33x/am335x/spl/u-boot-spl v Browse Browse project Code offset Data offset |
| Cancel OK                                                                                                    |
|                                                                                                    |
|                                                                                                    |
| TEXAS<br>INSTRUMENTS                                                                                             |

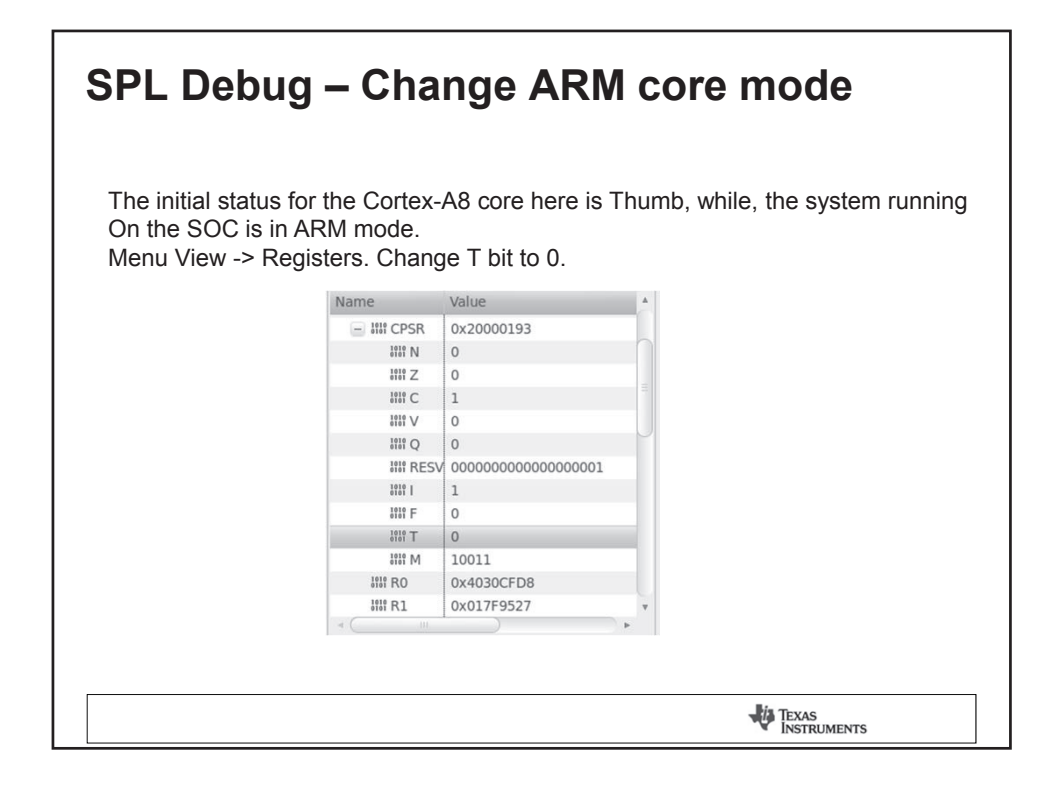

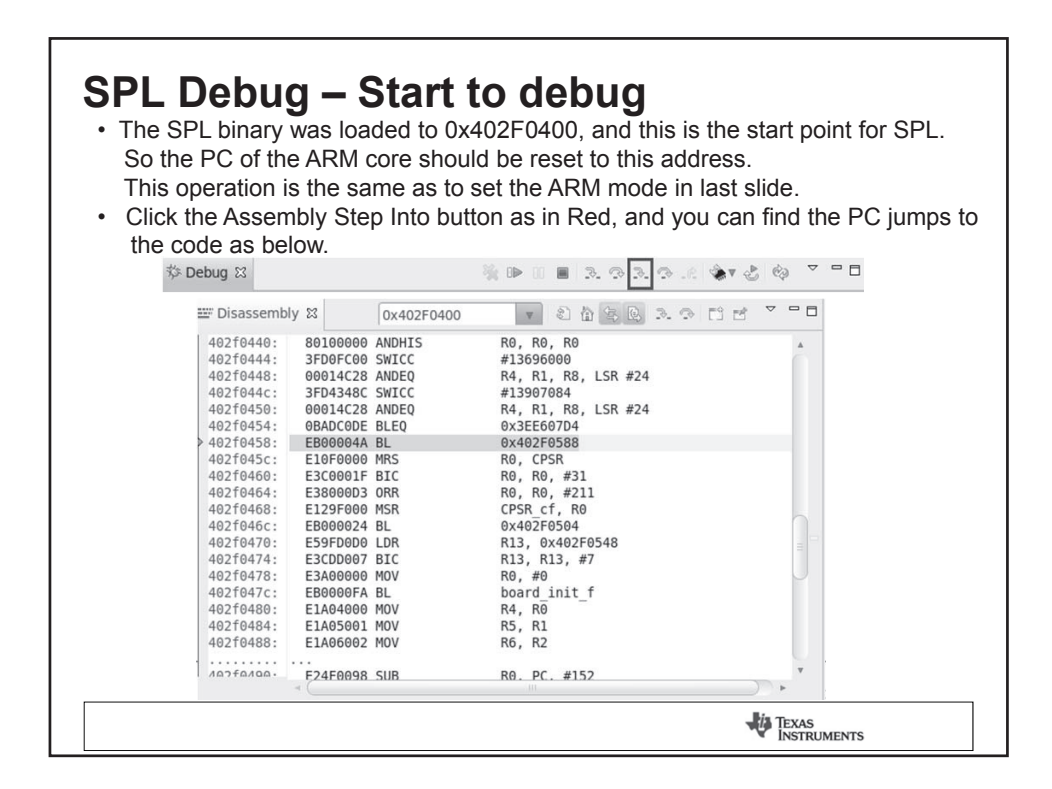

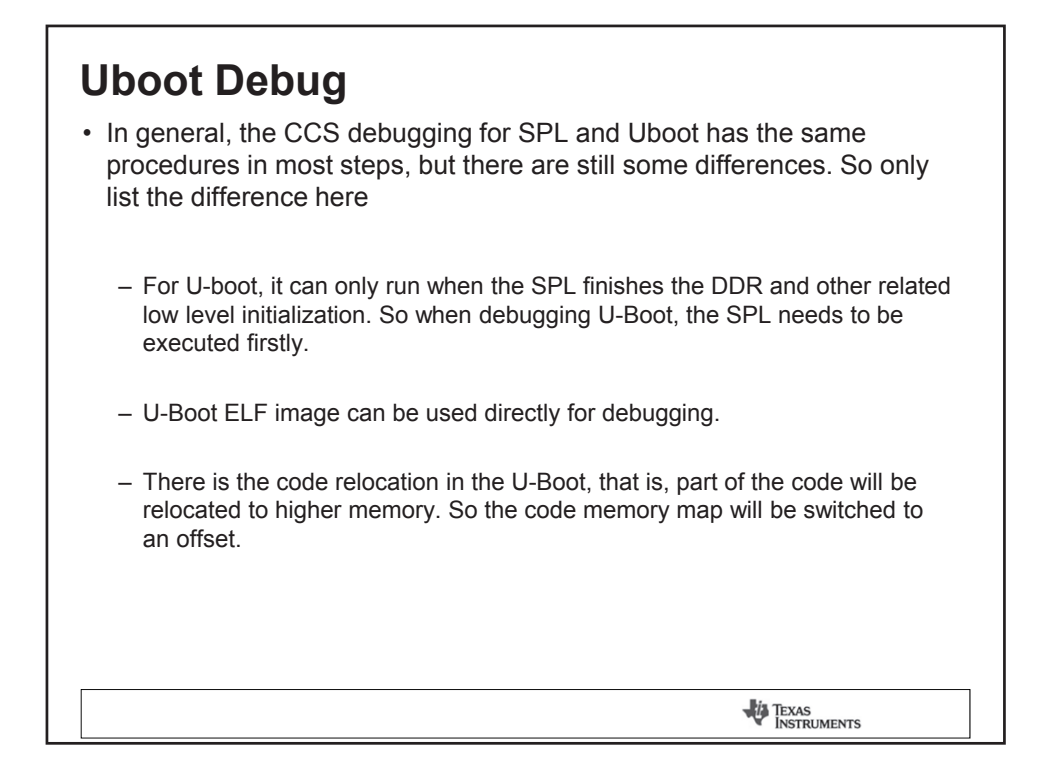

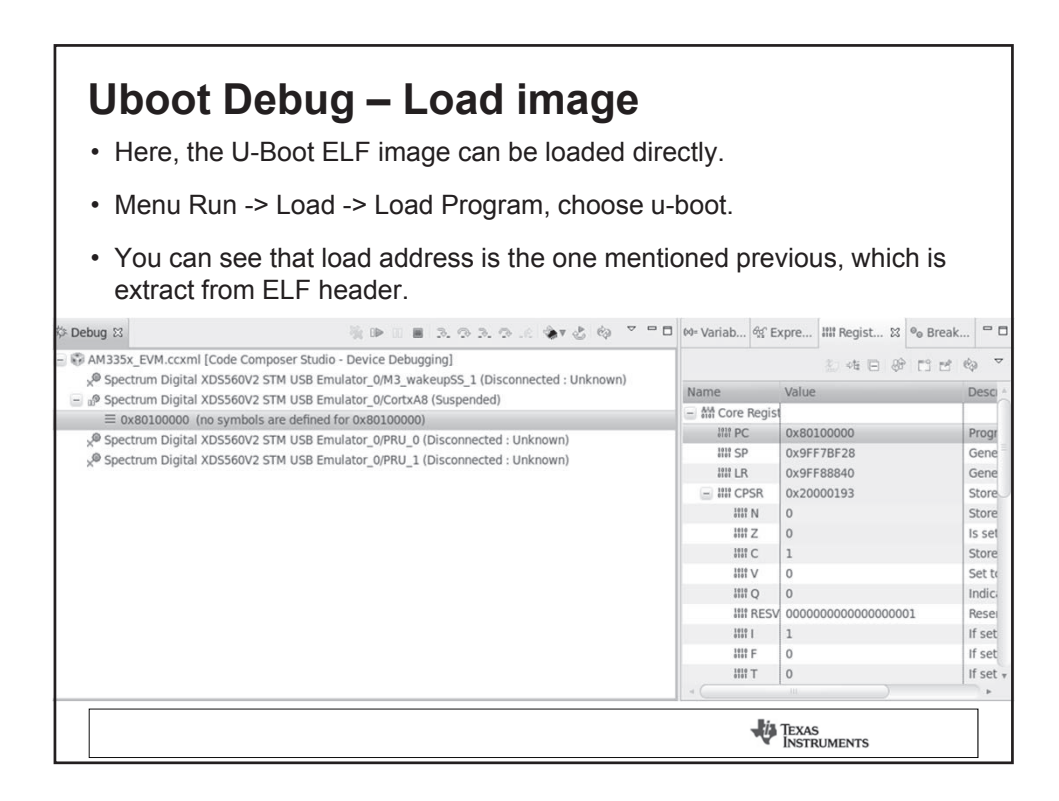

| U-boot – Code relocation                                                                                                    |  |  |
|----------------------------------------------------------------------------------------------------|--|--|
| <ul> <li>The code relocation is done in the function relocate_code(), which is<br/>called by board_init_f(). And the code offset here is 0x9FF88000. So if<br/>need to debug the code after relocate_code(), the symbol relocation is<br/>necessary before relocate_code().</li> </ul> |  |  |
| <ul> <li>Menu Run -&gt; Load -&gt; Add Symbols, the image is still u-boot, and<br/>data/code offset is 0x9FF88000.</li> </ul>                                                                                                    |  |  |
| Add Symbols                                                                                                    |  |  |
| Program file go/am335/u-boot-am33x/am335x/u-boot v Browse Browse project                                                                                                    |  |  |
| Code offset 0x9FF88000                                                                                                    |  |  |
| Data offset 0x9FF88000                                                                                                    |  |  |
| Cancel OK                                                                                                    |  |  |
|                                                                                                    |  |  |
| TEXAS<br>INSTRUMENTS                                                                                                    |  |  |

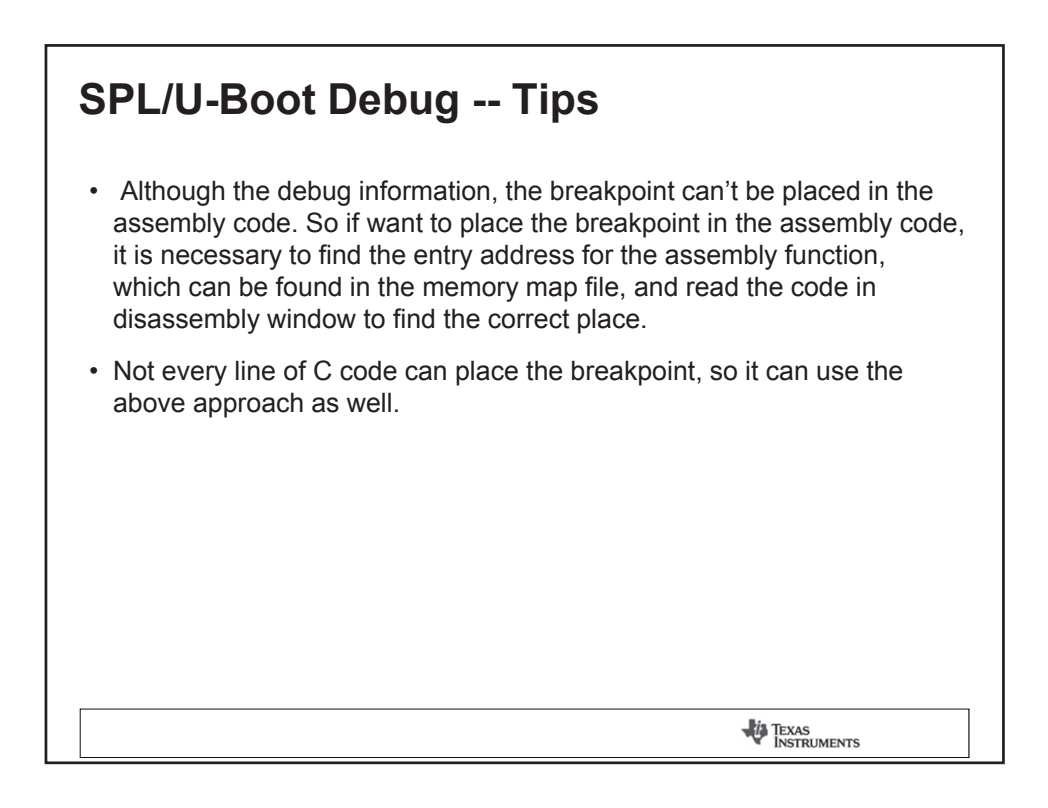

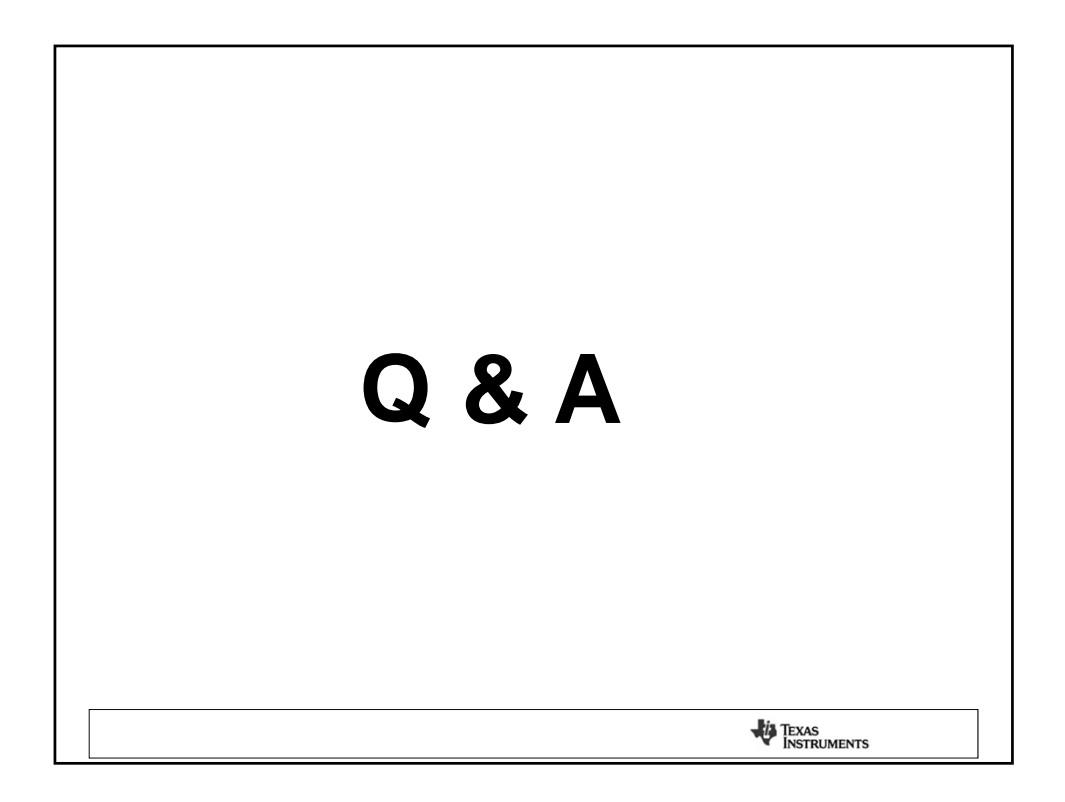

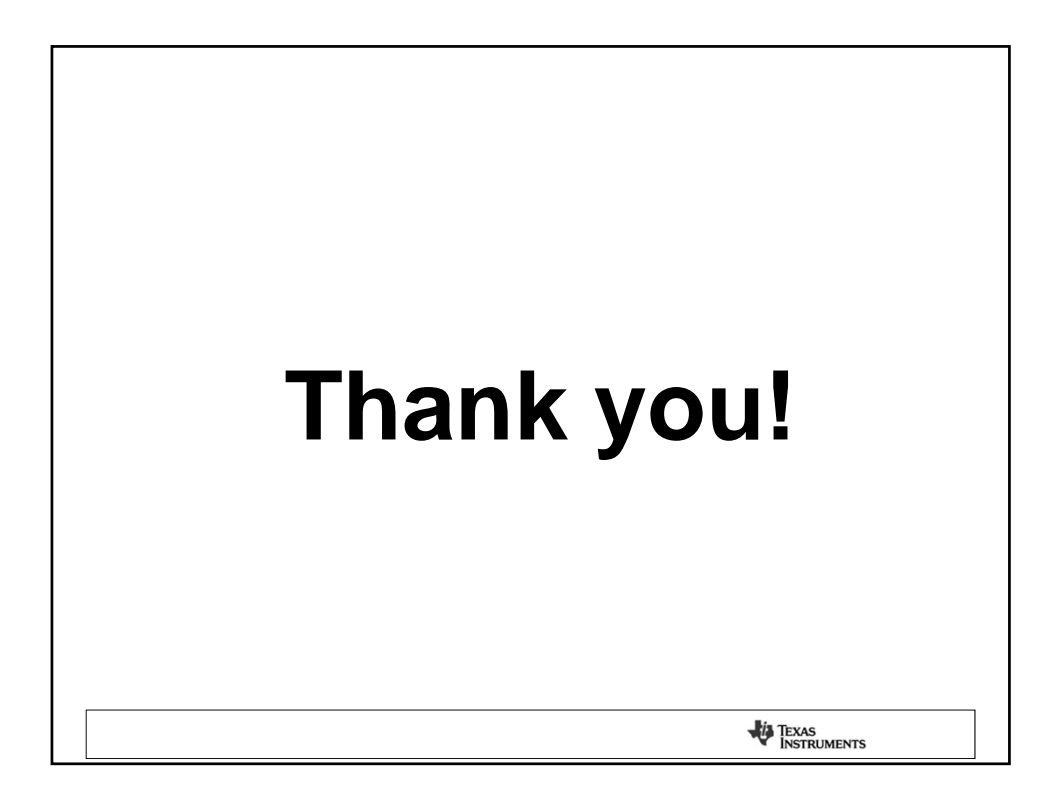

|                                                               | Boot camp                                                                                                    |
|---------------------------------------------------------------|----------------------------------------------------------------------------------------------------|
|                                                               | TEXAS<br>INSTRUMENTS                                                                                                    |
| Sitara Reso                                                   | ource Introduction                                                                                                    |
| This session mea<br>resources . This p<br>the device / platfo | ns to make it clear for you to have an overview about Sitara<br>resentation is a guide to help you to get the concept for<br>m quickly. |
| Resource Guide:<br>http://processors.<br>B8%AD%E6%96          | viki.ti.com/index.php/AM335x_Resource_Guide(English/%E4%<br>687)                                                                        |
|                                                               | 2012                                                                                                    |

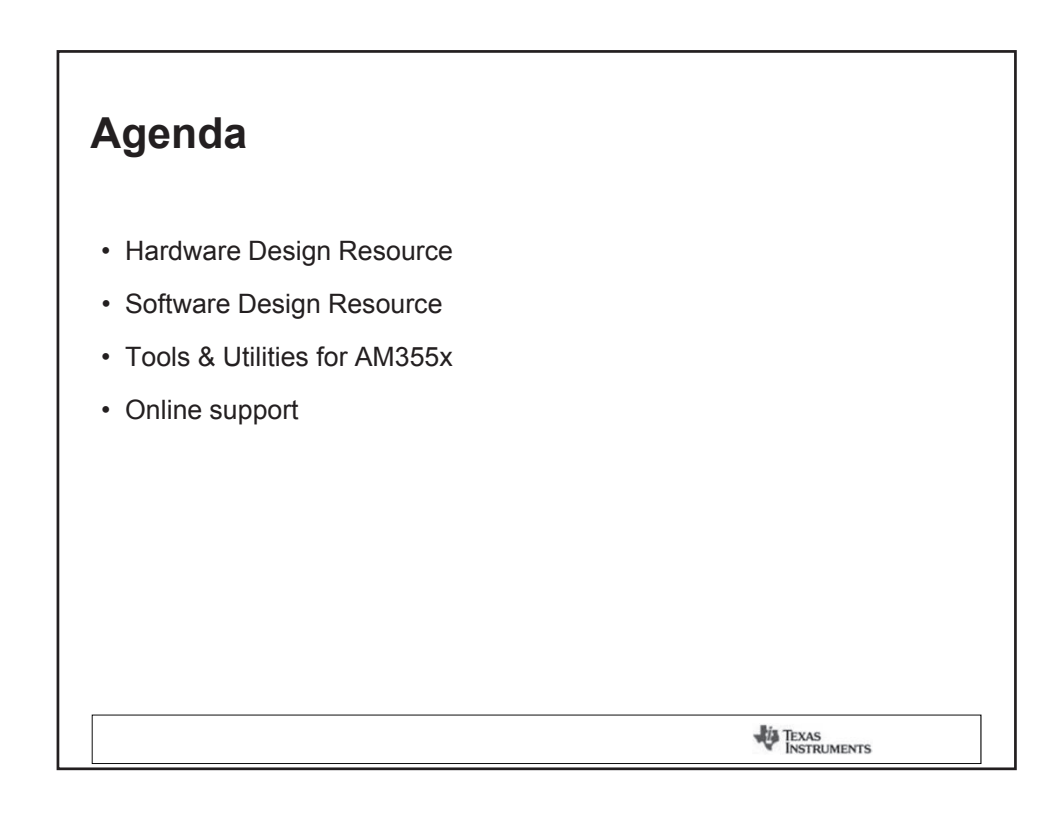

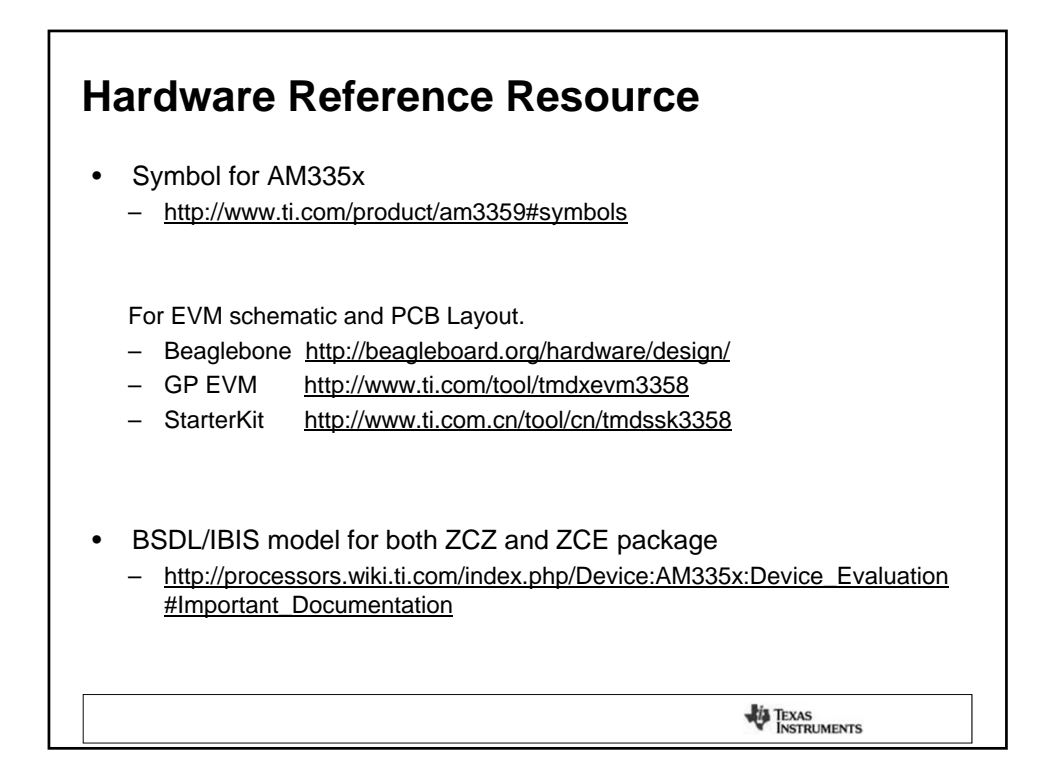

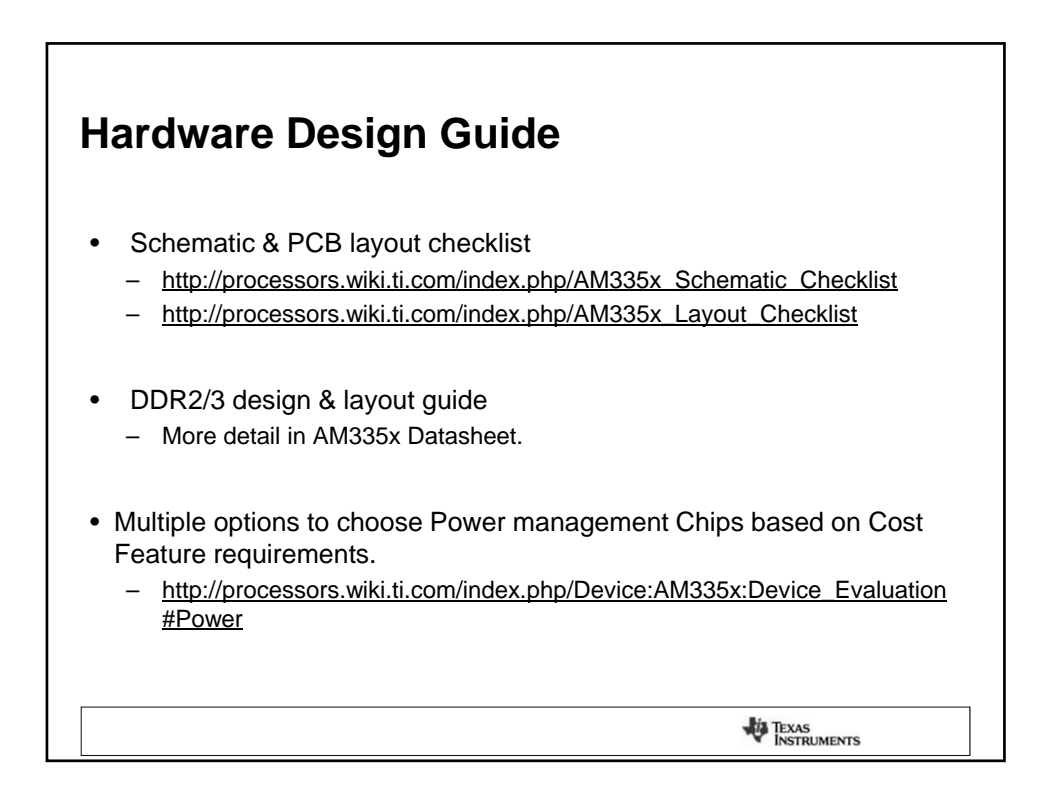

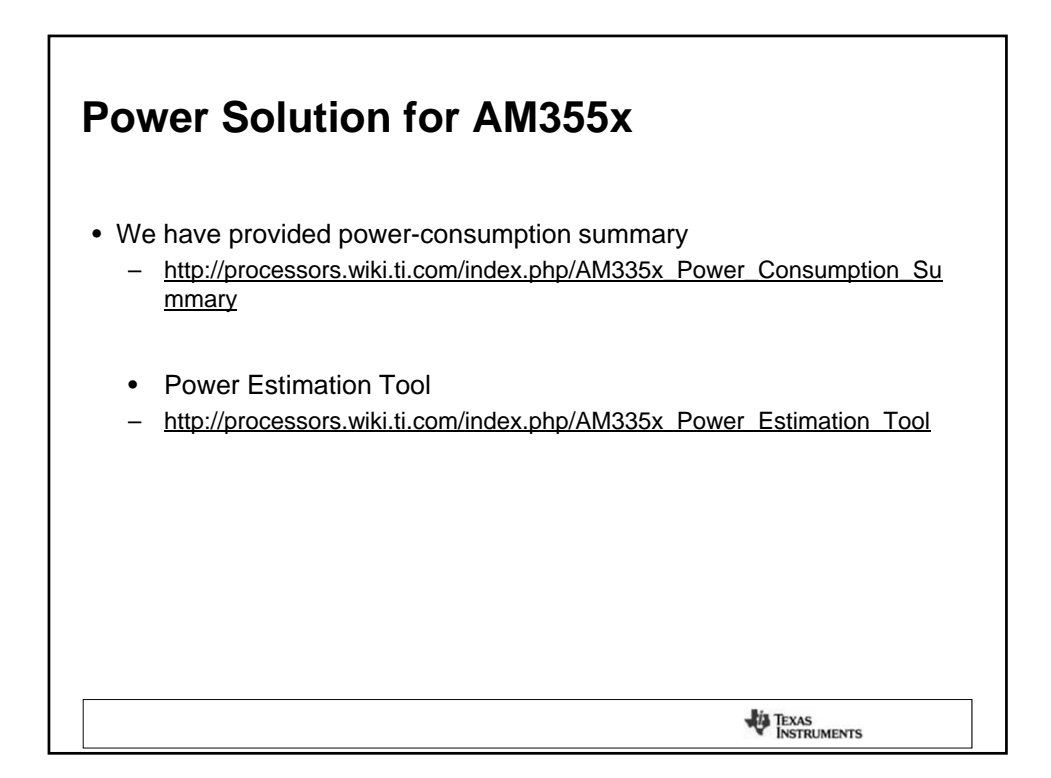

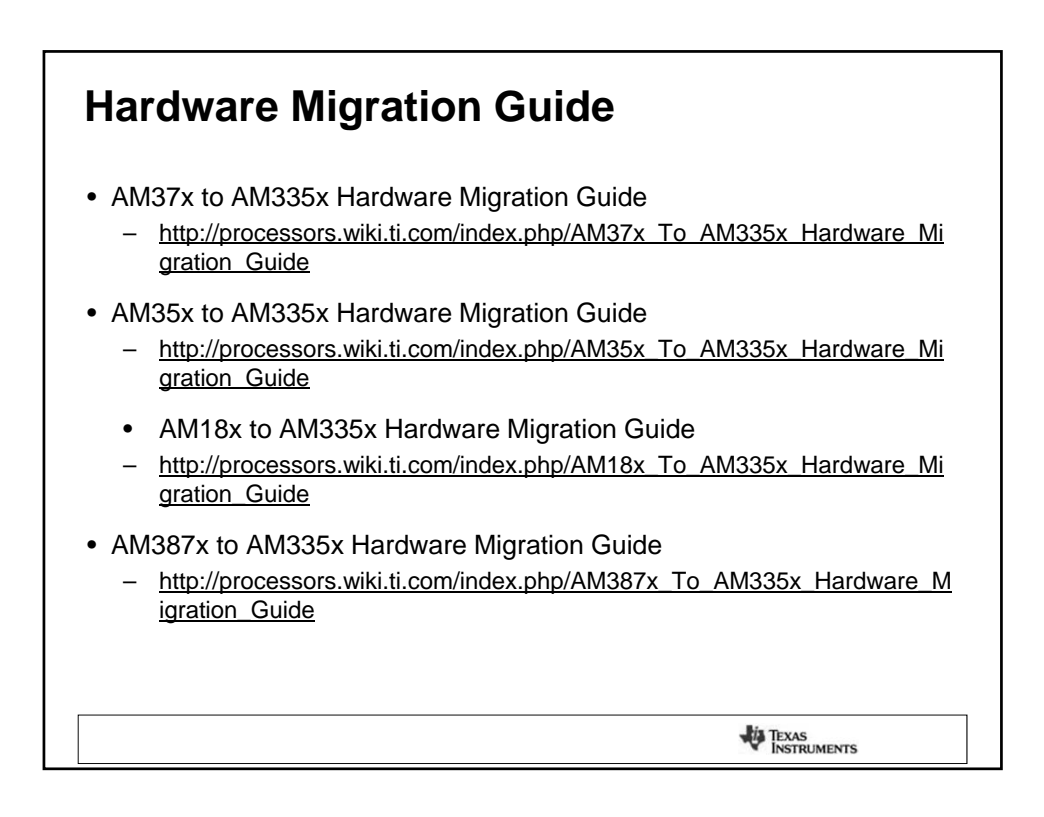

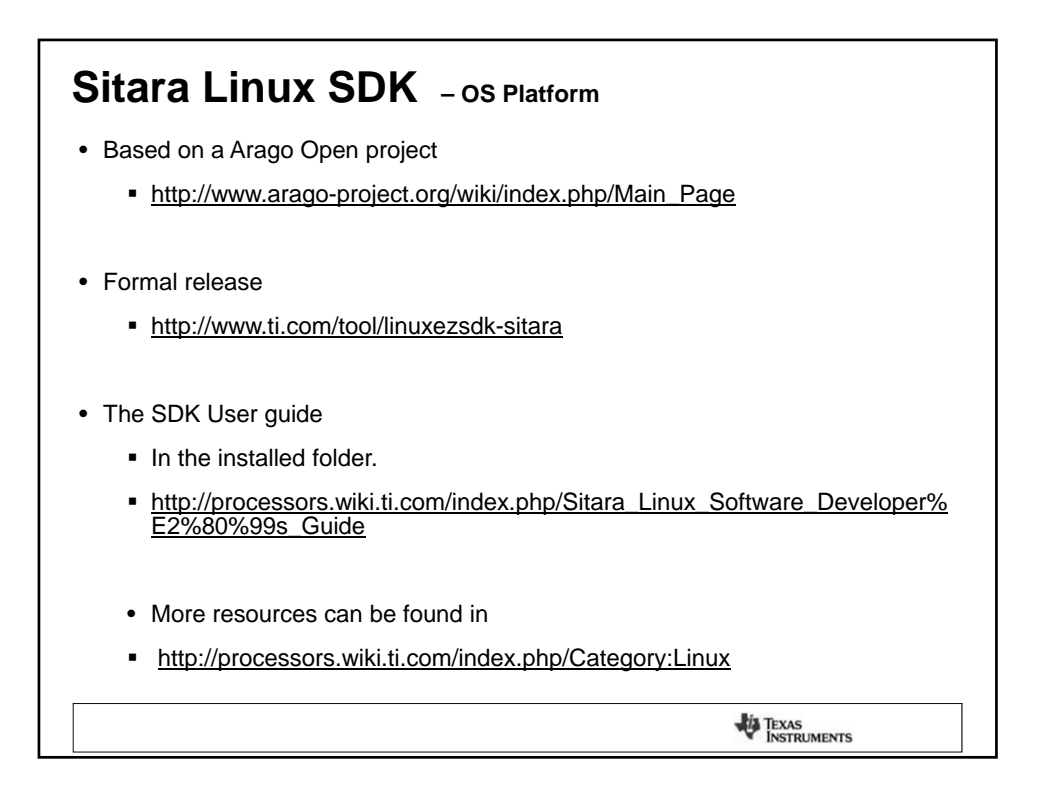

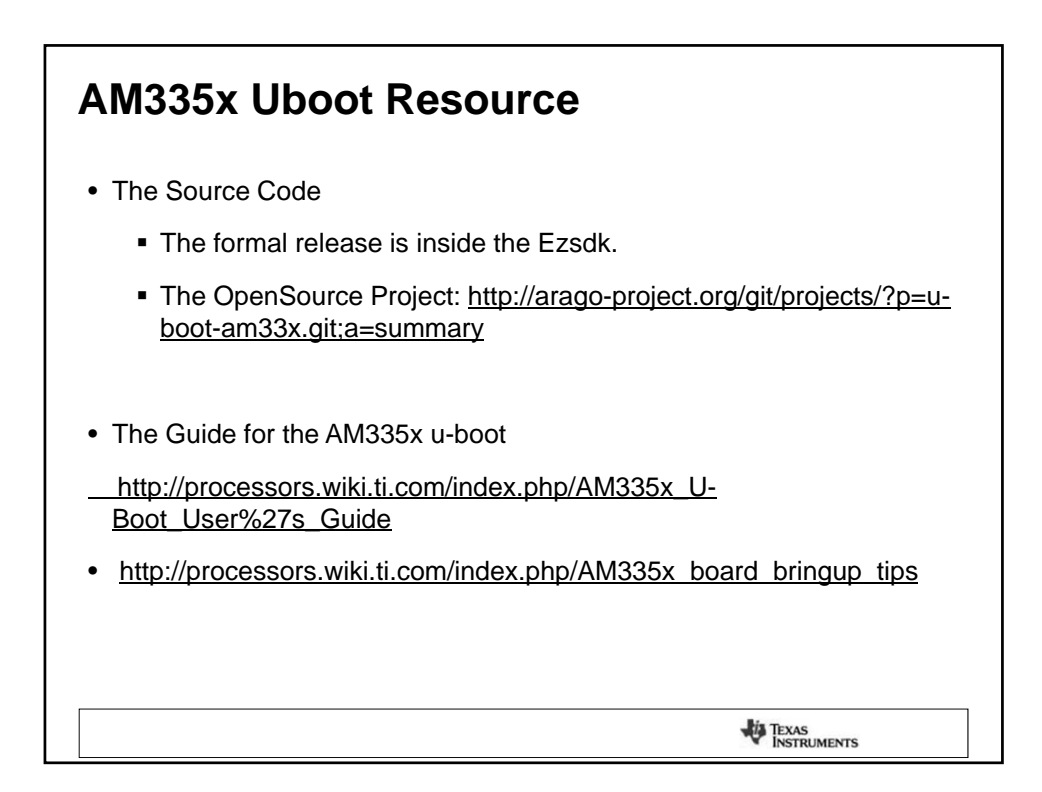

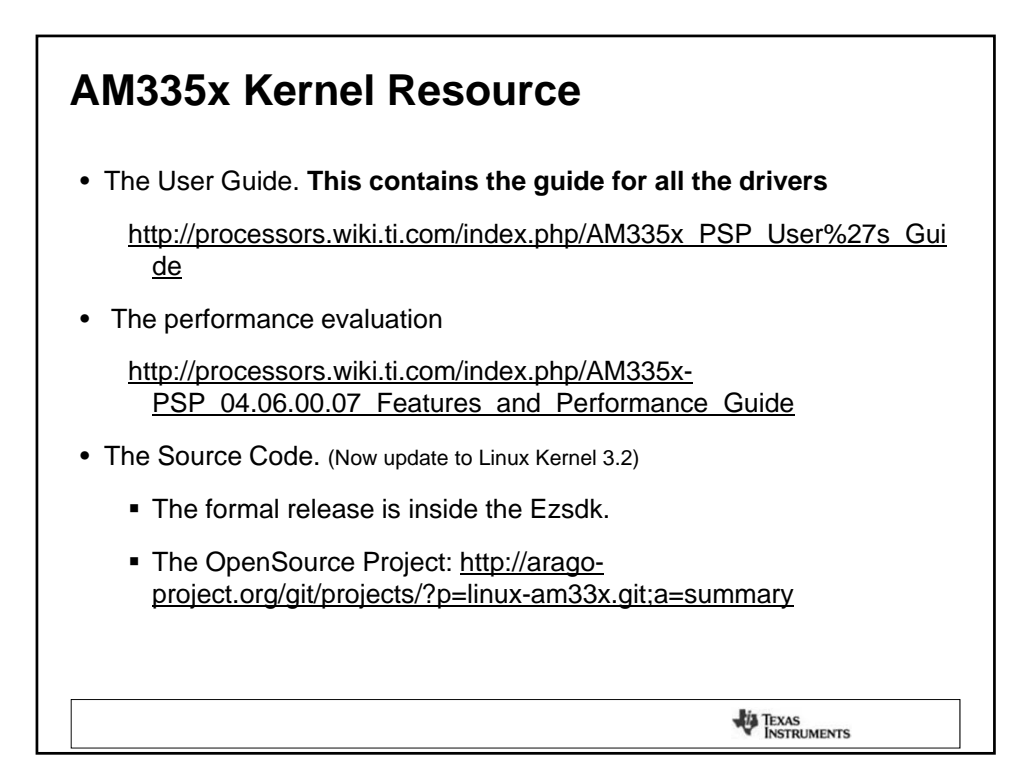

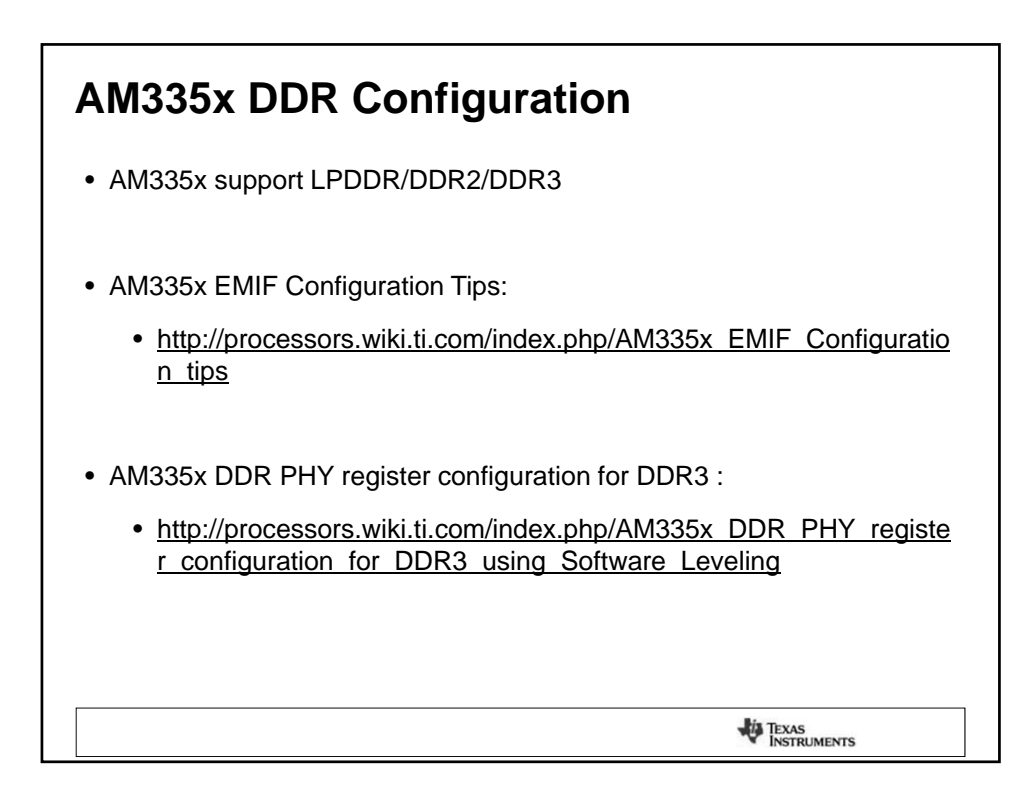

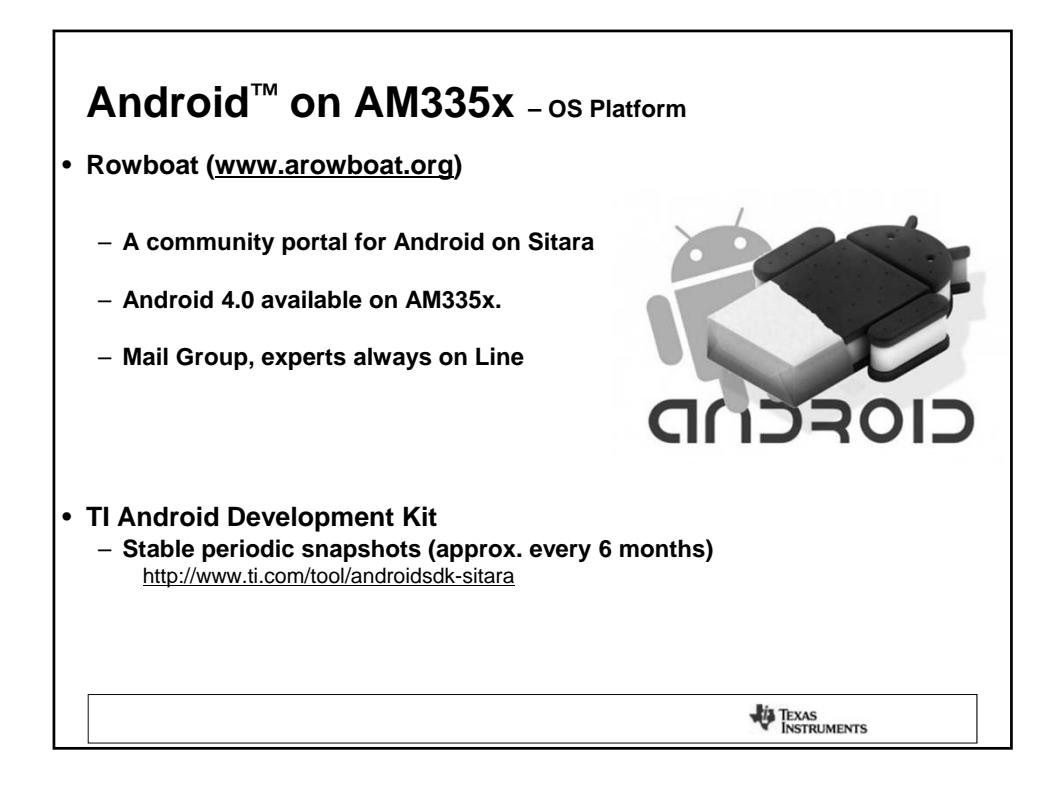

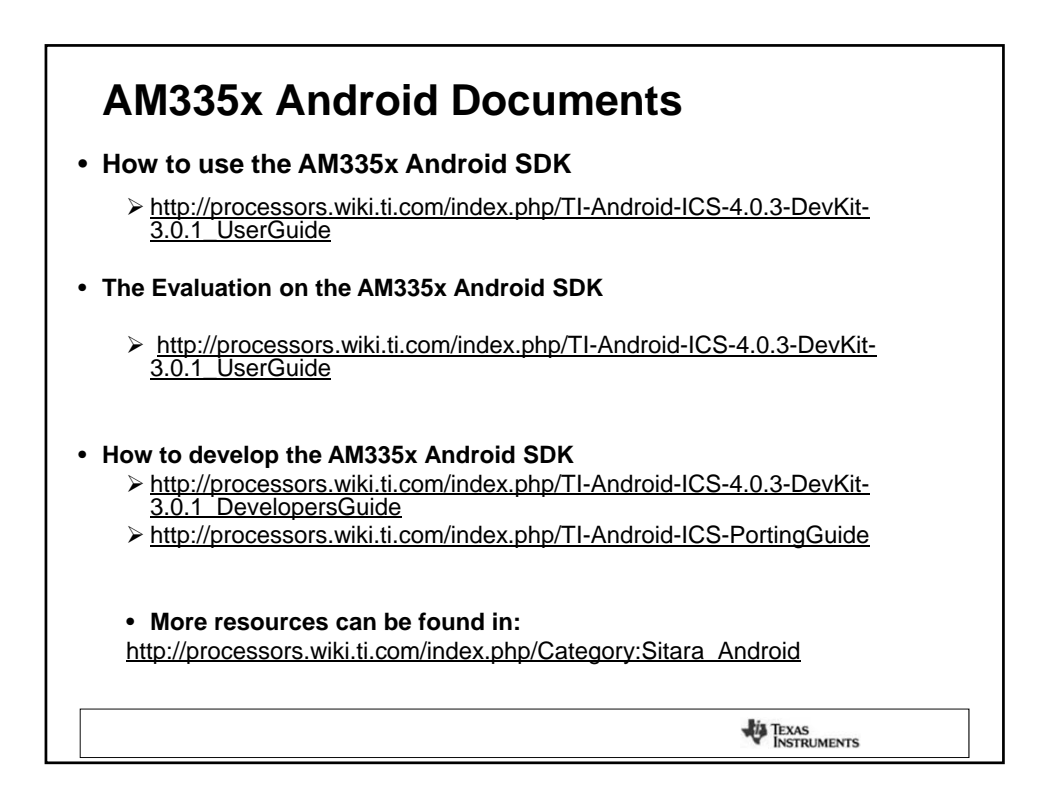

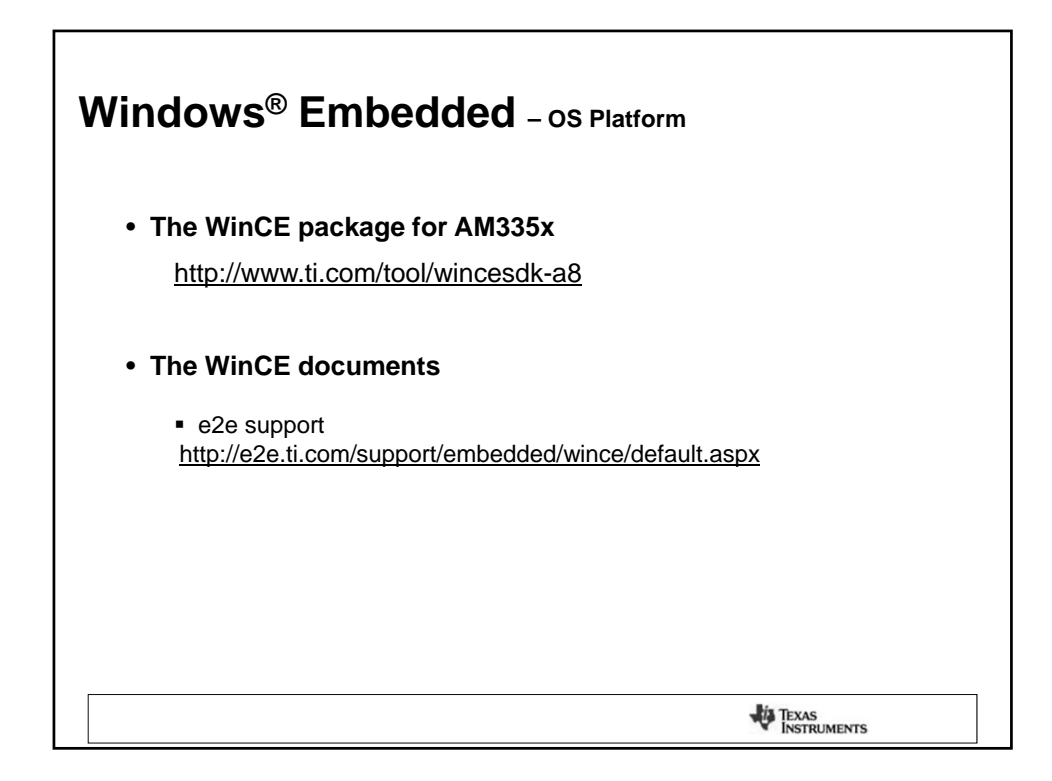

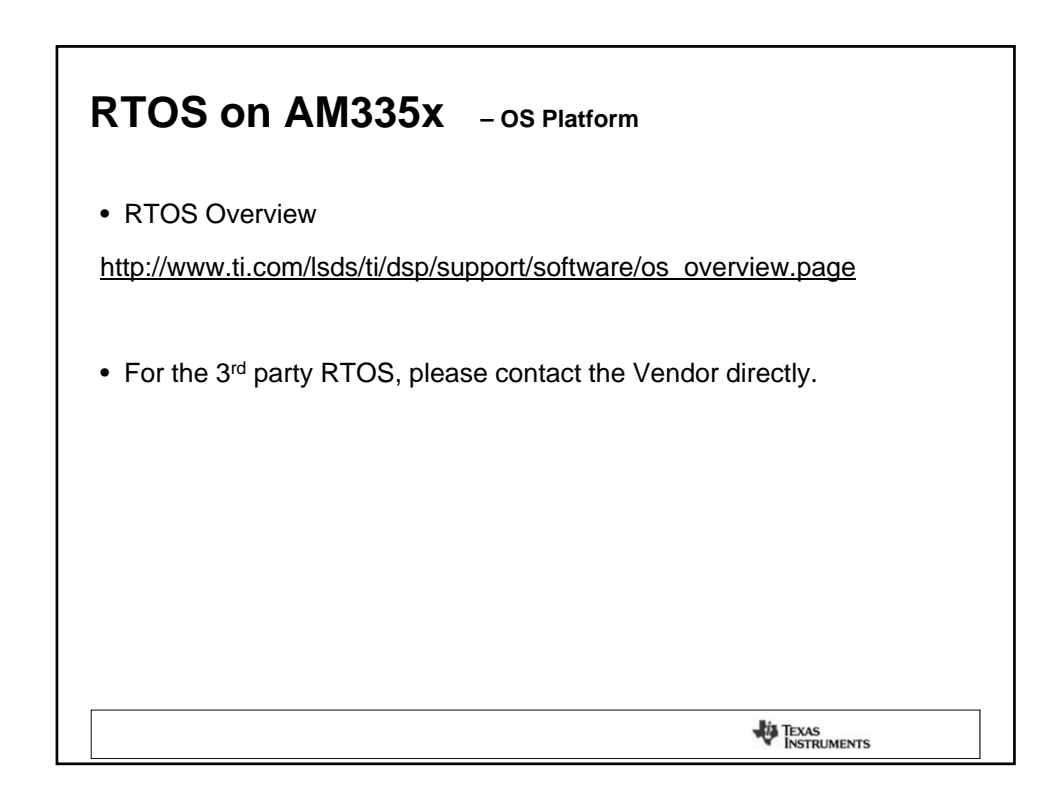

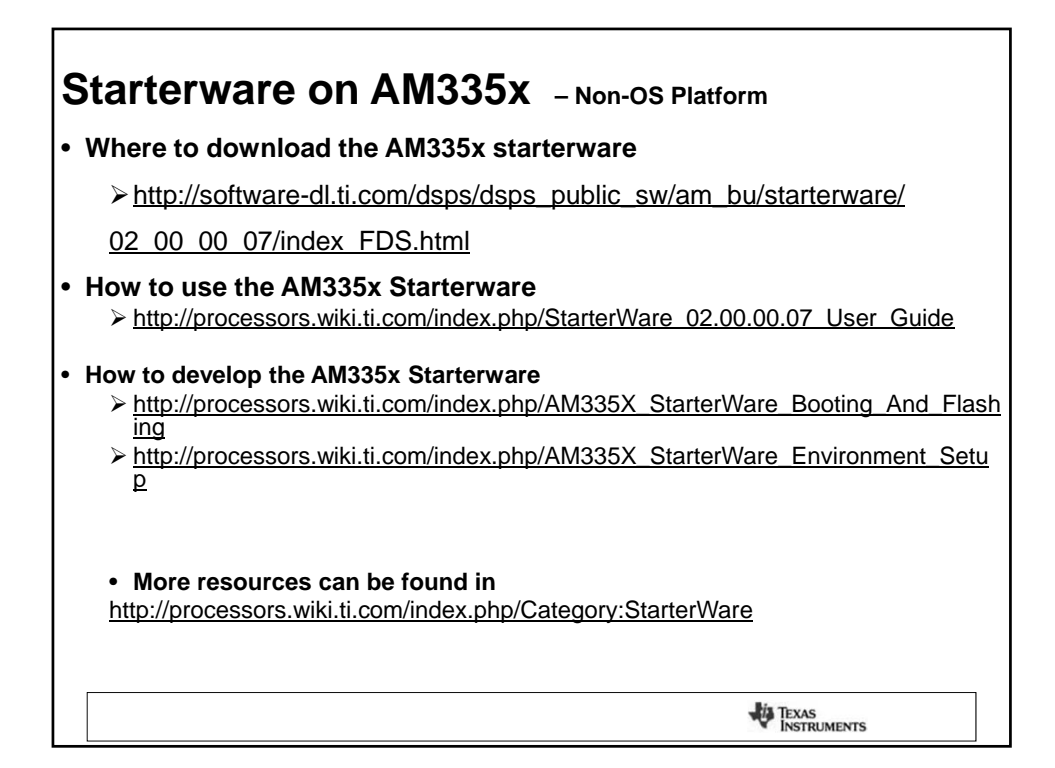

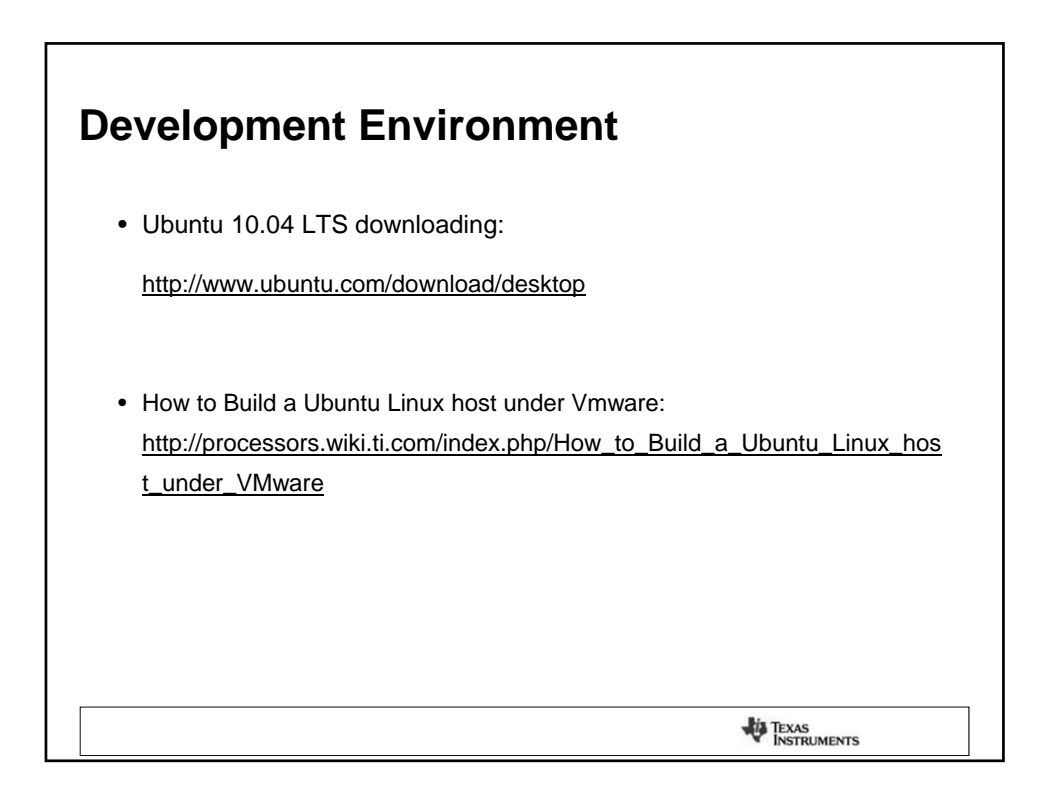

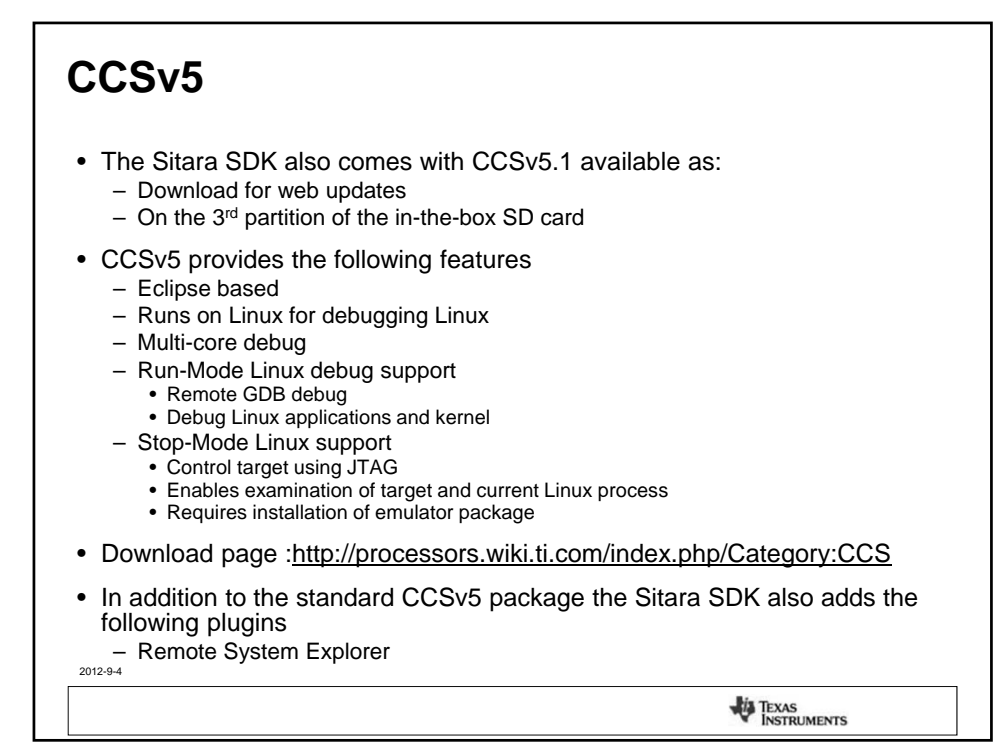

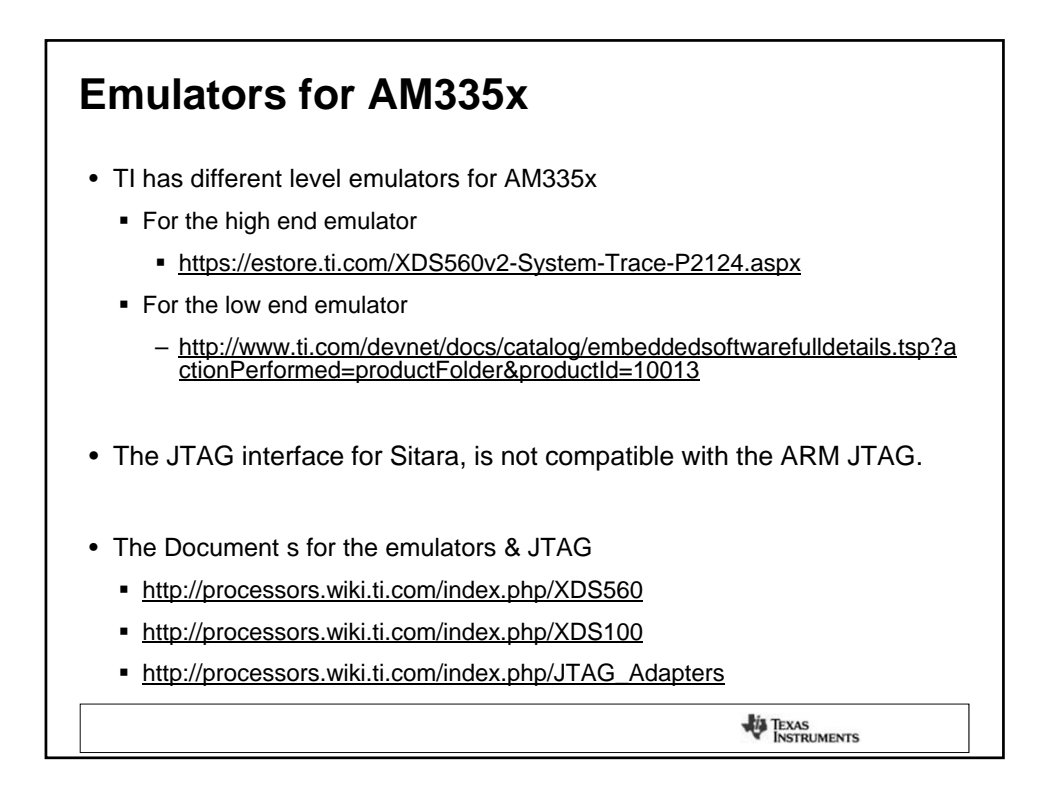

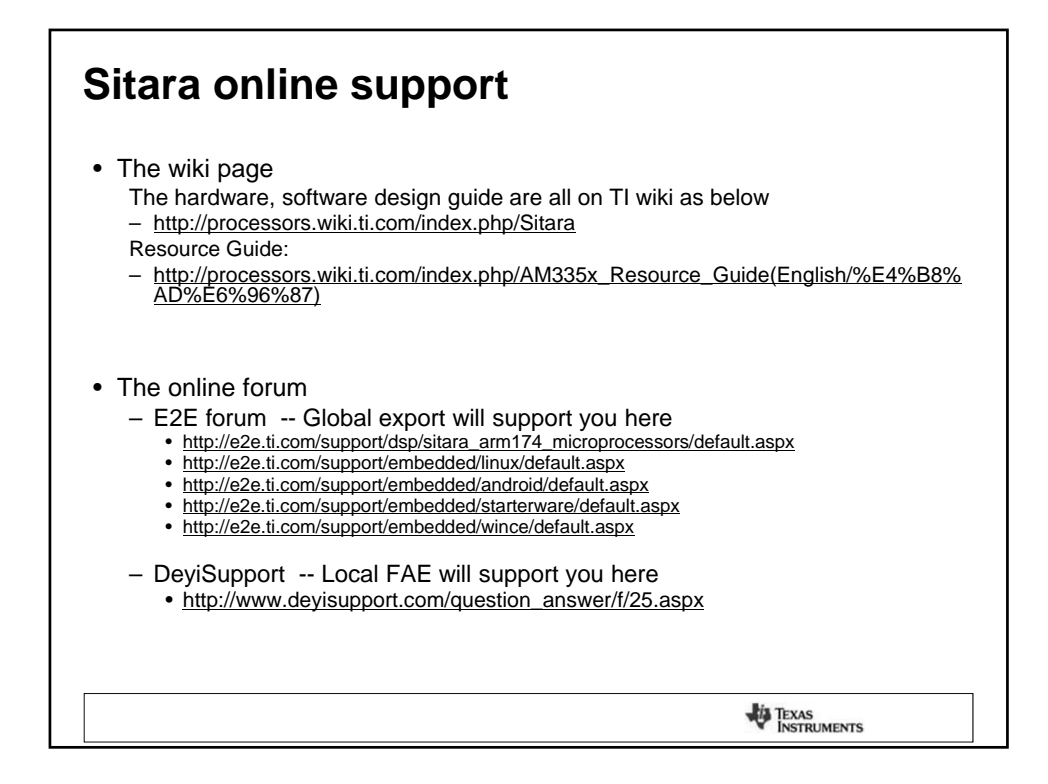

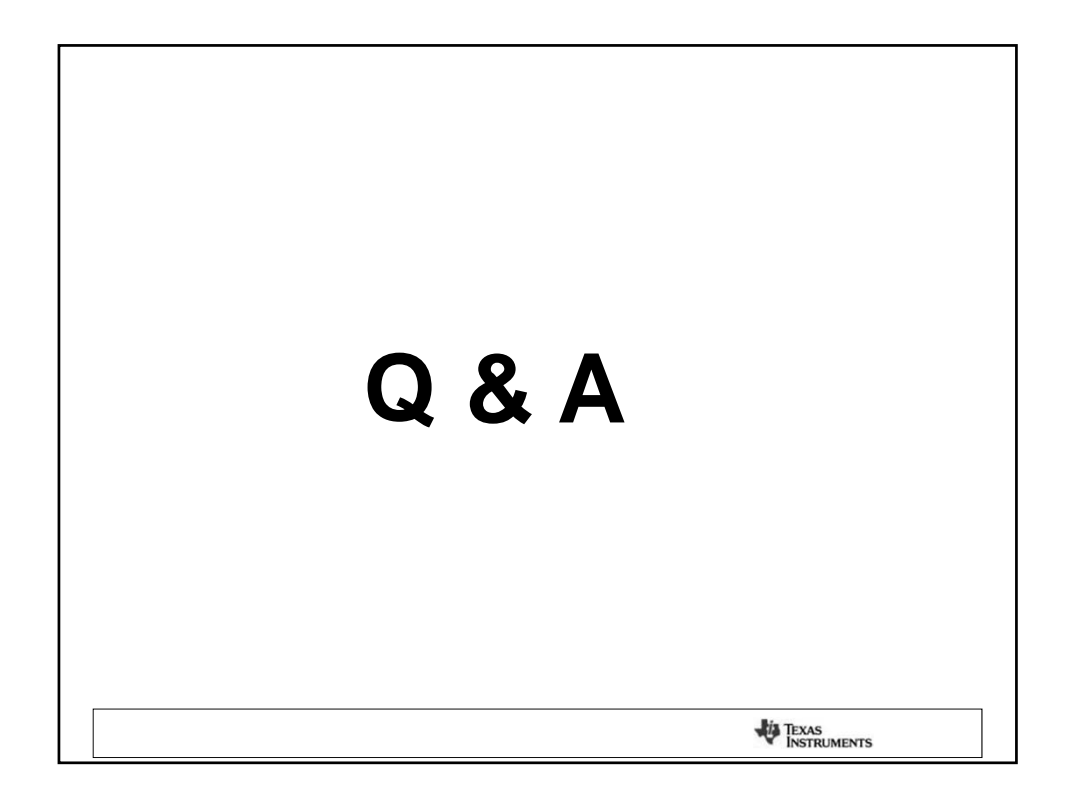

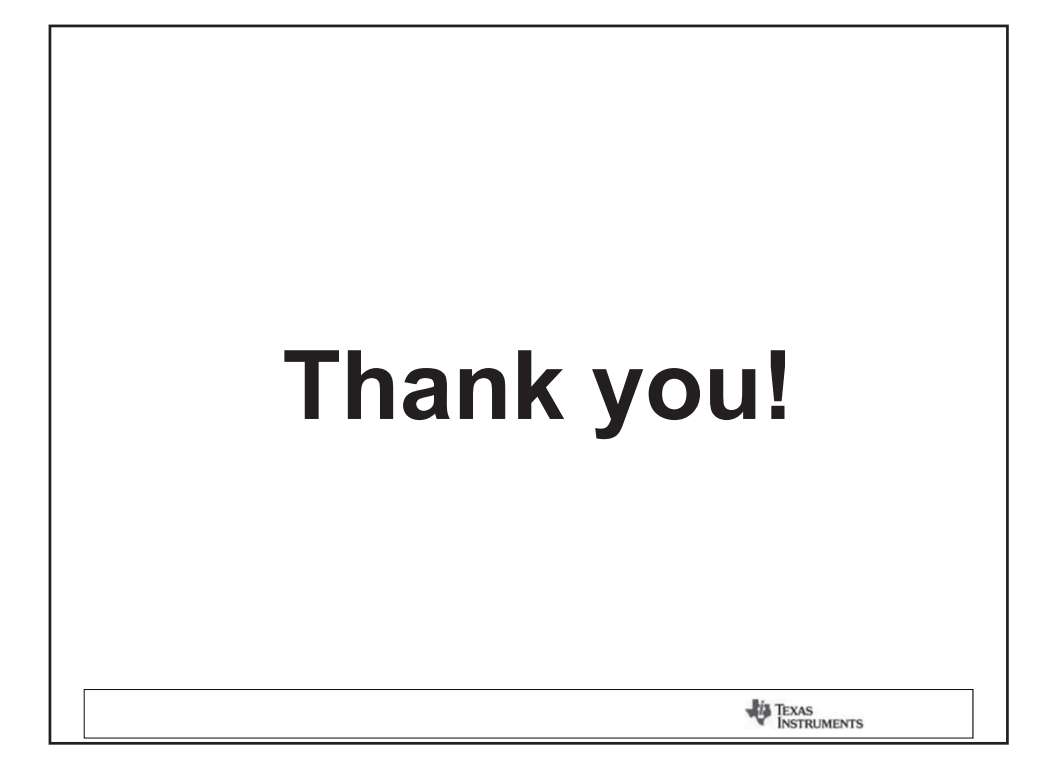

|                                                                                                    | TEXAS<br>INSTRUMENTS                                                                                                    |
|----------------------------------------------------------------------------------------------------|----------------------------------------------------------------------------------------------------|
| Hands-on with the Sitara                                                                                                    | a Linux SDK                                                                                                    |
|                                                                                                    |                                                                                                    |
| This presentation provides a hands-on o<br>ocuses on the software and tools found<br>ools to develop for a Sitara device. This<br>nands-on demonstration.                                                    | overview of the Sitara Linux SDK. It<br>in the SDK and how to use these<br>s presentation is a guide to the actual                                     |
| This presentation provides a hands-on o<br>bocuses on the software and tools found<br>bols to develop for a Sitara device. This<br>ands-on demonstration.<br>AB: <u>http://processors.wiki.ti.com/index.</u> | overview of the Sitara Linux SDK. It<br>in the SDK and how to use these<br>s presentation is a guide to the actual<br><u>php/Sitara_Linux_Training</u> |

| Pre-work Check List                                                                                                    |  |
|----------------------------------------------------------------------------------------------------|--|
| □ Installed and configured VMWare Player v4 or later                                                                                                    |  |
| □ Installed Ubuntu 10.04 LTS                                                                                                    |  |
| □ Installed the latest Sitara Linux SDK                                                                                                    |  |
| □ Within the Sitara Linux SDK, <u>ran the setup.sh (</u> to install required host packages)                                                                                                    |  |
| <ul> <li>Ready for the Sitara ARM Processors AM335x Starter Kit</li> <li>Power supply with international adapter</li> <li>1 StarterKit Board</li> <li>2 Micro SD cards (Linux + Android)</li> <li>1 Micro-SD to SD card adapter</li> <li>1 USB 2.0 cable</li> <li>AM335x Starter Kit Quick Start Guide</li> </ul> |  |
| TEXAS                                                                                                    |  |

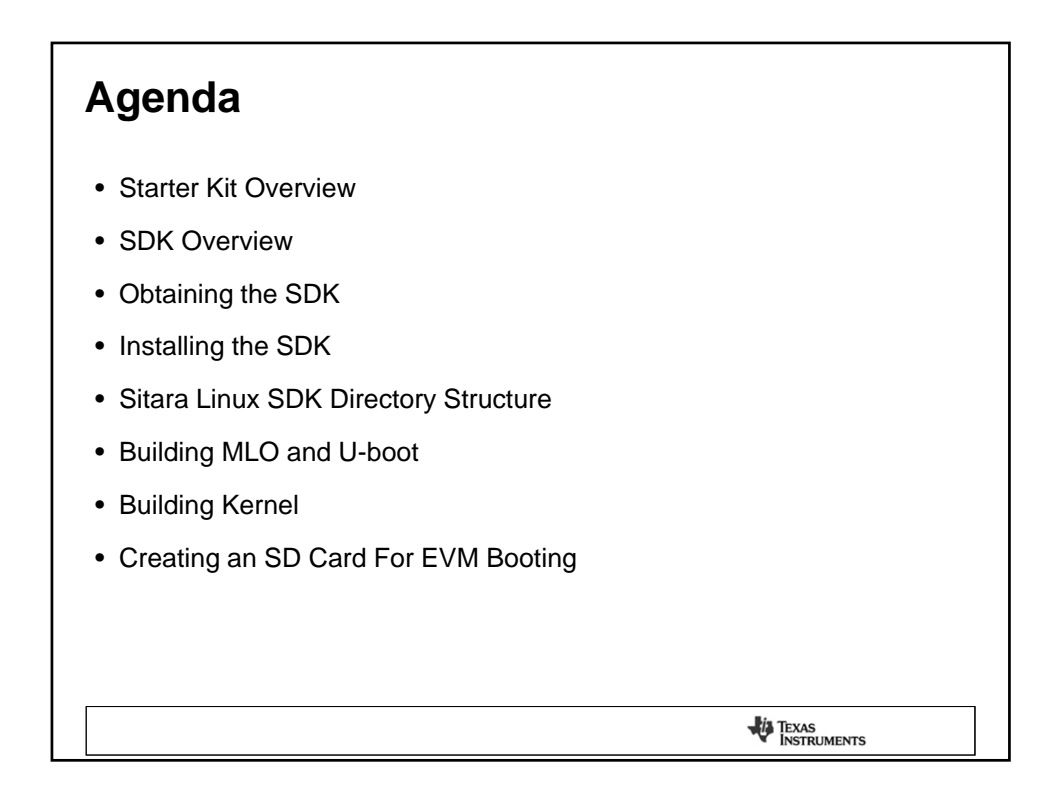

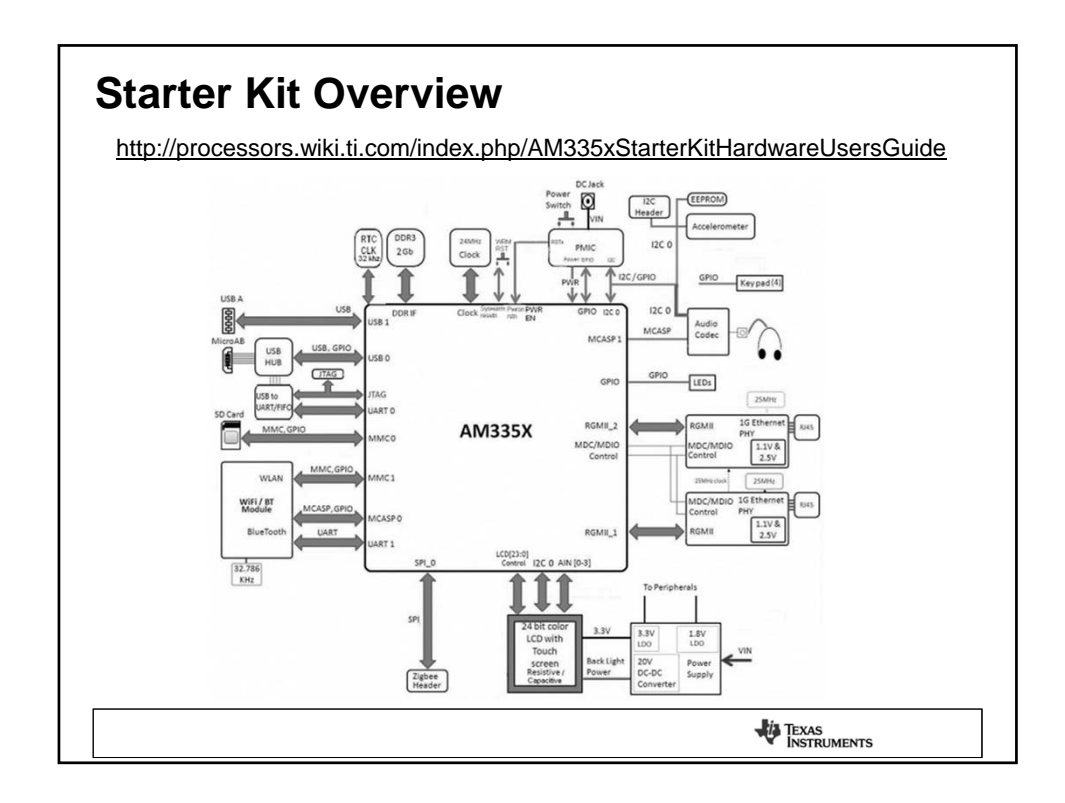

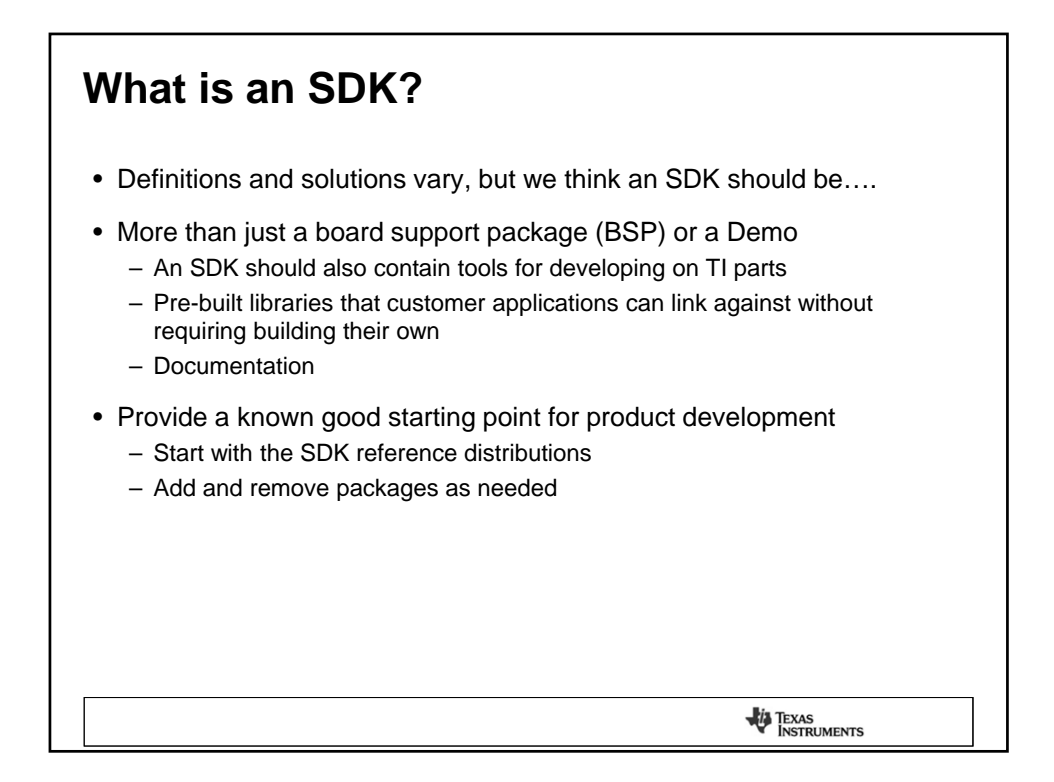

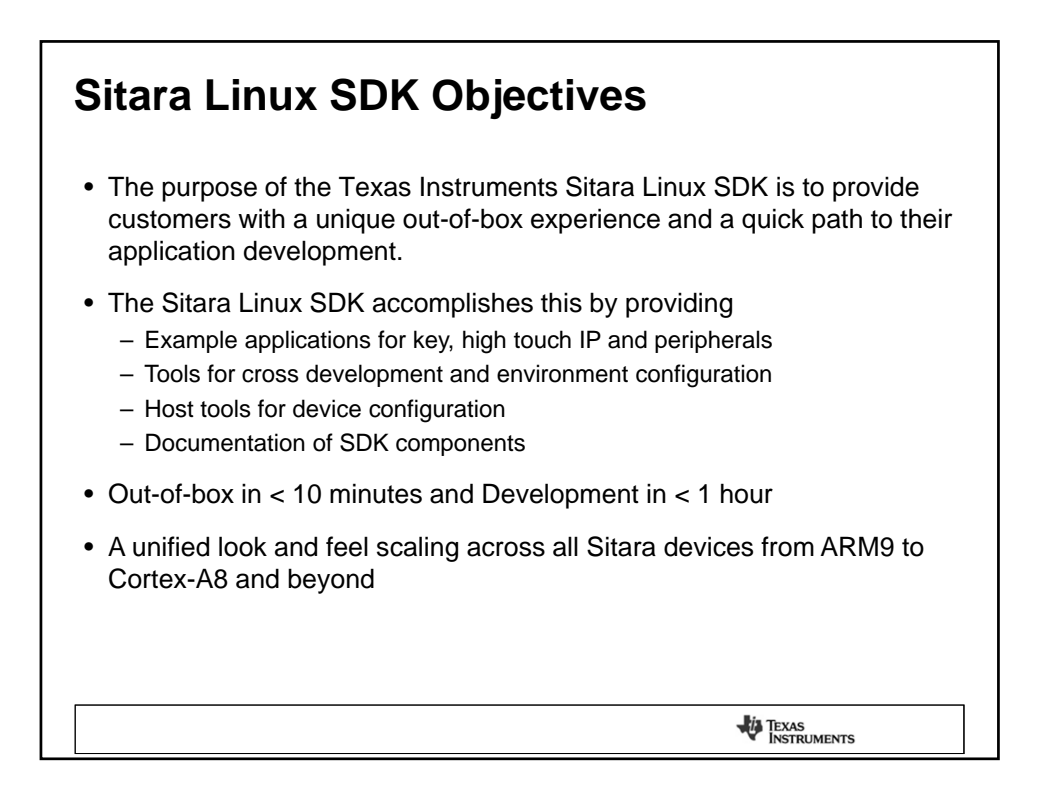

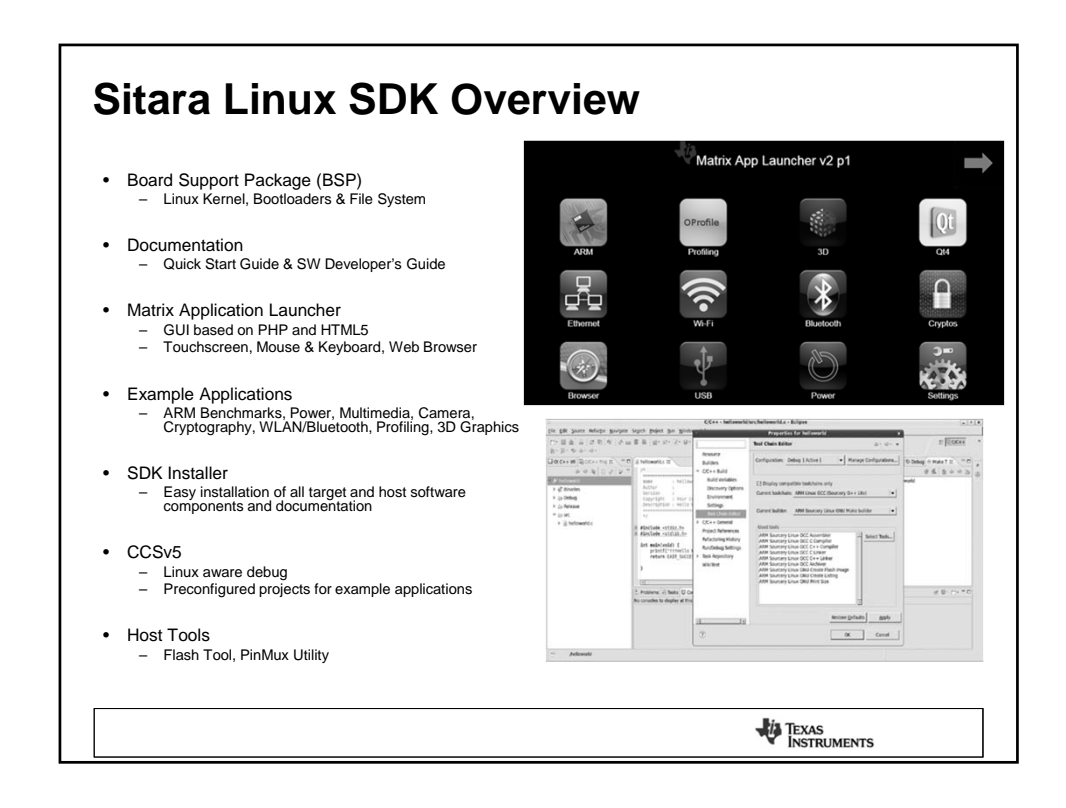

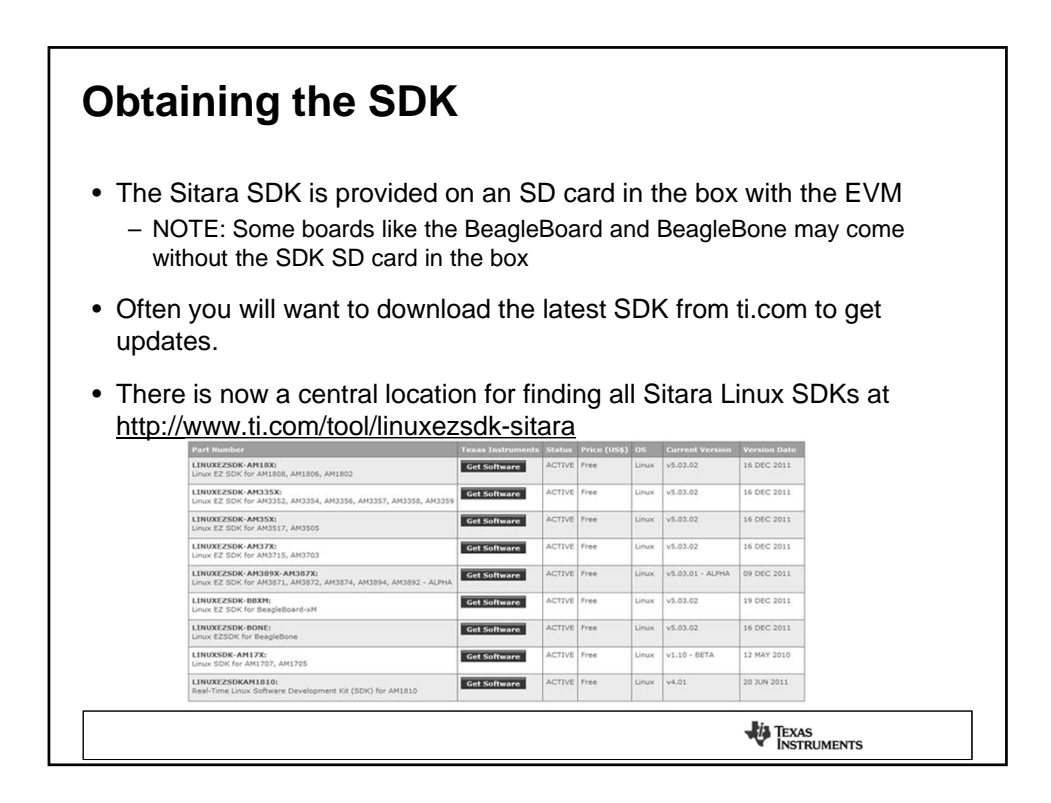

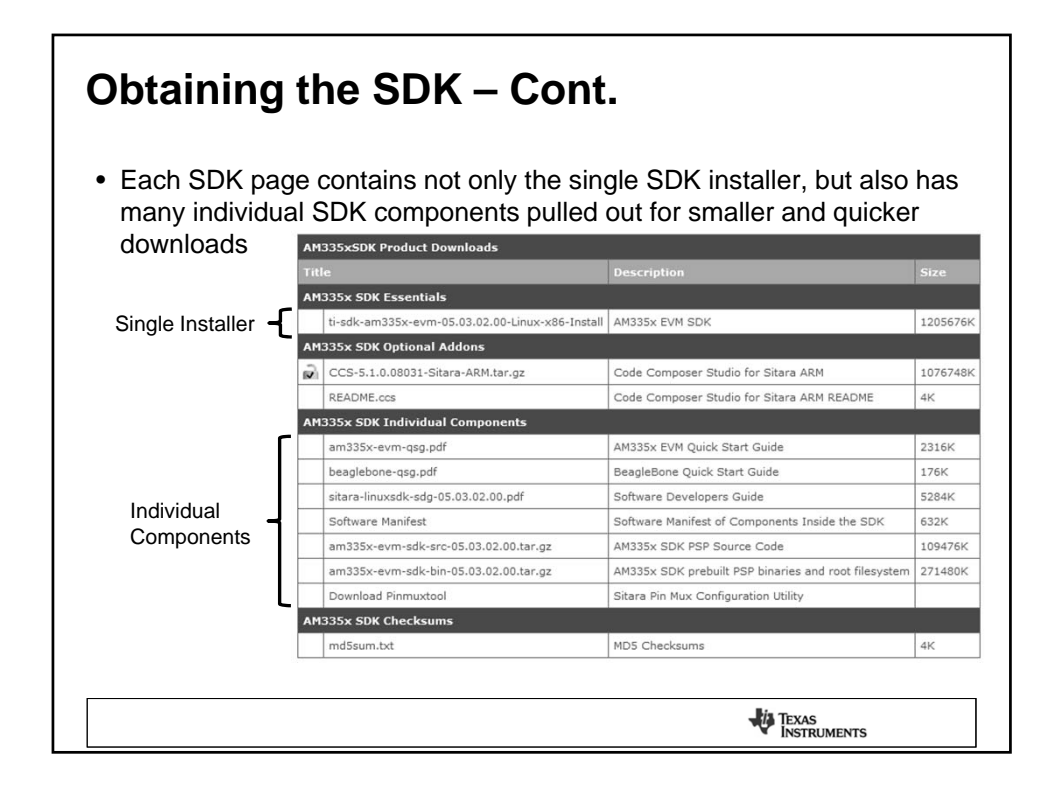

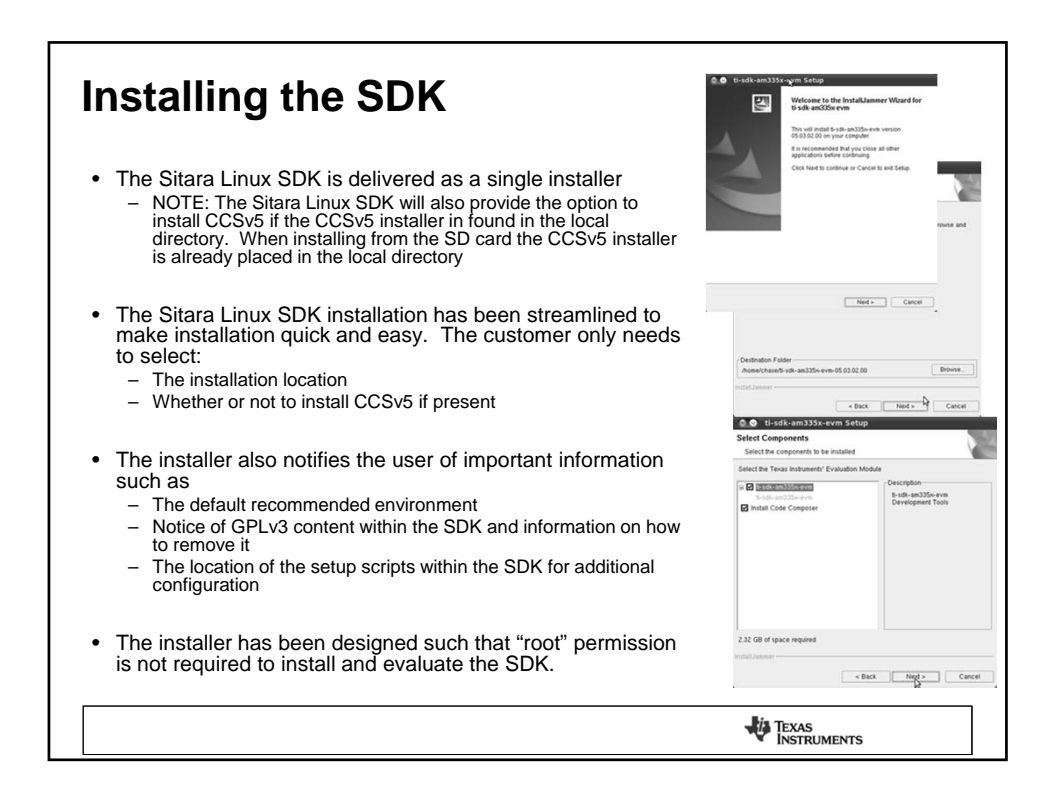

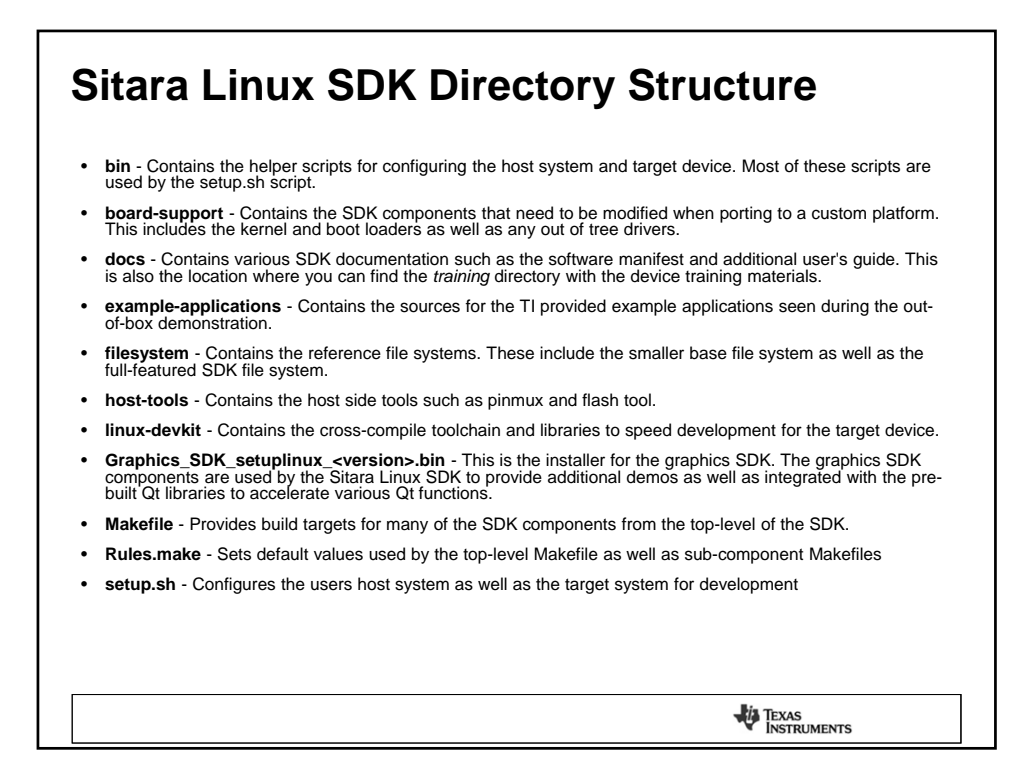

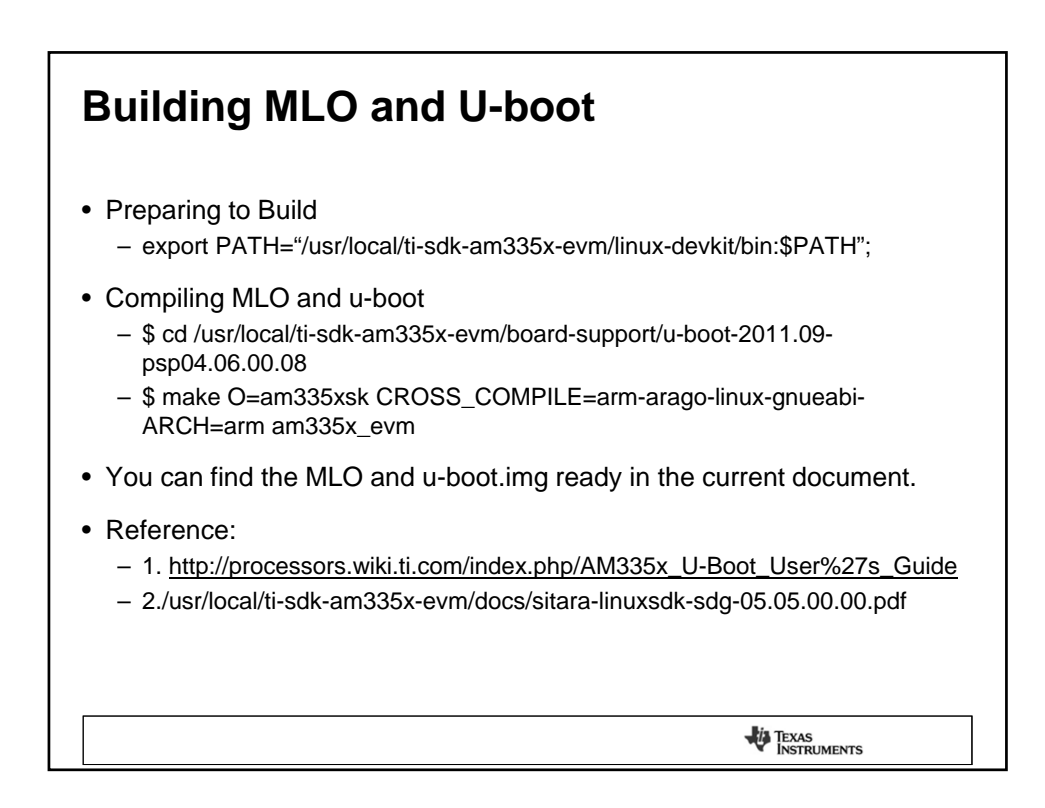

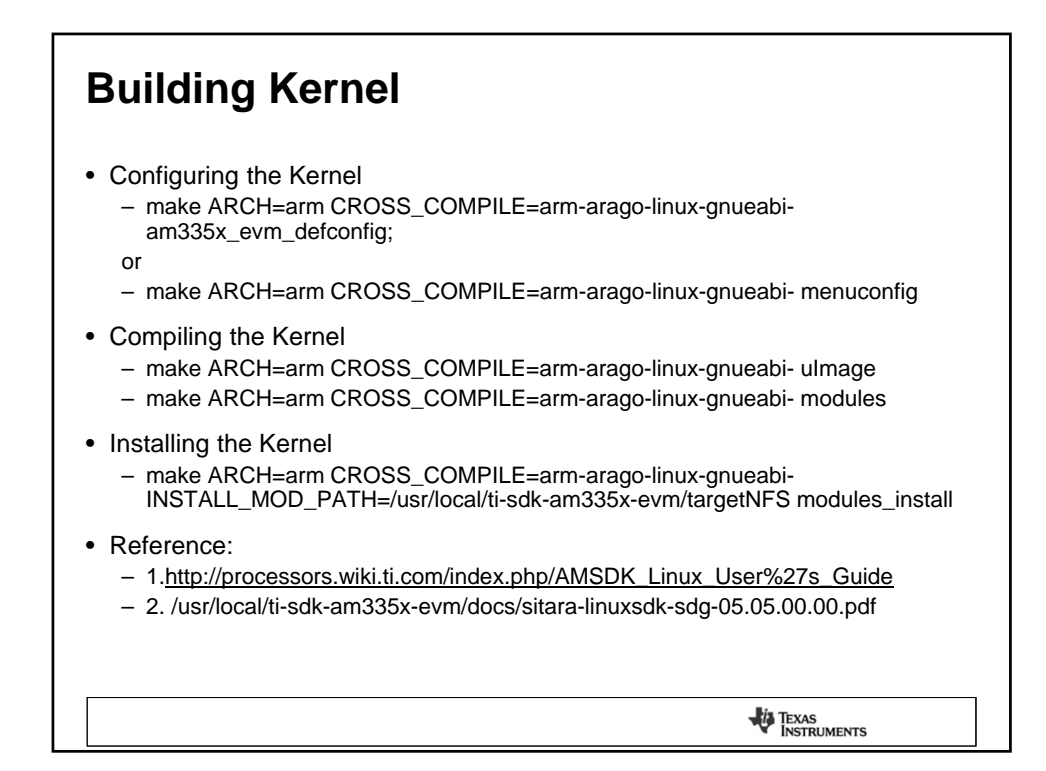

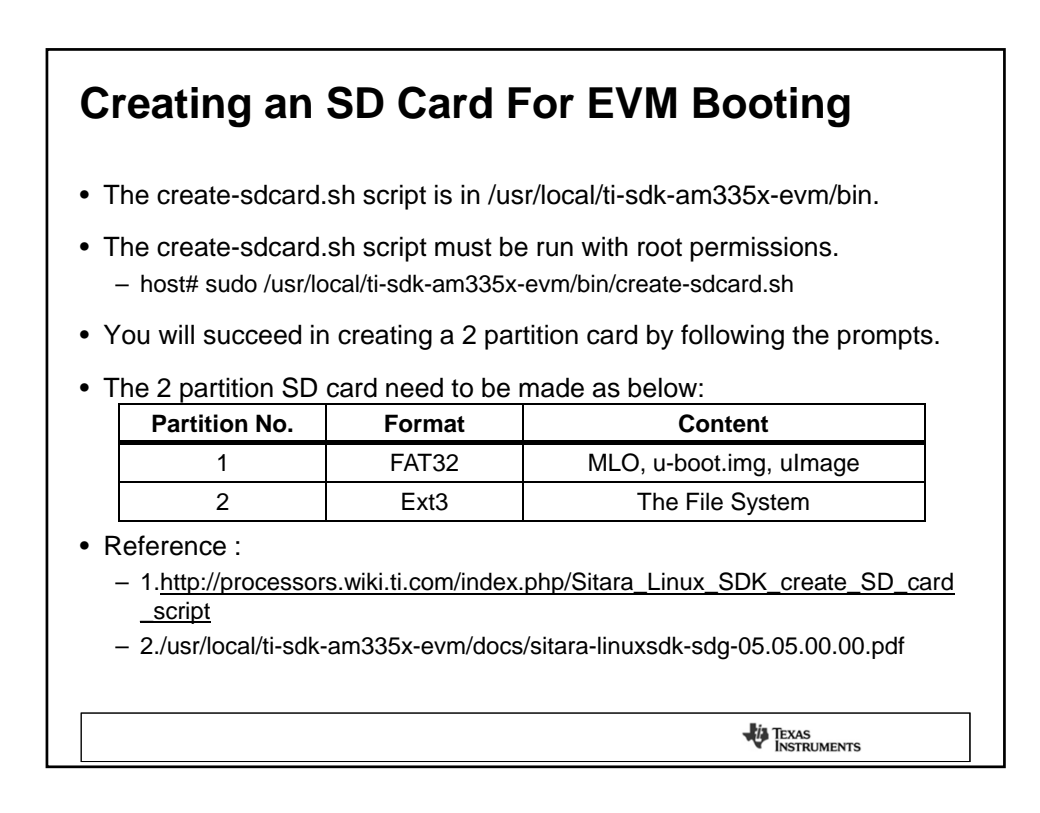

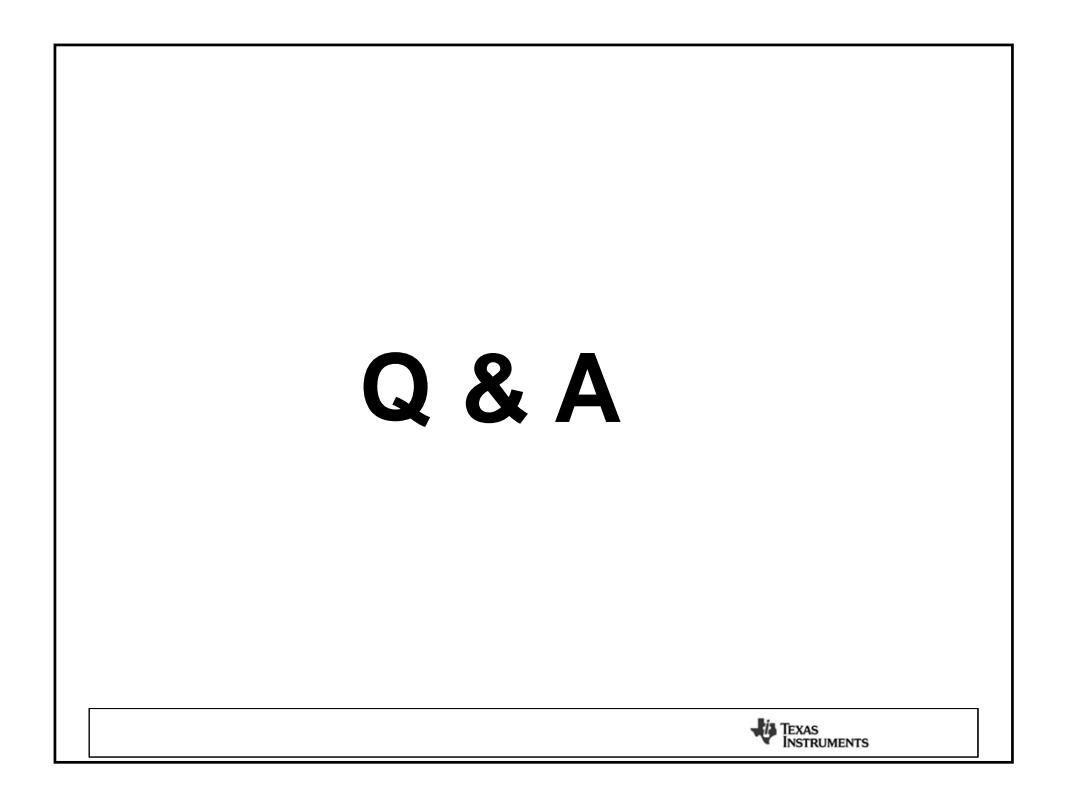

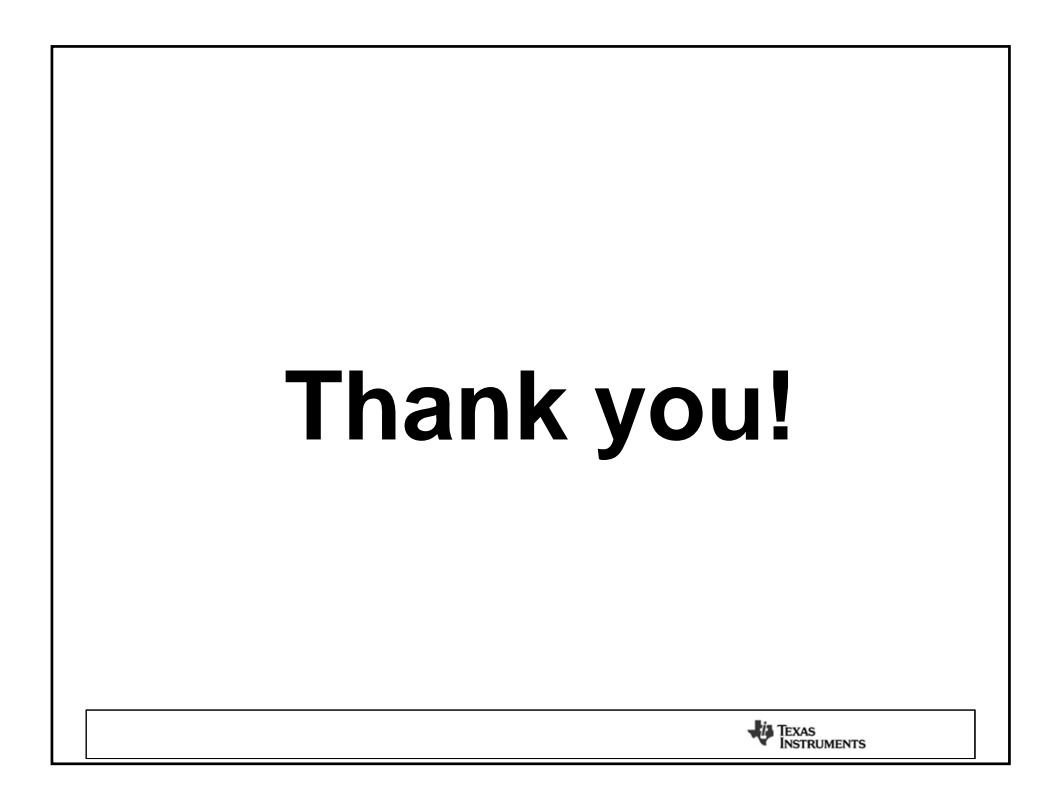

## TI Worldwide Technical Support

Internet

TI Semiconductor Product Information Center

Home Page: support.ti.com

TI Devisupport Home Page

devisupport.com

**Product Information Centers** 

## China

Phone: 800-820-8682

Fax: +886-2-2378-6808

Email: tiasia@ti.com / ti-china@ti.com

Internet: support.ti.com/sc/pic/asia.htm

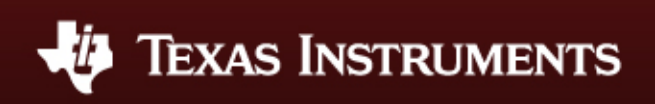